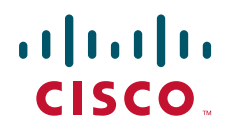

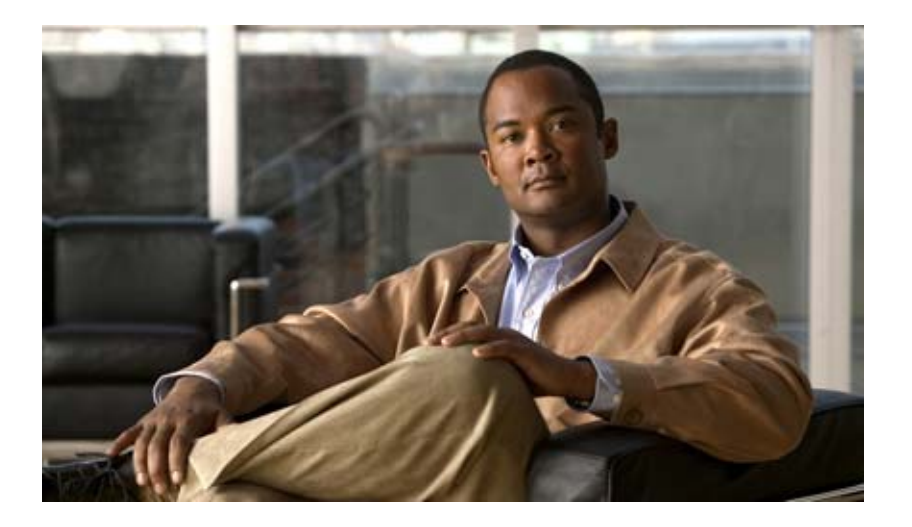

Cisco Unified IP Phone 7975G アドミニストレーション ガイド for Cisco Unified Communications Manager 6.1

Text Part Number: OL-14640-01-J

【注意】シスコ製品をご使用になる前に、安全上の注意 (www.cisco.com/jp/go/safety\_warning/)をご確認ください。

本書は、米国シスコシステムズ発行ドキュメントの参考和訳です。 米国サイト掲載ドキュメントとの差異が生じる場合があるため、正式な内容について は米国サイトのドキュメントを参照ください。 また、契約等の記述については、弊社販売パートナー、または、弊社担当者にご確認 ください。

このマニュアルに記載されている仕様および製品に関する情報は、予告なしに変更されることがあります。このマニュアルに記載されている表現、情報、 および推奨事項は、すべて正確であると考えていますが、明示的であれ黙示的であれ、一切の保証の責任を負わないものとします。このマニュアルに記 載されている製品の使用は、すべてユーザ側の責任になります。

対象製品のソフトウェア ライセンスおよび限定保証は、製品に添付された『Information Packet』に記載されています。見当たらない場合には、代理店に ご連絡ください。

以下の情報は Class A 装置の FCC 適合に関するものです。この装置はテスト済みであり、FCC ルールの Part 15 に記載されている Class A デジタル装置の 制限に準拠していることが確認済みです。この制限により、Class A デジタル装置を商業施設で作動させた場合、有害な干渉が起きないようになっていま す。この装置は、無線周波エネルギーを発生、使用し、また放射することもあります。取り扱い説明書に従って設置または使用しなかった場合には、無 線通信に有害な干渉を起こすことがあります。また、この装置を住居で使用する場合には有害な干渉を起こすことがあり、ユーザ側の費用で干渉防止措 置を講じなければならない場合があります。

以下の情報は Class B 装置の FCC 適合に関するものです。このマニュアルで解説している装置は、無線周波エネルギーを発生し、また放射することもあ ります。シスコのインストレーションに関する指示に従って設置されない場合には、ラジオやテレビの受信に干渉を起こす可能性があります。この装置 は、テスト済みであり、FCC ルールの Part 15 に記載されている仕様に基づく Class B デジタル装置の制限に準拠していることが確認済みです。この仕様 では、住居に設置した場合にこのような干渉が起きないようになっています。ただし、特定の設置条件で干渉が起きないことを保証するものではありま せん。

シスコによる書面での認可なしに装置に対して変更を行うと、Class A または Class B デジタル装置に要求される FCC への適合ができない可能性があります。この場合、装置の使用権限は FCC 規制によって制限され、ユーザ側の費用でラジオまたはテレビへの干渉防止措置を講じなければならない場合があります。

装置の電源を切ることによって、装置が干渉の原因であるかどうかを判断できます。干渉がなくなれば、シスコの装置またはその周辺装置が原因になっていると考えられます。装置がラジオまたはテレビ受信に干渉する場合には、次の方法で干渉が起きないようにしてください。

・干渉がなくなるまでテレビまたはラジオのアンテナの向きを変えます。

・テレビまたはラジオの左右どちらかの側に装置を移動します。

・テレビまたはラジオから離れた場所に装置を移動します。

・テレビまたはラジオとは別の回路にあるコンセントに装置を接続します(装置とテレビ/ラジオがそれぞれ別個のプレーカーまたはヒューズで制御され るようにします)。

シスコより認められていない変更をこの製品に対して行った場合には、FCC 認定が無効になり、さらに製品を操作するユーザの権限を失うことになります。

シスコが採用している TCP ヘッダー圧縮機能は、UNIX オペレーティング システムの UCB (University of California, Berkeley) パブリック ドメイン バー ジョンとして、UCB が開発したプログラムを最適化したものです。All rights reserved.Copyright © 1981, Regents of the University of California.

ここに記載されている他のいかなる保証にもよらず、すべてのマニュアルおよび上記各社のソフトウェアは、障害も含めて「現状のまま」として提供さ れます。シスコおよび上記各社は、商品性や特定の目的への適合性、権利を侵害しないことに関する、または取り扱い、使用、または取り引きによって 発生する、明示されたまたは黙示された一切の保証の責任を負わないものとします。

いかなる場合においても、シスコおよびその代理店は、このマニュアルの使用またはこのマニュアルを使用できないことによって起こる制約、利益の損 失、データの損傷など間接的で偶発的に起こる特殊な損害のあらゆる可能性がシスコまたは代理店に知らされていても、それらに対する責任を一切負い かねます。 CCVP, the Cisco logo, and the Cisco Square Bridge logo are trademarks of Cisco Systems, Inc.; Changing the Way We Work, Live, Play, and Learn is a service mark of Cisco Systems, Inc.; and Access Registrar, Aironet, BPX, Catalyst, CCDA, CCDP, CCIE, CCIP, CCNA, CCNP, CCSP, Cisco, the Cisco Certified Internetwork Expert logo, Cisco IOS, Cisco Press, Cisco Systems, Cisco Systems Capital, the Cisco Systems logo, Cisco Unity, Enterprise/Solver, EtherChannel, EtherFast, EtherSwitch, Fast Step, Follow Me Browsing, FormShare, GigaDrive, HomeLink, Internet Quotient, IOS, iPhone, IP/TV, iQ Expertise, the iQ logo, iQ Net Readiness Scorecard, iQuick Study, LightStream, Linksys, MeetingPlace, MGX, Networking Academy, Network Registrar, PIX, ProConnect, ScriptShare, SMARTnet, StackWise, The Fastest Way to Increase Your Internet Quotient, and TransPath are registered trademarks of Cisco Systems, Inc. and/or its affiliates in the United States and certain other countries.

All other trademarks mentioned in this document or Website are the property of their respective owners. The use of the word partner does not imply a partnership relationship between Cisco and any other company. (0709R)

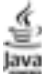

The Java logo is a trademark or registered trademark of Sun Microsystems, Inc. in the U.S. or other countries.

Cisco Unified IP Phone 7975G アドミニストレーション ガイド for Cisco Unified Communications Manager 6.1 Copyright © 2007 Cisco Systems, Inc. All rights reserved.

Copyright © 2008, シスコシステムズ合同会社. All rights reserved.

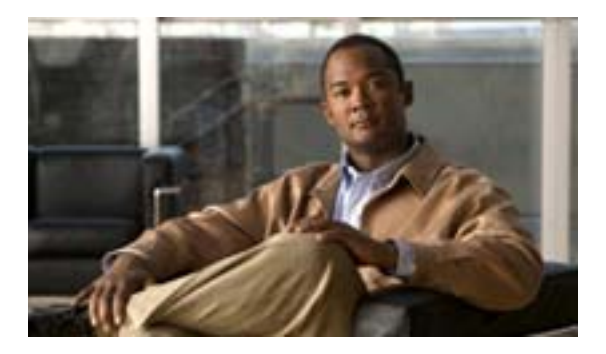

**CONTENTS** 

| このマニュアルについて xi                                                                              |
|---------------------------------------------------------------------------------------------|
| 概要 xi                                                                                       |
| 対象読者 xi                                                                                     |
| マニュアルの構成 xii                                                                                |
| 関連資料 xiii                                                                                   |
| 技術情報の入手方法、サポートの利用方法、およびセキュリティ ガイドライン<br>xiv                                                 |
| シスコ製品のセキュリティの概要 xiv                                                                         |
| 表記法 xv                                                                                      |
| <br>Cisco Unified IP Phone の概要 1-1                                                          |
| Cisco Unified IP Phone 7975G について 1-2                                                       |
| 使用されるネットワーク プロトコル 1-4                                                                       |
| Cisco Unified IP Phone 7975G でサポートされる機能 1-7                                                 |
| 機能の概要 1-7                                                                                   |
| テレフォニー機能の設定 1-8                                                                             |
| Cisco Unified IP Phone でのネットワーク パラメータの設定 1-8                                                |
| ユーザへの機能情報の提供 1-8                                                                            |
| Cisco Unified IP Phone のセキュリティ機能について 1-9                                                    |
| サポートされているセキュリティ機能の概要 1-10                                                                   |
| セキュリティ プロファイルについて 1-12                                                                      |
| 暗号化された電話コールと認証された電話コールの識別 1-13                                                              |
| セキュアな会議コールの確立と識別 1-13                                                                       |
| コール セキュリティの連携動作と制限事項 1-14                                                                   |
| Cisco Unified IP Phone での 802.1X 認証のサポート 1-15                                               |
| 概要 1-15                                                                                     |
| 必要なネットワーク コンポーネント 1-16                                                                      |
| ベスト プラクティス:要件と推奨事項 1-16                                                                     |
| セキュリティに関する制限事項 1-17                                                                         |
| Cisco Unified IP Phone の設定および設置の概要 1-18                                                     |
| Cisco Unified Communications Manager での Cisco Unified IP Phone の設定<br>1-18                  |
| Cisco Unified Communications Manager での Cisco Unified IP Phone<br>7975G の設定に関するチェックリスト 1-19 |

CHAPTER 1

|           | Cisco Unified IP Phone の設置 1-21                                                   |
|-----------|-----------------------------------------------------------------------------------|
|           | Cisco Unified IP Phone 7975G の設置に関するチェックリスト 1-22                                  |
| CHAPTER 2 | <br>ネットワークに Cisco Unified IP Phone を設置するための準備 2-1                                 |
|           | 他の Cisco Unified IP コミュニケーション製品との連携について 2-2                                       |
|           | Cisco Unified IP Phone が Cisco Unified Communications Manager と連携する<br>方法について 2-2 |
|           | Cisco Unified IP Phone が VLAN と連携する方法について 2-3                                     |
|           | 電話機への電力供給 2-4                                                                     |
|           | 電力に関するガイドライン 2-4                                                                  |
|           | 電話機の消費電力とディスプレイの明るさ 2-5                                                           |
|           | 停電 2-5                                                                            |
|           | 電力に関する追加情報の入手 2-5                                                                 |
|           | 電話機の設定ファイルについて 2-6                                                                |
|           | 電話機の起動プロセスについて 2-7                                                                |
|           | Cisco Unified Communications Manager データベースへの電話機の追加 2-9                           |
|           | 自動登録による電話機の追加 2-9                                                                 |
|           | 自動登録と TAPS を使用した電話機の追加 2-10                                                       |
|           | Cisco Unified Communications Manager の管理ページでの電話機の追加<br>2-11                       |
|           | BAT による電話機の追加 2-11                                                                |
|           | 複数のプロトコルでの Cisco Unified IP Phone の使用 2-12                                        |
|           | 新しい電話機の SCCP から SIP への変換 2-12                                                     |
|           | 使用中の電話機の SCCP から SIP への変換 2-12                                                    |
|           | 使用中の電話機の SIP から SCCP への変換 2-13                                                    |
|           | SCCP および SIP 環境への電話機の設置 2-13                                                      |
|           | Cisco Unified IP Phone の MAC アドレスの特定 2-13                                         |
| CHAPTER 3 | Cisco Unified IP Phone のセットアップ 3-1                                                |
|           | 始める前に 3-2                                                                         |
|           | ネットワークの要件 3-2                                                                     |
|           | Cisco Unified Communications Manager の設定 3-2                                      |
|           | 安全 3-3                                                                            |
|           | Cisco Unified IP Phone 7975G のコンポーネントについて 3-5                                     |
|           | ネットワーク ポートとアクセス ポート 3-5                                                           |
|           | ハンドセット 3-5                                                                        |
|           | スピーカフォン 3-5                                                                       |
|           | ヘッドセット 3-6                                                                        |

音質に対するユーザの主観 3-6

Contents

ヘッドセットの接続 3-6 ヘッドセットの無効化 3-7 Cisco Unified IP Phone での外部デバイスの使用 3-7 Cisco Unified IP Phone の設置 3-8 Cisco Unified IP Phone 7914 拡張モジュールの接続 (SCCP 電話機のみ) 3-10 Cisco Unified IP Phone の位置の調節 3-12 Cisco Unified IP Phone フットスタンドと電話機の高さの調節 3-12 ケーブル ロックによる電話機の固定 3-12 壁面への電話機の取り付け 3-13 電話機の起動プロセスの確認 3-15 起動時のネットワーク設定値の設定 3-16 Cisco Unified IP Phone でのセキュリティの設定 3-17 Cisco Unified IP Phone の設定値の設定 CHAPTER 4 4-1 Cisco Unified IP Phone 7975G の設定メニュー 4-2 設定メニューの表示 4-2 オプションのロック解除とロック 4-3 値の編集 4-4 電話機から設定可能なオプションの概要 4-5 ネットワークの設定メニュー 4-6 デバイス設定メニュー 4-12 Unified CM の設定メニュー 4-12 SIPの設定メニュー(SIP 電話機のみ) 4-13 SIP の全般的な設定メニュー 4-13 回線の設定メニュー 4-15 コールの設定メニュー 4-15 HTTP の設定メニュー 4-16 ロケールの設定メニュー 4-17 NTP の設定メニュー (SIP 電話機のみ) 4-18 UIの設定メニュー 4-18 メディアの設定メニュー 4-19 電力節約の設定メニュー 4-22 イーサネットの設定メニュー 4-23 セキュリティ設定メニュー 4-23 QoS の設定メニュー 4-24 ネットワークの設定 4-25 セキュリティ設定メニュー 4-29 CTL ファイル メニュー 4-30 信頼リスト メニュー 4-31

|           | 802.1X 認証およびステータス <b>4-32</b>                        |
|-----------|------------------------------------------------------|
| CHAPTER 5 | <br>機能、テンプレート、サービス、およびユーザの設定 5-1                     |
|           | 電話機で使用可能なテレフォニー機能 5-2                                |
|           | 社内ディレクトリとパーソナル ディレクトリの設定 5-15                        |
|           | 社内ディレクトリの設定 5-15                                     |
|           | パーソナル ディレクトリの設定 5-15                                 |
|           | 電話ボタン テンプレートの変更 5-16                                 |
|           | ソフトキー テンプレートの設定 5-17                                 |
|           | サービスのセットアップ 5-17                                     |
|           | Cisco Unified Communications Manager へのユーザの追加 5-18   |
|           | ユーザ オプション Web ページの管理 5-19                            |
|           | ユーザ オプション Web ページへのユーザ アクセスの有効化 5-19                 |
|           | ユーザ オプション Web ページに表示するオプションの指定 5-19                  |
| CHAPTER 6 | Cisco Unified IP Phone のカスタマイズ 6-1                   |
|           | 設定ファイルのカスタマイズと修正 6-1                                 |
|           | カスタム電話呼出音の作成 6-2                                     |
|           | Ringlist.xml のファイル形式の要件 6-2                          |
|           | カスタム呼出音タイプの PCM ファイルの要件 6-3                          |
|           | カスタム電話呼出音の設定 6-3                                     |
|           | カスタム背景イメージの作成 6-4                                    |
|           | List.xml のファイル形式の要件 6-4                              |
|           | カスタム背景イメージの PNG ファイルの要件 6-5                          |
|           | カスタム背景イメージの設定 6-6                                    |
|           | ワイドバンド コーデックの設定 6-7                                  |
|           | アイドル表示の設定 6-8                                        |
|           | Cisco Unified IP Phone のタッチスクリーンの自動無効化 6-9           |
| CHAPTER 7 | <br>Cisco Unified IP Phone のモデル情報、ステータス、および統計の表示 7-1 |
|           | モデル情報画面 7-2                                          |
|           | ステータス メニュー 7-3                                       |
|           | ステータス メッセージ画面 7-3                                    |
|           | ネットワーク統計画面 7-9                                       |
|           | ファームウェア バージョン画面 7-10                                 |
|           | 拡張モジュール画面(SCCP 電話機のみ) 7-11                           |
|           | コールの統計画面 7-12                                        |

| CHAPTER 8 | <ul> <li>Cisco Unified IP Phone のリモートモニタ 8-1</li> <li>電話機の Web ページへのアクセス 8-2</li> <li>Web ページへのアクセスの無効化および有効化 8-3</li> <li>デバイス情報 8-4</li> <li>ネットワークの設定 8-5</li> <li>ネットワーク統計 8-9</li> <li>デバイスログ 8-11</li> <li>ストリームの統計 8-12</li> </ul> |
|-----------|----------------------------------------------------------------------------------------------------|
| CHAPTER 9 | <br>トラブルシューティングおよびメンテナンス 9-1                                                                                                    |
|           | 起動時の問題の解決 9-2                                                                                                    |
|           | 症状:Cisco Unified IP Phone が通常の起動プロセスを実行しない 9-2                                                                                                    |
|           | 症状 : Cisco Unified IP Phone が Cisco Unified Communications Manager に登録されない 9-3                                                                                                    |
|           | エラー メッセージの識別 9-3                                                                                                    |
|           | ネットワーク接続の確認 9-3                                                                                                    |
|           | TFTP サーバの設定の確認 9-3                                                                                                    |
|           | IP アドレッシングおよびルーティングの確認 9-4                                                                                                    |
|           | DNS 設定の確認 9-4                                                                                                    |
|           | Cisco Unified Communications Manager の設定の確認 9-4                                                                                                    |
|           | Cisco Unified Communications Manager および TFTP サービスが稼働して<br>いない 9-4                                                                                                    |
|           | 設定ファイルの新規作成 9-5                                                                                                    |
|           | Cisco Unified Communications Manager への電話機の登録 9-6                                                                                                    |
|           | 症状:Cisco Unified IP Phone が IP アドレスを取得できない 9-6                                                                                                    |
|           | Cisco Unified IP Phone の突然のリセット 9-7                                                                                                    |
|           | 物理的な接続の確認 9-7                                                                                                    |
|           | 断続的なネットワークの停止の特定 9-7                                                                                                    |
|           | DHCP 設定の確認 9-7                                                                                                    |
|           | スタティック IP アドレスの設定の確認 9-8                                                                                                    |
|           | ボイス VLAN の設定の確認 <b>9-8</b>                                                                                                    |
|           | 電話機が意図的にリセットされていないことの確認 9-8                                                                                                    |
|           | DNS エラーまたは他の接続エラーの排除 9-8                                                                                                    |
|           | 電源の接続の確認 9-9                                                                                                    |
|           | Cisco Unified IP Phone のセキュリティのトラブルシューティング 9-10                                                                                                    |
|           | 一般的なトラブルシューティングのヒント 9-12                                                                                                    |
|           | Cisco Unified IP Phone 7914 拡張モジュールの一般的なトラブルシューティング<br>のヒント(SCCP 電話機のみ) 9-15                                                                                                    |
|           | Cisco Unified IP Phone のリセットまたは復元 9-16                                                                                                    |

|            | 基本的なリセットの実行 9-16                                                                |
|------------|---------------------------------------------------------------------------------|
|            | 工場出荷時の状態へのリセット 9-16                                                             |
|            | Quality Report Tool の使用   9-17                                                  |
|            | コールの音声品質のモニタリング 9-18                                                            |
|            | 音声品質メトリックの使用 9-18                                                               |
|            | トラブルシューティングのヒント 9-19                                                            |
|            | 詳細なトラブルシューティング情報の入手先 9-20                                                       |
|            | Cisco Unified IP Phone のクリーニング 9-20                                             |
| APPENDIX A | <br>Web サイトによるユーザへの情報提供 A-1                                                     |
|            | Cisco Unified IP Phone に関するサポートの取得方法 A-1                                        |
|            | 電話機のオンライン ヘルプ システムへのアクセス方法 A-2                                                  |
|            | Cisco Unified IP Phone のマニュアルの入手方法 A-2                                          |
|            | Cisco 7900 シリーズ Unified IP Phone の e- ラーニング チュートリアルへのアク<br>セス方法(SCCP 電話機のみ) A-3 |
|            | サービスへの登録方法および電話機能の設定方法 A-4                                                      |
|            | ボイス メッセージ システムへのアクセス方法 A-4                                                      |
|            | パーソナル ディレクトリのエントリの設定方法 A-5                                                      |
|            | Cisco Unified IP Phone Address Book Synchronizer のインストールと設定<br>A-5              |
| APPENDIX B | <br>Cisco Unified IP Phone 7975G の機能のプロトコル別サポート B-1                             |
| APPENDIX C | <br>各言語ユーザのサポート C-1                                                             |
|            | 電話ボタンへの言語ボタン シールの追加 C-1                                                         |
|            | Cisco Unified Communications Manager Locale Installer のインストール C-2               |
| APPENDIX D |                                                                                 |
|            | 物理仕様および動作環境仕様 D-1                                                               |
|            | ケーブル仕様 D-2                                                                      |
|            | ネットワーク ポートとアクセス ポートのピン割り当て D-3                                                  |
| INDEX      |                                                                                 |

INDEX

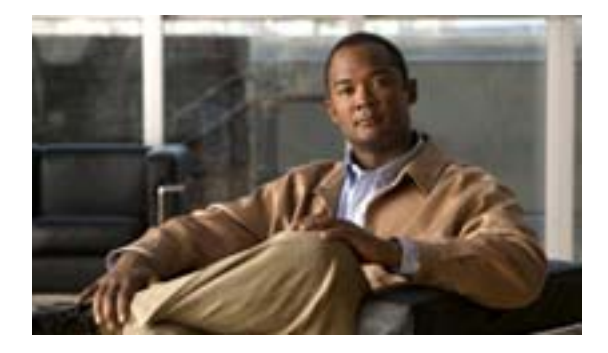

# このマニュアルについて

# 概要

『Cisco Unified IP Phone 7975G アドミニストレーション ガイド for Cisco Unified Communications Manager 6.1』では、Voice-over-IP(VoIP)ネットワーク上の Cisco Unified IP Phone 7975G の電話機 を理解するために必要な情報とともに、これらの電話機の設置、設定、管理、およびトラブルシューティングに必要な情報を提供します。

IP テレフォニー ネットワークは複雑なため、このマニュアルでは、Cisco Unified Communications Manager またはその他のネットワーク デバイスで実行する必要がある手順のすべてについては説 明していません。

# 対象読者

このマニュアルは、ネットワーク技術者、システム管理者、または電気通信技術者を対象としてお り、ネットワーク上に Cisco Unified IP Phone 7975G を適切にセットアップするための必要な手順に ついて説明しています。

このマニュアルで説明している作業は、管理レベルの作業であり、電話機のエンド ユーザを対象に したものではありません。作業の多くは、ネットワーク設定値の指定に関するもので、これらの値 はネットワーク上の電話機の機能に影響を及ぼします。

Cisco Unified IP Phone は Cisco Unified Communications Manager と密接に関連しているため、このマニュアルで説明している作業の多くは、Cisco Unified Communications Manager についても十分に理解した上で行う必要があります。

# マニュアルの構成

このマニュアルは、次の章で構成されています。

| 第 1章「Cisco Unified IP Phone の概<br>要」                              | Cisco Unified IP Phone の概要を説明しています。                                                                                                    |
|-------------------------------------------------------------------|----------------------------------------------------------------------------------------------------|
| 第 2 章「ネットワークに Cisco<br>Unified IP Phone を設置するための<br>準備」           | Cisco Unified IP Phone と他の主要な IP テレフォニー コン<br>ポーネントとの相互対話について説明しています。また、<br>Cisco Unified IP Phone の設置前に必要な作業についても説明<br>しています。               |
| 第 3 章「Cisco Unified IP Phone の<br>セットアップ」                         | Cisco Unified IP Phone をネットワーク上に正しく安全に設置<br>および設定する方法について説明しています。                                                                            |
| 第4章「Cisco Unified IP Phone の設<br>定値の設定」                           | Cisco Unified IP Phone のネットワーク設定値の設定、ステー<br>タスの確認、およびグローバルな変更を行う方法について説<br>明しています。                                                           |
| 第 5章「機能、テンプレート、サー<br>ビス、およびユーザの設定」                                | テレフォニー機能の設定、ディレクトリの設定、電話ボタン<br>テンプレートとソフトキー テンプレートの設定、サービスの<br>セットアップ、および Cisco Unified Communications Manager<br>へのユーザの追加に必要な手順の概要を説明しています。 |
| 第 6章「Cisco Unified IP Phone のカ<br>スタマイズ」                          | 電話機の呼出音、背景イメージ、および電話機のアイドル時<br>の表示をサイトでカスタマイズする方法について説明して<br>います。                                                                            |
| 第7章「Cisco Unified IP Phone のモ<br>デル情報、ステータス、および統計<br>の表示」         | Cisco Unified IP Phone で、モデル情報、ステータス メッセージ、ネットワーク統計情報、およびファームウェア情報を表示する方法について説明しています。                                                        |
| 第 8章「Cisco Unified IP Phone のリ<br>モート モニタ」                        | 電話機の Web ページから取得可能な情報について説明して<br>います。また、この情報を利用して、電話機の操作をリモー<br>トでモニタしたり、トラブルシューティングに役立てたりす<br>る方法についても説明しています。                              |
| 第 9章「トラブルシューティングお<br>よびメンテナンス」                                    | Cisco Unified IP Phone のトラブルシューティングに関するヒ<br>ントを記載しています。                                                                                      |
| 付録 A <sup>r</sup> Web サイトによるユーザへ<br>の情報提供」                        | Cisco Unified IP Phone に関する重要な情報をユーザに提供す<br>るための Web サイトをセットアップする際に役立つ情報を<br>記載しています。                                                        |
| 付録 B <sup>r</sup> Cisco Unified IP Phone 7975G<br>の機能のプロトコル別サポート」 | Cisco Unified Communications Manager Release 6.1 で SCCP プロトコルまたは SIP プロトコルを使用する Cisco Unified IP<br>Phone 7975G の機能のサポートについて説明しています。         |
| 付録 C「各言語ユーザのサポート」                                                 | 英語以外の環境に電話機をセットアップする方法について<br>説明しています。                                                                                                    |
| 付録 D「技術仕様」                                                        | Cisco Unified IP Phone の技術仕様について説明しています。                                                                                                    |

# 関連資料

Cisco Unified IP Phone または Cisco Unified Communications Manager の詳細については、次の資料を 参照してください。

#### Cisco Unified IP Phone 7900 シリーズ

下記の各資料は、次の URL で入手できます。

http://www.cisco.com/en/US/products/hw/phones/ps379/tsd\_products\_support\_series\_home.html

- Cisco Unified IP Phone 7975G 電話ガイド
- Cisco Unified IP Phone Features A-Z
- Cisco Unified IP Phone 7914 拡張モジュール電話ガイド
- Installing the Wall Mount Kit for the Cisco Unified IP Phone
- Regulatory Compliance and Safety Information for the Cisco Unified IP Phone 7900 Series

#### Cisco Unified Communications Manager の管理機能

関連資料は、次の URL で入手できます。

http://www.cisco.com/en/US/products/sw/voicesw/ps556/tsd\_products\_support\_series\_home.html

#### **Cisco Unified Communications Manager Business Edition**

関連資料は、次の URL で入手できます。

http://www.cisco.com/en/US/products/ps7273/tsd\_products\_support\_series\_home.html

このマニュアルには、日本語化されたマニュアル名と英語版 URL が併記された箇所があります。日本語版マニュアルを参照する場合は、次の URL にアクセスしてください。

http://www.cisco.com/japanese/warp/public/3/jp/service/manual\_j/index\_ipt\_cs.shtml

# 技術情報の入手方法、サポートの利用方法、およびセキュリティ ガイド ライン

技術情報の入手、サポートの利用、技術情報に関するフィードバックの提供、セキュリティガイド ライン、推奨するエイリアスおよび一般的なシスコのマニュアルに関する情報は、月刊の『What's New in CiscoProduct Documentation』を参照してください。ここには、新規および改訂版のシスコの 技術マニュアルもすべて記載されています。次の URL からアクセスできます。

http://www.cisco.com/en/US/docs/general/whatsnew/whatsnew.html

### シスコ製品のセキュリティの概要

本製品には暗号化機能が備わっており、輸入、輸出、配布および使用に適用される米国および他の 国での法律を順守するものとします。シスコの暗号化製品を譲渡された第三者は、その暗号化技術 の輸入、輸出、配布、および使用を許可されたわけではありません。輸入業者、輸出業者、販売業 者、およびユーザは、米国および他の国での法律を順守する責任があります。本製品を使用するに あたっては、関係法令の順守に同意する必要があります。米国および他の国の法律を順守できない 場合は、本製品を至急送り返してください。

シスコの暗号化製品に適用される米国の法律の概要については、次の URL で参照できます。 http://www.cisco.com/wwl/export/crypto/tool/stqrg.html

何かご不明な点があれば、export@cisco.com まで電子メールを送信してください。

# 表記法

このマニュアルは、次の表記法を使用しています。

| 表記法                    | 説明                                                                                     |
|------------------------|----------------------------------------------------------------------------------------|
| 太字                     | コマンドおよびキーワードは、太字で示しています。                                                               |
| イタリック体                 | ユーザが値を指定する引数は、イタリック体で示しています。                                                           |
| [ ]                    | 角カッコの中の要素は、省略可能です。                                                                     |
| $\{ x   y   z \}$      | 必ずどれか1つを選択しなければならない必須キーワードは、波カッコ<br>で囲み、縦棒で区切って示しています。                                 |
| [ x   y   z ]          | どれか1つを選択できる省略可能なキーワードは、角カッコで囲み、縦<br>棒で区切って示しています。                                      |
| ストリング                  | 引用符を付けない一組の文字。ストリングの前後には引用符を使用しま<br>せん。引用符を使用すると、その引用符も含めてストリングと見なされ<br>ます。            |
| screen フォント            | システムが表示する端末セッションおよび情報は、screen フォントで示<br>しています。                                         |
| 太字の screen フォント        | ユーザが入力しなければならない情報は、太字の screen フォントで示<br>しています。                                         |
| イタリック体の screen<br>フォント | ユーザが値を指定する引数は、イタリック体の <i>screen</i> フォントで示しています。                                       |
| ٨                      | ^ 記号は、Ctrl キーを表します。たとえば、画面に表示される ^D という<br>キーの組み合せは、Ctrl キーを押しながら D キーを押すことを意味しま<br>す。 |
| < >                    | パスワードのように出力されない文字は、山カッコで囲んで示していま<br>す。                                                 |

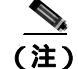

「注釈」です。役立つ情報や、このマニュアル以外の参照資料などを紹介しています。

Æ 注意

「要注意」の意味です。機器の損傷またはデータ損失を予防するための注意事項が記述されていま す。

警告は、次のように表しています。

**6** 警告

#### 安全上の重要な注意事項

「危険」の意味です。人身事故を予防するための注意事項が記述されています。装置の取り扱い作 業を行うときは、電気回路の危険性に注意し、一般的な事故防止策をとるよう努めてください。警 告の各国語版を参照するには、各注意事項の番号と、装置に付属の「Translation Safety Warnings」 の番号を照らし合せてください。ステートメント 1071

これらの注意事項を保管しておいてください。

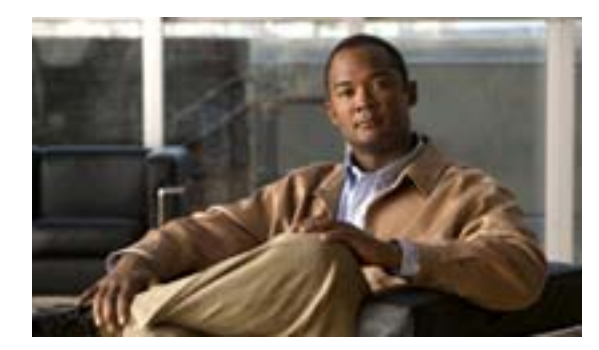

CHAPTER

# Cisco Unified IP Phone の概要

Cisco Unified IP Phone 7975G は、Internet Protocol (IP; インターネット プロトコル)ネットワークで 音声通信を行うための機能をすべて搭載した電話機です。Cisco Unified IP Phone 7975G は、デジタ ルビジネス フォンとほぼ同様に機能し、コールの発信および受信に加えて、ミュート、保留、転 送、短縮ダイヤル、コール転送などの機能を使用できます。また、Cisco Unified IP Phone はデータ ネットワークに接続されるため、IP テレフォニー機能が拡張され、ネットワーク情報とサービス、 およびカスタマイズ可能な機能とサービスにアクセスできるようになります。この電話機は、ファ イルの認証、デバイスの認証、シグナリングの暗号化、メディアの暗号化を含むセキュリティ機能 もサポートしています。

Cisco Unified IP Phone 7975G はカラー タッチスクリーンを備え、最大 8 個の回線番号または短縮ダイヤル番号のサポート、ボタンや機能に対応した状況依存オンライン ヘルプ、およびその他の高度な各種機能を提供します。

Cisco Unified IP Phone は、他のネットワーク デバイスと同様に、設定および管理が必要です。この 電話機は、G.711a、G.711µ、G.722、G.729a、G.729ab、および iLBC をエンコードし、G.711a、G.711u、 G.722、iLBC、G.729、G729a、G729b、および G729ab をデコードします。また、非圧縮のワイドバ ンド(16 ビット、16 kHz)オーディオもサポートしています。

この章は、次の項で構成されています。

- Cisco Unified IP Phone 7975G について (P.1-2)
- 使用されるネットワーク プロトコル (P.1-4)
- Cisco Unified IP Phone 7975G でサポートされる機能(P.1-7)
- Cisco Unified IP Phone のセキュリティ機能について(P.1-9)
- Cisco Unified IP Phone の設定および設置の概要(P.1-18)

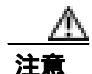

セル方式の電話、携帯電話、GSM 電話、または双方向ラジオを Cisco Unified IP Phone のすぐ近く で使用すると、相互干渉が発生することがあります。詳細については、干渉が発生するデバイスの 製造元のマニュアルを参照してください。

# Cisco Unified IP Phone 7975G について

図 1-1 に、Cisco Unified IP Phone 7975G の主要コンポーネントを示します。

#### Z 1-1 Cisco Unified IP Phone 7975G

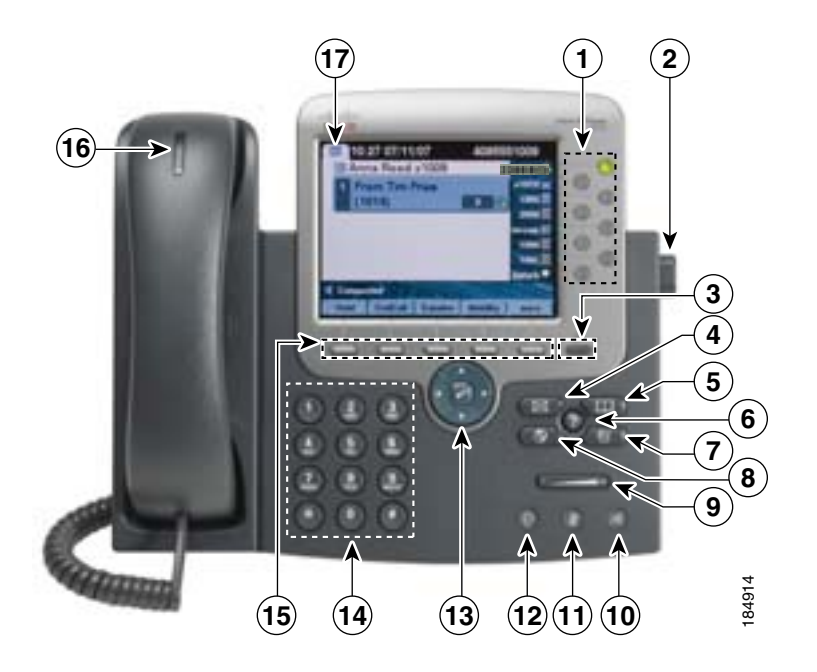

| 1 | プログラム可能なボタン  | 設定に応じて、プログラム可能なボタンから次に示す項目にアクセスできます。                                       |  |  |
|---|--------------|----------------------------------------------------------------------------|--|--|
|   | 9            | <ul> <li>電話回線(回線ボタン)</li> </ul>                                            |  |  |
|   |              | • 短縮ダイヤル番号(短縮ダイヤルボタン、BLF短縮ダイヤル機能を含む)                                       |  |  |
|   |              | • Web ベースのサービス (Personal Address Book ボタンなど)                               |  |  |
|   |              | <ul> <li>電話機の機能(プライバシーボタンなど)</li> </ul>                                    |  |  |
|   |              | 表示されるボタンの色によって、回線の状態が次のように示されます。                                           |  |  |
|   |              | 💿 緑、点灯:アクティブなコールまたは双方向インターコム コール                                           |  |  |
|   |              | 🔵 緑、点滅:保留中のコール                                                             |  |  |
|   |              | ── オレンジ、点灯:プライバシー機能が有効、一方向のインターコム コール、<br>● サイレント機能がアクティブ、またはハント グループにログイン |  |  |
|   |              | 👝 オレンジ、点滅:着信コールまたは復帰コール                                                    |  |  |
|   |              | 🥌 赤、点灯:リモート回線が使用中(シェアドラインまたは BLF ステータス)                                    |  |  |
| 2 | フットスタンド調節ボタン | 電話機本体の角度を調節します。                                                            |  |  |
| 3 | ディスプレイ ボタン   | タッチスクリーンをスリープ モードから復帰させたり、クリーニングのためにタッチ                                    |  |  |
|   | <i></i>      | スクリーンの機能を無効にします。                                                           |  |  |
|   |              | ● ●なし:入力可能な状態<br>● 緑、点滅:無効<br>● 緑、点灯:スリープ モード                              |  |  |

| 4  | メッセージ ボタン                     | ボイス メッセージ サービスに自動ダイヤルします ( サービスによって異なります )。                       |
|----|-------------------------------|-------------------------------------------------------------------|
| 5  | ディレクトリ ボタン                    | [ ディレクトリ ] メニューを開閉します。履歴およびディレクトリへのアクセスに使用<br>します。                |
| 6  | ヘルプ ボタン<br>⑦                  | [ ヘルプ ] メニューをアクティブにします。                                           |
| 7  | 設定ボタン                         | [ 設定 ] メニューを開閉します。タッチスクリーンと呼出音の設定を変更するために使<br>用します。               |
| 8  | サービス ボタン                      | [サービス]メニューを開閉します。                                                 |
| 9  | 音量ボタン                         | ハンドセット、スピーカフォン、およびヘッドセットの音量(オフフック)および呼<br>出音の音量(オンフック)を制御します。     |
| 10 | スピーカ ボタン<br>④                 | スピーカフォンのオン / オフを切り替えます。                                           |
| 11 | ミュート ボタン<br>②                 | ミュート機能のオン / オフを切り替えます。                                            |
| 12 | ヘッドセット ボタン<br>🕕               | ヘッドセット モードのオン / オフを切り替えます。                                        |
| 13 | 4 方向のナビゲーション<br>パッドと選択ボタン(中央) | メニューのスクロールや項目の強調表示に使用します。選択ボタンを使用して、スク<br>リーン上で強調表示されている項目を選択します。 |
|    |                               | ナビゲーション ボタン                                                       |
|    |                               | <ul> <li>上下にスクロールして、メニューの表示や項目の強調表示を行います。</li> </ul>              |
|    |                               | <ul> <li>左右にスクロールして、複数カラムの表示を水平方向に移動します。</li> </ul>               |
|    |                               | 選択ボタン:ナビゲーション ボタンを使用して行を強調表示した後に、次の操作を行<br>います。                   |
|    |                               | • 📝 を押して、メニューを開きます。                                               |
|    |                               | • 🗑 を押して、呼出音を再生します。                                               |
|    |                               | <ul> <li>         ・</li></ul>                                     |
|    |                               | (注) 選択ボタンでは、メニュー項目の操作は実行されません。                                    |
| 14 | キーパッド                         | 電話番号のダイヤル、文字の入力、およびメニュー項目の選択に使用します。                               |
| 15 | ソフトキー ボタン                     | タッチスクリーンに表示されたソフトキーのオプションをそれぞれアクティブにしま<br>す。                      |
| 16 | ハンドセットのライト<br>ストリップ           | 着信コールまたは新しいボイス メッセージがあることを示します。                                   |
| 17 | タッチスクリーン                      | 電話機の機能を表示します。                                                     |

# 使用されるネットワーク プロトコル

Cisco Unified IP Phone は、音声通信で必要になるいくつかの業界標準ネットワーク プロトコルとシ スコ ネットワーク プロトコルをサポートしています。表 1-1 に、Cisco Unified IP Phone 7975G がサ ポートしているネットワーク プロトコルの概要を示します。

#### 表 1-1 Cisco Unified IP Phone でサポートされるネットワーク プロトコル

| ネットワーク プロトコル                                    | 目的                                                                                                    | 使用上の注意                                                                                                    |
|-------------------------------------------------|----------------------------------------------------------------------------------------------------|----------------------------------------------------------------------------------------------------|
| ブートストラップ プロト<br>コル(BootP)                       | BootP は、特定の起動情報(自身の IP ア<br>ドレスなど )を Cisco Unified IP Phone など<br>のネットワーク デバイスが検出できるよ<br>うにするものです。                                                                                                    | BootP を使用して Cisco Unified IP Phone に IP ア<br>ドレスを割り当てている場合は、電話機のネッ<br>トワーク設定にある [BOOTP サーバ]オプショ<br>ンが Yes になります。                                                                                                    |
| シスコ検出プロトコル<br>( CDP )                           | CDP は、シスコの製造するすべての装置<br>で動作するデバイス検出プロトコルです。<br>デバイスは、CDP を使用して自身の存在<br>をネットワーク内の他のデバイスにアド<br>バタイズし、他のデバイスの情報を受信す<br>ることができます。                                                                                                    | Cisco Unified IP Phone では、補助 VLAN ID、ポートごとの電源管理の詳細情報、QoS (Quality of Service)設定情報などの情報を、CDP を使用して Cisco Catalyst スイッチとやり取りしています。                                                                                                    |
| Dynamic Host Configuration<br>Protocol ( DHCP ) | DHCP は、IP アドレスを動的に確保して、<br>ネットワーク デバイスに割り当てるもの<br>です。<br>DHCP を使用すると、IP Phone をネット<br>ワークに接続すれば、その電話機が機能す<br>るようになります。IP アドレスを手動で<br>割り当てたり、ネットワーク パラメータ<br>を別途設定したりする必要はありません。                                                                                                    | DHCP は、デフォルトで有効になっています。無<br>効にした場合は、個々の電話機がある場所で、IP<br>アドレス、サブネット マスク、ゲートウェイ、<br>および TFTP サーバを手動で設定する必要があ<br>ります。<br>シスコでは、DHCP のカスタム オプション 150<br>を使用することをお勧めします。この方法では、<br>TFTP サーバの IP アドレスをオプション値とし<br>て設定します。DHCP 設定の詳細については、<br><sup>®</sup> Cisco Unified Communications Manager システム<br>ガイド』の「Cisco TFTP」の章を参照してくださ<br>い。 |
| ハイパーテキスト転送プ<br>ロトコル(HTTP)                       | HTTP は、インターネットや Web 経由で<br>情報を転送し、ドキュメントを移送するた<br>めの標準的な手段です。                                                                                                    | Cisco Unified IP Phone では、XML サービスおよ<br>びトラブルシューティングに HTTP を使用しま<br>す。                                                                                                    |
| IEEE 802.1X                                     | IEEE 802.1X 標準は、クライアント/サー<br>バベースのアクセス制御および認証プロ<br>トコルを定義し、無許可のクライアントが<br>公的にアクセス可能なポートを経由して<br>LAN に接続することを禁止します。<br>クライアントが認証されるまでは、802.1X<br>アクセス制御により、そのクライアントが<br>接続されたポートを通過できるトラ<br>フィックは Extensible Authentication<br>Protocol over LAN(EAPOL)トラフィック<br>に制限されます。認証に成功すると、通常<br>のトラフィックがポートを通過できるよ<br>うになります。 | Cisco Unified IP Phone は IEEE 802.1X 標準を実装<br>し、802.1X 認証の EAP-MD5 オプションをサポー<br>トしています。<br>802.1X 認証を電話機で有効にした場合は、PC<br>ポートおよびボイス VLAN を無効にする必要が<br>あります。詳細については、P.1-15の「Cisco<br>Unified IP Phone での 802.1X 認証のサポート」を<br>参照してください。                                                                                               |

| ネットワーク プロトコル                                                            | 目的                                                                                                    | 使用上の注意                                                                                                    |
|-------------------------------------------------------------------------|----------------------------------------------------------------------------------------------------|----------------------------------------------------------------------------------------------------|
| インターネット プロトコ<br>ル(IP)                                                   | IP は、パケットの宛先アドレスを指定し、<br>ネットワーク経由で送信するメッセージ<br>ング プロトコルです。                                                                       | IP を使用して通信するには、ネットワーク デバ<br>イスに対して、IP アドレス、サブネット、およ<br>びゲートウェイが割り当てられている必要があ<br>ります。                                                                                                    |
|                                                                         |                                                                                                    | IP アドレス、サブネット、およびゲートウェイ<br>の識別情報は、Dynamic Host Configuration<br>Protocol (DHCP)を通じて Cisco Unified IP Phone<br>を使用する場合は、自動的に割り当てられます。<br>DHCPを使用しない場合は、個々の電話機がある<br>場所で、これらのプロパティを手動で割り当て<br>る必要があります。 |
| Cisco Peer to Peer<br>Distribution Protocol<br>( CPPDP )                | CPPDP はシスコ独自のプロトコルで、デ<br>バイスのピアツーピア階層を形成するた<br>めに使用されます。また、CPPDP は、ピ<br>ア デバイスから近接デバイスにファーム<br>ウェアやその他のファイルをコピーする<br>ときにも使用されます。 | CPPDP は、ピア ファームウェア共有機能で使用<br>されます。                                                                                                    |
| Link Layer Discovery<br>Protocol ( LLDP )                               | LLDP は、標準化されたネットワーク検出<br>プロトコル ( CDP に類似 ) で、一部のシ<br>スコ製およびサードパーティ製のデバイ<br>スでサポートされています。                                         | Cisco Unified IP Phone では、LLDP は PC ポート<br>でサポートされています。                                                                                                    |
| Link Layer Discovery<br>Protocol-Media Endpoint<br>Devices ( LLDP-MED ) | LLDP-MED は LLDP の標準機能を拡張し<br>たものであり、音声製品向けに開発されて<br>います。                                                                         | Cisco Unified IP Phone では、LLDP-MED は SW<br>ポートで次のような情報を通信するためにサ<br>ポートされています。                                                                                                    |
|                                                                         |                                                                                                    | <ul> <li>ボイス VLAN 設定</li> <li>デバイス検出</li> <li>電源管理</li> <li>インベントリ管理</li> </ul>                                                                                                    |
|                                                                         |                                                                                                    | LLDP-MED サポートの詳細については、次の<br>URL にある White Paper <sup>『</sup> LLDP-MED and Cisco<br>Discovery Protocol』を参照してください。                                                                                      |
|                                                                         |                                                                                                    | http://www.cisco.com/en/US/tech/tk652/tk701/techn<br>ologies_white_paper0900aecd804cd46d.shtml                                                                                                    |
| Real-Time Control Protocol ( RTCP )                                     | RTCP はリアルタイム転送プロトコル<br>(RTP)と連動して、RTP ストリーム上で<br>QoS データ(ジッタ、遅延、ラウンドト<br>リップ遅延など)を伝送します。                                         | RTCP は、デフォルトでは無効になっています<br>が、Cisco Unified Communications Manager の[電<br>話の設定 (Phone Configuration)]ページを使用し<br>て電話機ごとに有効にすることができます。詳<br>細については、P.4-25の「ネットワークの設定」<br>を参照してください。                       |
| リアルタイム転送プロト<br>コル(RTP)                                                  | RTP は、データ ネットワークを通じて、<br>インタラクティブな音声や映像などのリ<br>アルタイム データを転送するための標準<br>プロトコルです。                                                   | Cisco Unified IP Phone では、RTP プロトコルを使<br>用して、リアルタイム音声トラフィックを他の<br>電話機やゲートウェイとやり取りします。                                                                                                    |

### 表 1-1 Cisco Unified IP Phone でサポートされるネットワーク プロトコル (続き)

| 表 1-1 | Cisco Unified IP Phone でサポートされるネットワーク プロトコル (続き) |
|-------|--------------------------------------------------|
|-------|--------------------------------------------------|

| ネットワーク プロトコル                               | 目的                                                                                                    | 使用上の注意                                                                                                    |
|--------------------------------------------|----------------------------------------------------------------------------------------------------|----------------------------------------------------------------------------------------------------|
| セッション開始プロトコ<br>ル ( SIP )                   | SIP は、IP を介したマルチメディア会議の<br>ためのインターネット技術特別調査委員<br>会(IETF)標準です。SIP は、RFC 3261 で<br>定義されている ASCII ベースのアプリ<br>ケーション層プロトコルです。このプロト<br>コルを使用して、2 つまたはそれ以上のエ<br>ンドポイント間でコールを確立、維持、お<br>よび終了することができます。 | 他の VoIP プロトコルと同様に、SIP はシグナリ<br>ングとセッション管理の機能をパケット テレ<br>フォニー ネットワークの内部で処理するように<br>設計されています。シグナリングによって、ネッ<br>トワーク境界を越えてコール情報を伝送するこ<br>とが可能になります。セッション管理とは、エ<br>ンドツーエンド コールのアトリビュートを制御<br>する機能を提供することです。 |
| Skinny Client Control<br>Protocol ( SCCP ) | SCCP は、コール制御サーバとエンドポイ<br>ント クライアント(IP Phone など)の間<br>で通信を行うためのメッセージング セッ<br>トを含んでいます。SCCP は、シスコシス<br>テムズ独自のものです。                                                                               | Cisco Unified IP Phone では、コール制御に SCCP<br>を使用します。Cisco Unified IP Phone は、SCCP<br>を使用するように設定することも、セッション<br>開始プロトコル (SIP)を使用するように設定す<br>ることもできます。                                                        |
| セッション記述プロトコ<br>ル ( SDP )                   | SDPはSIPプロトコルの一部であり、2つ<br>のエンドポイント間で接続が確立されて<br>いる間に、どのパラメータが使用可能かを<br>特定します。会議は、会議に参加するすべ<br>てのエンドポイントでサポートされてい<br>るSDP機能のみを使用して確立されま<br>す。                                                    | コーデック タイプ、DTMF 検出、コンフォート<br>ノイズなどの SDP 機能は、通常は運用中の Cisco<br>Unified Communications Manager またはメディア<br>ゲートウェイでグローバルに設定されていま<br>す。SIP エンドポイントの中には、これらのパラ<br>メータをエンドポイント上で設定できるものが<br>あります。               |
| Transmission Control<br>Protocol ( TCP )   | TCP は、コネクション型の転送プロトコ<br>ルです。                                                                                                    | Cisco Unified IP Phone では、Cisco Unified<br>Communications Manager への接続、および XML<br>サービスへのアクセスに TCP を使用します。                                                                                              |
| Transport Layer Security (TLS)             | TLS は、通信をセキュリティで保護し、認<br>証するための標準プロトコルです。                                                                                                    | セキュリティを実装すると、Cisco Unified<br>IP Phone は TLS を使用して、Cisco Unified<br>Communications Manager への登録をセキュリ<br>ティで保護します。                                                                                      |
| Trivial File Transfer<br>Protocol ( TFTP ) | TFTP を使用すると、ファイルをネット<br>ワーク経由で転送することができます。<br>Cisco Unified IP Phone で TFTP を使用する<br>と、電話タイプ固有の設定ファイルを取得<br>できます。                                                                              | TFTP では、ネットワーク内に TFTP サーバが必<br>要です。このサーバは、DHCP サーバで自動的に<br>識別できます。DHCP サーバで指定された TFTP<br>サーバとは別のサーバを電話機で使用する場合<br>は、電話機の [ ネットワークの設定 ] メニュー<br>を使用して、TFTP サーバを手動で割り当てる必<br>要があります。                     |
| ユーザ データグラム プロ<br>トコル(UDP)                  | UDP は、データ パケットを配信するため<br>のコネクションレス型メッセージング プ<br>ロトコルです。                                                                                                    | Cisco Unified IP Phone は RTP ストリームを送信<br>および受信しますが、このストリームで UDP を<br>利用しています。                                                                                                    |

### 関連項目

- 他の Cisco Unified IP コミュニケーション製品との連携について (P.2-2)
- 電話機の起動プロセスについて(P.2-7)
- ネットワークの設定メニュー(P.4-6)

# Cisco Unified IP Phone 7975G でサポートされる機能

Cisco Unified IP Phone は、デジタル ビジネス フォンとほぼ同様に機能し、電話コールを発信および 受信できます。従来のテレフォニー機能に加えて、Cisco Unified IP Phone は電話機をネットワーク デバイスとして管理およびモニタする機能も備えています。

この項では、次のトピックについて取り上げます。

- 機能の概要(P.1-7)
- テレフォニー機能の設定(P.1-8)
- Cisco Unified IP Phone でのネットワーク パラメータの設定 (P.1-8)
- ユーザへの機能情報の提供(P.1-8)

### 機能の概要

Cisco Unified IP Phone は、コール転送や転送、リダイヤル、短縮ダイヤル、会議コール、ボイス メッ セージ システムへのアクセスなど、従来のテレフォニー機能を提供します。Cisco Unified IP Phone では、さらにその他の各種の機能も提供します。Cisco Unified IP Phone がサポートしているテレフォ ニー機能の概要については、P.5-2 の「電話機で使用可能なテレフォニー機能」を参照してください。

Cisco Unified IP Phone は、他のネットワーク デバイスと同様に、Cisco Unified Communications Manager および IP ネットワークの他の部分にアクセスできるように設定する必要があります。 DHCP を使用すると、電話機上で設定する設定値が少なくなりますが、必要に応じて、IP アドレス、 TFTP サーバ、およびサブネット マスクを手動で設定することもできます。Cisco Unified IP Phone 上でネットワーク設定値を設定する手順については、第4章「Cisco Unified IP Phone の設定値の設 定」を参照してください。

Cisco Unified IP Phone は、IP ネットワーク上の他のサービスやデバイスと連携することで、高度な 機能を提供できます。たとえば、Cisco Unified IP Phone を社内の Lightweight Directory Access Protocol 3 (LDAP3)標準ディレクトリと統合すると、ユーザが同僚の連絡先情報を IP Phone で直接検索で きるようになります。また、XML を使用すると、天気予報、株価情報、商品相場などの Web ベー スの情報にユーザがアクセスできるようになります。これらのサービスの設定については、 P.5-15 の「社内ディレクトリの設定」および P.5-17 の「サービスのセットアップ」を参照してくだ さい。

さらに、Cisco Unified IP Phone はネットワーク デバイスであるため、詳細なステータス情報を IP Phone から直接取得することができます。この情報は、ユーザが IP Phone を使用しているときに生 じた問題をトラブルシューティングするのに役立ちます。詳細については、第7章「Cisco Unified IP Phone のモデル情報、ステータス、および統計の表示」を参照してください。

#### 関連項目

- Cisco Unified IP Phone の設定値の設定 (P.4-1)
- 機能、テンプレート、サービス、およびユーザの設定(P.5-1)
- トラブルシューティングおよびメンテナンス (P.9-1)

# テレフォニー機能の設定

Cisco Unified IP Phone の一部の設定値は、Cisco Unified Communications Manager の管理ページ アプ リケーションで変更することができます。この Web ベース アプリケーションを使用して、電話機 登録基準とコーリング サーチ スペースのセットアップ、社内ディレクトリとサービスの設定、電 話ボタン テンプレートの修正などを行うことができます。詳細については、P.5-2 の「電話機で使 用可能なテレフォニー機能」および『Cisco Unified Communications Manager アドミニストレーショ ンガイド』を参照してください。

Cisco Unified Communications Manager の管理ページ アプリケーションの詳細については、Cisco Unified Communications Manager のマニュアル (『*Cisco Unified Communications Manager システム ガイド*』など)を参照してください。また、このページで参照できる状況依存ヘルプも参考情報として利用できます。

Cisco Unified Communications Manager のマニュアルー式には、次の Web サイトでアクセスできます。

http://www.cisco.com/en/US/products/sw/voicesw/ps556/tsd\_products\_support\_series\_home.html

#### 関連項目

• 電話機で使用可能なテレフォニー機能(P.5-2)

## Cisco Unified IP Phone でのネットワーク パラメータの設定

DHCP、TFTP、IPの設定値などのパラメータは、電話機で設定できます。また、現在のコールに関する統計情報や、ファームウェアのバージョンも電話機で取得できます。

電話機で機能を設定し、統計情報を表示する方法については、第 4章「Cisco Unified IP Phone の設 定値の設定」および第 7章「Cisco Unified IP Phone のモデル情報、ステータス、および統計の表示」 を参照してください。

### ユーザへの機能情報の提供

システム管理者は、多くの場合、ネットワーク内や社内の Cisco Unified IP Phone ユーザの主な情報 源になります。機能や手順について確実に最新の情報を伝えるために、Cisco Unified IP Phone のマ ニュアルをよく読んでおいてください。次の Cisco Unified IP Phone Web サイトに必ずアクセスして ください。

http://www.cisco.com/en/US/products/hw/phones/ps379/tsd\_products\_support\_series\_home.html

このサイトから、クイック リファレンスを含む各種ユーザ ガイドにアクセスできます。

重要なのは、ユーザにマニュアルを提供することのほかに、使用可能な Cisco Unified IP Phone の機能を伝えること(企業やネットワーク独自の機能を含む)、およびそれらの機能にアクセスし、必要に応じてカスタマイズする方法を教えることです。

システム管理者が電話機のユーザに提供する必要のある重要な情報の要約については、付録 A 「Web サイトによるユーザへの情報提供」を参照してください。

# Cisco Unified IP Phone のセキュリティ機能について

Cisco Unified Communications Manager システムにセキュリティを実装すると、電話機と Cisco Unified Communications Manager サーバの ID 盗用や、データ、コール シグナリング、およびメディア ストリームの改ざんを防止できます。

これらの脅威を軽減するため、Cisco Unified IP テレフォニー ネットワークは、電話機とサーバの間 に認証済みの暗号化通信ストリームを確立し、維持します。ファイルはデジタル署名してから電話 機に転送し、Cisco Unified IP Phone 間では、メディア ストリームとコール シグナリングを暗号化し ます。

Cisco Unified IP Phone シリーズは、電話セキュリティ プロファイルを使用します。このプロファイ ルは、デバイスがセキュリティ保護、認証、または暗号化の対象になるかどうかを定義するもので す。電話機へのセキュリティ プロファイルの適用については、『*Cisco Unified Communications Manager セキュリティ ガイド*』を参照してください。

セキュリティ関連の設定値を Cisco Unified Communications Manager の管理ページで設定すると、電 話機の設定ファイルには機密情報が保持されます。設定ファイルのプライバシーを確保するには、 ファイルに暗号化を設定する必要があります。詳細については、『Cisco Unified Communications Manager セキュリティ ガイド』の「暗号化された電話機設定ファイルの設定」の章を参照してくだ さい。

表 1-2 に、このマニュアルおよび他のマニュアルで、セキュリティに関する詳細情報が記載された 箇所を示します。

| トピック                                                                                                    | 参照先                                                             |
|----------------------------------------------------------------------------------------------------|-----------------------------------------------------------------|
| セキュリティの詳細な説明 ( Cisco Unified<br>Communications Manager および Cisco Unified IP<br>Phone のセットアップ、設定、およびトラブル<br>シューティングに関する情報を含む ) | 『Cisco Unified Communications Manager セキュリ<br>ティ ガイド』を参照してください。 |
| Cisco Unified IP Phone でサポートされるセキュ<br>リティ機能                                                                                   | P.1-10 の「サポートされているセキュリティ機能の概要」を参照してください。                        |
| セキュリティ機能に関する制限事項                                                                                                    | P.1-17 の「セキュリティに関する制限事項」を参照してください。                              |
| セキュリティ プロファイル名の表示                                                                                                    | P.1-12 の「セキュリティ プロファイルについて」<br>を参照してください。                       |
| セキュリティが実装された電話コールの識別<br>                                                                                                    | P.1-13の「暗号化された電話コールと認証された<br>電話コールの識別」を参照してください。                |
| TLS 接続                                                                                                    | P.1-4 の「使用されるネットワーク プロトコル」<br>を参照してください。                        |
|                                                                                                    | P.2-6 の「電話機の設定ファイルについて」を参照してください。                               |
| セキュリティおよび電話機の起動プロセス                                                                                                    | P.2-7 の「電話機の起動プロセスについて」を参照してください。                               |
| セキュリティおよび電話機の設定ファイル                                                                                                    | P.2-6 の「電話機の設定ファイルについて」を参照してください。                               |
| セキュリティが実装されている場合の [ TFTP<br>サーバ 1 ] オプションまたは [ TFTP サーバ 2 ]<br>オプションの電話機による変更                                                 | P.4-6 の「ネットワークの設定メニュー」の表 4-2<br>を参照してください。                      |

#### 表 1-2 Cisco Unified IP Phone および Cisco Unified Communications Manager のセキュリティ に関するトピック

| トピック                                  | 参照先                                                                                                 |
|---------------------------------------|----------------------------------------------------------------------------------------------------|
| 電話機の[デバイス設定]メニューにある                   | P.4-12 の「Unified CM の設定メニュー」を参照                                                                     |
| [Unified CM 1] ~ [Unified CM 5] オプション | してください。                                                                                             |
| のセキュリティ アイコンの意味                       |                                                                                                    |
| 電話機の [デバイス設定]メニューからアクセ                | P.4-23 の「セキュリティ設定メニュー」を参照し                                                                          |
| スする [ セキュリティ設定 ] メニューの項目              | てください。                                                                                              |
| 電話機の[設定]メニューからアクセスする                  | P.4-29 の「セキュリティ設定メニュー」を参照し                                                                          |
| [ セキュリティ設定 ] メニューの項目                  | てください。                                                                                              |
| CTL ファイルのロック解除                        | P.4-30 の「CTL ファイル メニュー」を参照して                                                                        |
|                                       | ください。                                                                                               |
| 電話機の Web ページへのアクセスの無効化                | P.8-3 の「Web ページへのアクセスの無効化およ                                                                         |
|                                       | び有効化」を参照してください。                                                                                     |
| トラブルシューティング                           | P.9-10 の「Cisco Unified IP Phone のセキュリティ                                                             |
|                                       | のトラブルシューティング」を参照してくださ                                                                               |
|                                       | l I <sub>o</sub>                                                                                    |
|                                       | <sup><math>\square</math></sup> Cisco Unified Communications Manager $\forall \neq \exists \forall$ |
|                                       | <i>ティ ガイド</i> 』を参照してください。 <sup>0</sup>                                                              |
|                                       | P.9-16 の「Cisco Unified IP Phone のリセットまた                                                             |
|                                       | は復元」を参照してください。                                                                                      |
| 電話機のリセットまたは復旧                         | P.9-16 の「Cisco Unified IP Phone のリセットまた                                                             |
|                                       | は復元」を参照してください。                                                                                      |
| Cisco Unified IP Phone の 802.1X 認証    | 次の項を参照してください。                                                                                       |
|                                       | Cisso Unified IP Phone での 802.1V 初証のサ                                                               |
|                                       | $\pi - F(P.1-15)$                                                                                   |
|                                       | • 802.1X 認証およびステータス (P.4-32)                                                                        |
|                                       | <ul> <li>Cisco Unified IP Phone のセキュリティのトラ<br/>ブルシューティング(P.9-10)</li> </ul>                         |

#### 表 1-2 Cisco Unified IP Phone および Cisco Unified Communications Manager のセキュリティ に関するトピック (続き)

# サポートされているセキュリティ機能の概要

表 1-3 に、Cisco Unified IP Phone 7975G がサポートしているセキュリティ機能の概要を示します。これらの機能および Cisco Unified Communications Manager と Cisco Unified IP Phone のセキュリティの詳細については、『Cisco Unified Communications Manager セキュリティ ガイド』を参照してください。

電話機の現在のセキュリティ設定については、電話機の[セキュリティ設定]メニューを確認して ください([設定]>[セキュリティ設定]を選択するか、[設定]>[デバイス設定]>[セキュリ ティ設定]を選択します)。詳細については、第4章「Cisco Unified IP Phone の設定値の設定」を参 照してください。

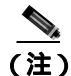

セキュリティ機能のほとんどは、証明書信頼リスト(CTL)が電話機にインストールされている場合のみ使用できます。CTLの詳細については、『Cisco Unified Communications Manager セキュリティ ガイド』の「Cisco CTL クライアントの設定」の章を参照してください。

#### 表 1-3 セキュリティ機能の概要

| 機能                                                                                                    | 説明                                                                                                    |
|----------------------------------------------------------------------------------------------------|----------------------------------------------------------------------------------------------------|
| イメージの認証                                                                                                    | 署名付きのバイナリ ファイル (拡張子 .sgn)によって、ファームウェア イメージが電話                                                                                                    |
|                                                                                                    | 機へのロード前に改ざんされることを防止します。イメージが改ざんされている場合、電                                                                                                    |
|                                                                                                    | 話機は認証プロセスに不合格として、新しいイメージを拒否します。                                                                                                    |
| カスタマーサイト証明書の                                                                                                    | 各 Cisco Unified IP Phone には、デバイス認証のためにそれぞれ一意の証明書が必要です。                                                                                                    |
| インストール                                                                                                    | 電話機には、Manufacturing Installed Certificate(MIC; 製造元でインストールされる証明書)                                                                                                    |
|                                                                                                    | が組み込まれていますが、セキュリティを強化するには、Cisco Unified Communications                                                                                                    |
|                                                                                                    | Manager の管理ページで、Certificate Authority Proxy Function (CAPF; 認証局プロキシ関                                                                                                    |
|                                                                                                    | 数)を使用して証明書をインストールすることを指定します。また、電話機の[セキュ                                                                                                    |
|                                                                                                    | リティ設定]メニューから LSC をインストールすることもできます。詳細については、                                                                                                    |
|                                                                                                    | P.3-17 の「Cisco Unified IP Phone でのセキュリティの設定」を参照してください。                                                                                                    |
| デバイスの認証                                                                                                    | Cisco Unified Communications Manager サーバと電話機の間で、各エンティティが他方のエ                                                                                                    |
|                                                                                                    | ンティティの証明書を受け付けるときに発生します。電話機と Cisco Unified                                                                                                    |
|                                                                                                    | Communications Manager の間にセキュアな接続が必要かどうかを判別し、必要な場合に                                                                                                    |
|                                                                                                    | は、TLS フロトコルを使用してエンティティ間にセキュア シグナリング バスを作成しま                                                                                                    |
|                                                                                                    | す。Cisco Unified Communications Manager は、電話機が Cisco Unified Communications                                                                                                    |
|                                                                                                    | Managerによって認証されない限り、電話機を登録しません。                                                                                                    |
| ファイルの認証                                                                                                    | 電話機がダウンロードするデジタル署名付きファイルを確認します。電話機は、ファイ                                                                                                    |
|                                                                                                    | ルが作成後に改さんされていないことを、署名を確認することで確認します。認証に失                                                                                                    |
|                                                                                                    | 敗したファイルは、電話機のフラッシュメモリに書き込まれません。電話機はこのよう                                                                                                    |
|                                                                                                    | なノアイルを拒否し、以降の処理を実行しません。                                                                                                    |
| シグナリングの認証                                                                                                    | TLS ブロトコルを使用して、シグナリング パケットが転送中に改ざんされていないこと                                                                                                    |
|                                                                                                    | を確認します。                                                                                                    |
| したってインストールされ                                                                                                    | 各 Cisco Unified IP Phone にけ、製造元でインストールされる一音の証明書(MIC)が組                                                                                                    |
| 衣担儿(「シス」 ルビル                                                                                                    |                                                                                                    |
| る証明書                                                                                                    | み込まれており、この証明書はデバイスの認証に使用されます。MICは、電話機の ID が                                                                                                    |
| る証明書                                                                                                    | さいていた。<br>おいており、この証明書はデバイスの認証に使用されます。MIC は、電話機の ID が<br>永続的に一意であることの証明になり、Cisco Unified Communications Manager で電話機を                                                                                                    |
| る証明書                                                                                                    | み込まれており、この証明書はデバイスの認証に使用されます。MIC は、電話機の ID が<br>永続的に一意であることの証明になり、Cisco Unified Communications Manager で電話機を<br>認証できるようにします。                                                                                                    |
| る証明書<br>セキュアな SRST 参照先                                                                                                    | A ひまれており、この証明書はデバイスの認証に使用されます。MIC は、電話機の ID が<br>永続的に一意であることの証明になり、Cisco Unified Communications Manager で電話機を<br>認証できるようにします。<br>Cisco Unified Communications Manager の管理ページで SRST 参照先のセキュリティを設定                                                                                                    |
| る証明書<br>セキュアな SRST 参照先<br>(SCCP 電話機のみ)                                                                                                    | A ひまれており、この証明書はデバイスの認証に使用されます。MIC は、電話機の ID が<br>永続的に一意であることの証明になり、Cisco Unified Communications Manager で電話機を<br>認証できるようにします。<br>Cisco Unified Communications Manager の管理ページで SRST 参照先のセキュリティを設定<br>してから従属デバイスをリセットすると、TFTP サーバが SRST 証明書を電話機の cnf.xml                                                                                                    |
| る証明書<br>セキュアな SRST 参照先<br>( SCCP 電話機のみ )                                                                                                    | A South and A South and A So |
| る証明書<br>セキュアな SRST 参照先<br>(SCCP 電話機のみ)                                                                                                    | Pictor on international for the clark 、 製造ルビージスイー かとれなる 点の証明書 (TMC)が 語<br>み込まれており、この証明書はデバイスの認証に使用されます。MIC は、電話機の ID が<br>永続的に一意であることの証明になり、Cisco Unified Communications Manager で電話機を<br>認証できるようにします。<br>Cisco Unified Communications Manager の管理ページで SRST 参照先のセキュリティを設定<br>してから従属デバイスをリセットすると、TFTP サーバが SRST 証明書を電話機の cnf.xml<br>ファイルに追加し、ファイルを電話機に送信します。これで、セキュアな電話機は、TLS<br>接続を使用して SRST 対応ルータと対話するようになります。                                                                                                    |
| <ul> <li>る証明書</li> <li>セキュアな SRST 参照先</li> <li>(SCCP 電話機のみ)</li> <li>メディアの暗号化</li> </ul>                                                                                                    | Pictor on internation for the content of the picture かっていたい しんの しか あいっしん しんしょう しんしょう しんしょ しんしょ                                                                                                    |
| る証明書<br>セキュアな SRST 参照先<br>(SCCP 電話機のみ)<br>メディアの暗号化                                                                                                    | Pierseo onnice in Thome relac、装置ルビージスイールビール 急の証明書 (TME) が語<br>み込まれており、この証明書はデバイスの認証に使用されます。MIC は、電話機の ID が<br>永続的に一意であることの証明になり、Cisco Unified Communications Manager で電話機を<br>認証できるようにします。<br>Cisco Unified Communications Manager の管理ページで SRST 参照先のセキュリティを設定<br>してから従属デバイスをリセットすると、TFTP サーバが SRST 証明書を電話機の cnf.xml<br>ファイルに追加し、ファイルを電話機に送信します。これで、セキュアな電話機は、TLS<br>接続を使用して SRST 対応ルータと対話するようになります。<br>SRTP を使用して、サポートされるデバイス間のメディア ストリームが安全であること、<br>およびデータを受信して読み取るのが、意図したデバイスのみであることを保証します。                                                                                                    |
| る証明書<br>セキュアな SRST 参照先<br>(SCCP 電話機のみ)<br>メディアの暗号化                                                                                                    | Pictor on international clark、装造ルビキンスキーがとれる ための証明書 (Mice)が 語<br>み込まれており、この証明書はデバイスの認証に使用されます。MIC は、電話機の ID が<br>永続的に一意であることの証明になり、Cisco Unified Communications Manager で電話機を<br>認証できるようにします。<br>Cisco Unified Communications Manager の管理ページで SRST 参照先のセキュリティを設定<br>してから従属デバイスをリセットすると、TFTP サーバが SRST 証明書を電話機の cnf.xml<br>ファイルに追加し、ファイルを電話機に送信します。これで、セキュアな電話機は、TLS<br>接続を使用して SRST 対応ルータと対話するようになります。<br>SRTP を使用して、サポートされるデバイス間のメディア ストリームが安全であること、<br>およびデータを受信して読み取るのが、意図したデバイスのみであることを保証します。<br>この処理には、デバイスで使用されるメディア マスター キー ペアの作成、デバイスへの                                                                                                    |
| <ul> <li>         なごり ストー かとれ         る証明書         <ul> <li>             セキュアな SRST 参照先             (SCCP 電話機のみ)<br/>メディアの暗号化         </li></ul> </li> </ul>                                                | Pictor on internation for the construction of the formation of the forma |
| る証明書<br>セキュアな SRST 参照先<br>(SCCP 電話機のみ)<br>メディアの暗号化<br>シグナリングの暗号化                                                                                                    | Pierseo onnice in Finite Clac、装置ルビキンスキールビキン 急め証明書 (Finite ) が語<br>み込まれており、この証明書はデバイスの認証に使用されます。MIC は、電話機の ID が<br>永続的に一意であることの証明になり、Cisco Unified Communications Manager で電話機を<br>認証できるようにします。<br>Cisco Unified Communications Manager の管理ページで SRST 参照先のセキュリティを設定<br>してから従属デバイスをリセットすると、TFTP サーバが SRST 証明書を電話機の cnf.xml<br>ファイルに追加し、ファイルを電話機に送信します。これで、セキュアな電話機は、TLS<br>接続を使用して SRST 対応ルータと対話するようになります。<br>SRTP を使用して、サポートされるデバイス間のメディア ストリームが安全であること、<br>およびデータを受信して読み取るのが、意図したデバイスのみであることを保証します。<br>この処理には、デバイスで使用されるメディアマスター キー ペアの作成、デバイスへの<br>キーの配信、キー伝送中のキー配送の保護が含まれます。<br>デバイスと Cisco Unified Communications Manager サーバの間で送信される、すべての                                                                                                    |
| <ul> <li>る証明書</li> <li>セキュアな SRST 参照先</li> <li>(SCCP 電話機のみ)</li> <li>メディアの暗号化</li> <li>シグナリングの暗号化</li> </ul>                                                                                                | Pierseo onnicul if Thore Pelak、装造ルビキンスキーがとれる ための証明書 (TMPC)が 語<br>み込まれており、この証明書はデバイスの認証に使用されます。MIC は、電話機の ID が<br>永続的に一意であることの証明になり、Cisco Unified Communications Manager で電話機を<br>認証できるようにします。<br>Cisco Unified Communications Manager の管理ページで SRST 参照先のセキュリティを設定<br>してから従属デバイスをリセットすると、TFTP サーバが SRST 証明書を電話機の cnf.xml<br>ファイルに追加し、ファイルを電話機に送信します。これで、セキュアな電話機は、TLS<br>接続を使用して SRST 対応ルータと対話するようになります。<br>SRTP を使用して、サポートされるデバイス間のメディア ストリームが安全であること、<br>およびデータを受信して読み取るのが、意図したデバイスのみであることを保証します。<br>この処理には、デバイスで使用されるメディア マスター キー ペアの作成、デバイスへの<br>キーの配信、キー伝送中のキー配送の保護が含まれます。<br>デバイスと Cisco Unified Communications Manager サーバの間で送信される、すべての<br>SCCP シグナリング メッセージを確実に暗号化します。                                                                                                    |
| <ul> <li>         る証明書         セキュアな SRST 参照先         (SCCP 電話機のみ)         メディアの暗号化         シグナリングの暗号化         CAPF(認証局プロキシ関数)         </li> </ul>                                                          | Provide an Thore Icla、 製造化でインスイール やれる しまの証明書(MIC ) が語<br>み込まれており、この証明書はデバイスの認証に使用されます。MIC は、電話機の ID が<br>永続的に一意であることの証明になり、Cisco Unified Communications Manager で電話機を<br>認証できるようにします。<br>Cisco Unified Communications Manager の管理ページで SRST 参照先のセキュリティを設定<br>してから従属デバイスをリセットすると、TFTP サーバが SRST 証明書を電話機の cnf.xml<br>ファイルに追加し、ファイルを電話機に送信します。これで、セキュアな電話機は、TLS<br>接続を使用して SRST 対応ルータと対話するようになります。<br>SRTP を使用して、サポートされるデバイス間のメディア ストリームが安全であること、<br>およびデータを受信して読み取るのが、意図したデバイスのみであることを保証します。<br>この処理には、デバイスで使用されるメディア マスター キー ペアの作成、デバイスへの<br>キーの配信、キー伝送中のキー配送の保護が含まれます。<br>デバイスと Cisco Unified Communications Manager サーバの間で送信される、すべての<br>SCCP シグナリング メッセージを確実に暗号化します。<br>電話機に非常に高い処理負荷がかかる、証明書の生成手順を一部実装して、キーの生成                                                                                                    |
| <ul> <li> る証明書 セキュアな SRST 参照先 (SCCP 電話機のみ) メディアの暗号化 シグナリングの暗号化 CAPF(認証局プロキシ関数)</li></ul>                                                                                                    | Provide a finite for the formation of the formation of  |
| <ul> <li>         る証明書     </li> <li>         セキュアな SRST 参照先<br/>(SCCP 電話機のみ)     </li> <li>         メディアの暗号化     </li> <li>         シグナリングの暗号化     </li> <li>         CAPF(認証局プロキシ関数)     </li> </ul>      | <ul> <li>Pickeo offinite in Thote icla、 報道ルビージスト かどれる 法の証明書 (Mic ) が all み込まれており、この証明書はデバイスの認証に使用されます。MIC は、電話機の ID が 永続的に一意であることの証明になり、Cisco Unified Communications Manager で電話機を 認証できるようにします。</li> <li>Cisco Unified Communications Manager の管理ページで SRST 参照先のセキュリティを設定 してから従属デバイスをリセットすると、TFTP サーバが SRST 証明書を電話機の cnf.xml ファイルに追加し、ファイルを電話機に送信します。これで、セキュアな電話機は、TLS 接続を使用して、SRST 対応ルータと対話するようになります。</li> <li>SRTP を使用して、サポートされるデバイス間のメディア ストリームが安全であること、およびデータを受信して読み取るのが、意図したデバイスのみであることを保証します。この処理には、デバイスで使用されるメディア マスター キー ペアの作成、デバイスへの キーの配信、キー伝送中のキー配送の保護が含まれます。</li> <li>デバイスと Cisco Unified Communications Manager サーバの間で送信される、すべての SCCP シグナリング メッセージを確実に暗号化します。</li> <li>電話機に非常に高い処理負荷がかかる、証明書の生成手順を一部実装して、キーの生成 および証明書のインストールで電話機と連携します。CAPF は、証明書を電話機に代わってお客様指定の認証局から要求するように設定することも、証明書をローカルに生成す</li> </ul>                                                                                                    |
| <ul> <li>         る証明書     </li> <li>         セキュアな SRST 参照先         (SCCP 電話機のみ)     </li> <li>         メディアの暗号化     </li> <li>         シグナリングの暗号化     </li> <li>         CAPF(認証局プロキシ関数)     </li> </ul>  | Picters of on the field にないない しんしょう しんの しか しんしょう しんの しか かいしん しんしょう しんしょう しんしょ しんしょ                                                                                                    |
| <ul> <li>な証明書</li> <li>セキュアな SRST 参照先</li> <li>(SCCP 電話機のみ)</li> <li>メディアの暗号化</li> <li>シグナリングの暗号化</li> <li>CAPF(認証局プロキシ関数)</li> <li>セキュリティ プロファイル</li> </ul>                                                | 日ではので加速す。「Mic Fixed Pixel Pixel Pi |
| <ul> <li>な証明書</li> <li>セキュアな SRST 参照先</li> <li>(SCCP 電話機のみ)</li> <li>メディアの暗号化</li> <li>シグナリングの暗号化</li> <li>CAPF (認証局プロキシ関数)</li> <li>セキュリティ プロファイル</li> </ul>                                               | 日ではので加速す。「Mic Find Cleak、報道ルでインパイ かとれる ための証明者(Mic Find<br>み込まれており、この証明書はデバイスの認証に使用されます。MIC は、電話機の ID が<br>永続的に一意であることの証明になり、Cisco Unified Communications Manager で電話機を<br>認証できるようにします。<br>Cisco Unified Communications Manager の管理ページで SRST 参照先のセキュリティを設定<br>してから従属デバイスをリセットすると、TFTP サーバが SRST 証明書を電話機の cnf.xml<br>ファイルに追加し、ファイルを電話機に送信します。これで、セキュアな電話機は、TLS<br>接続を使用して SRST 対応ルータと対話するようになります。<br>SRTP を使用して、サポートされるデバイス間のメディア ストリームが安全であること、<br>およびデータを受信して読み取るのが、意図したデバイスのみであることを保証します。<br>この処理には、デバイスで使用されるメディア マスター キー ペアの作成、デバイスへの<br>キーの配信、キー伝送中のキー配送の保護が含まれます。<br>デバイスと Cisco Unified Communications Manager サーバの間で送信される、すべての<br>SCCP シグナリング メッセージを確実に暗号化します。<br>電話機に非常に高い処理負荷がかかる、証明書の生成手順を一部実装して、キーの生成<br>および証明書のインストールで電話機と連携します。CAPF は、証明書を電話機に代わっ<br>てお客様指定の認証局から要求するように設定することも、証明書をローカルに生成す<br>るように設定することもできます。<br>電話機が、セキュリティ保護、認証、および暗号化の対象になるかどうかを定義します。<br>詳細については、P.1-12 の「セキュリティ プロファイルについて」を参照してください。                                                                                                    |
| <ul> <li>る証明書</li> <li>セキュアな SRST 参照先</li> <li>(SCCP 電話機のみ)</li> <li>メディアの暗号化</li> <li>シグナリングの暗号化</li> <li>CAPF(認証局プロキシ関数)</li> <li>セキュリティ プロファイル</li> <li>暗号化された設定ファイル</li> </ul>                          | <ul> <li>a Cicko or mind if Thote Cick、 装定など インスイー かどれる たいたがあ たいたい にしか たいとうか たいしか かんまれており、この証明書はデバイスの認証に使用されます。MIC は、電話機の ID が 永続的に一意であることの証明になり、Cisco Unified Communications Manager で電話機を 認証できるようにします。</li> <li>Cisco Unified Communications Manager の管理ページで SRST 参照先のセキュリティを設定 してから従属デバイスをリセットすると、TFTP サーバが SRST 証明書を電話機の cnf.xml ファイルに追加し、ファイルを電話機に送信します。これで、セキュアな電話機は、TLS 接続を使用して SRST 対応ルータと対話するようになります。</li> <li>SRTP を使用して、サポートされるデバイス間のメディア ストリームが安全であること、およびデータを受信して読み取るのが、意図したデバイスのみであることを保証します。この処理には、デバイスで使用されるメディア マスター キー ペアの作成、デバイスへの キーの配信、キー伝送中のキー配送の保護が含まれます。</li> <li>デバイスと Cisco Unified Communications Manager サーバの間で送信される、すべての SCCP シグナリング メッセージを確実に暗号化します。</li> <li>電話機に非常に高い処理負荷がかかる、証明書の生成手順を一部実装して、キーの生成 および証明書のインストールで電話機と連携します。CAPF は、証明書を電話機に代わってお客様指定の認証局から要求するように設定することも、証明書をローカルに生成す るように設定することもできます。</li> <li>電話機が、セキュリティ保護、認証、および暗号化の対象になるかどうかを定義します。</li> <li>詳細については、P.1-12の「セキュリティプロファイルについて」を参照してください。</li> <li>電話機の設定ファイルのプライバシーを確保できます。</li> </ul>                                                                                                    |
| <ul> <li>る証明書</li> <li>セキュアな SRST 参照先</li> <li>(SCCP 電話機のみ)</li> <li>メディアの暗号化</li> <li>シグナリングの暗号化</li> <li>CAPF(認証局プロキシ関数)</li> <li>セキュリティ プロファイル</li> <li>暗号化された設定ファイル</li> <li>電話機の Web サーバ機能の</li> </ul> | <ul> <li>Picket of mind in Thote feast, 製造化でキンスキーがとなる あの血が高 (Mic)が 油<br/>み込まれており、この証明書はデバイスの認証に使用されます。MIC は、電話機の ID が<br/>永続的に一意であることの証明になり、Cisco Unified Communications Manager で電話機を<br/>認証できるようにします。</li> <li>Cisco Unified Communications Manager の管理ページで SRST 参照先のセキュリティを設定<br/>してから従属デバイスをリセットすると、TFTP サーバが SRST 証明書を電話機の cnf.xml<br/>ファイルに追加し、ファイルを電話機に送信します。これで、セキュアな電話機は、TLS<br/>接続を使用して SRST 対応ルータと対話するようになります。</li> <li>SRTP を使用して、サポートされるデバイス間のメディアストリームが安全であること、<br/>およびデータを受信して読み取るのが、意図したデバイスのみであることを保証します。<br/>この処理には、デバイスで使用されるメディア マスター キー ペアの作成、デバイスへの<br/>キーの配信、キー伝送中のキー配送の保護が含まれます。</li> <li>デバイスと Cisco Unified Communications Manager サーバの間で送信される、すべての<br/>SCCP シグナリングメッセージを確実に暗号化します。</li> <li>電話機に非常に高い処理負荷がかかる、証明書の生成手順を一部実装して、キーの生成<br/>および証明書のインストールで電話機と連携します。CAPF は、証明書を電話機に代わっ<br/>てお客様指定の認証局から要求するように設定することも、証明書をローカルに生成す<br/>るように設定することもできます。</li> <li>電話機が、セキュリティ保護、認証、および暗号化の対象になるかどうかを定義します。<br/>詳細については、P.1-12の「セキュリティ プロファイルについて」を参照してください。</li> <li>電話機 Web ページに対するアクセスを禁止できます。この Web ページには、電話機に関</li> </ul>                                                                                                    |

#### 表 1-3 セキュリティ機能の概要(続き)

| 機能           | 説明                                                                                                    |  |  |
|--------------|----------------------------------------------------------------------------------------------------|--|--|
| 電話機のセキュリティ強化 | Cisco Unified Communications Manager の管理ページから制御する追加セキュリティ オプ<br>ション。                                                                              |  |  |
|              | • PC ポートの無効化。                                                                                                    |  |  |
|              | • Gratuitous ARP (GARP)の無効化。                                                                                                    |  |  |
|              | • PC ボイス VLAN アクセスの無効化。                                                                                                    |  |  |
|              | • [設定]メニューへのアクセスの無効化。または、[ユーザ設定]メニューにアクセ<br>スすること、音量の変更を保存することのみ可能な、限定的なアクセスの提供                                                                   |  |  |
|              | • 電話機の Web ページへのアクセスの無効化。                                                                                                    |  |  |
|              |                                                                                                    |  |  |
|              | (注) [PC ポートを無効にする]、[GARP を使う]、および[ボイス VLAN を使う]の<br>各オプションの現在の設定値は、電話機の[セキュリティ設定]メニューを表示<br>することで確認できます。詳細については、P.4-12の「デバイス設定メニュー」<br>を参照してください。 |  |  |
| 802.1X 認証    | Cisco Unified IP Phone では、ネットワークへのアクセスを要求および実行するときに、<br>802.1X 認証を使用できます。詳細については、P.1-15の「Cisco Unified IP Phone での<br>802.1X 認証のサポート」を参照してください。   |  |  |

#### 関連項目

- セキュリティ プロファイルについて (P.1-12)
- 暗号化された電話コールと認証された電話コールの識別(P.1-13)
- デバイス設定メニュー(P.4-12)
- Cisco Unified IP Phone での 802.1X 認証のサポート (P.1-15)
- セキュリティに関する制限事項(P.1-17)

# セキュリティ プロファイルについて

Cisco Unified Communications Manager 6.0 以降をサポートしている Cisco Unified IP Phone は、セキュ リティ プロファイルを使用します。このプロファイルは、電話機がセキュリティ保護、認証、また は暗号化の対象になるかどうかを定義するものです。セキュリティ プロファイルの設定、および電 話機へのプロファイルの適用については、『Cisco Unified Communications Manager セキュリティ ガ イド』を参照してください。

電話機に設定されているセキュリティモードを表示するには、[セキュリティ設定]メニューで[セキュリティモード]の設定を参照します。詳細については、P.4-23の「セキュリティ設定メニュー」を参照してください。

#### 関連項目

- 暗号化された電話コールと認証された電話コールの識別(P.1-13)
- デバイス設定メニュー(P.4-12)
- セキュリティに関する制限事項(P.1-17)

# 暗号化された電話コールと認証された電話コールの識別

電話機にセキュリティを実装している場合は、電話機のスクリーンに表示されるアイコンによって、認証された電話コールや暗号化された電話コールを識別できます。

認証されたコールでは、コールの確立に参加するすべてのデバイスが、Cisco Unified Communications Manager によって認証されています。処理中のコールが認証されている場合は、電話機のスクリー ンの通話時間タイマーの右側にあるコール進捗アイコンが、次のアイコンに変化します。

### R'

暗号化されたコールでは、コールの確立に参加するすべてのデバイスが、Cisco Unified Communications Manager によって認証されています。さらに、コール シグナリングとメディア ス トリームが暗号化されます。暗号化されたコールは、最高レベルのセキュリティを提供し、コール に整合性とプライバシーを提供します。処理中のコールが暗号化されている場合は、電話スクリー ンの通話時間タイマーの右側にあるコール進捗アイコンが、次のアイコンに変化します。

# $\mathcal{C}_{1}$

IP 以外のコール レッグ (PSTN など)を通じてルーティングされるコールは、IP ネットワーク内 で暗号化されてロック アイコンが関連付けられている場合でも、セキュリティ保護されない可能 性があります。

#### 関連項目

- Cisco Unified IP Phone のセキュリティ機能について(P.1-9)
- セキュリティ プロファイルについて (P.1-12)
- セキュリティに関する制限事項(P.1-17)

#### セキュアな会議コールの確立と識別

セキュアな会議コールを開始し、参加者のセキュリティレベルをモニタすることができます。セキュアな会議コールは、次のプロセスに従って確立されます。

- 1. ユーザがセキュアな電話機(暗号化済みまたは認証済みセキュリティモード)で会議を開始します。
- 2. Cisco Unified Communications Manager が、コールにセキュアな会議ブリッジを割り当てます。
- **3.** 参加者が追加されると、Cisco Unified Communications Manager は各電話機のセキュリティ モード(暗号化済みまたは認証済み)を確認し、会議のセキュリティ レベルを維持します。
- 4. 電話機に会議コールのセキュリティレベルが表示されます。セキュアな会議の場合は、電話スクリーン上の「会議」の右側に (暗号化済み)アイコンまたは (認証済み)アイコンが表示されます。 アイコンが表示された場合、会議はセキュアではありません。

(注) 参加者の電話機のセキュリティ モードおよびセキュアな会議ブリッジの可用性によっては、会議 コールのセキュリティ レベルに影響を及ぼす連携動作と制限事項があります。このような連携動 作については、表 1-4 および表 1-5 を参照してください。

### コール セキュリティの連携動作と制限事項

Cisco Unified Communications Manager は、会議の確立時に電話機のセキュリティ ステータスを確認 し、会議のセキュリティ表示を変更するか、またはコールの確立をブロックしてシステムの整合性 とセキュリティを維持します。表 1-4 は、割り込みの使用時にコールのセキュリティ レベルに適用 される変更内容を示しています。

#### 表 1-4 割り込み使用時のコール セキュリティの連携動作

| 会議開催者の電話機の<br>セキュリティ レベル | 使用する機能 | コールのセキュリティ<br>レベル | 動作結果                                |
|--------------------------|--------|-------------------|-------------------------------------|
| 非セキュア                    | 割り込み   | 暗号化されたコール         | コールは割り込みを受け、非セキュアなコールと<br>して識別されます。 |
| セキュア(暗号化済み)              | 割り込み   | 認証されたコール          | コールは割り込みを受け、認証されたコールとし<br>て識別されます。  |
| セキュア(認証済み)               | 割り込み   | 暗号化されたコール         | コールは割り込みを受け、認証されたコールとし<br>て識別されます。  |
| 非セキュア                    | 割り込み   | 認証されたコール          | コールは割り込みを受け、非セキュアなコールと<br>して識別されます。 |

表 1-5 は、会議開催者の電話機のセキュリティ レベル、参加者のセキュリティ レベル、およびセ キュアな会議ブリッジの可用性に応じて会議のセキュリティ レベルに適用される変更内容を示し ています。

#### 表 1-5 会議コールに対するセキュリティの制限事項

| 会議開催者の電話機の<br>セキュリティ レベル | 使用する機能 | 参加者のセキュリティ<br>レベル | 動作結果                   |
|--------------------------|--------|-------------------|------------------------|
| 非セキュア                    | 会議     | 暗号化済みまたは認証済み      | 非セキュアな会議ブリッジ。          |
|                          |        |                   | 非セキュアな会議。              |
| セキュア(暗号化済み               | 会議     | 少なくとも1人のメンバー      | セキュアな会議ブリッジ。           |
| または認証済み)                 |        | が非セキュア            | 非セキュアな会議。              |
| セキュア(暗号化済み)              | 会議     | すべての参加者が暗号化済      | セキュアな会議ブリッジ。           |
|                          |        | み                 | 暗号化済みレベルのセキュアな会議。      |
| セキュア(認証済み)               | 会議     | すべての参加者が暗号化済      | セキュアな会議ブリッジ。           |
|                          |        | みまたは認証済み          | 認証済みレベルのセキュアな会議。       |
| 非セキュア                    | 会議     | 暗号化済みまたは認証済み      | セキュアな会議ブリッジだけが使用可能になり、 |
|                          |        |                   | 使用されます。                |
|                          |        |                   | 非セキュアな会議。              |
| セキュア(暗号化済み               | 会議     | 暗号化済みまたは認証済み      | 非セキュアな会議ブリッジだけが使用可能にな  |
| または認証済み)                 |        |                   | り、使用されます。              |
|                          |        |                   | 非セキュアな会議。              |
| セキュア(暗号化済み               | 会議     | メンバーが MOH を使用し    | 保留音は再生されません。           |
| または認証済み)                 |        | てコールを保留にする        | 会議はセキュアに保たれます。         |

#### 表 1-5 会議コールに対するセキュリティの制限事項(続き)

| 会議開催者の電話機の<br>セキュリティ レベル | 使用する機能 | 参加者のセキュリティ<br>レベル       | 動作結果                                                              |
|--------------------------|--------|-------------------------|-------------------------------------------------------------------|
| セキュア(暗号化済み)              | 参加     | 暗号化済みまたは認証済み            | セキュアな会議ブリッジ。                                                      |
|                          |        |                         | 会議はセキュアに保たれます(暗号化済みまたは<br>認証済み )。                                 |
| 非セキュア                    | C 割り込み | すべての参加者が暗号化済            | セキュアな会議ブリッジ。                                                      |
|                          |        | <i></i>                 | 会議は非セキュアに変更されます。                                                  |
| 非セキュア                    | ミートミー  | 最小セキュリティ レベル<br>は、暗号化済み | 会議開催者に「Does not meet Security Level」とい<br>うメッセージが表示され、コールが拒否されます。 |
| セキュア(暗号化済み)              | ミートミー  | 最小セキュリティ レベル            | セキュアな会議ブリッジ。                                                      |
|                          |        | は、認証済み                  | 会議は、暗号化済みおよび認証済みのコールを受<br>け入れます。                                  |
| セキュア(暗号化済み)              | ミートミー  | 最小セキュリティ レベル<br>は、非セキュア | セキュアな会議ブリッジだけが使用可能になり、<br>使用されます。                                 |
|                          |        |                         | 会議はすべてのコールを受け入れます。                                                |

### Cisco Unified IP Phone での 802.1X 認証のサポート

次の各項では、Cisco Unified IP Phone での 802.1X サポートについて説明します。

- 概要(P.1-15)
- 必要なネットワーク コンポーネント (P.1-16)
- ベスト プラクティス:要件と推奨事項(P.1-16)

#### 概要

Cisco Unified IP Phone と Cisco Catalyst スイッチでは、相互に識別し、VLAN 割り当てやインライン パワー要件などのパラメータを判別するために、シスコ検出プロトコル(CDP)を従来使用してい ます。ただし、CDP は、ローカルに接続された PC を識別するときには使用されません。そのため、 Cisco Unified IP Phone には EAPOL パススルー メカニズムが組み込まれています。このメカニズム により、IP Phone にローカルに接続された PC は、LAN スイッチ内の 802.1X オーセンティケータ に EAPOL メッセージをパススルーできます。したがって、IP Phone はオーセンティケータとして 動作する必要がなくなります。この場合でも、LAN スイッチはネットワークに接続しようとする データ エンドポイントを認証できます。

Cisco Unified IP Phone には、EAPOL パススルー メカニズムとともに、EAPOL-Logoff メカニズムも 組み込まれています。ローカルに接続された PC が IP Phone から切断された場合、LAN スイッチは 物理リンクの障害を認識しません。これは、LAN スイッチと IP Phone 間のリンクが保持されてい るためです。ネットワークの整合性が損なわれないようにするために、ダウンストリーム PC に代 わって IP Phone が EAPOL-Logoff メッセージをスイッチに送信します。その結果、LAN スイッチが ダウンストリーム PC の認証エントリをクリアします。

EAPOL パススルー メカニズムに加えて、Cisco Unified IP Phone には、802.1X サプリカントも組み 込まれています。このサプリカントを使用すると、ネットワーク管理者は IP Phone から LAN スイッ チ ポートへの接続を制御できます。IP Phone の 802.1X サプリカントの最初のリリースには、802.1X 認証の EAP-MD5 オプションが実装されています。

#### 必要なネットワーク コンポーネント

Cisco Unified IP Phone で 802.1X 認証をサポートするには、次のようなコンポーネントが必要です。

- Cisco Unified IP Phone:電話機は 802.1X サプリカントとして動作します。このサプリカントは、 ネットワークへのアクセス要求を開始します。
- Cisco Secure Access Control Server (ACS)(またはサードパーティ製の認証サーバ): 認証サーバ と電話機の両方に、電話機を認証するための共有シークレットが設定されている必要がありま す。
- Cisco Catalyst スイッチ(またはサードパーティ製のスイッチ): スイッチは 802.1X をサポートして、オーセンティケータとして動作し、電話機と認証サーバ間でメッセージを通過させる必要があります。メッセージ交換が完了すると、スイッチは電話機に対してネットワークへのアクセスを許可または拒否します。

### ベスト プラクティス:要件と推奨事項

- 802.1X 認証を有効にする: 802.1X 標準を使用して Cisco Unified IP Phone を認証する場合は、電 話機で 802.1X 認証を有効にする前に、他のコンポーネントを正しく設定したことを確認しま す。詳細については、P.4-32の「802.1X 認証およびステータス」を参照してください。
- PC ポートを設定する: 802.1X 標準では VLAN の使用は考慮されていないため、特定のスイッ チポートに対して認証するデバイスは1つに制限することをお勧めします。ただし、一部のス イッチ(Cisco Catalyst スイッチなど)はマルチドメイン認証をサポートしています。PC を電 話機の PC ポートに接続できるかどうかは、スイッチの設定で決まります。
  - 有効:マルチドメイン認証をサポートするスイッチを使用する場合は、PC ポートを有効にして、PC を接続することができます。この場合、Cisco Unified IP Phone はプロキシ EAPOL-Logoff をサポートし、接続された PC とスイッチ間の認証交換をモニタします。 Cisco Catalyst スイッチでの IEEE 802.1X サポートの詳細については、次の URL にある Cisco Catalyst スイッチのコンフィギュレーション ガイドを参照してください。

http://www.cisco.com/en/US/products/hw/switches/tsd\_products\_support\_category\_home.html

- 無効:スイッチが同じポートで複数の 802.1X 準拠デバイスをサポートしていない場合、 802.1X 認証を有効にしたときは、PC ポートを無効にする必要があります。詳細について は、P.4-23 の「セキュリティ設定メニュー」を参照してください。このポートを無効にし ないで PC を接続した場合は、スイッチによって、電話機と PC へのネットワーク アクセ スが拒否されます。
- ボイス VLAN を設定する:802.1X 標準では VLAN が考慮されていないため、この設定はスイッチのサポート状況に基づいて行う必要があります。
  - 有効:マルチドメイン認証をサポートするスイッチを使用する場合は、ボイス VLAN を継続して使用できます。
  - 無効:スイッチがマルチドメイン認証をサポートしていない場合は、ボイス VLAN を無効にし、ポートをネイティブ VLAN に割り当てることを検討します。詳細については、 P.4-23の「セキュリティ設定メニュー」を参照してください。
- MD5 共有シークレットを入力する: 802.1X 認証を無効にした場合や、電話機で工場出荷時の 状態にリセットした場合、以前に設定した MD5 共有シークレットは削除されます。詳細につ いては、P.4-32 の「802.1X 認証およびステータス」を参照してください。

## セキュリティに関する制限事項

ユーザは、割り込みに使用する電話機が暗号化用に設定されていない場合、暗号化されたコールに は割り込めません。この場合、ユーザが割り込みを開始した電話機では、割り込みが失敗した時点 でリオーダー トーン (ファースト ビジー トーン)が再生されます。

割り込みを開始する側の電話機が暗号化用に設定されている場合、割り込みを開始するユーザは、 認証されたコールや安全でないコールに対して、暗号化された電話機から割り込むことができま す。割り込みが発生すると、Cisco Unified Communications Manager はそのコールを安全でないコー ルに分類します。

割り込みを開始する側の電話が暗号化用に設定されている場合、割り込みを開始するユーザは、暗 号化されたコールに割り込むことができます。電話機には、コールが暗号化されていることが示さ れます。

ユーザは、割り込みに使用する電話機が安全でない場合でも、認証されたコールに割り込むことが できます。割り込みを開始する側の電話機がセキュリティをサポートしていない場合でも、その コールの認証済みデバイスでは、認証アイコンが引き続き表示されます。

# Cisco Unified IP Phone の設定および設置の概要

新しい IP テレフォニー システムを導入するときは、システム管理者とネットワーク管理者がいく つかの初期設定作業を実施して、ネットワークを IP テレフォニー サービス用に準備する必要があ ります。Cisco Unified IP テレフォニー ネットワークのひととおりのセットアップと設定、およびそ のチェックリストについては、『Cisco Unified Communications Manager システム ガイド』の「シス テム コンフィギュレーションの概要」の章を参照してください。

IP テレフォニー システムをセットアップし、システム全体にわたる機能を Cisco Unified Communications Manager で設定した後に、IP Phone をシステムに追加できます。

Cisco Unified IP Phone をネットワークに追加する手順の概要については、次の各トピックで説明します。

- Cisco Unified Communications Manager での Cisco Unified IP Phone の設定 (P.1-18)
- Cisco Unified IP Phone の設置(P.1-21)

### Cisco Unified Communications Manager での Cisco Unified IP Phone の設定

電話機を Cisco Unified Communications Manager データベースに追加するには、次の方法を利用できます。

- 自動登録
- Cisco Unified Communications Managerの管理ページ
- 一括管理ツール(BAT)
- BAT  $\succeq$  Tool for Auto-Registered Phones Support (TAPS )

これらの方法の詳細については、P.2-9の「Cisco Unified Communications Manager データベースへの 電話機の追加」を参照してください。

電話機を Cisco Unified Communications Manager で設定する方法の概略については、『Cisco Unified Communications Manager システム ガイド』の「Cisco Unified IP Phone」の章および『Cisco Unified Communications Manager アドミニストレーション ガイド』の「Cisco Unified IP Phone の設定」の章 を参照してください。

## Cisco Unified Communications Manager での Cisco Unified IP Phone 7975G の設定に関するチェッ クリスト

表 1-6 に、Cisco Unified Communications Manager の管理ページで Cisco Unified IP Phone 7975G を設 定する作業について、概要およびチェックリストを示します。このリストは、お勧めする作業順序 を表しており、電話機の設定プロセスについて順に解説しています。一部の作業は、システムおよ びユーザのニーズによっては省略できます。手順および内容の詳細については、リストに示した資 料を参照してください。

| 表 1-6 Cisco | <b>Unified Communications</b> | Manager での Cisc | o Unified IP Phone | 7975G の設定に関す | るチェックリスト |
|-------------|-------------------------------|-----------------|--------------------|--------------|----------|
|-------------|-------------------------------|-----------------|--------------------|--------------|----------|

| 作業                                                                                                    | 目的                                                                                 | 参照先                                                                                                    |
|----------------------------------------------------------------------------------------------------|------------------------------------------------------------------------------------|----------------------------------------------------------------------------------------------------|
| 1.電話機について、次の情報を収集し                                                                                                    | 電話機をセットアップするための設                                                                   | ${}^{{	ilde { m C}}}$ Cisco Unified Communications Manager ${m arsigma}$                                                                  |
| ます。                                                                                                    | 定要件のリストを作成する。                                                                      | ステム ガイド』の「Cisco Unified IP Phone」                                                                                                    |
| • 電話機のモデル                                                                                                    | 個々の電話機を設定する前に実施す                                                                   | の章を参照してください。                                                                                                    |
| • MAC アドレス                                                                                                    | る必要のある、電話ボタン テンプ                                                                   | P.5-2の「電話機で使用可能なテレフォ                                                                                                    |
| • 電話機の設置場所                                                                                                    | レートやソフトキー テンプレートな                                                                  | ニー機能」を参照してください。                                                                                                    |
| • 電話機のユーザの名前または ID                                                                                                    | どの前提的な設定作業を特定する。                                                                   |                                                                                                    |
| ・ デバイス プール                                                                                                    |                                                                                    |                                                                                                    |
| <ul> <li>パーティション、コーリング サー<br/>チ スペース、およびロケーション<br/>情報</li> </ul>                                                                 |                                                                                    |                                                                                                    |
| <ul> <li>回線の数、および電話機に割り当<br/>てる関連電話番号(DN)</li> </ul>                                                                             |                                                                                    |                                                                                                    |
| <ul> <li>電話機に関連付ける Cisco Unified<br/>Communications Manager ユーザ</li> </ul>                                                       |                                                                                    |                                                                                                    |
| <ul> <li>電話ボタン テンプレート、ソフト<br/>キー テンプレート、電話機能、IP<br/>Phone サービス、または電話アプ<br/>リケーションに影響する、電話機<br/>の使用状況情報</li> </ul>                |                                                                                    |                                                                                                    |
| 2. 必要に応じて電話ボタン テンプ<br>レートをカスタマイズします。                                                                                             | 回線ボタン、短縮ダイヤル ボタン、<br>サービス URL ボタンの数を変更した<br>り、プライバシー ボタンを追加した<br>りして、ユーザのニーズに対応する。 | <sup>『</sup> Cisco Unified Communications Manager ア<br>ドミニストレーション ガイド』の「電話<br>ボタン テンプレートの設定」の章を参照<br>してください。                              |
|                                                                                                    |                                                                                    | P.5-16の「電話ボタン テンプレートの変<br>更」を参照してください。                                                                                                    |
| 3. [電話の設定 (Phone Configuration)]<br>ウィンドウで、次の必須フィールドに<br>値を入力して、電話機を追加および設<br>定します。                                              | デバイスを、デフォルト設定値を使<br>用して Cisco Unified Communications<br>Manager データベースに追加する。       | 『 <i>Cisco Unified Communications Manager ア</i><br><i>ドミニストレーション ガイド</i> 』の「Cisco<br>Unified IP Phone の設定」の章を参照して<br>ください。                |
| <ul> <li>電話タイプ</li> <li>MAC アドレス</li> <li>デバイス プール</li> <li>ボタン テンプレート</li> <li>プロダクト固有の設定</li> <li>ソフトキュ テンプレート(カスタ)</li> </ul> |                                                                                    | [ プロダクト固有の設定 (Product Specific<br>Configuration) ] のフィールドについては、<br>[ 電話の設定 (Phone Configuration) ] ウィン<br>ドウの [ I ] ボタン ヘルプを参照してくだ<br>さい。 |
| マイズする場合)                                                                                                    |                                                                                    |                                                                                                    |

| 作業                                                                                                    | 目的                                                                                                    | 参照先                                                                                                    |
|----------------------------------------------------------------------------------------------------|----------------------------------------------------------------------------------------------------|----------------------------------------------------------------------------------------------------|
| <ul> <li>4. [電話番号の設定 (Directory Number Configuration)]ウィンドウで、次の必須フィールドに値を入力して、電話機の電話番号(回線)を追加および設定します。</li> <li>電話番号</li> <li>複数コール/コール待機</li> <li>コール転送とコールピックアップ(使用する場合)</li> <li>ボイス メッセージ(使用する場合)</li> </ul> | プライマリとセカンダリの電話番<br>号、および電話番号に関連付ける機<br>能を電話機に追加する。                                                                               | <sup>『</sup> Cisco Unified Communications Manager ア<br>ドミニストレーション ガイド』を参照し<br>てください。<br>P.5-2 の「電話機で使用可能なテレフォ<br>ニー機能」を参照してください。                      |
| 5. ソフトキー テンプレートをカスタ<br>マイズします。                                                                                                    | ユーザの電話機に表示されるソフト<br>キー機能を追加、削除、または順序<br>変更して、機能の利用ニーズに対応<br>する。                                                                  | 『Cisco Unified Communications Manager ア<br>ドミニストレーション ガイド』の「ソフ<br>トキー テンプレートの設定」の章を参照<br>してください。<br>P.5-17 の「ソフトキー テンプレートの設<br>定」を参照してください。           |
| 6. 短縮ダイヤル ボタンを設定し、短<br>縮ダイヤル番号を割り当てます(オプ<br>ション )。                                                                                                    | 短縮ダイヤルのボタンと番号を追加<br>する。<br>(注) ユーザは、Cisco Unified<br>Communications Manager ユー<br>ザオプションを使用するこ<br>とで、短縮ダイヤルの設定値<br>を電話機上で変更できます。 | 『Cisco Unified Communications Manager ア<br>ドミニストレーション ガイド』の「Cisco<br>Unified IP Phone の設定」の章の「短縮ダ<br>イヤル ボタンの設定」の項を参照してく<br>ださい。                      |
| 7. Cisco Unified IP Phone サービスを設<br>定し、サービスを割り当てます(オプ<br>ション )。                                                                                                    | IP Phone サービスを提供する。<br>(注) ユーザは、Cisco Unified<br>Communications Manager ユー<br>ザオプションを使用するこ<br>とで、サービスを電話機上で<br>追加または変更できます。      | 『Cisco Unified Communications Manager ア<br>ドミニストレーション ガイド』の<br>「IP Phone サービスの設定」の章を参照<br>してください。<br>P.5-17 の「サービスのセットアップ」を参<br>照してください。              |
| 8. サービスを電話ボタンに割り当て<br>ます ( オプション )。                                                                                                    | IP Phone のサービスや URL に、ボタ<br>ン 1 つでアクセスできるようにする。                                                                                  | <sup>『</sup> Cisco Unified Communications Manager ア<br>ドミニストレーション ガイド』の「Cisco<br>Unified IP Phoneの設定」の章の<br>「IP Phone サービスの電話ボタンへの追<br>加」の項を参照してください。 |

表1-6 Cisco Unified Communications Manager での Cisco Unified IP Phone 7975G の設定に関するチェックリスト (続き)
| 作業                                                                                                    | 目的                                                                                                    | 参照先                                                                                                    |
|----------------------------------------------------------------------------------------------------|----------------------------------------------------------------------------------------------------|----------------------------------------------------------------------------------------------------|
| <ul> <li>9. 次の必須フィールドを設定して、<br/>ユーザ情報を追加します。</li> <li>名前(姓)</li> <li>ユーザ ID</li> <li>パスワード(ユーザ オプション<br/>Webページ用)</li> <li>PIN(エクステンション モビリ<br/>ティとパーソナルディレクトリ<br/>で使用)</li> </ul> | ユーザ情報を Cisco Unified<br>Communications Manager のグローバ<br>ル ディレクトリに追加する。                                                    | <sup>『</sup> Cisco Unified Communications Manager ア<br>ドミニストレーション ガイド』の「エン<br>ド ユーザの設定」の章を参照してくださ<br>い。<br>P.5-18 の「Cisco Unified Communications<br>Manager へのユーザの追加」を参照して<br>ください。 |
| 10. ユーザを電話機に割り当てます(オプション)。                                                                                                    | コールの転送、短縮ダイヤル番号や<br>サービスの追加などについて、ユー<br>ザが電話機を制御できるようにす<br>る。<br>(注) 電話機の中には、会議室にあ<br>る電話機など、ユーザが関連<br>付けられないものもありま<br>す。 | 『Cisco Unified Communications Manager ア<br>ドミニストレーション ガイド』の「エン<br>ド ユーザとデバイスとの関連付け」の項<br>を参照してください。                                                                                 |

表 1-6 Cisco Unified Communications Manager での Cisco Unified IP Phone 7975G の設定に関するチェックリスト (続き)

## Cisco Unified IP Phone の設置

Cisco Unified Communications Manager データベースに電話機を追加した後は、電話機を設置できる 状態になります。電話機は、管理者(または電話機のユーザ)がユーザの作業場所に設置します。 電話機のハンドセット、ケーブル、およびその他のアクセサリを接続する方法は、各電話機の 『Cisco Unified IP Phone Installation Guide』に記載されています。

(注)

電話機は、新品の場合でも、設置する前に最新のファームウェア イメージにアップグレードして ください。アップグレードについては、次の URL にある電話機の Readme ファイルを参照してく ださい。

http://www.cisco.com/cgi-bin/tablebuild.pl/ip-7900ser

電話機をネットワークに接続すると、電話機の起動プロセスが開始され、電話機が Cisco Unified Communications Manager に登録されます。電話機の設置を完了するには、DHCP サービスを有効に するかどうかに応じて、電話機上でネットワーク設定値を設定します。

自動登録を使用した場合は、電話機をユーザに関連付ける、ボタン テーブルや電話番号を変更する など、電話機の特定の設定情報をアップデートする必要があります。

## Cisco Unified IP Phone 7975G の設置に関するチェックリスト

表 1-7 に、Cisco Unified IP Phone 7975G を設置する作業について、概要およびチェックリストを示 します。このリストは、お勧めする作業順序を表しており、電話機の設置について順に解説してい ます。一部の作業は、システムおよびユーザのニーズによっては省略できます。手順および内容の 詳細については、リストに示した資料を参照してください。

### 表 1-7 Cisco Unified IP Phone 7975G の設置に関するチェックリスト

|                                                                                                    | 目的                                                                             | 参照先                                                                             |
|----------------------------------------------------------------------------------------------------|--------------------------------------------------------------------------------|---------------------------------------------------------------------------------|
| 1. 電話機の電源を次の中から選択します。                                                                                          | 電話機に電力を供給する方法を決                                                                | P.2-4 の「電話機への電力供給」を                                                             |
| • Power over Ethernet ( PoE )                                                                                  | 定する。                                                                           | 参照してくたさい。                                                                       |
| • 外部電源                                                                                                    |                                                                                |                                                                                 |
| 2. 電話機を組み立て、電話機の位置を調節し、<br>ネットワーク ケーブルを接続します。                                                                  | 電話機の位置を決めて設置し、<br>ネットワークに接続する。                                                 | P.3-8 の「Cisco Unified IP Phone の設<br>置」を参照してください。                               |
|                                                                                                    |                                                                                | P.3-12 の「Cisco Unified IP Phone の<br>位置の調節」を参照してください。                           |
| 3.1 台または 2 台の Cisco Unified IP Phone 7914<br>拡張モジュールを SCCP Cisco Unified IP Phone<br>に追加します(オプション。SIP では使用不可)。 | 14 のライン アピアランスまたは<br>短縮ダイヤル番号を追加すること<br>で、Cisco Unified IP Phone の機能を<br>拡張する。 | P.3-10の「Cisco Unified IP Phone<br>7914 拡張モジュールの接続(SCCP<br>電話機のみ)」を参照してくださ<br>い。 |
|                                                                                                    |                                                                                | 『Cisco Unified IP Phone 7914 拡張モ<br>ジュール電話ガイド』を参照して<br>ください。                    |
| 4.電話機の起動プロセスをモニタします。                                                                                           | 電話機が適切に設定されているこ<br>とを確認する。                                                     | P.3-15 の「電話機の起動プロセスの<br>確認」を参照してください。                                           |
| 5. 電話機で[設定]>[ネットワークの設定]を<br>選択して、次のネットワーク設定値を設定しま<br>す。                                                        | DHCP を使用する場合: IP アドレ<br>スが自動的に割り当てられ、Cisco<br>Unified IP Phone に TFTP サーバが     | P.3-16の「起動時のネットワーク設<br>定値の設定」を参照してください。<br>P.4-6の「ネットワークの設定メ                    |
| DHCP を有効にする場合:                                                                                                 | 指定されます。                                                                        | ニュー」を参照してください。                                                                  |
| • [DHCPを使う]を <b>[Yes]</b> に設定する                                                                                |                                                                                |                                                                                 |
| <ul> <li>代替 TFTP サーバを使用するには、[代替<br/>TFTP]を[Yes]に設定する<br/>[TFTP サーバ 1]に IP アドレスを入力する</li> </ul>                 | (注) DHCP で割り当てられる<br>TFTP サーバを使用する代<br>わりに、代替 TFTP サーバ<br>を割り当てる必要がある          |                                                                                 |
| DHCP を無効にする場合:                                                                                                 | 場合は、ネットワーク管理者に連絡してください。                                                        |                                                                                 |
| <ul> <li>[DHCPを使う]を[No]に設定する</li> </ul>                                                                        |                                                                                |                                                                                 |
| <ul> <li>電話機のスタティック IP アドレスを入力<br/>する</li> </ul>                                                               | DHCP を使用しない場合:IP アド<br>レス、TFTP サーバ、サブネット マ                                     |                                                                                 |
| • サブネット マスクを入力する                                                                                               | スク、ドメイン名、およびデフォ                                                                |                                                                                 |
| <ul> <li>デフォルト ルータの IP アドレスを入力する</li> </ul>                                                                    | ルト ルータを電話機の場所で設定<br>する必要があります。                                                 |                                                                                 |
| • 電話機が配置されるドメイン名を入力する                                                                                          |                                                                                |                                                                                 |
| <ul> <li>[代替 TFTP]を[Yes]に設定する</li> <li>[TFTP サーバ 1]に IP アドレスを入力する</li> </ul>                                   |                                                                                |                                                                                 |
| 6.電話機にセキュリティを設定します。                                                                                            | データ改ざんの脅威や、電話機の<br>ID 盗用から保護する。                                                | P.3-17の「Cisco Unified IP Phone で<br>のセキュリティの設定」を参照し<br>てください。                   |

## 表 1-7 Cisco Unified IP Phone 7975G の設置に関するチェックリスト (続き)

| 作業                                   | 目的                        | 参照先                               |
|--------------------------------------|---------------------------|-----------------------------------|
| 7. Cisco Unified IP Phone を使用して、コールを | 電話機および機能が正常に動作す           | 『 Cisco Unified IP Phone 7975G 電話 |
| 発信します。                               | ることを確認する。                 | ガイド for Cisco Unified             |
|                                      |                           | Communications Manager 6.1        |
|                                      |                           | (SCCP/SIP)』を参照してください。             |
| 8. エンド ユーザに対して、電話機の使用方法お             | ユーザが十分な情報を得て、Cisco        | 付録 A「Web サイトによるユーザ                |
| よび電話機のオプションの設定方法を通知し                 | Unified IP Phone を有効に活用でき | への情報提供」を参照してくださ                   |
| ます。                                  | るようにする。                   | L ۱ <u>。</u>                      |

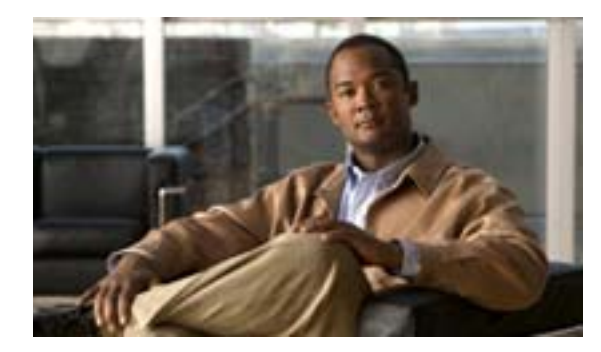

СНАРТЕК

# ネットワークに Cisco Unified IP Phone を設置するための準備

Cisco Unified IP Phone を使用すると、データネットワークを経由して、音声を使用して通信できる ようになります。この機能を提供するために、IP Phone では、他の主要な Cisco IP テレフォニー コ ンポーネントやネットワーク コンポーネントのいくつかを利用し、それらと連携します。このよう なコンポーネントには、Cisco Unified Communications Manager、DNS サーバ、DHCP サーバ、TFTP サーバ、メディア リソース、Cisco プレスタンダード PoE などがあります。

この章では、Cisco Unified IP Phone 7975Gと、Cisco Unified Communications Manager、DNS サーバ、 DHCP サーバ、TFTP サーバ、およびスイッチとの連携を中心に説明します。また、電話機に電力 を供給するためのオプションについても説明します。

音声通信および IP 通信については、次の URL を参照してください。

http://www.cisco.com/en/US/partner/products/sw/voicesw/index.html

この章では、Cisco Unified IP Phone 7975G と Voice over IP(VoIP)ネットワークの他の主要コンポー ネントとの連携について、概要を示します。この章は、次の項で構成されています。

- 他の Cisco Unified IP コミュニケーション製品との連携について (P.2-2)
- 電話機への電力供給(P.2-4)
- 電話機の設定ファイルについて(P.2-6)
- 電話機の起動プロセスについて(P.2-7)
- Cisco Unified Communications Manager データベースへの電話機の追加(P.2-9)
- 複数のプロトコルでの Cisco Unified IP Phone の使用 (P.2-12)
- Cisco Unified IP Phone の MAC アドレスの特定 (P.2-13)

# 他の Cisco Unified IP コミュニケーション製品との連携について

Cisco Unified IP Phone は、IP テレフォニー ネットワークで運用するには Cisco Catalyst スイッチな どのネットワーク デバイスに接続する必要があります。コールを発着信できるようにするには、 Cisco Unified IP Phone を Cisco Unified Communications Manager システムに登録する必要もありま す。

この項では、次のトピックについて取り上げます。

- Cisco Unified IP Phone が Cisco Unified Communications Manager と連携する方法について(P.2-2)
- Cisco Unified IP Phone が VLAN と連携する方法について(P.2-3)

# Cisco Unified IP Phone が Cisco Unified Communications Manager と連携する方法 について

Cisco Unified Communications Manager は、業界標準のオープンなコール処理システムです。 Cisco Unified Communications Manager ソフトウェアは、従来の PBX 機能を企業の IP ネットワーク に統合して、電話機間でコールを確立および切断します。Cisco Unified Communications Manager は、 電話会議やルート プランなどの機能で必要になる IP テレフォニー システムのコンポーネント (電 話機、アクセス ゲートウェイ、およびリソース)を管理します。また、Cisco Unified Communications Manager は次の要素も提供します。

- 電話機のファームウェア
- 認証と暗号化(テレフォニーシステムで設定されている場合)
- 設定ファイルと CTL ファイル (TFTP サービスを利用)
- 電話機の登録
- コールの保存(プライマリ Communications Manager と電話機の間でシグナリングが失われた場合に、メディア セッションを継続できるようにする)

この章で説明している IP デバイスと連携するように Cisco Unified Communications Manager を設定 する方法については、『Cisco Unified Communications Manager アドミニストレーション ガイド』、 『Cisco Unified Communications Manager システム ガイド』、および『Cisco Unified Communications Manager セキュリティ ガイド』を参照してください。

Cisco Unified IP Phone のセキュリティ機能の概要については、P.1-9 の「Cisco Unified IP Phone のセキュリティ機能について」を参照してください。

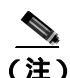

設定しようとする Cisco Unified IP Phone のモデルが、Cisco Unified Communications Manager の管理 ページの[電話のタイプ (Phone Type)]ドロップダウン リストに表示されない場合は、次の URL にアクセスして、使用している Cisco Unified Communications Manager バージョンの最新のサポート パッチをインストールします。

http://www.cisco.com/kobayashi/sw-center/sw-voice.shtml

### 関連項目

• 電話機で使用可能なテレフォニー機能(P.5-2)

## Cisco Unified IP Phone が VLAN と連携する方法について

Cisco Unified IP Phone 7975G にはイーサネット スイッチが内蔵されているため、電話機へのパケットの転送、および電話機背面のアクセス ポートとネットワーク ポートへのパケットの転送が可能です。

アクセス ポートにコンピュータが接続されている場合、そのコンピュータと電話機は、スイッチに 通じる物理リンク、およびスイッチ上のポートを共有します。このように物理リンクが共有される ため、ネットワークの VLAN 構成について、次のような考慮事項が存在します。

- 現在の VLAN は、IP サブネット ベースで設定されていてもかまいません。ただし、追加の IP アドレスを取得して、同じポートに接続されている他のデバイスと同じサブネットに電話機を 割り当てることはできません。
- データ / ネイティブ VLAN 上にデータ トラフィックが存在するため、Voice over IP トラフィックの品質が低下する可能性があります。
- ネットワークのセキュリティを確保するには、VLAN 音声トラフィックを VLAN データ トラフィックから分離する必要があります。

これらの問題は、音声トラフィックを別の VLAN 上に分離することで解決できます。電話機の接続 先となるスイッチ ポートには、次の2つのトラフィックの伝送用に、それぞれ別個の VLAN を設 定します。

- IP Phone で送受信される音声トラフィック (Cisco Catalyst 6000 上などの補助 VLAN)
- IP Phone のアクセス ポート経由でスイッチに接続されている PC で送受信されるデータ トラフィック(ネイティブ VLAN)

電話機を独立した補助 VLAN に分離すると、音声トラフィックの品質が向上するとともに、各電話 機に割り当てるための IP アドレスが十分にない既存ネットワークに対しても、多数の電話機を追 加できるようになります。

詳細については、シスコ スイッチに添付されているマニュアルを参照してください。 関連マニュア ルには、次の URL からもアクセスできます。

http://www.cisco.com/en/US/products/hw/switches/tsd\_products\_support\_category\_home.html

### 関連項目

- 電話機の起動プロセスについて(P.2-7)
- ネットワークの設定メニュー(P.4-6)

# 電話機への電力供給

Cisco Unified IP Phone 7975G には、外部電源または Power over Ethernet (PoE)から電力を供給できます。外部電源は、独立型の電源を通じて提供されます。PoE は、イーサネット ケーブルを介して電話機に接続されているスイッチによって提供されます。

外部電源から電力が供給される電話機を設置する場合は、イーサネット ケーブルを電話機に接続 する前に、電源装置を電話機とコンセントに接続してください。外部電源から電力が供給されてい る電話機を取り外す場合は、電源装置を取り外す前に、イーサネット ケーブルを電話機から取り 外してください。

電話機への電力供給の詳細については、次の各項で説明します。

- 電力に関するガイドライン(P.2-4)
- 電話機の消費電力とディスプレイの明るさ(P.2-5)
- 停電 (P.2-5)
- 電力に関する追加情報の入手(P.2-5)

# 電力に関するガイドライン

表 2-1 に、Cisco Unified IP Phone 7975G における外部電源および PoE 電力のガイドラインを示します。

| 表 2-1 | Cisco Unified IF | Phone | 7975G | への電力供給に関す | <b>トるガイ</b> | ドライ | ン |
|-------|------------------|-------|-------|-----------|-------------|-----|---|
|-------|------------------|-------|-------|-----------|-------------|-----|---|

| 電力の種類                                                  | ガイドライン                                                                                                    |
|--------------------------------------------------------|----------------------------------------------------------------------------------------------------|
| 外部電源:CP-PWR-CUBE-3 外<br>部電源を通じて電力を供給                   | Cisco Unified IP Phone シリーズは、CP-PWR-CUBE-3 電源を使用します。                                                                                                    |
| 外部電源:Cisco Unified IP Phone<br>パワー インジェクタを通じて<br>電力を供給 | Cisco Unified IP Phone パワー インジェクタは、どの Cisco Unified IP Phone にも使用で<br>きます。インジェクタは、ミッドスパン デバイスとして機能し、接続されている電話<br>機にインラインパワーを供給します。Cisco Unified IP Phone パワー インジェクタは、ス<br>イッチ ポートと IP Phone 間に接続されます。また、通電していないスイッチと IP Phone<br>間で最大 100 m のケーブル長をサポートします。 |
| IEEE 802.3af PoE 電源 : イーサ<br>ネット ケーブルを介して電話            | <ul> <li>Cisco Unified IP Phone 7975G は、信号ペアおよび予備のペアで IEEE 802.3af Class 3<br/>電源をサポートします。</li> </ul>                                                                                                    |
| 機に接続されているスイッチ                                          | • Cisco Unified IP Phone 7975G は、Cisco インライン PoE をサポートしません。                                                                                                    |
| を通じて電力を供給                                              | <ul> <li>電話機を無停電で運用するには、スイッチがバックアップ電源を備えている必要<br/>があります。</li> </ul>                                                                                                    |
|                                                        | <ul> <li>スイッチ上で実行されている CatOS または IOS のバージョンが、予定している電<br/>話機配置をサポートしていることを確認します。オペレーティング システムの<br/>バージョンに関する情報については、スイッチのマニュアルを参照してください。</li> </ul>                                                                                                    |

# 電話機の消費電力とディスプレイの明るさ

電話機の消費電力は、電源構成に応じて異なります。電源構成の概要については、表 2-1 を参照し てください。各構成で電話機が消費する最大電力、それに対応する電話スクリーンの明るさレベル については、表 2-2 を参照してください。

(注)

表に示されている消費電力量には、電話機とスイッチを接続するケーブルにおける電力損失が含まれています。

### 表 2-2 各電源構成での消費電力とディスプレイの明るさ

| 電話機のモデル                                                                                                | 電源構成 | スイッチから消費<br>する最大電力 | 電話スクリーン<br>の明るさ |
|----------------------------------------------------------------------------------------------------|------|--------------------|-----------------|
| Cisco Unified IP Phone     シスコスイッチからの IEEE 802.3af       7975G     Class 3 電力、双方向電力ネゴシ       エーションを有効化 |      | 12 W               | 最大              |
|                                                                                                    | 外部電源 |                    | 最大              |

## 停電

緊急時に電話連絡を行うためには、電話機に電力が供給されている必要があります。電源が切断されている場合は、電源供給が再開するまで、サービスや緊急コール サービスにダイヤルできません。電力異常または停電の場合、サービスや緊急コール サービスにダイヤルする前に、電話機のリセットや再設定が必要になることがあります。

## 電力に関する追加情報の入手

電力については、表 2-3 に示したドキュメントを参照してください。これらのドキュメントでは、 次のトピックについて情報を提供しています。

- Cisco Unified IP Phone 7975G と連携するシスコ スイッチ
- 双方向電力ネゴシエーションをサポートしている Cisco IOS リリース
- 電力に関するその他の要件および制限事項

### 表 2-3 電力関連の情報

| ドキュメントのトピック                          | URL                                                                                                 |
|--------------------------------------|----------------------------------------------------------------------------------------------------|
| Cisco Unified IP Phone パワー<br>インジェクタ | http://www.cisco.com/en/US/products/ps6951/index.html                                               |
| PoE ソリューション                          | http://www.cisco.com/en/US/netsol/ns340/ns394/ns147/ns412/networkin<br>g_solutions_package.html     |
| Cisco Catalyst スイッチ                  | http://www.cisco.com/univercd/cc/td/doc/product/lan/index.htm                                       |
| サービス統合型ルータ                           | http://www.cisco.com/en/US/products/hw/routers/index.html                                           |
| Cisco IOS ソフトウェア                     | http://www.cisco.com/en/US/products/sw/iosswrel/products_ios_cisco_i os_software_category_home.html |

# 電話機の設定ファイルについて

電話機の設定ファイルは TFTP サーバに保存されており、Cisco Unified Communications Manager に 接続するためのパラメータを定義しています。通常は、電話機のリセットが必要になる変更を Cisco Unified Communications Manager で行うと、変更内容が電話機の設定ファイルに自動的に適用されま す。

設定ファイルには、電話機がどのイメージ ロードを実行するかも記述されています。このイメージ ロードが電話機にロードされているものと異なる場合、電話機は TFTP サーバにアクセスし、必要 なロード ファイルを要求します。これらのファイルは、ファイル発行元の信頼性を保証するために デジタル署名されています。

また、設定ファイルでデバイスのセキュリティ モードが Authenticated に設定され、電話機上の CTL ファイルに Cisco Unified Communications Manager の有効な証明書が保持されている場合、電話機は Cisco Unified Communications Manager への TLS 接続を確立します。それ以外の場合、電話機は TCP 接続を確立します。SIP 電話機の場合、TLS 接続を確立するには、電話機の設定ファイルで転送プ ロトコルが TLS に設定されている必要があります。この設定は、Cisco Unified Communications Manager の管理ページにある [SIP セキュリティプロファイル]の転送タイプに対応します。

(注)

設定ファイルでデバイスのセキュリティ モードが Authenticated または Encrypted に設定されている ものの、電話機が CTL ファイルをまだ受信していない場合、電話機は自身を安全に登録するため に、継続的に CTL ファイルの取得を試みます。

セキュリティ関連の設定値を CiscoUnified Communications Manager の管理ページで設定すると、電 話機の設定ファイルには機密情報が保持されます。設定ファイルのプライバシーを確保するには、 ファイルに暗号化を設定する必要があります。詳細については、『Cisco Unified Communications Manager セキュリティ ガイド』の「暗号化された電話機設定ファイルの設定」の章を参照してくだ さい。

次の条件を満たしている場合、電話機は、TFTP サーバにある XmlDefault.cnf.xml という名前のデフォルト設定ファイルにアクセスします。

- Cisco Unified Communications Manager で自動登録を有効にした。
- 該当する電話機が、CiscoUnified Communications Manager データベースにまだ追加されていない。
- 該当する電話機を初めて登録する。

自動登録が有効になっておらず、電話機が Cisco Unified Communications Manager データベースにま だ追加されていない場合、電話機の登録要求は拒否されます。この場合は、電話機がリセットされ、 登録が繰り返し試行されます。

該当する電話機が以前に登録されていた場合、その電話機は、SEPmac\_address.cnf.xml という名前の設定ファイルにアクセスします。mac\_address は、電話機の MAC アドレスです。

SIP 電話機の場合、TFTP サーバは、次の SIP 設定ファイルを生成します。

- SIP IP Phone :
  - 署名がなく、暗号化されていないファイル:SEP<mac>.cnf.xml
  - 署名付きのファイル:SEP<mac>.cnf.xml.sgn
  - 署名付きの暗号化ファイル:SEP<mac>.cnf.xml.enc.sgn
- ダイヤル プラン : *<dialplan>*.xml
- ソフトキー テンプレート : <*softkey\_template*>.xml

これらのファイル名は、Cisco Unified Communications Manager の管理ページの[電話の設定(Phone Configuration)]ウィンドウにある[MAC アドレス(MAC Address)]フィールドと[説明(Description)] フィールド、および Cisco Unified Communications Manager データベースの devicename フィールドから生成されます。電話機は、MAC アドレスによって一意に識別されます。詳細については、『Cisco Unified Communications Manager アドミニストレーション ガイド』を参照してください。

電話機が TFTP サーバと連携する方法の詳細については、『Cisco Unified Communications Manager シ ステム ガイド』の「Cisco TFTP」の章を参照してください。

# 電話機の起動プロセスについて

Cisco Unified IP Phone 7975G は、VoIP ネットワークに接続するとき、表 2-4 に示した標準の起動プロセスを実行します。ネットワークの設定によっては、Cisco Unified IP Phone でこれらのプロセスステップの一部が発生しないこともあります。

表 2-4 Cisco Unified IP Phone の起動プロセス

| プロセスのステップ                  | 説明                                                                                                    | 関連項目                                                                                                    |
|----------------------------|----------------------------------------------------------------------------------------------------|----------------------------------------------------------------------------------------------------|
| <b>1.</b> スイッチからの電力<br>の取得 | 電話機が外部電源を使用していない場合は、電話機に接続さ<br>れているイーサネット ケーブルを通じて、スイッチがインラ<br>インパワーを供給します。                                                                                                    | <ul> <li>P.2-4の「電話機への電力供給」</li> <li>を参照してください。</li> <li>P.9-2の「起動時の問題の解決」</li> <li>を参照してください。</li> </ul> |
| 2. 保存されている電話<br>イメージのロード   | Cisco Unified IP Phone 7975G は、ファームウェア イメージと<br>ユーザ定義の設定値を保存するための不揮発性フラッシュ<br>メモリを備えています。電話機は、フラッシュ メモリに保存<br>されている電話イメージをロードするブートストラップ<br>ローダーを起動時に実行します。このイメージを使用して、<br>電話機は自身のソフトウェアとハードウェアを初期化しま<br>す。                    | P.9-2 の「起動時の問題の解決」<br>を参照してください。                                                                         |
| 3. VLAN の設定                | Cisco Unified IP Phone 7975G をシスコスイッチに接続してい<br>る場合、スイッチは、スイッチ ポート上に定義されているボ<br>イス VLAN を電話機に通知します。電話機が Dynamic Host<br>Configuration Protocol(DHCP)要求を使用して IP アドレスの<br>取得を開始するには、自身の VLAN メンバーシップを電話機<br>があらかじめ把握している必要があります。 | P.4-6 の「ネットワークの設定メ<br>ニュー」を参照してください。<br>P.9-2 の「起動時の問題の解決」<br>を参照してください。                                 |
| <b>4.</b> IP アドレスの取得       | Cisco Unified IP Phone 7975G で DHCP を使用して IP アドレス<br>を取得する場合、電話機は DHCP サーバにクエリーを発行し<br>てアドレスを取得します。ネットワークで DHCP を使用して<br>いない場合は、個々の電話機がある場所でスタティック IP ア<br>ドレスを手動で割り当てる必要があります。                                               | P.4-6の「ネットワークの設定メ<br>ニュー」を参照してください。<br>P.9-2の「起動時の問題の解決」<br>を参照してください。                                   |

## 表 2-4 Cisco Unified IP Phone の起動プロセス(続き)

| プロセスのステップ                                            | 説明                                                                                                    | 関連項目                                                                                                    |
|------------------------------------------------------|----------------------------------------------------------------------------------------------------|----------------------------------------------------------------------------------------------------|
| 5. TFTP サーバへのアク<br>セス                                | DHCP サーバは、IP アドレスを割り当てるほかに、Cisco<br>Unified IP Phone に対して TFTP サーバも指定します。電話機<br>の IP アドレスを静的に定義した場合は、電話機がある場所<br>で TFTP サーバを設定する必要があります。設定すると、電<br>話機は TFTP サーバに直接アクセスします。<br>(注) DHCP で割り当てられる TFTP サーバの代わりに、代<br>替 TFTP サーバを割り当てて使用することもできま<br>す。                                                                                                    | P.4-6 の「ネットワークの設定メ<br>ニュー」を参照してください。<br>P.9-2 の「起動時の問題の解決」<br>を参照してください。                                   |
| 6. CTL ファイルの要求                                       | TFTP サーバには、証明書信頼リスト(CTL)ファイルが保存されています。このファイルには、電話機が接続を認可されている Cisco Unified Communications Manager とTFTP サーバのリストが含まれています。また、電話機と Cisco Unified Communications Manager の間にセキュアな接続を確立するために必要な証明書も含まれています。                                                                                                    | <sup>『</sup> Cisco Unified Communications<br>Manager セキュリティ ガイド』<br>の「Cisco CTL クライアントの<br>設定」の章を参照してください。 |
| 7. 設定ファイルの要求                                         | TFTP サーバは、設定ファイルを保持しています。このファ<br>イルは、Cisco Unified Communications Manager に接続するた<br>めのパラメータ、および電話機に関するその他の情報を定義<br>しています。                                                                                                    | P.2-6の「電話機の設定ファイル<br>について」を参照してください。<br>P.9-2の「起動時の問題の解決」<br>を参照してください。                                    |
| 8. Cisco Unified<br>Communications Manager<br>へのアクセス | 設定ファイルは、Cisco Unified IP Phone が Cisco Unified<br>Communications Manager とどのように通信するかを定義し、<br>電話機にロード ID を提供します。電話機は、このファイル<br>を TFTP サーバから取得すると、リストで優先順位が最も高<br>い Cisco Unified Communications Manager への接続を確立しよ<br>うとします。セキュリティを実装している場合、電話機は<br>TLS 接続を確立します。実装していない場合は、非セキュア<br>TCP 接続を確立します。<br>電話機をデータベースに手動で追加した場合は、Cisco<br>Unified Communications Manager が電話機を識別します。電話<br>機をデータベースに手動で追加しておらず、Cisco Unified<br>Communications Manager で自動登録が有効になっている場<br>合、電話機は自身を Cisco Unified Communications Manager<br>データベースに自動登録しようとします。 | P.9-2 の「起動時の問題の解決」<br>を参照してください。                                                                           |

# Cisco Unified Communications Manager データベースへの電話機の 追加

Cisco Unified IP Phone を設置する前に、電話機を Cisco Unified Communications Manager データベー スに追加する方法を選択しておく必要があります。この方法については、次の各項で説明します。

- 自動登録による電話機の追加(P.2-9)
- 自動登録と TAPS を使用した電話機の追加 (P.2-10)
- Cisco Unified Communications Manager の管理ページでの電話機の追加(P.2-11)
- BAT による電話機の追加 (P.2-11)

表 2-5 に、電話機を Cisco Unified Communications Manager データベースに追加する方法の概要を示します。

| 表 2-5 電話 | 5機を Cisco l | Unified Comm | unications Manage | er データベ | ースに追加する | る方法 |
|----------|-------------|--------------|-------------------|---------|---------|-----|
|----------|-------------|--------------|-------------------|---------|---------|-----|

| 方法                                                   | MAC アドレス<br>の必要性 | 注                                                                                                    |
|------------------------------------------------------|------------------|----------------------------------------------------------------------------------------------------|
| 自動登録                                                 | なし               | • 電話番号の自動割り当てが実行されます。                                                                                                    |
|                                                      |                  | <ul> <li>セキュリティまたは暗号化が有効になっている場合は使用できません。</li> </ul>                                                                                             |
| TAPS を使用した自動<br>登録                                   | なし               | 自動登録および一括管理ツール(BAT)が必要です。<br>ユーザが電話機から TAPS にコールしたときに、デバイ<br>スの MAC アドレスと DN を使用して、Cisco Unified<br>Communications Manager データベースをアップデート<br>します。 |
| Cisco Unified<br>Communications Manager<br>の管理ページを使用 | あり               | 電話機を個々に追加する必要があります。                                                                                                    |
| BAT を使用                                              | あり               | 同じ電話機モデルの複数のグループを追加できます。<br>Cisco Unified Communications Manager データベースに電<br>話機を追加するタイミングをスケジュールできます。                                            |

# 自動登録による電話機の追加

電話機を設置する前に自動登録を有効にしておくと、次のことが可能になります。

- 事前に電話機から MAC アドレスを収集することなく、電話機を追加する。
- Cisco Unified IP Phone を IP テレフォニー ネットワークに物理的に接続したときに、その電話機 を Cisco Unified Communications Manager データベースに自動的に追加する。自動登録中に、 Cisco Unified Communications Manager は連続する電話番号の中から次に使用可能なものを電話 機に割り当てます。
- 電話機を Cisco Unified Communications Manager データベースにすばやく登録し、電話番号などの設定を Cisco Unified Communications Manager から変更する。
- 自動登録された電話機を新しい場所に移動し、電話番号を変更しないまま別のデバイスプール に割り当てる。

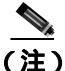

自動登録は、ネットワークに追加する電話機が 100 台未満の場合に使用することをお勧めします。 100 台を超える電話機をネットワークに追加するには、一括管理ツール(BAT)を使用します。 P.2-11 の「BAT による電話機の追加」を参照してください。 自動登録は、デフォルトでは無効になっています。場合によっては、自動登録の使用が適さないことがあります。たとえば、電話機に特定の電話番号を割り当てる場合や、認証または暗号化を実装する場合(『Cisco Unified Communications Manager セキュリティ ガイド』を参照)です。自動登録の有効化については、『Cisco Unified Communications Manager アドミニストレーション ガイド』の「自動登録の使用可能化」を参照してください。

(注)

Cisco CTL クライアントを通じてクラスタを混合モードに設定すると、自動登録は自動的に無効に なります。Cisco CTL クライアントを通じてクラスタを非セキュア モードに設定すると、自動登録 は自動的に有効になります。

### 関連項目

- 自動登録と TAPS を使用した電話機の追加 (P.2-10)
- Cisco Unified Communications Manager の管理ページでの電話機の追加(P.2-11)
- BAT による電話機の追加(P.2-11)

## 自動登録と TAPS を使用した電話機の追加

自動登録と TAPS (Tool for Auto-Registered Phones Support)を使用すると、MAC アドレスを最初に 電話機から収集しなくても、電話機を追加することができます。

TAPS は、一括管理ツール(BAT)と連携して、Cisco Unified Communications Manager データベー スにダミー MAC アドレスを使用して追加された一連の電話機をアップデートします。TAPS を使 用して電話機の MAC アドレスをアップデートし、あらかじめ定義しておいた設定をダウンロード します。

(注) 自動登録と TAPS は、ネットワークに追加する電話機が 100 台未満の場合に使用することをお勧め します。100 台を超える電話機をネットワークに追加するには、一括管理ツール(BAT)を使用し ます。P.2-11 の「BAT による電話機の追加」を参照してください。

TAPS を利用するには、管理者またはエンドユーザが TAPS の電話番号をダイヤルして、音声プロ ンプトに従います。このプロセスが完了すると、電話機は電話番号とその他の設定値がダウンロー ドされた状態になり、Cisco Unified Communications Manager の管理ページでは、電話機が適切な MAC アドレスを使用してアップデートされます。

TAPS が機能するためには、Cisco Unified Communications Manager の管理ページ([システム]> [Cisco Unified Communications Manager])で自動登録を有効にする必要があります。

Cisco CTL クライアントを通じてクラスタを混合モードに設定すると、自動登録は自動的に無効に なります。Cisco CTL クライアントを通じてクラスタを非セキュア モードに設定すると、自動登録 は自動的に有効になります。

BAT および TAPS の詳細については、『*Cisco Unified Communications Manager Bulk Administration ガ* イド』を参照してください。

#### 関連項目

- 自動登録による電話機の追加(P.2-9)
- Cisco Unified Communications Manager の管理ページでの電話機の追加(P.2-11)
- BAT による電話機の追加 (P.2-11)

## Cisco Unified Communications Manager の管理ページでの電話機の追加

電話機は、Cisco Unified Communications Manager の管理ページを使用して、Cisco Unified Communications Manager データベースに個々に追加することができます。追加するには、まず各電話機の MAC アドレスを入手する必要があります。

MAC アドレスを特定する方法については、P.2-13の「Cisco Unified IP Phone の MAC アドレスの特定」を参照してください。

MAC アドレスを収集した後に、Cisco Unified Communications Manager の管理ページで[**デバイス**] >[**電話**]を選択し、[新規追加]をクリックして追加を開始します。

詳細な手順および Cisco Unified Communications Manager の概念については、『Cisco Unified Communications Manager アドミニストレーション ガイド』および『Cisco Unified Communications Manager システム ガイド』を参照してください。

### 関連項目

- 自動登録による電話機の追加(P.2-9)
- 自動登録と TAPS を使用した電話機の追加 (P.2-10)
- BAT による電話機の追加 (P.2-11)

### BAT による電話機の追加

Cisco Unified Communications Manager 一括管理ツール(BAT)は、標準の Cisco Unified Communications Manager アプリケーションであり、複数の電話機に対して登録などのバッチ操作を実行できます。

BAT を TAPS と併用せずに、単独で使用して電話機を追加するには、対象になる各電話機の MAC アドレスをまず入手する必要があります。

MAC アドレスを特定する方法については、P.2-13の「Cisco Unified IP Phone の MAC アドレスの特定」を参照してください。

BAT の使用方法の詳細については、『Cisco Unified Communications Manager Bulk Administration ガイ ド』を参照してください。

#### 関連項目

- 自動登録による電話機の追加(P.2-9)
- 自動登録と TAPS を使用した電話機の追加 (P.2-10)
- Cisco Unified Communications Manager の管理ページでの電話機の追加(P.2-11)

# 複数のプロトコルでの Cisco Unified IP Phone の使用

Cisco Unified IP Phone は、SCCP (Skinny Client Control Protocol)またはSIP (セッション開始プロトコル)で運用できます。いずれかのプロトコルを使用している電話機を、他方のプロトコル用に変換することができます。

この項では、次のトピックについて取り上げます。

- 新しい電話機の SCCP から SIP への変換(P.2-12)
- 使用中の電話機の SCCP から SIP への変換 (P.2-12)
- 使用中の電話機の SIP から SCCP への変換(P.2-13)
- SCCP および SIP 環境への電話機の設置 (P.2-13)

## 新しい電話機の SCCP から SIP への変換

新しい未使用の電話機は、デフォルトでは SCCP 用に設定されています。この電話機を SIP に変換 するには、次の手順を実行します。

### 手順

- ステップ1 次のいずれかの操作を実行します。
  - 電話機を自動登録するには、Cisco Unified Communications Manager の管理ページで、[Auto Registration Phone Protocol] エンタープライズ パラメータを [SIP] に設定します。
  - 一括管理ツール(BAT)を使用して電話機をプロビジョニングするには、適切な電話機モデル を選択し、BAT で SIP を選択します。
  - 電話機を手動でプロビジョニングするには、Cisco Unified Communications Manager の管理ページの[電話の設定 (Phone Configuration)]ウィンドウで、SIP 用に適切な変更を行います。

Cisco Unified Communications Manager の設定の詳細については、『*Cisco Unified Communications Manager アドミニストレーション ガイド*』を参照してください。BAT の使用方法の詳細については、『*Cisco Unified Communications Manager Bulk Administration ガイド*』を参照してください。

ステップ2 ネットワークで DHCP を使用していない場合は、電話機のネットワーク パラメータを設定します。

P.3-16の「起動時のネットワーク設定値の設定」を参照してください。

**ステップ3** 電話機の電源投入サイクルを実行します。

## 使用中の電話機の SCCP から SIP への変換

一括管理ツール(BAT)を使用すると、ネットワーク内の使用中の電話機を SCCP から SIP に変換できます。Cisco Unified Communications Manager の管理ページから BAT にアクセスするには、[一括管理]>[電話]>[電話]>[SCCP から SIP]を選択します。詳細については、『Cisco Unified Communications Manager Bulk Administration ガイド』を参照してください。

## 使用中の電話機の SIP から SCCP への変換

ネットワーク内の使用中の電話機を SIP から SCCP に変換するには、次の手順を実行します。詳細 については、『*Cisco Unified Communications Manager アドミニストレーション ガイド*』を参照して ください。

### 手順

- **ステップ1** Cisco Unified Communications Manager の管理ページで、既存の SIP 電話機を Cisco Unified Communications Manager データベースから削除します。
- **ステップ2** Cisco Unified Communications Manager の管理ページで、電話機を SCCP 電話機として作成します。
- ステップ3 電話機の電源投入サイクルを実行します。

## SCCP および SIP 環境への電話機の設置

SCCP と SIP が含まれていて、Cisco Unified Communications Manager の自動登録パラメータが SCCP になっている環境に Cisco Unified IP Phone を設置するには、次の手順を実行します。

1. Cisco Unified Communications Manager の[Auto Registration Phone Protocol]エンタープライズパ ラメータを SCCP に設定します。

Cisco Unified Communications Manager の管理ページで、[システム]>[エンタープライズパラ メータ]を選択します。

- 2. 電話機を設置します。
- 3. [Auto Registration Phone Protocol] エンタープライズ パラメータを [SIP] に変更します。
- 4. SIP 電話機を自動登録します。

# Cisco Unified IP Phone の MAC アドレスの特定

このマニュアルで説明している手順のいくつかでは、CiscoUnified IP Phone の MAC アドレスが特定 されている必要があります。電話機の MAC アドレスは、次の任意の方法で特定できます。

- 電話機で、[設定]>[ネットワーク設定]を選択し、[MAC アドレス]フィールドを確認する。
- 電話機の背面にある MAC ラベルを確認する。
- 電話機の Web ページを表示し、[デバイス情報]ハイパーリンクをクリックする。
   Web ページへのアクセスについては、P.8-2の「電話機の Web ページへのアクセス」を参照してください。

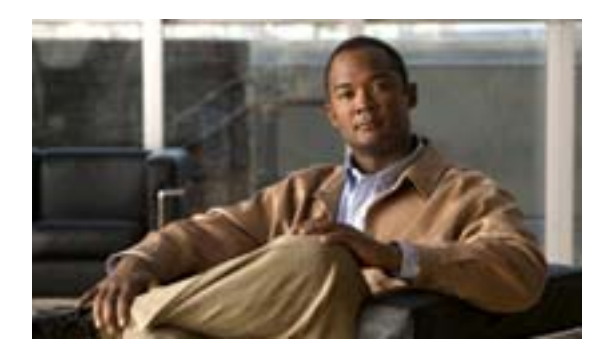

CHAPTER

# Cisco Unified IP Phone のセットアップ

この章は、次の項で構成されています。これらのトピックは、Cisco Unified IP Phone 7975G を IP テレフォニー ネットワークに設置する際に役立ちます。

- 始める前に (P.3-2)
- Cisco Unified IP Phone 7975G のコンポーネントについて (P.3-5)
- Cisco Unified IP Phone の設置(P.3-8)
- Cisco Unified IP Phone 7914 拡張モジュールの接続 (SCCP 電話機のみ) (P.3-10)
- Cisco Unified IP Phone の位置の調節(P.3-12)
- 電話機の起動プロセスの確認(P.3-15)
- 起動時のネットワーク設定値の設定(P.3-16)
- Cisco Unified IP Phone でのセキュリティの設定(P.3-17)

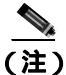

Cisco Unified IP Phone を設置する前に、ネットワーク内で電話機をどのように設定するかを決める 必要があります。その後、電話機を設置して機能を確認します。詳細については、第2章「ネット ワークに Cisco Unified IP Phone を設置するための準備」を参照してください。

# 始める前に

Cisco Unified IP Phone を設置する前に、次の各項の要件を確認してください。

- ネットワークの要件 (P.3-2)
- Cisco Unified Communications Managerの設定(P.3-2)
- 安全(P.3-3)

## ネットワークの要件

Cisco Unified IP Phone 7975G を Cisco Unified IP Phone エンドポイントとしてネットワークで正常に 運用するには、ネットワークが次の要件を満たしている必要があります。

- Voice over IP (VoIP) ネットワークが正常に稼働している
  - シスコ ルータおよびゲートウェイ上で VoIP が設定されている
  - Cisco Unified Communications Manager Release 6.0 以降がネットワークにインストールされ、 コール処理用に設定されている
- IP ネットワークが DHCP をサポートしているか、IP アドレス、ゲートウェイ、およびサブネットマスクの手動割り当てをサポートしている

(注)

Cisco Unified IP Phone は、Cisco Unified Communications Manager から取得した日時を表示します。 Cisco Unified Communications Manager サーバが電話機とは別のタイムゾーンに配置されている場合、電話機では正しい現地時間が表示されません。

### Cisco Unified Communications Manager の設定

Cisco Unified IP Phone は、コールの処理に Cisco Unified Communications Manager を必要とします。 Cisco Unified Communications Manager を正しくセットアップして、電話機を管理し、コールを適切 にルーティングおよび処理するには、『Cisco Unified Communications Manager アドミニストレーショ ンガイド』または Cisco Unified Communications Manager アプリケーションの状況依存ヘルプを参照 してください。

自動登録を使用する計画がある場合は、Cisco Unified IP Phone をネットワークに接続する前に、自動登録が Cisco Unified Communications Manager で有効になっていて、正しく設定されていることを 確認してください。自動登録の有効化および設定については、『Cisco Unified Communications Manager アドミニストレーション ガイド』を参照してください。また、P.2-9の「Cisco Unified Communications Manager データベースへの電話機の追加」も参照してください。

テレフォニー機能を設定して Cisco Unified IP Phone に割り当てるには、Cisco Unified Communications Manager を使用する必要があります。詳細については、P.5-2の「電話機で使用可能なテレフォニー機能」を参照してください。

Cisco Unified Communications Manager では、ユーザをデータベースに追加して、特定の電話機に関連付けることができます。この手順を完了すると、コール転送、短縮ダイヤル、ボイス メッセージシステム オプションなどの項目を設定する Web ページにユーザがアクセスできるようになります。詳細については、P.5-18 の「Cisco Unified Communications Manager へのユーザの追加」を参照してください。

# 安全

Cisco Unified IP Phone 7975G を設置する前に、次の警告事項を確認してください。これらの警告の 翻訳を参照するには、このデバイスに付属している<sup>®</sup> Regulatory Compliance and Safety Information for the Cisco Unified IP Phone 7900 Series 』を参照してください。

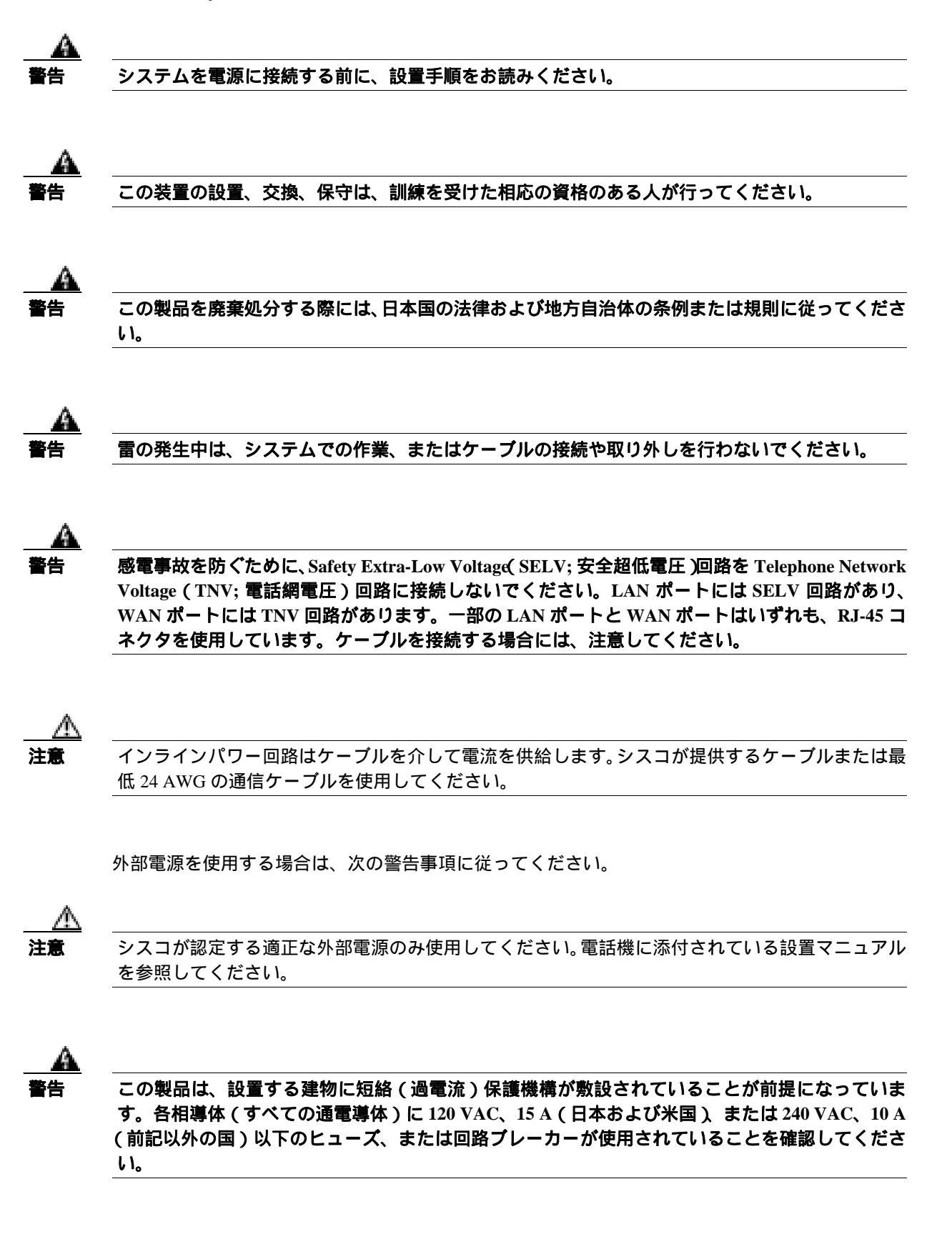

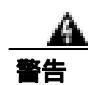

この装置は、TN 電源システムを使用して動作するように設計されています。

â 警告

プラグとソケットは常に手を伸ばして利用できる状態にしておく必要があります。これは、プラグ とソケットが主要な切断装置であるためです。

# Cisco Unified IP Phone 7975G のコンポーネントについて

Cisco Unified IP Phone 7975G は、電話機のコンポーネントまたはアクセサリとして、次のものを備えています。

- ネットワーク ポートとアクセス ポート (P.3-5)
- ハンドセット (P.3-5)
- スピーカフォン (P.3-5)
- ヘッドセット(P.3-6)

# ネットワーク ポートとアクセス ポート

Cisco Unified IP Phone の背面には、次のポートが配置されています。

- ネットワーク ポート: Cisco Unified IP Phone 7975G では 10/100/1000 SW というラベルが付いて います。
- アクセスポート: Cisco Unified IP Phone 7975G では 10/100/1000 PC というラベルが付いています。

10 Mbps 接続の場合は、カテゴリ 3 ケーブルとカテゴリ 5 ケーブルのどちらでも使用できますが、 100 Mbps および 1000 Mbps の接続には、カテゴリ 5 ケーブルを使用する必要があります。

電話機をネットワークに接続するには、SW ネットワーク ポートを使用します。このポートでは、 ストレート ケーブルを使用する必要があります。電話機は、この接続を通じてスイッチからインラ インパワーを取得することもできます。詳細については、P.2-4の「電話機への電力供給」を参照 してください。

コンピュータなどのネットワーク デバイスを電話機に接続するには、PC アクセス ポートを使用します。このポートでは、ストレート ケーブルを使用する必要があります。

# ハンドセット

ワイドバンド対応ハンドセットは、Cisco Unified IP Phone で使用するために特別に設計されたものです。このハンドセットは、応答待ちの着信コールやボイス メッセージがあることを通知する、ライト ストリップを備えています。

ハンドセットを Cisco Unified IP Phone に接続するには、ハンドセットと電話機背面のハンドセット ポートにケーブルを差し込みます。

# スピーカフォン

Cisco Unified IP Phone 7975G では、ワイドバンド対応のスピーカフォンがデフォルトで有効になっています。

スピーカフォンは、Cisco Unified Communications Manager の管理ページを使用して無効にすること ができます。無効にするには、[デバイス]>[電話]を選択し、変更の対象となる電話機を指定し ます。電話機の[電話の設定 (Phone Configuration)]ウィンドウで、[Disable Speakerphone]チェッ クボックスをオンにします。

## ヘッドセット

シスコでは、Cisco Unified IP Phone で使用するサードパーティ製のヘッドセットについて社内でテ ストしていますが、ヘッドセットまたはハンドセットのベンダーによる製品については保証または サポートしていません。Cisco Unified IP Phone の設置場所により、固有の環境およびハードウェア の不整合が発生する場合があるため、すべての環境に適した1つの「最良」な解決策を提供するこ とはできません。ネットワークに大量のヘッドセットを設置する前に、ヘッドセットをテストして、 お客様の環境に最適かどうか確認することをお勧めします。

たとえば、ヘッドセットの種類によっては、機械的または電子的な原因により、Cisco Unified IP Phone のユーザとリモートで通話している相手に、声が反響して聞こえる場合があります。

シスコでは、不要な Radio Frequency (RF; 無線周波数)信号および Audio Frequency (AF; 可聴周波数)信号を遮蔽する、高品質のヘッドセットの使用をお勧めしています。ヘッドセットの品質や、携帯電話および双方向ラジオなど他のデバイスとの間隔によっては、雑音が入ることもあります。

ヘッドセットのサポートが設置に適用されない主な理由は、ハム雑音が入る可能性です。この雑音 は、リモートの通話相手のみ、またはリモートの通話相手と Cisco Unified IP Phone ユーザの両方に 聞こえる場合があります。一部の雑音またはビープ音は、電灯および近くの電気モーターや大型の PC モニタなどの外的要因によって起こる可能性があります。場合によっては、ローカル電源キュー プを使用することにより、ユーザに聞こえる雑音を低減または解消することができます。詳細につ いては、P.3-3 の「安全」を参照してください。

(注)

Cisco Unified IP Phone 7975G は、ワイドバンド ヘッドセットをサポートしています。

### 音質に対するユーザの主観

物理的、機械的、および技術的な性能以上に、ヘッドセットの音質がユーザと通話相手の双方に とって良質である必要があります。音声は主観的なものであるため、シスコはヘッドセットまたは ハンドセットの性能を保証できません。ただし、次に示すサイトに記載されているヘッドセットお よびハンドセットは、Cisco Unified IP Phone で使用した場合の音声が良質であることが報告されて います。

これらを使用する場合でも、実際の環境で装置をテストして、性能が適しているどうかを判断する のは、最終的にお客様の責任となります。

ヘッドセットについては、次のサイトを参照してください。

http://www.vxicorp.com/cisco

http://www.plantronics.com

http://www.jabra.com

### ヘッドセットの接続

ヘッドセットを Cisco Unified IP Phone に接続するには、電話機背面のヘッドセット ポートにヘッド セットを差し込みます。ヘッドセットを使用してコールを発信したり、コールに応答したりするに は、電話機のヘッドセット ボタンを押します。

ヘッドセットでは、音量ボタンとミュート ボタンも含めて、Cisco Unified IP Phone のすべての機能 を使用できます。イヤー ピース部分の音量を調節したり、ヘッドセットのマイクロフォンからの音 声経路をミュートしたりするには、これらのボタンを使用します。

### ヘッドセットの無効化

ヘッドセットは、Cisco Unified Communications Manager の管理ページを使用して無効にすることができます。無効にする場合は、スピーカフォンも無効にします。

ヘッドセットを Cisco Unified Communications Manager の管理ページで無効にするには、[**デバイス**] > [**電話**]を選択し、変更の対象となる電話機を指定します。電話機の[電話の設定 (Phone Configuration)]ウィンドウで、[Disable Speakerphone and Headset]チェックボックスをオンにします。

### Cisco Unified IP Phone での外部デバイスの使用

次の情報は、Cisco Unified IP Phone で外部デバイスを使用する場合に適用されます。

シスコでは、不要な Radio Frequency (RF; 無線周波数)信号および Audio Frequency (AF; 可聴周波数)信号を遮断(遮蔽)する高品質の外部デバイスの使用をお勧めしています。

これらのデバイスの品質や、携帯電話および双方向ラジオなど他のデバイスとの間隔によっては、 雑音が入ることもあります。その場合は、次のいずれかの方法で対処してください。

- RF または AF の信号源から外部デバイスを離す。
- RF または AF の信号源から外部デバイスのケーブルの経路を離す。
- 外部デバイス用にシールドされたケーブルを使用するか、シールドおよびコネクタが高品質の ケーブルを使用する。
- 外部デバイスのケーブルを短くする。
- 外部デバイスのケーブルに、フェライトまたは同様のデバイスを適用する。

シスコでは、外部デバイス、ケーブル、コネクタの品質については制御できないため、システムパフォーマンスを保証することはできません。良品質のケーブルおよびコネクタを使用して適切なデバイスを接続すると、十分なシステムパフォーマンスを得られます。

注意

欧州連合諸国では、EMC Directive [89/336/EC]に完全に準拠した外部ヘッドセットだけを使用してください。

# Cisco Unified IP Phone の設置

Cisco Unified IP Phone は、使用する前にネットワークおよび電源に接続する必要があります。接続の図解については、図 3-1 を参照してください。

(注)

電話機は、新品の場合でも、設置する前に最新のファームウェア イメージにアップグレードして ください。

外部デバイスを使用する場合は、P.3-7の「Cisco Unified IP Phone での外部デバイスの使用」を読んで、安全性およびパフォーマンスに関する情報を確認しておいてください。

Cisco Unified IP Phone を設置するには、次の手順を実行します。

| 手順 |                                                                                                | 注                                                                                                    | 参照先                                                       |
|----|------------------------------------------------------------------------------------------------|----------------------------------------------------------------------------------------------------|-----------------------------------------------------------|
| 1. | ハンドセットをハンドセット ポー<br>トに接続します。                                                                   |                                                                                                    |                                                           |
| 2. | ヘッドセットをヘッドセット ポー<br>トに接続します。                                                                   | オプション。ヘッドセットは、ここで接続し<br>なくても後で追加できます。                                                                                                    | サポートされているヘッドセッ<br>トについては、P.3-6の「ヘッド<br>セット」を参照してください。     |
| 3. | 電源を Cisco DC アダプタ ポート<br>に接続します。                                                               | オプション。                                                                                                    | P.2-4 の「電話機への電力供給」を<br>参照してください。                          |
| 4. | ストレート イーサネット ケーブ<br>ルを使用して、スイッチを<br>10/100/1000 SW ポートに接続しま<br>す。                              | Cisco Unified IP Phone には、イーサネット<br>ケーブルが1箱に1本添付されています。<br>10 Mbps 接続の場合は、カテゴリ 3/5/5e/6<br>ケーブルのいずれかを使用できますが、1000<br>Mbps 接続の場合は、カテゴリ 5e/6 ケーブル<br>を使用する必要があります。 | ガイドラインについては、P.3-5 の<br>「ネットワーク ポートとアクセス<br>ポート」を参照してください。 |
| 5. | ストレート イーサネット ケーブ<br>ルを使用して、デスクトップ コン<br>ピュータなどの別のネットワーク<br>デバイスを 10/100/1000 PC ポート<br>に接続します。 | オプション。別のネットワーク デバイスは、<br>ここで接続しなくても後で接続できます。<br>10 Mbps 接続の場合は、カテゴリ 3/5/5e/6<br>ケーブルのいずれかを使用できますが、1000<br>Mbps 接続の場合は、カテゴリ 5e/6 ケーブル<br>を使用する必要があります。            | ガイドラインについては、P.3-5 の<br>「ネットワーク ポートとアクセス<br>ポート」を参照してください。 |

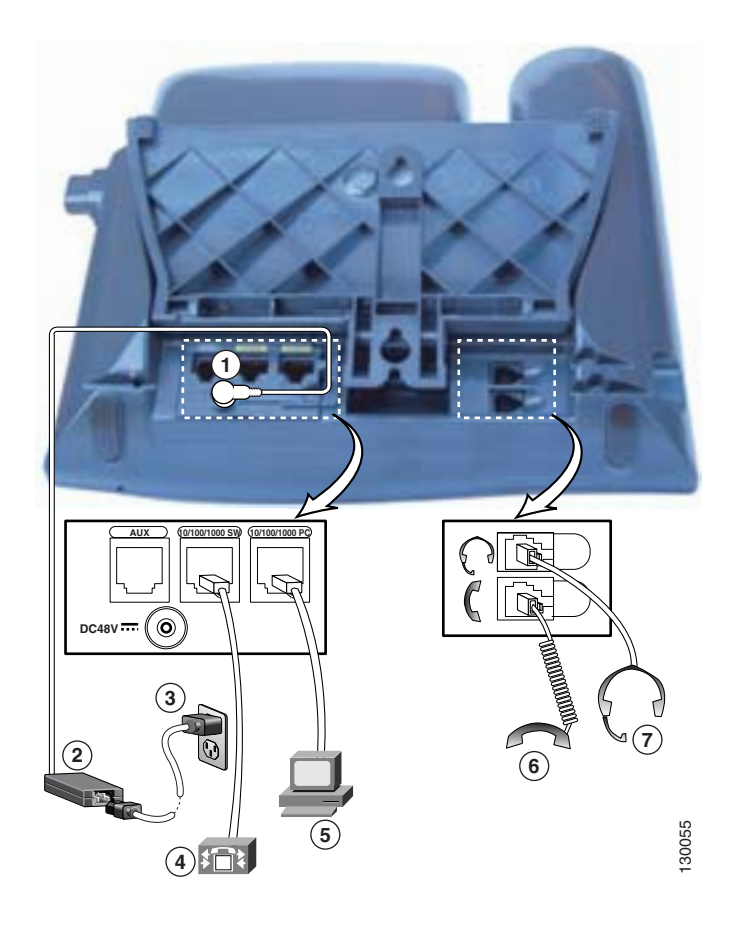

### 図 3-1 Cisco Unified IP Phone 7975G の背面のケーブル接続

| 1 | DC アダプタ ポート ( DC48V ) | 5 | アクセス ポート   |
|---|-----------------------|---|------------|
| 2 | DC コネクタを備えた電源         | 6 | ハンドセット ポート |
| 3 | AC 壁面プラグを備えた電源コード     | 7 | ヘッドセット ポート |
| 4 | ネットワーク ポート            |   |            |

### 関連項目

- 始める前に (P.3-2)
- Cisco Unified IP Phone 7914 拡張モジュールの接続(SCCP 電話機のみ)
- Cisco Unified IP Phone の位置の調節(P.3-12)
- 起動時のネットワーク設定値の設定(P.3-16)

# Cisco Unified IP Phone 7914 拡張モジュールの接続 SCCP 電話機のみ)

Cisco Unified IP Phone 7914 拡張モジュールを、SCCP で動作する Cisco Unified IP Phone 7975G に接 続すると、ライン アピアランスまたは短縮ダイヤル ボタンの数が増えます。ライン アピアランス および短縮ダイヤル ボタンの数を指定するには、Cisco Unified IP Phone 7914 拡張モジュールのボタ ン テンプレートをカスタマイズします。詳細については、P.5-16の「電話ボタン テンプレートの 変更」を参照してください。

Cisco Unified IP Phone 7914 拡張モジュールは、SIP 電話機と互換性がありません。

1 つ以上の Cisco Unified IP Phone 7914 拡張モジュールを電話機に接続するには、次のいずれかの方法があります。

- 電話機を Cisco Unified Communications Manager に初めて追加する場合は、[モジュール 1(Module 1)]フィールドまたは[モジュール 2(Module 2)]フィールドで[7914 14-Button Line Expansion Module]を選択し、適切な拡張モジュール ファームウェアを選択できます。次の手順のステップ 6 を参照してください。
- Cisco Unified Communications Manager で電話機を設定した後に接続します。

Cisco Unified IP Phone 7914 拡張モジュールを、SCCP で動作する Cisco Unified IP Phone に設定する には、次の手順を実行します。

### 手順

ステップ1 Cisco Unified Communications Manager の管理ページにログインします。

[Cisco Unified CM の管理]ページが表示されます。

ステップ2 メニューから、[デバイス]>[電話]を選択します。

[電話の検索と一覧表示 (Find and List Phones)] ウィンドウが表示されます。 Cisco Unified IP Phone 7914 拡張モジュール用に設定する電話機を検索できます。

ステップ3 検索条件を選択および入力して、[検索]をクリックします。

[電話の検索と一覧表示 (Find and List Phones)] ウィンドウが再び表示され、検索条件と一致する電 話機のリストが表示されます。

ステップ4 Cisco Unified IP Phone 7914 拡張モジュール用に設定する IP Phone をクリックします。

[電話の設定 (Phone Configuration)] ウィンドウが表示されます。

- **ステップ5** [拡張モジュール情報 (Expansion Module Information)] セクションまでスクロールします。
- **ステップ6** 拡張モジュールのサポートを次のように追加します。
  - 1つ目の拡張モジュールを追加するには、[モジュール 1(Module 1)]フィールドで、 [7914 14-Button Line Expansion Module]を選択します。
  - 2 つ目の拡張モジュールを追加するには、[モジュール 2(Module 2)]フィールドで、
     [7914 14-Button Line Expansion Module]を選択します。

[拡張モジュール情報 (Expansion Module Information) 池クションには、モジュール1およびモジュー ル2のファームウェア ロードを指定するフィールドが2つあります。デフォルトのファームウェア ロードを使用する場合は、これらのフィールドをブランクのままにします。 ステップ7 [保存]アイコンをクリックします。

変更を有効にするために電話機のリセットを求めるメッセージが表示されます。[OK]をクリックします。

ステップ8 [リセット]をクリックして、変更を有効にします。

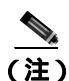

ユーザに自分の Cisco Unified Communications Manager ユーザ オプション Web ページを参照するように指示してください。このページでは、ユーザは Cisco Unified IP Phone 7914 拡張モジュールの電話サービスにアクセスするための短縮ダイヤル ボタンやプログラム ボタンを設定できます。詳細については、P.A-4 の「サービスへの登録方法および電話機能の設定方法」を参照してください。

### 関連項目

- 始める前に (P.3-2)
- Cisco Unified IP Phone の位置の調節(P.3-12)
- 起動時のネットワーク設定値の設定(P.3-16)

# Cisco Unified IP Phone の位置の調節

Cisco Unified IP Phone は、調整可能なフットスタンドを備えています。電話機をデスクの上に設置 するときに、傾き具合を水平状態から 60 度まで、7.5 度単位で調整できます。また、フットスタン ドやオプションのロック対応壁面取り付けキットを使用して、電話機を壁面に固定することもでき ます。

## Cisco Unified IP Phone フットスタンドと電話機の高さの調節

Cisco Unified IP Phone のフットスタンド調節プレートを調節して、電話スクリーンが最もよく見え る高さにすることができます。詳細については、図 3-3 を参照してください。

### 手順

- **ステップ1** フットスタンド調節ボタンを押します。
- ステップ2 フットスタンドを最適な高さに調節します。

## ケーブル ロックによる電話機の固定

Cisco Unified IP Phone 7975G は、ラップトップ ケーブル ロックを使用して机上に固定できます。このロックは、電話機の背面にあるセキュリティ スロットに接続し、ケーブルは机に固定します。

セキュリティ スロットは、20 mm までのロックに適合します。互換性のあるラップトップ ケーブ ル ロックには、Kensington ラップトップ ケーブル ロックや、電話機背面のセキュリティ スロット に適合する他社製のラップトップ ケーブル ロックがあります。

図 3-2 を参照してください。

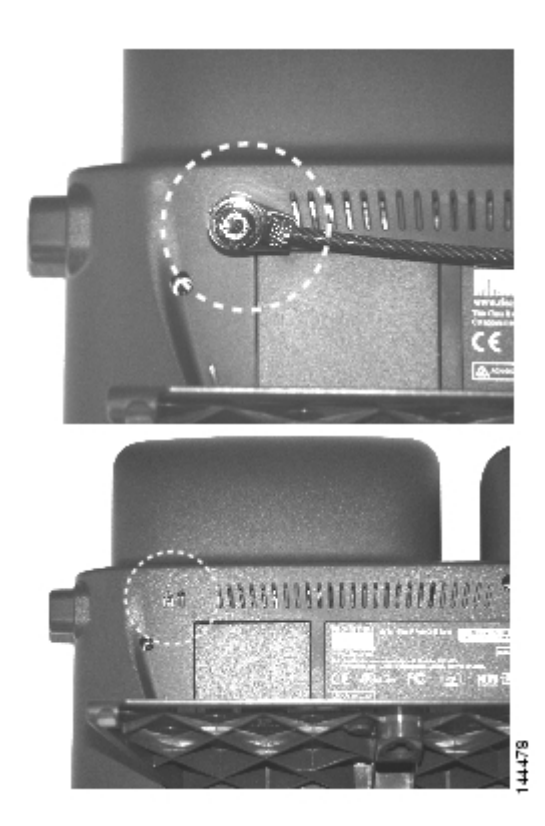

図 3-2 Cisco Unified IP Phone 7975G へのケーブル ロックの接続

## 壁面への電話機の取り付け

Cisco Unified IP Phone は、フットスタンドを取り付けブラケットとして使用すると、壁面に取り付けることができます。または、Cisco Unified IP Phone の壁面取り付けキットに付属する特殊ブラケットを使用することもできます(壁面取り付けキットは、電話機とは別にご注文いただく必要があります)。壁面取り付けキットではなく、標準のフットスタンドを使用して電話機を壁面に取り付ける場合は、次の工具と部品を用意する必要があります。

- ドライバ
- Cisco Unified IP Phone を壁面に固定するためのネジ

電話機の部品の図解については、図 3-3 を参照してください。

### 始める前に

壁面取り付けの電話機にハンドセットを確実に固定するには、ハンドセットの壁面フックをハンド セット レストから取り外し、フックを 180 度回して、もう一度挿入します。フックを回すと、ツメ が見えた状態になります。このツメは、電話機を垂直にしたときにハンドセットの置き場所になり ます。手順の図解については、『Installing the Wall Mount Kit for the Cisco Unified IP Phone』を参照し てください。

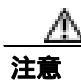

壁の間柱にネジを打つときは、壁に埋め込まれている配線や配管を傷つけないように注意してくだ さい。

### 手順

- ステップ1 フットスタンド調節ボタンを押します。
- ステップ2 フットスタンドを調節して、電話機の背面と平行になるようにします。
- **ステップ3** 2本のネジを壁の間柱に打ち込みます。ネジの位置と間隔は、フットスタンド背面の 2 つのネジ穴 に合せます。

鍵穴は、標準の電話ジャック マウントの位置に合います。

ステップ4 電話機を壁に掛けます。

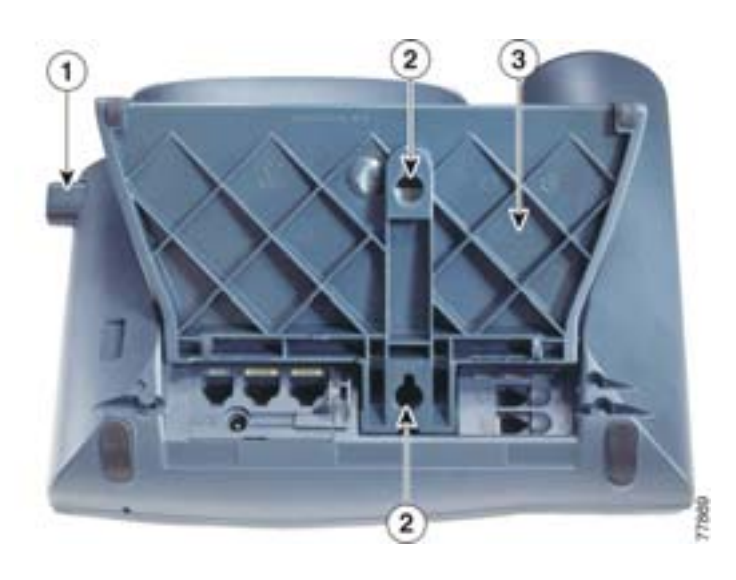

図 3-3 Cisco UnifiedIP Phone の壁面取り付けに使用する部品

| 1 | フットスタンド調節ボタン:調節プレートを上下に調整 |  |
|---|---------------------------|--|
| 2 | 壁面取り付けのためのネジ穴             |  |
| 3 | 調節プレート:電話機の傾きを調整          |  |

# 電話機の起動プロセスの確認

Cisco Unified IP Phone を電源に接続すると、次の手順が繰り返され、電話機の起動プロセスが開始 されます。

- 1. 次のボタンが順に点滅します。
  - ヘッドセット(電話機の起動時に、ハンドセットがオフフックである場合のみ。電話機で セカンダリロードを起動するには、3秒以内にハンドセットを置きます。プライマリロー ドを続行するには、ハンドセットをオフフックのままにしておきます)。
  - ミュート
  - スピーカ
- 2. 一部またはすべての回線キーが、オレンジ色に点滅します。

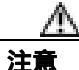

回線キーが黄色に点滅してから順に赤色に点滅している場合は、赤色の点滅のシーケンスが完了す るまで、電話機の電源を切断しないでください。このシーケンスは、完了までに数分間かかること があります。

3. 一部またはすべての回線キーが、緑色に点滅します。

通常、このシーケンスは数秒間しかかかりません。ただし、電話機のフラッシュメモリが消去 された場合や、電話機のロードが破損している場合は、電話機がソフトウェアアップデート手 順を開始している間、緑色の点滅のシーケンスが継続されます。電話機がこの手順を実行して いる場合は、次のボタンの点灯によって進捗状況が示されます。

- ヘッドセット:電話機は、ネットワークを待機し、CDP および DHCP の設定を完了しようとしています(ネットワーク上で DHCP サーバが使用可能になっている必要があります)。
- ミュート:電話機は、TFTPサーバからイメージをダウンロードしています。
- スピーカ:電話機は、イメージをフラッシュメモリに書き込んでいます。
- 4. 電話スクリーンに、シスコシステムズ社のロゴ画面が表示されます。
- 5. 電話機の起動中に、次のメッセージが表示されます。
  - ロードを確認中(電話機のロードが TFTP サーバ上のロードと一致しない場合)。この メッセージが表示された場合、電話機はもう一度起動して、上のステップ1~ステップ4 を繰り返します。
  - IP を設定中
  - CTL の更新中
  - ロケールの更新中
  - CM 一覧を設定中
  - 登録
- 6. メインの電話スクリーンに、次の情報が表示されます。
  - 現在の日付と時刻
  - プライマリ電話番号
  - 追加の電話番号と短縮ダイヤル番号(設定されている場合)
  - ソフトキー

電話機がこれらの段階を正常に完了した場合、電話機は正常に起動しました。電話機が正常に起動 しない場合は、P.9-2の「起動時の問題の解決」を参照してください。

# 起動時のネットワーク設定値の設定

ネットワークで DHCP を使用していない場合は、Cisco Unified IP Phone をネットワークに設置した 後に、電話機上で次のネットワーク設定値を設定する必要があります。

- IP アドレス
- IP サブネット マスク
- デフォルト ゲートウェイの IP アドレス
- TFTP サーバの IP アドレス

必要に応じて、次のオプション設定値を設定することもできます。

- ドメイン名
- DNS サーバの IP アドレス

これらの情報を収集し、第4章 Cisco Unified IP Phoneの設定値の設定」の説明を参照してください。

# Cisco Unified IP Phone でのセキュリティの設定

セキュリティ機能は、電話機の ID およびデータへの脅威など、いくつかの脅威から保護するもの です。これらの機能は、電話機と Cisco Unified Communications Manager サーバの間に認証済みの通 信ストリームを確立して維持し、ファイルはデジタル署名してから配信します。

セキュリティ機能の詳細については、P.1-9 の「Cisco Unified IP Phone のセキュリティ機能について」 を参照してください。また、『Cisco Unified Communications Manager セキュリティ ガイド』も参照 してください。

CAPF (Certificate Authority Proxy Function; 認証局プロキシ関数)に関係する必要な作業を行うと、 ローカルで有効な証明書 (LSC; Locally Significant Certificate)が電話機にインストールされます。 LSC は、Cisco Unified Communications Manager の管理ページを使用して設定できます(『Cisco Unified Communications Manager セキュリティ ガイド』を参照)。

また、電話機の [ セキュリティ設定 ] メニューから LSC のインストールを開始することもできま す。このメニューでは、LSC をアップデートまたは削除することもできます。

設定を開始する前に、Cisco Unified Communications Manager と認証局プロキシ関数(CAPF)について、次に示す適切なセキュリティ設定が完了していることを確認してください。

- CTL ファイルに CAPF 証明書が含まれている。
- CAPF 証明書が、クラスタ内のすべてのサーバの /usr/local/cm/.security/certs フォルダに存在している。
- CAPF が実行され、設定されている。

詳細については、『Cisco Unified Communications Manager セキュリティ ガイド』を参照してください。

電話機上で LSC を設定するには、次の手順を実行します。この手順を実行すると、CAPF がどのように設定されているかに応じて、LSC のインストール、既存の LSC のアップデート、または既存の LSC の削除のいずれかが実行されます。

### 手順

- ステップ1 CAPFの設定時に設定された CAPF 認証コードを入手します。
- ステップ2 電話機で、[設定]>[セキュリティ設定]を押します。

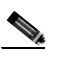

- (注) Cisco Unified Communications Manager の管理ページの[電話の設定 (Phone Configuration)] ウィンドウにある[Settings Access]フィールドを使用すると、[設定]メニューへのアクセ スを制御できます。詳細については、『Cisco Unified Communications Manager アドミニスト レーションガイド』を参照してください。
- ステップ3 \*\*# を押して、[セキュリティ設定]メニューにある設定値のロックを解除します(オプションの ロックおよびロック解除の使用方法については、P.4-3の「オプションのロック解除とロック」を 参照してください)。

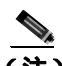

(注) [設定]メニューのパスワードがプロビジョニングされている場合、SIP 電話機で \*\*# を入 力すると、「パスワードを入力してください」というプロンプトが表示されます。 ステップ4 LSC までスクロールし、[更新]ソフトキーを押します。

認証文字列を入力するように求められます。

ステップ5 認証コードを入力し、[送信]ソフトキーを押します。

CAPF がどのように設定されているかに応じて、LSC のインストール、アップデート、または削除 が開始されます。手順の進行中は、[セキュリティ設定]メニューの LSC オプション フィールドに 一連のメッセージが表示されるので、進捗状況をモニタできます。手順が正常に完了すると、電話 機に[インストール済み]または[未インストール]と表示されます。

LSC のインストール、アップデート、および削除のプロセスは、完了までに時間がかかることがあ ります。このプロセスは、[セキュリティ設定]メニューの[中止]ソフトキーを押して、いつで も停止することができます(このソフトキーを押すには、設定値のロックをあらかじめ解除してお く必要があります)。

電話機のインストール手順が正常に完了した場合は、[成功]が表示されます。[失敗]が表示され る場合は、認証文字列が正しくないか、電話機でアップグレードが有効になっていません。CAPF で生成されるエラー メッセージを参照して、適切に対処してください。

電話機に LSC がインストールされていることを確認するには、[設定]>[モデル情報]を選択し、 LSC の設定値に [インストール済み]が表示されていることを確認します。

### 関連項目

• Cisco Unified IP Phone のセキュリティ機能について(P.1-9)

OL-14640-01-J
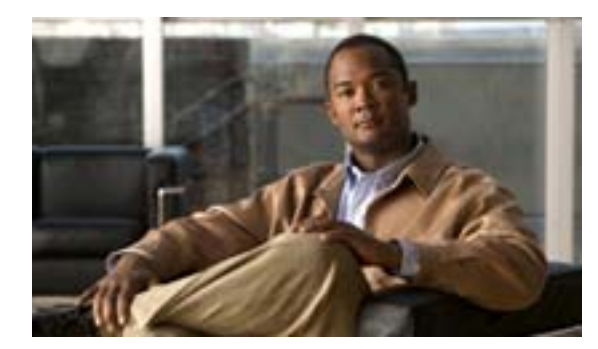

CHAPTER

# Cisco Unified IP Phone の設定値の 設定

Cisco Unified IP Phone には、設定可能な数多くのネットワーク設定値とデバイス設定値が用意され ています。電話機をユーザが使用できる状態にするには、これらの設定値の修正が必要になる場合 もあります。電話機のメニューを使用して、これらの設定値にアクセスし、そのほとんどを変更す ることができます。

この章は、次の項で構成されています。

- Cisco Unified IP Phone 7975G の設定メニュー (P.4-2)
- 電話機から設定可能なオプションの概要(P.4-5)
- ネットワークの設定メニュー(P.4-6)
- デバイス設定メニュー(P.4-12)
- セキュリティ設定メニュー(P.4-29)

## Cisco Unified IP Phone 7975G の設定メニュー

Cisco Unified IP Phone には、次の設定メニューが用意されています。

- [ネットワークの設定]メニュー:さまざまなネットワーク設定値を表示および設定するためのオプションを提供します。詳細については、P.4-6の「ネットワークの設定メニュー」を参照してください。
- 「デバイス設定」メニュー:ネットワークに関係しない各種の設定値を表示するための、サブメニューへのアクセスを提供します。詳細については、P.4-12の「デバイス設定メニュー」を参照してください。
- [セキュリティ設定]メニュー:セキュリティ設定値を表示および変更するためのオプション を提供します。詳細については、P.4-29の「セキュリティ設定メニュー」を参照してください。

[ネットワークの設定]メニューにあるオプション設定値を変更するには、オプションのロックを 編集のために解除しておく必要があります。手順については、P.4-3の「オプションのロック解除 とロック」を参照してください。

オプション設定値の編集や変更に使用できるキーについては、P.4-4の「値の編集」を参照してく ださい。

Cisco Unified Communications Manager の管理ページの[電話の設定 (Phone Configuration)] ウィンド ウにある [Settings Access] フィールドを使用すると、電話機のユーザが電話機の設定値にアクセス できるかどうかを制御できます。

#### 関連項目

- 設定メニューの表示(P.4-2)
- オプションのロック解除とロック(P.4-3)
- 値の編集(P.4-4)
- 電話機から設定可能なオプションの概要(P.4-5)
- ネットワークの設定メニュー(P.4-6)
- デバイス設定メニュー(P.4-12)
- セキュリティ設定メニュー(P.4-29)

## 設定メニューの表示

設定メニューを表示するには、次の手順を実行します。

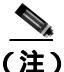

Cisco Unified Communications Manager の管理ページの[電話の設定 (Phone Configuration)]ウィンド ウにある [Settings Access]フィールドを使用すると、[設定]メニューや、このメニューのオプ ションに電話機でアクセスできるかどうかを制御できます。[Settings Access]フィールドでは、次 の値を設定できます。

- [Enabled]:[設定]メニューへのアクセスを許可します。
- [Disabled]:[設定]メニューへのアクセスを禁止します。
- [Restricted]:[ユーザ設定]メニューへのアクセスを許可し、音量の変更を保存することを許可します。[設定]メニューの他のオプションへのアクセスは禁止します。

[設定]メニューにあるオプションにアクセスできない場合は、[Settings Access]フィールドを確認 してください。 手順

- ステップ1 設定ボタンを押して、[設定]メニューにアクセスします。
- **ステップ2** 次のいずれかの操作を実行して、目的のメニューを表示します。
  - **ナビゲーション** ボタンを使用して、目的のメニューを選択し、「選択] ソフトキーを押します。
  - 電話機のキーパッドを使用して、メニューに対応する番号を入力します。
- ステップ3 サブメニューを表示するには、ステップ2を繰り返します。
- ステップ4 メニューを終了するには、[終了]ソフトキーを押します。

#### 関連項目

- オプションのロック解除とロック(P.4-3)
- 値の編集(P.4-4)
- 電話機から設定可能なオプションの概要(P.4-5)
- ネットワークの設定メニュー(P.4-6)
- デバイス設定メニュー(P.4-12)
- セキュリティ設定メニュー(P.4-29)

### オプションのロック解除とロック

電話機から変更できる設定オプションは、電話機の動作に影響する変更をユーザが実行できないようにするために、デフォルトではロックされています。オプションを変更するには、これらのオプ ションのロックを解除する必要があります。

オプションを修正しようとしてもアクセスできないときは、*ロックされた*鍵のアイコン 🎴 が設定 メニューに表示されます。オプションのロックが解除され、オプションにアクセスして修正できる ときは、*ロックが解除された*鍵のアイコン 🎴 がこれらのメニューに表示されます。

オプションをロックまたはロック解除するには、\*\*#の順にキーを押します。この操作を実行する と、直前の状態に応じて、オプションがロックまたはロック解除されます。

(注)

) [設定]メニューのパスワードがプロビジョニングされている場合、SIP 電話機で \*\*# を入力する と、「パスワードを入力してください」というプロンプトが表示されます。

変更が完了したら、必ずオプションをロックしてください。

注意

\*\*# を押してオプションのロックを解除した直後に、\*\*# をもう一度押してオプションをロックす ることはやめてください。このシーケンスは、電話機では \*\*#\*\* として解釈され、電話機がリセッ トされます。オプションのロックを解除した後にオプションをロックする場合は、10 秒以上待機 してから \*\*# をもう一度押してください。

#### 関連項目

- 設定メニューの表示(P.4-2)
- 値の編集(P.4-4)
- 電話機から設定可能なオプションの概要(P.4-5)
- ネットワークの設定メニュー(P.4-6)
- デバイス設定メニュー(P.4-12)

## 値の編集

オプション設定値を編集するときは、次のガイドラインに従ってください。

- 数値と文字を入力するには、キーパッド上のキーを使用します。
- キーパッドを使用して文字を入力するには、対応する数値キーを使用します。キーを1回または何回か押して、個々の文字を表示します。たとえば、2キーを1回押すと「a」、すばやく2回押すと「b」、すばやく3回押すと「c」です。しばらく待機すると、カーソルが自動的に進んで、次の文字を入力できるようになります。
- (IP アドレスなどに含まれる)ピリオドを入力するには、[.](ピリオド)ソフトキーを押すか、 キーパッドの\*キーを押します。
- 押し間違えた場合は、[<<]ソフトキーを押します。このソフトキーを押すと、カーソルの左側にある文字が削除されます。</li>
- 行った変更をすべて破棄するには、[保存]ソフトキーを押す前に[キャンセル]ソフトキー を押します。

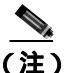

Cisco Unified IP Phone では、必要に応じて、いくつかの方法でオプション設定値をリセットまたは 復元することができます。詳細については、P.9-16の「Cisco Unified IP Phone のリセットまたは復 元」を参照してください。

#### 関連項目

- 設定メニューの表示 (P.4-2)
- オプションのロック解除とロック(P.4-3)
- 電話機から設定可能なオプションの概要(P.4-5)
- ネットワークの設定メニュー(P.4-6)
- デバイス設定メニュー(P.4-12)
- セキュリティ設定メニュー (P.4-29)

## 電話機から設定可能なオプションの概要

電話機で変更できる設定値は、表 4-1 に示すいくつかのカテゴリに分類されます。それぞれの設定 値の詳細および変更手順については、P.4-6 の「ネットワークの設定メニュー」を参照してください。

(注)

各種設定メニューには、表示のみ可能なオプションや、Cisco Unified Communications Manager から 設定できるオプションがいくつかあります。これらのオプションについても、この章で説明してい ます。

#### 表 4-1 電話機から設定可能な設定値

| カテゴリ                                                                                                    | 説明                                                                                                   | [ ネットワークの設定 ] メニューの<br>オプション |
|----------------------------------------------------------------------------------------------------|----------------------------------------------------------------------------------------------------|------------------------------|
| DHCP の設定値                                                                                                    | Dynamic Host Configuration Protocol (DHCP)は、デバイスをネッ                                                  | DHCP を使う                     |
|                                                                                                    | トワークに接続したときに、そのデバイスに IP アドレスを自動的<br>に割り当てるものです。Cisco Unified IP Phone では、デフォルト<br>で DHCP が有効になっています。 | DHCP アドレス解放                  |
| IP の設定値                                                                                                    | ネットワークで DHCP を使用していない場合は、手動で IP の設                                                                   | ドメイン名                        |
|                                                                                                    | 定を実行できます。                                                                                            | IP アドレス                      |
|                                                                                                    |                                                                                                    | サブネット マスク                    |
|                                                                                                    |                                                                                                    | デフォルト ルータ 1 ~ デフォルト          |
|                                                                                                    |                                                                                                    | ルータ 5                        |
|                                                                                                    |                                                                                                    | DNS サーバ 1 ~ DNS サーバ 5        |
| TFTP の設定値                                                                                                    | DHCP を使用して電話機に TFTP サーバを通知しない場合は、手                                                                   | TFTP サーバ 1                   |
|                                                                                                    | 動で TFTP サーバを割り当てる必要があります。DHCP で割り当                                                                   | 代替 TFTP                      |
|                                                                                                    | てられる TFTP サーバの代わりに、代替 TFTP サーバを割り当て<br>て使用することもできます。                                                 | TFTP サーバ 2                   |
| VLAN の設定値                                                                                                    | <ul> <li>管理 VLAN ID を使用すると、電話機で使用される管理 VLAN         た の ま の ま ま ま     </li> </ul>                    | 管理 VLAN ID                   |
| <ul> <li>PC VLAN を使用すると、電話機の背面に接続された PC は、<br/>そのポートのネイティブ VLAN の VLAN タグを削除しない<br/>サードパーティ製スイッチと相互動作できるようになります。</li> </ul> | PC VLAN                                                                                              |                              |
| ポートの設定値                                                                                                    | ネットワーク ポートおよびアクセス ポートの速度と二重化方式                                                                       | SW ポート設定                     |
|                                                                                                    | を設定できます。                                                                                             | PC ポート設定                     |

#### 関連項目

- 設定メニューの表示 (P.4-2)
- オプションのロック解除とロック(P.4-3)
- 値の編集(P.4-4)
- ネットワークの設定メニュー(P.4-6)
- デバイス設定メニュー(P.4-12)

## ネットワークの設定メニュー

[ネットワークの設定]メニューには、さまざまなネットワーク設定値を表示および設定するためのオプションが用意されています。表 4-2 で、これらのオプションについて説明し、変更可能なオプションについては変更方法を示します。

[ネットワークの設定]メニューにアクセスする方法については、P.4-2の「設定メニューの表示」 を参照してください。

(注)

) 電話機には、[設定]メニューから直接アクセスする[ネットワークの設定]メニューも用意されています。このメニューのオプションについては、P.4-25の「ネットワークの設定」を参照してください。

このメニューにあるオプションを変更するには、P.4-3の「オプションのロック解除とロック」の 説明に従って、オプションのロックをあらかじめ解除しておく必要があります。[ネットワークの 設定]のオプションを変更するための[編集]、[Yes]、または[No]ソフトキーが表示されるの は、オプションのロックを解除した場合のみです。

オプションの編集に使用できるキーについては、P.4-4の「値の編集」を参照してください。

表 4-2 [ネットワークの設定]メニューのオプション

| オプション     | 説明                                                                                 | 変更の手順                                                         |
|-----------|------------------------------------------------------------------------------------|---------------------------------------------------------------|
| DHCP サーバ  | 電話機の IP アドレス取得元となる Dynamic Host<br>Configuration Protocol (DHCP) サーバの IP アド<br>レス。 | 表示のみ(変更不可)。                                                   |
| BOOTP サーバ | 電話機が、設定を DHCP サーバではなくブートス<br>トラップ プロトコル(BootP)サーバから取得す<br>るかどうかを示します。              | 表示のみ(変更不可)。                                                   |
| MAC アドレス  | 電話機固有のメディア アクセス制御(MAC)ア<br>ドレス。                                                    | 表示のみ(変更不可)。                                                   |
| ホスト名      | DHCP サーバが電話機に割り当てた、一意のホス<br>ト名。                                                    | 表示のみ(変更不可)。                                                   |
| ドメイン名     | 電話機が配置されているドメイン ネーム システ<br>ム ( DNS ) ドメインの名前。                                      | <ol> <li>[ネットワークの設定]のオプションの<br/>ロックを解除します。</li> </ol>         |
|           |                                                                                    | 2. [DHCP を使う]オプションを [No]に設<br>定します。                           |
|           |                                                                                    | 3. [ドメイン名]オプションまでスクロール<br>し、[編集]ソフトキーを押して、新しい<br>ドメイン名を入力します。 |
|           |                                                                                    | 4. [確認]ソフトキーを押し、[保存]ソフト<br>キーを押します。                           |

| オプション     | 説明                                                                                                    | 変更の手順                                                                                                    |
|-----------|----------------------------------------------------------------------------------------------------|----------------------------------------------------------------------------------------------------|
| IP アドレス   | 電話機の Internet Protocol (IP; インターネット プロトコル) アドレス。                                                                                                    | <ol> <li>[ネットワークの設定]のオプションの<br/>ロックを解除します。</li> </ol>                                                                                                    |
|           | IP アドレスをこのオプションで割り当てる場合<br>は、サブネット マスクとデフォルト ルータも割                                                                                                    | <ol> <li>2. [DHCP を使う]オプションを [N₀] に設定します。</li> </ol>                                                                                                    |
|           | り当てる必要があります。この表の[サプネット<br>マスク]オプションと[デフォルトルータ]オプ<br>ションを参照してください。                                                                                                    | 3. [IP アドレス]オプションまでスクロール<br>し、[編集]ソフトキーを押して、新しい<br>IP アドレスを入力します。                                                                                                    |
|           |                                                                                                    | 4. [確認]ソフトキーを押し、[保存]ソフト<br>キーを押します。                                                                                                    |
| サブネット マスク | 電話機で使用されるサブネット マスク。                                                                                                    | 1. [ネットワークの設定]のオプションの<br>ロックを解除します。                                                                                                    |
|           |                                                                                                    | <b>2.</b> [DHCP を使う]オプションを [No]に設定します。                                                                                                    |
|           |                                                                                                    | <ol> <li>[サブネットマスク]オプションまでスク<br/>ロールし、[編集]ソフトキーを押して、新<br/>しいサブネットマスクを入力します。</li> </ol>                                                                                                    |
|           |                                                                                                    | 4. [確認]ソフトキーを押し、[保存]ソフト<br>キーを押します。                                                                                                    |
|           | <ul> <li>電話機 C使用される、フライマリの Invial File</li> <li>Transfer Protocol (TFTP)サーバ。ネットワーク</li> <li>で DHCP を使用していない場合、このサーバを変</li> <li>更するには [TFTP サーバ 1]オプションを使用</li> <li>する必要があります。</li> <li>[代替 TFTP]オプションを [Yes]に設定した場</li> <li>合は、[TFTP サーバ 1]オプションに0以外の値</li> <li>を入力する必要があります。</li> <li>プライマリ TFTP サーバとバックアップ TFTP</li> <li>サーバのどちらも電話機の CTL ファイルに記述</li> <li>されていない場合、[TFTP サーバ 1]オプション</li> <li>の変更内容を保存するには CTL ファイルのロッ</li> </ul> | <ol> <li>1. 必要に応じて、CIL ファイルのロックを解除します。</li> <li>2. DHCP を有効にしている場合は、[代替TFTP]オプションを[Yes]に設定します。</li> <li>3. [TFTP サーバ1]オプションまでスクロールし、[編集]ソフトキーを押して、新しいTFTP サーバの IP アドレスを入力します。</li> <li>4. [確認]ソフトキーを押し、[保存]ソフトキーを押します。</li> </ol> |
|           | の変更内容を保存するには、CTL ファイルのロッ<br>クを解除する必要があります。この場合は、<br>[TFTP サーバ1]オプションの変更内容を保存す<br>ると、電話機が CTL ファイルを削除します。<br>CTL ファイルについては、『Cisco Unified<br>Communications Manager セキュリティ ガイド』を<br>参照してください。CTL ファイルのロック解除に<br>ついては、P.4-29 の「セキュリティ設定メニュー」<br>を参照してください。                                                                                                    |                                                                                                    |

| オプション                    | 説明                                                                                                    | 変  | 更の手順                                                                                                |
|--------------------------|----------------------------------------------------------------------------------------------------|----|----------------------------------------------------------------------------------------------------|
| TFTP サーバ 2               | プライマリの TFTP サーバが使用不能の場合に、<br>電話機で使用されるオプションのバックアップ                                                                                           | 1. | 必要に応じて、CTL ファイルのロックを解<br>除します。                                                                      |
|                          | TFTP サーバ。<br>プライマリ TETP サーバとバックマップ TETP                                                                                                    | 2. | [ ネットワークの設定 ] のオプションの<br>ロックを解除します。                                                                 |
|                          | サーバのどちらも電話機の CTL ファイルに記述<br>されていない場合、[TFTP サーバ2]オプション                                                                                        | 3. | [ TFTP サーバ 1 ]オプションに IP アドレス<br>を入力します。                                                             |
|                          | の変更内容を保存するには、CTL ファイルのロッ<br>クを解除する必要があります。この場合は、<br>[TFTP サーバ2]オプションの変更内容を保存す<br>ると、電話機が CTL ファイルを削除します。                                     | 4. | [TFTP サーバ 2 ] オプションまでスクロー<br>ルし、 <b>[ 編集 ]</b> ソフトキーを押して、新し<br>いバックアップ TFTP サーバの IP アドレ<br>スを入力します。 |
|                          | CTL ファイルについては、『Cisco Unified<br>Communications Manager セキュリティ ガイド』を<br>参照してください。CTL ファイルのロック解除に<br>ついては、P.4-29 の「セキュリティ設定メニュー」<br>を参照してください。 | 5. | [確認]ソフトキーを押し、[保存]ソフト<br>キーを押します。                                                                    |
| デフォルト ルータ1               | 電話機で使用されるデフォルト ルータ ([デフォ<br>ルトルータ1])およびオプションのバックアップ                                                                                          | 1. | [ネットワークの設定]のオプションの<br>ロックを解除します。                                                                    |
| デフォルトルータ2<br>デフォルトルータ3   | ルータ([デフォルトルータ2]~[デフォルト<br>ルータ5])                                                                                                    | 2. | [DHCP を使う]オプションを[No]に設<br>定します。                                                                     |
| デフォルト ルータ4<br>デフォルト ルータ5 |                                                                                                    | 3. | 目的の [ デフォルトルータ x ] オプション<br>までスクロールし、 <b>[ 編集 ]</b> ソフトキーを<br>押して、新しいルータの IP アドレスを入力<br>します。        |
|                          |                                                                                                    | 4. | [確認]ソフトキーを押します。                                                                                     |
|                          |                                                                                                    | 5. | 必要に応じてステップ 3 ~ 4 を繰り返し、<br>バックアップ ルータを割り当てます。                                                       |
|                          |                                                                                                    | 6. | <b>[保存]</b> ソフトキーを押します。                                                                             |
| DNS サーバ 1                | 電話機で使用されるプライマリのドメイン ネーム システム (DNS)サーバ ([DNS サーバ 1])                                                                                          | 1. | [ネットワークの設定]のオプションの<br>ロックを解除します。                                                                    |
| DNS サーバ 3                | およびオプションのバックアップ DNS サーバ<br>([DNS サーバ 2]~[DNS サーバ 5])。                                                                                        | 2. | [DHCP を使う]オプションを[No]に設<br>定します。                                                                     |
| DNS サーバ 4                |                                                                                                    | 3. | 目的の [DNS サーバ x]オプションまでス                                                                             |
| DNS サーバ 5                |                                                                                                    |    | クロールし、[編集] ソフトキーを押して、<br>新しい DNS サーバの IP アドレスを入力し<br>ます。                                            |
|                          |                                                                                                    | 4. | <b>[確認]</b> ソフトキーを押します。                                                                             |
|                          |                                                                                                    | 5. | 必要に応じてステップ 3 ~ 4 を繰り返し、<br>バックアップ DNS サーバを割り当てます。                                                   |
|                          |                                                                                                    | 6. | <b>[保存]</b> ソフトキーを押します。                                                                             |

| オプション               | 説明                                                                                                    | 変更の手順                                                                                                    |
|---------------------|----------------------------------------------------------------------------------------------------|----------------------------------------------------------------------------------------------------|
| オペレーショナル<br>VLAN ID | 電話機がメンバーになっている Cisco Catalyst ス<br>イッチ上に設定された、補助バーチャル LAN<br>( VLAN )。<br>電話機が補助 VLAN をまだ受信していない場合、<br>このオプションは管理 VLAN を示しています。<br>補助 VLAN と管理 VLAN のどちらも設定されて | 電話機は、電話機が接続されているスイッチから、シスコ検出プロトコル(CDP)を通じてオペレーショナル VLAN ID を取得します。VLAN<br>ID を手動で割り当てるには、[管理 VLAN ID]<br>オプションを使用します。        |
|                     | いない場合、このオプションはブランクです。                                                                                                    |                                                                                                    |
| 管理 VLAN ID          | 電話機がメンバーになっている補助 VLAN。<br>電話機がスイッチから補助 VLAN を受信してい                                                                                                    | <ol> <li>[ネットワークの設定]のオプションの<br/>ロックを解除します。</li> </ol>                                                                        |
|                     | ない場合のみ使用され、その他の場合は無視され<br>ます。                                                                                                    | <ol> <li>[管理 VLAN ID]オプションまでスクロー<br/>ルし、[編集]ソフトキーを押して、新し<br/>い管理 VLAN 設定値を入力します。</li> </ol>                                  |
|                     |                                                                                                    | 3. [確認]ソフトキーを押し、[保存]ソフト<br>キーを押します。                                                                                          |
| DHCP を使う            | 電話機で DHCP が使用されているかどうかを示<br>します。                                                                                                    | 1. [ネットワークの設定]のオプションの<br>ロックを解除します。                                                                                          |
|                     |                                                                                                    | <ol> <li>[DHCP を使う]オプションまでスクロール<br/>し、[No]ソフトキーを押して DHCP を無<br/>効にするか、[Yes]ソフトキーを押して<br/>DHCP を有効にします。</li> </ol>            |
|                     |                                                                                                    | 3. [保存]ソフトキーを押します。                                                                                                    |
| DHCP アドレス解放         | DHCP で割り当てられた IP アドレスを解放しま<br>す。                                                                                                    | 1. [ネットワークの設定]のオプションの<br>ロックを解除します。                                                                                          |
|                     |                                                                                                    | 2. [DHCP アドレス解放]オプションまでスク<br>ロールし、[Yes]ソフトキーを押して、<br>DHCP で割り当てられた IP アドレスを解<br>放します。この IP アドレスを解放しない場<br>合は、[No]ソフトキーを押します。 |
|                     |                                                                                                    | 3. [保存]ソフトキーを押します。                                                                                                    |
| 代替 TFTP             | 電話機が代替 TFTP サーバを使用しているかどう<br>かを示します。                                                                                                    | 1. [ネットワークの設定]のオプションの<br>ロックを解除します。                                                                                          |
|                     |                                                                                                    | 2. 電話機で代替 TFTP サーバを使用する場合<br>は、[代替 TFTP]オプションまでスクロー<br>ルし、[Yes]ソフトキーを押します。使用<br>しない場合は、[No]ソフトキーを押しま<br>す。                   |
|                     |                                                                                                    | 3. [保存]ソフトキーを押します。                                                                                                    |

■ ネットワークの設定メニュー

| オプション    | 説明                                                                                                 | 変更の手順                                                             |
|----------|----------------------------------------------------------------------------------------------------|-------------------------------------------------------------------|
| SW ポート設定 | ネットワーク ポート (10/100/1000 SW というラ<br>ベルが付いています)の速度と二重化方式。有効                                          | <ol> <li>[ネットワークの設定]のオプションの<br/>ロックを解除します。</li> </ol>             |
|          | な値は、次のとおりです。<br>• 自動ネゴシエーション                                                                       | <b>2.</b> [SW ポート設定 ]オプションまでスクロー<br>ルし、 <b>[ 編集 ]</b> ソフトキーを押します。 |
|          | <ul> <li>10 ハーフ: 10-BaseT/半二重</li> </ul>                                                           | 3. 目的の設定値までスクロールし、[選択]ソ<br>フトキーを押します。                             |
|          | <ul> <li>10 フル: 10-BaseT/全二重</li> <li>100 ハーフ: 100-BaseT/半二重</li> </ul>                            | 4. [保存]ソフトキーを押します。                                                |
|          | <ul> <li>100 フル: 100-BaseT/ 全二重</li> <li>1000 フル: 1000-BaseT/ 全二重</li> </ul>                       |                                                                   |
|          | 電話機がスイッチに接続されている場合は、ス<br>イッチ上のポートを電話機と同じ速度および二<br>重化方式に設定するか、両方を自動ネゴシエー<br>ションに設定します。              |                                                                   |
|          | このオプションの設定値を変更する場合は、[PC<br>ポート設定]オプションを同じ設定値に変更する<br>必要があります。このように設定すると、ネット<br>ワーク動作速度を最大限に活用できます。 |                                                                   |
| PC ポート設定 | アクセスポート(10/100/1000 PC というラベルが<br>付いています)の速度と二重化方式。有効な値は、                                          | 1. [ネットワークの設定]のオプションの<br>ロックを解除します。                               |
|          | 次のとおりです。<br>• 自動ネゴシエーション                                                                           | 2. [PC ポート設定]オプションまでスクロー<br>ルし、 <b>[編集]</b> ソフトキーを押します。           |
|          | <ul> <li>10 八ーフ: 10-BaseT/半二重</li> <li>10 フリ: 10 DeseT/今二重</li> </ul>                              | 3. 目的の設定値までスクロールし、[ 選択 ]ソ<br>フトキーを押します。                           |
|          | <ul> <li>10 ハーフ: 100-BaseT/ 半二重</li> </ul>                                                         | 4. [保存]ソフトキーを押します。                                                |
|          | <ul> <li>100 フル: 100-BaseT/全二重</li> <li>1000 フル: 1000-BaseT/全二重</li> </ul>                         |                                                                   |
|          | 電話機がスイッチに接続されている場合は、ス<br>イッチ上のポートを電話機と同じ速度および二<br>重化方式に設定するか、両方を自動ネゴシエー<br>ションに設定します。              |                                                                   |
|          | このオプションの設定値を変更する場合は、[SW<br>ポート設定]オプションを同じ設定値に変更する<br>必要があります。このように設定すると、ネット<br>ワーク動作速度を最大限に活用できます。 |                                                                   |

| オプション   | 説明                                                                                                    | 変更の手順                                                                           |
|---------|----------------------------------------------------------------------------------------------------|---------------------------------------------------------------------------------|
| PC VLAN | 電話機が、ボイス VLAN をサポートしないサー<br>ドパーティ製スイッチと相互動作できるように                                                                                                    | 1. [ネットワークの設定]のオプションの<br>ロックを解除します。                                             |
|         | なります。このオプションを使用するには、あら<br>かじめ[管理 VLAN ID]オプションを設定して                                                                                                    | 2. [管理 VLAN ID]オプションが設定されて<br>いることを確認します。                                       |
|         | おく必要があります。                                                                                                    | <b>3. [PC VLAN ]</b> オプションまでスクロールし、<br>[編集] ソフトキーを押して、新しい PC<br>VLAN 設定値を入力します。 |
|         |                                                                                                    | 4. [確認]ソフトキーを押し、[保存]ソフト<br>キーを押します。                                             |
| 接続モニタ間隔 | 電話機と Cisco Unified Communications Manager<br>サーバ間のリンクを(リンクフラッピングが発生<br>しない)安定した状態に保つためのフェールオー<br>バーが発生してから、電話機が SRST から Cisco<br>Unified Communications Manager サーバにフォー<br>ルバックするまでの期間(秒単位)。 | Cisco Unified Communications Manager の管理<br>ページを使用して変更します。                      |

### 関連項目

- 設定メニューの表示 (P.4-2)
- オプションのロック解除とロック(P.4-3)
- 値の編集(P.4-4)
- 電話機から設定可能なオプションの概要(P.4-5)
- デバイス設定メニュー(P.4-12)

## デバイス設定メニュー

[デバイス設定]メニューからは、11個のサブメニューにアクセスできます。これらのメニューでは、電話機の設定ファイルで指定されているさまざまな設定値を確認できます。電話機は、設定ファイルをTFTPサーバからダウンロードします。サブメニューの内容は、次のとおりです。

- Unified CM の設定メニュー (P.4-12)
- SIPの設定メニュー (SIP 電話機のみ)(P.4-13)
- HTTPの設定メニュー(P.4-16)
- ロケールの設定メニュー (P.4-17)
- UIの設定メニュー(P.4-18)
- メディアの設定メニュー (P.4-19)
- 電力節約の設定メニュー(P.4-22)
- イーサネットの設定メニュー(P.4-23)
- セキュリティ設定メニュー (P.4-23)
- QoSの設定メニュー(P.4-24)
- ネットワークの設定 (P.4-25)

[デバイス設定]メニューおよびそのサブメニューにアクセスする方法については、P.4-2の「設定 メニューの表示」を参照してください。

## Unified CM の設定メニュー

[Unified CM の設定]メニューには、次のオプションがあります。

- Unified CM 1
- Unified CM 2
- Unified CM 3
- Unified CM 4
- Unified CM 5

これらのオプションは、電話機から発信されたコールの処理に使用できる Cisco Unified Communications Manager サーバを優先順位順に示しています。これらのオプションを変更するには、 Cisco Unified Communications Manager の管理ページを使用します。

[Unified CM の設定]メニューのオプションには、使用可能な Cisco Unified Communications Manager サーバについて、Cisco Unified Communications Manager サーバの IP アドレスまたは名前、および表 4-3 に示すいずれかの状態が表示されます。

| 表 4-3 | Cisco Unified | Communications | Manager サー | -バの状態 |
|-------|---------------|----------------|------------|-------|
|-------|---------------|----------------|------------|-------|

| 状態    | 説明                                                      |  |
|-------|---------------------------------------------------------|--|
| アクティブ | 現在、この電話機に対してコール処理サービスを提供している Cisco                      |  |
|       | Unified Communications Manager サーバです。                   |  |
| スタンバイ | 現在のサーバが使用不能になった場合に、この電話機が切り替え先とする                       |  |
|       | Cisco Unified Communications Manager サーバです。             |  |
| ブランク  | 現在、この Cisco Unified Communications Manager サーバへの接続はありませ |  |
|       | $h_{\circ}$                                             |  |

オプションには、表 4-4 に示す指定またはアイコンが1つ以上表示されることもあります。

| 表示               | 説明                                                      |
|------------------|---------------------------------------------------------|
| SRST             | 限定された機能セットで Cisco Unified Communications Manager 機能を提供す |
|                  | る能力のある Survivable Remote Site Telephony ルータを示します。このルータ  |
|                  | は、他のすべての Cisco Unified Communications Manager サーバが到達不能に |
|                  | なった場合に、コールの処理を引き継ぎます。SRST Cisco Unified                 |
|                  | Communications Manager は、アクティブであっても、常にサーバのリストの          |
|                  | 最後尾に表示されます。                                             |
|                  | 詳細については、『Cisco Unified Communications Manager アドミニストレー  |
|                  | ション ガイド』を参照してください。                                      |
| TFTP             | 電話機が、設定ファイルにリストされた Cisco Unified Communications Manager |
|                  | で登録できず、代わりに TFTP サーバで登録されたことを示します。                      |
| <b>111</b>       | Cisco Unified Communications Manager への接続が認証済みであることを示し  |
| <b>V</b>         | ます。認証の詳細については、『Cisco Unified Communications Manager セキュ |
|                  | <i>リティ ガイド</i> 』を参照してください。                              |
| (認証アイコン)         |                                                         |
| _                | Cisco Unified Communications Manager への接続が認証済みで、暗号化済みで  |
|                  | あることを示します。認証および暗号化の詳細については、『Cisco Unified               |
|                  | Communications Manager セキュリティ ガイド』を参照してください。            |
| <u>(暗号化アイコン)</u> |                                                         |

表 4-4 Cisco Unified Communications Manager サーバに関する表示

## SIP の設定メニュー (SIP 電話機のみ)

[SIP の設定]メニューは、SIP 電話機で使用できます。このメニューには、次のサブメニューがあ ります。

- SIP の全般的な設定メニュー(P.4-13)
- 回線の設定メニュー(P.4-15)

### SIP の全般的な設定メニュー

[SIP の全般的な設定]メニューは、SIP 電話機で設定可能な SIP パラメータに関する情報を表示します。表 4-5 に、このメニューのオプションの説明を示します。

#### 表 4-5 [SIP の全般的な設定]メニューのオプション

| オプション      | 説明                                       | 変更の手順       |
|------------|------------------------------------------|-------------|
| 優先する Codec | コールの開始時に使用するコーデックを表示しま                   | 表示のみ(変更不可)。 |
|            | す。この値は、常に none に設定されます。                  |             |
| アウトオブバンド   | ( ゲートウェイの IP 側でのトーン検出のための )アウ            | 表示のみ(変更不可)。 |
| DTMF       | トオブバンド シグナリングの設定を表示します。                  |             |
|            | Cisco Unified IP Phone (SIP)は、AVT トーン方式を |             |
|            | 使用したアウトオブバンド シグナリングをサポート                 |             |
|            | しています。この値は、常に avt に設定されます。               |             |
| プロキシで登録    | 初期化中に、電話機をプロキシ サーバを使用して登                 | 表示のみ(変更不可)。 |
|            | 録する必要があるかどうかを表示します。この値は、                 |             |
|            | 常に true に設定されます。                         |             |

## 表 4-5 [SIP の全般的な設定]メニューのオプション(続き)

| オプション               | 説明                                                                                                    | 変更の手順                                                                                            |
|---------------------|----------------------------------------------------------------------------------------------------|--------------------------------------------------------------------------------------------------|
| 登録期限切れ              | 登録要求が期限切れになるまでの期間の長さを秒単<br>位で表示します。                                                                                     | Cisco Unified Communications Manager の管<br>理ページで、[ デバイス ] > [ デバイスの<br>設定 ] { SIPプロファイル ]を選択します。 |
| 電話ラベル               | 電話機のLCDの右上にあるステータス行に表示され<br>るテキストを表示します。このテキストはエンド<br>ユーザに表示されるだけで、発信者の識別および<br>メッセージには影響しません。この値は、常に null に<br>設定されます。 | 表示のみ(変更不可)。                                                                                      |
| VAD の有効化            | Voice Activity Detection( VAD; 音声アクティビティ検出)が有効かどうかを表示します。                                                               | Cisco Unified Communications Manager の管<br>理ページで、[ デバイス ] > [ デバイスの<br>設定 ] え SIPプロファイル ]を選択します。 |
| 開始メディア ポート          | メディアのリアルタイム転送プロトコル(RTP)開始<br>範囲を表示します。                                                                                  | Cisco Unified Communications Manager の管<br>理ページで、[ デバイス ] > [ デバイスの<br>設定 ] { SIPプロファイル ]を選択します。 |
| 終了メディア ポート          | メディアのリアルタイム転送プロトコル(RTP)終了<br>範囲を表示します。                                                                                  | Cisco Unified Communications Manager の管<br>理ページで、[ デバイス ] > [ デバイスの<br>設定 ] { SIPプロファイル ]を選択します。 |
| バックアップ プロキ<br>シ     | バックアッププロキシサーバまたはゲートウェイの<br>IP アドレスを表示します。この値は、常に<br>USECommunication Manager に設定されます。                                   | 表示のみ(変更不可)。                                                                                      |
| バックアップ プロキ<br>シ ポート | バックアップ プロキシ サーバまたはゲートウェイの<br>ポート番号を表示します。この値は、常に 5060 に設<br>定されます。                                                      | 表示のみ(変更不可)。                                                                                      |
| 緊急プロキシ              | 緊急プロキシ サーバまたはゲートウェイの IP アド<br>レスを表示します。この値は、常に<br>USECommunication Manager に設定されます。                                     | 表示のみ(変更不可)。                                                                                      |
| 緊急プロキシ ポート          | 緊急プロキシ サーバまたはゲートウェイのポート番号を表示します。この値は、常に 5060 に設定されます。                                                                   | 表示のみ(変更不可)。                                                                                      |
| 発信プロキシ              | 発信プロキシ サーバの IP アドレスを表示します。こ<br>の値は、常に USECommunication Manager に設定され<br>ます。                                             | 表示のみ(変更不可)。                                                                                      |
| 発信プロキシ ポート          | 発信プロキシ サーバのポート番号を表示します。こ<br>の値は、常に 5060 に設定されます。                                                                        | 表示のみ(変更不可)。                                                                                      |
| NAT 有効              | ネットワーク アドレス変換(NAT)が有効かどうか<br>を表示します。この値は、常に false に設定されます。                                                              | 表示のみ(変更不可)。                                                                                      |
| NAT アドレス            | NAT またはファイアウォール サーバの WAN IP アド<br>レスを表示します。この値は、常に null に設定され<br>ます。                                                    | 表示のみ(変更不可)。                                                                                      |
| コールの統計              | 電話機のコール統計情報が有効かどうかを表示しま<br>す。                                                                                           | Cisco Unified Communications Manager の管<br>理ページで、[ デバイス ] > [ デバイスの<br>設定 ] f SIPプロファイル を選択します。  |

#### 関連項目

- 設定メニューの表示 (P.4-2)
- デバイス設定メニュー(P.4-12)

## 回線の設定メニュー

[回線の設定]メニューは、SIP 電話機の各回線に対して設定可能なパラメータに関する情報を表示 します。表 4-6 に、このメニューのオプションの説明を示します。

### 表 4-6 [回線の設定]メニューのオプション

| オプション     | 説明                                                                           | 変更の手順                                                      |
|-----------|------------------------------------------------------------------------------|------------------------------------------------------------|
| 名前        | 登録時に回線が使用する名前を表示します。                                                         | Cisco Unified Communications Manager の管<br>理ページを使用して変更します。 |
| ショート名     | 回線に対して設定されているショート名を表示しま<br>す。                                                | Cisco Unified Communications Manager の管<br>理ページを使用して変更します。 |
| 認証名       | 初期化中にコール制御サーバによって登録が確認され<br>る場合に、電話機が認証に使用する名前を表示します。                        | Cisco Unified Communications Manager の管<br>理ページを使用して変更します。 |
| 表示名       | 発信者の識別のために、電話機が表示に使用する ID を<br>表示します。                                        | Cisco Unified Communications Managerの管<br>理ページを使用して変更します。  |
| プロキシ アドレス | 電話機が使用するプロキシ サーバの IP アドレスを表示します。この値は、常に USECommunication Manager<br>に設定されます。 | 表示のみ(変更不可)。                                                |
| プロキシ ポート  | 電話機が使用するプロキシ サーバのポート番号を表示<br>します。この値は、常に 5060 に設定されます。                       | 表示のみ(変更不可)。                                                |
| シェアドライン   | 回線がシェアドラインの一部であるかどうか([Yes]<br>または[No]) を表示します。                               | 表示のみ(変更不可)。                                                |

#### 関連項目

- 設定メニューの表示 (P.4-2)
- デバイス設定メニュー(P.4-12)

## コールの設定メニュー

[コールの設定]メニューは、SIP 電話機のコールの設定に関する設定値を表示します。表 4-7 に、 このメニューのオプションの説明を示します。

表 4-7 [コールの設定]メニューのオプション

| オプション          | 説明                                                    | 変更の手順                                                                                              |
|----------------|-------------------------------------------------------|----------------------------------------------------------------------------------------------------|
| 発信者 ID ブロック    | 電話機の発信者 ID ブロックが有効 ([Yes]) か無<br>効 ([No]) かを示します。     | Cisco Unified Communications Manager の管理<br>ページで、[ デバイス ]>[ デバイスの設定 ] ><br>[ SIP プロファイル ] を選択します。  |
| 匿名コール プロック     | 電話機の匿名コール ブロックが有効([Yes])か無<br>効 ([No]) かを示します。        | Cisco Unified Communications Manager の管理<br>ページで、[ デバイス ]>[ デバイスの設定 ] ><br>[ SIP プロファイル ] を選択します。  |
| コール待機の設定       | 各回線のコール待機が有効([ Yes ])か無効([ No ])<br>かを示すサブメニューを表示します。 | Cisco Unified Communications Manager の管理<br>ページで、[ <b>コールルーティング</b> ] >[ <b>電話番</b><br>号 ] を選択します。 |
| コール保留時の呼出<br>音 | 電話機のコール保留時の呼出音機能が有効<br>([Yes])か無効 ([No])かを示します。       | Cisco Unified Communications Manager の管理<br>ページで、[ デバイス ]>[ デバイスの設定 ] ><br>[ SIP プロファイル ] を選択します。  |

### 表 4-7 [コールの設定]メニューのオプション(続き)

| オプション         | 説明                             | 変更の手順                                    |
|---------------|--------------------------------|------------------------------------------|
| スタッター メッセー    | 電話機のスタッター メッセージ待機が有効           | Cisco Unified Communications Manager の管理 |
| ジ待機           | ([ Yes ]) か無効 ([ No ]) かを示します。 | ページで、[ デバイス ]>[ デバイスの設定 ] >              |
|               |                                | LSIP ノロノアイル」を選択します。                      |
| コール ログ BLF 有効 | 電話機のコール ログの BLF が有効 ([Yes]) か無 | Cisco Unified Communications Manager の管理 |
|               | 効 ([ No ]) かを示します。             | ページを使用します。                               |
| 自動応答の設定       | 各回線の自動応答が有効 ([Yes]) か無効 ([No]) | Cisco Unified Communications Manager の管理 |
|               | かを示すサブメニューを表示します。              | ページで、[ <b>コールルーティング</b> ] > [ 電話         |
|               |                                | <b>番号]</b> を選択します。                       |
| 短縮ダイヤル        | 電話機の使用可能な回線を表示するサブメニュー         | Cisco Unified Communications Manager の管理 |
|               | を表示します。回線を選択すると、その回線に割         | ページで、[ <b>デバイス</b> ]>[ 電話 ]>[ 新規 SD      |
|               | り当てられている短縮ダイヤル ラベルと番号が表        | を追加]または[デバイス]>[電話]>[短                    |
|               | 示されます。                         | <b>縮ダイヤルの追加 / 更新 ]</b> を選択します。           |

#### 関連項目

- 設定メニューの表示 (P.4-2)
- デバイス設定メニュー(P.4-12)

## HTTP の設定メニュー

[HTTPの設定]メニューには、電話機にとって各種の情報の取得元になるサーバの URL が表示されます。このメニューには、電話機のアイドル表示に関する情報も表示されます。

表 4-8 に、[HTTP の設定] メニューのオプションの説明を示します。

### 表 4-8 [HTTP の設定] メニューのオプション

| オプション           | 説明                                                                                                    | 変更の手順                                                                                                    |
|-----------------|----------------------------------------------------------------------------------------------------|----------------------------------------------------------------------------------------------------|
| ディレクトリ URL      | 電話機でディレクトリ情報の取得元となるサーバの<br>URL。                                                                                   | Cisco Unified Communications Manager の管理<br>ページで、[ デバイス]>[電話]>[電話の<br>設定]を選択します。                                |
| サービス URL        | 電話機が Cisco Unified IP Phone サービスを取得する<br>サーバの URL。                                                                | Cisco Unified Communications Manager の管理<br>ページで、[ デバイス]>[電話]>[電話の<br>設定]を選択します。                                |
| メッセージ URL       | 電話機でメッセージ サービスの取得元となるサーバ<br>の URL。                                                                                | Cisco Unified Communications Manager の管理<br>ページで、[ デバイス]>[電話]>[電話の<br>設定]を選択します。                                |
| 情報 URL          | 電話機に表示されるヘルプ テキストの URL。                                                                                           | Cisco Unified Communications Manager の管理<br>ページで、[ デバイス]>[電話]>[電話の<br>設定]を選択します。                                |
| 認証 URL          | 電話機の Web サーバに発行された要求を検証するために、電話機が使用する URL。                                                                        | Cisco Unified Communications Manager の管理<br>ページで、[デバイス]>[電話]>[電話の<br>設定]を選択します。                                 |
| プロキシサーバの<br>URL | 電話機の HTTP クライアントの代わりにローカル以<br>外のホスト アドレスに HTTP 要求を送信し、ローカ<br>ル以外のホストから電話機の HTTP クライアントへ<br>の応答を提供するプロキシ サーバの URL。 | Cisco Unified Communications Manager の管理<br>ページで、 <b>[ デバイス ] &gt; [ 電話 ] &gt; [ 電話の</b><br><b>設定 ]</b> を選択します。 |

#### 表 4-8 [HTTP の設定]メニューのオプション(続き)

| オプション      | 説明                           | 変更の手順                                    |
|------------|------------------------------|------------------------------------------|
| アイドル URL   | 電話機が使用されないまま、[URL のアイドル時間]   | Cisco Unified Communications Manager の管理 |
|            | オプションに指定した期間が経過し、メニューも開      | ページで、[ <b>デバイス</b> ] > [ 電話] > [ 電話の     |
|            | かれていないときに、電話機が表示する XML サービ   | <b>設定]</b> を選択します。                       |
|            | スの URL。[アイドル URL]オプションと[URLの |                                          |
|            | アイドル時間]オプションを使用すると、たとえば      |                                          |
|            | 電話機が5分間使用されていない場合に、LCDスク     |                                          |
|            | リーンに株式相場やカレンダーを表示できます。       |                                          |
| URL のアイドル時 | 電話機が使用されておらず、メニューも開かれてい      | Cisco Unified Communications Manager の管理 |
| 間          | ない場合に、[アイドル URL]オプションで指定した   | ページで、[ <b>デバイス</b> ] > [ 電話] > [ 電話の     |
|            | XML サービスをアクティブにするまでの秒数。      | <b>設定]</b> を選択します。                       |

## ロケールの設定メニュー

[ロケールの設定]メニューは、電話機で使用されるユーザロケールとネットワークロケールの情報を表示します。表 4-9 に、このメニューのオプションの説明を示します。

#### 表 4-9 [ロケールの設定]メニューのオプション

| オプション                     | 説明                                                                                                    | 変更の手順                                                                                                    |
|---------------------------|----------------------------------------------------------------------------------------------------|----------------------------------------------------------------------------------------------------|
| ユーザ ロケール                  | 電話機のユーザに関連付けられているユーザロ<br>ケール。ユーザロケールは、言語、フォント、日<br>付と時刻の書式、英数字キーボードのテキスト情<br>報など、ユーザをサポートするための一連の詳細<br>情報を指定したものです。 | Cisco Unified Communications Manager の管理<br>ページで、[ <b>デバイス ]</b> > [ <b>電話 ]</b> > [ <b>電話の</b><br>設定 ] を選択します。        |
| ユーザ ロケール バー<br>ジョン        | 電話機にロードされたユーザ ロケールのバージョ<br>ン。                                                                                       | 表示のみ(変更不可)。                                                                                                    |
| ユーザ ロケール文字<br>セット         | 電話機がユーザ ロケールに使用する文字セット。                                                                                             | 表示のみ(変更不可)。                                                                                                    |
| ネットワーク ロケー<br>ル           | 電話機のユーザに関連付けられたネットワーク ロ<br>ケール。ネットワーク ロケールは、電話機で使用<br>されるトーンやリズムの定義など、特定の場所に<br>ある電話機をサポートするための詳細情報を指定<br>したものです。   | Cisco Unified Communications Manager の管理<br>ページで、[ <b>デバイス ]</b> > <b>[ 電話 ]</b> > <b>[ 電話の</b><br><b>設定 ]</b> を選択します。 |
| ネットワーク ロケー<br>ル バージョン     | 電話機にロードされたネットワーク ロケールの<br>バージョン。                                                                                    | 表示のみ(変更不可)。                                                                                                    |
| NTP の設定 ( SIP 電話<br>機のみ ) | [NTPの設定]メニューにアクセスできます。詳細<br>については、P.4-18の「NTPの設定メニュー(SIP<br>電話機のみ)」を参照してください。                                       | Cisco Unified Communications Manager の管理<br>ページで、 <b>[システム]&gt;[電話用 NTP]</b> を<br>選択します。                               |

## NTP の設定メニュー (SIP 電話機のみ)

[NTPの設定]メニューは、SIP電話機で使用される NTP サーバとモード設定の情報を表示します。 表 4-10 に、このメニューのオプションの説明を示します。

### 表 4-10 [NTP の設定] メニューのオプション

| オプション     | 説明                                                                                               | 変更の手順       |
|-----------|--------------------------------------------------------------------------------------------------|-------------|
| NTP サーバ 1 | プライマリ NTP サーバの IP アドレス。                                                                          | 表示のみ(変更不可)。 |
| NTP サーバ 2 | セカンダリ(バックアップ)NTP サーバの IP アドレス。                                                                   | 表示のみ(変更不可)。 |
| NTP モード 1 | プライマリ サーバのモード。サポートされているモードは、<br>[ダイレクトブロードキャスト ][ユニキャスト ][マルチキャ<br>スト ], および [エニーキャスト ] です。      | 表示のみ(変更不可)。 |
| NTP モード 2 | セカンダリ サーバのモード。サポートされているモードは、<br>[ ダイレクトブロードキャスト ].[ ユニキャスト ].[ マルチキャ<br>スト ]、および [ エニーキャスト ] です。 | 表示のみ(変更不可)。 |

## UI の設定メニュー

[UIの設定]メニューは、電話機のさまざまなユーザインターフェイス機能のステータスを表示します。表 4-11 に、このメニューのオプションの説明を示します。

#### 表 4-11 [UIの設定]メニューのオプション

| オプション    | 説明                                 | 変更の手順                                 |
|----------|------------------------------------|---------------------------------------|
| 自動回線選択   | 電話機が、すべての回線上でコール フォーカスを着信コー        | Cisco Unified Communications Manager  |
|          | ルに移動するかどつかを指定します。                  |                                       |
|          | このオプションを無効にした場合、電話機は、使用中の回         | <b>祜」&gt;[电祜の改進]</b> を選択します。          |
|          | 線上の着信コールにのみコール フォーカスを移動します。        |                                       |
|          | このオプションを有効にすると、電話機は直近の着信コー         |                                       |
|          | ルがあった回線にコール フォーカスを移動します。           |                                       |
|          | デフォルト:無効                           |                                       |
| コール リストの | コール リストのビジー ランプ フィールド (BLF) が有効に   | Cisco Unified Communications Manager  |
| BLF      | なっているかどうかを示します。                    | の管理ページで、 <b>[ システム ]</b> > <b>[ エ</b> |
|          |                                    | ンタープライズパラメータ]を選択                      |
|          |                                    | します。                                  |
| 復帰フォーカス優 | 電話機が電話スクリーン上でコール フォーカスを着信コー        | Cisco Unified Communications Manager  |
| 先度       | ルに移動するか、保留復帰コールに移動するかを示します。        | の管理ページで、[ <b>システム</b> ]>[ <b>デ</b>    |
|          | 設定値には次のものがあります。                    | バイスプール]を選択します。                        |
|          | <b>低く</b> :着信コールにフォーカス優先度が設定されます。  |                                       |
|          | <b>高く</b> :復帰コールにフォーカス優先度が設定されます。  |                                       |
|          | <b>均</b> 一:最初のコールにフォーカス優先度が設定されます。 |                                       |

表 4-11 [UIの設定]メニューのオプション(続き)

| オプション                   | 説明                                                                                                    | 変更の手順                                                                                                    |
|-------------------------|----------------------------------------------------------------------------------------------------|----------------------------------------------------------------------------------------------------|
| 自動コール選択                 | ユーザが通話中に同じ回線の着信コールにコール フォーカ<br>スを自動的に移動するかどうかを示します。                                                                                | Cisco Unified Communications Manager<br>の管理ページで、[ <b>デバイス ]</b> > [ <b>電</b>                                   |
|                         | このオプションを有効にすると、電話機は直近の着信コー<br>ルにコール フォーカスを移動します。                                                                                   | <b>話]&gt;[電話の設定]</b> を選択します。                                                                                   |
|                         | このオプションを無効にすると、[ 自動回線選択 ] を含む自<br>動フォーカスの変更内容すべてがその設定に関係なく無効<br>になります。                                                             |                                                                                                    |
|                         | デフォルト:有効                                                                                                    |                                                                                                    |
| [次へ] ソフトキー<br>タイマー      | ユーザが[次へ]を押したときに表示される別のソフトキーの表示期間を秒単位で示します。ユーザが別のソフトキーを押すことなく、このタイマーが期限切れになった場合、表示は最初のソフトキーに戻ります。                                   | Cisco Unified Communications Manager<br>の管理ページで、[ <b>デバイス]</b> >[ <b>電</b><br>話]>[電話の設定]を選択します。                |
|                         | 範囲:5 ~ 30(0は無期限を表す)                                                                                                    |                                                                                                    |
|                         | デフォルト:5                                                                                                    |                                                                                                    |
| ワイドバンド ヘッ<br>ドセット UI 設定 | ユーザが電話機のユーザ インターフェイスで [ ワイドバン<br>ドヘッドセット ] オプションを設定できるかどうかを示し<br>ます。                                                               | Cisco Unified Communications Manager<br>の管理ページで、[ <b>デバイス ]</b> > [ <b>電</b><br>話 ] > [ <b>電話の設定 ]</b> を選択します。 |
|                         | 值:                                                                                                    |                                                                                                    |
|                         | <ul> <li>有効:ユーザは電話機の[オーディオ設定]メニューにある[ワイドバンドヘッドセット]オプションを設定できます(</li> <li>[ユーザ設定]&gt;[オーディオ設定]&gt;[ワイドバンドヘッドセット]を選択します)。</li> </ul> |                                                                                                    |
|                         | <ul> <li>無効: Cisco Unified Communications Manager の管理ページにある [Wideband Headset]オプションの値が使用されます(P.4-19の「メディアの設定メニュー」を参照)。</li> </ul>  |                                                                                                    |
|                         | デフォルト:有効                                                                                                    |                                                                                                    |
| パーソナライゼイ<br>ション         | ユーザが呼出音や壁紙イメージを設定できるかどうかを示<br>します。                                                                                                 | Cisco Unified Communications Manager<br>の管理ページで、[ <b>デバイス</b> ] > [ <b>電</b>                                   |
|                         | デフォルト:有効                                                                                                    | <b>話]&gt;[電話の設定]</b> を選択します。                                                                                   |

## メディアの設定メニュー

[メディアの設定]メニューは、ヘッドセット、スピーカフォン、およびビデオ機能が電話機で有 効になっているかどうかを表示します。また、このメニューは、コールが録音される場合があるこ とを示すために再生できる録音トーンのオプションも表示します。表 4-12 に、このメニューのオプ ションの説明を示します。

表 4-12 [メディアの設定]メニューのオプション

| オプション     | 説明                               | 変更の手順                                   |
|-----------|----------------------------------|-----------------------------------------|
| ヘッドセットを使う | 電話機の <b>ヘッドセット</b> ボタンが有効になっているか | Cisco Unified Communications Manager の管 |
|           | どうかを示します。                        | 理ページで、[ <b>デバイス]</b> >[電話]>[電           |
|           |                                  | <b>話の設定]</b> を選択します。                    |

## 表 4-12 [メディアの設定]メニューのオプション(続き)

| オプション            | 説明                                                                                                    | 変更の手順                                                                                                    |
|------------------|----------------------------------------------------------------------------------------------------|----------------------------------------------------------------------------------------------------|
| スピーカを使う          | 電話機のスピーカフォンが有効になっているかどう<br>かを示します。                                                                                                    | Cisco Unified Communications Manager の管<br>理ページで、[ <b>デバイス</b> ]>[ <b>電話</b> ]>[ <b>電</b><br>話の設定]を選択します。 |
| ビデオ機能を使う         | 必要な装置を備えたコンピュータに接続されている<br>場合に、電話機がビデオ コールに参加できるかどう<br>かを示します。                                                                                                    | Cisco Unified Communications Manager の管<br>理ページで、[ <b>デバイス</b> ]>[ <b>電話</b> ]>[ <b>電</b><br>話の設定]を選択します。 |
| 録音トーン            | 録音トーン(ビープ音と呼ばれることもある)が電<br>話機で有効か無効かを示します。[録音トーン]オプ<br>ションが有効の場合、電話機はすべてのコールにつ<br>いて双方向でビープ音を再生します。この場合、そ<br>のコールが実際に録音されるかどうかは関係ありま<br>せん。ビープ音が最初に鳴るのは、コールの応答時<br>です。                   | Cisco Unified Communications Manager の管<br>理ページで、[ <b>デバイス]&gt;[電話]&gt;[電</b><br><b>話の設定]</b> を選択します。     |
|                  | このオブションを有効にする場合は、ユーザへの通<br>知が必要になることがあります。                                                                                                    |                                                                                                    |
|                  | デフォルト:無効                                                                                                    |                                                                                                    |
|                  | 関連パラメータ:                                                                                                    |                                                                                                    |
|                  | <ul> <li>録音トーンのローカル音量</li> <li>録音トーンのリモート音量</li> <li>録音トーンの長さ</li> </ul>                                                                                                    |                                                                                                    |
|                  | その他の関連パラメータ(ビープ音の周波数(Hz単位)、ビープ音の長さ( <i>期間</i> と呼ぶ)、およびビープ<br>音の再生頻度( <i>間隔</i> と呼ぶ))は、トーンを定義する<br>xml ファイルでネットワーク ロケールごとに定義さ<br>れます。通常、この xml ファイルの名前は tones.xml<br>または g3-tones.xml です。 |                                                                                                    |
| 録音トーンのローカ<br>ル音量 | [録音トーン]オプションが有効になっている電話機の通話者が受信するビープ音の音量設定を示します。                                                                                                    | Cisco Unified Communications Manager の管<br>理ページで、[デバイス]>[電話]>[電<br>話の設定]を選択します。                           |
|                  | この設定は、音声を聞く各デバイス ( ハンドセット、<br>スピーカフォン、ヘッドセット ) に適用されます。                                                                                                    |                                                                                                    |
|                  | 範囲:0%(トーンなし)~100%(電話機での現在の設定と同じレベル)                                                                                                    |                                                                                                    |
|                  | デフォルト:100                                                                                                    |                                                                                                    |
|                  | 「録音トーン」も参照してください。                                                                                                    |                                                                                                    |

## 表 4-12 [メディアの設定]メニューのオプション(続き)

| オプション                              | 説明                                                                                                    | 変更の手順                                                                                                    |
|------------------------------------|----------------------------------------------------------------------------------------------------|----------------------------------------------------------------------------------------------------|
| 録音トーンのリモー<br>ト音量                   | <i>リモートの通話相手</i> が受信するビープ音の音量設定<br>を示します。 <i>リモートの通話相手</i> とは、[録音トーン]<br>オプションが有効になっている電話機の通話者と通<br>話している相手のことです。<br>範囲:0% ~ 100%(0% は -66 dBm、100% は -3 dBm)<br>デフォルト:84%(-10dBm)                                                                                                    | Cisco Unified Communications Manager の管<br>理ページで、[ <b>デバイス</b> ]>[ <b>電話</b> ]>[ <b>電</b><br>話の設定]を選択します。                                                 |
|                                    | 「録音トーン」も参照してください。                                                                                                    |                                                                                                    |
| 録音トーンの長さ                           | ビープ音の再生期間をミリ秒単位で示します。<br>ここで設定した値が間隔の 1/3 に満たない場合、こ<br>の値はネットワーク ロケールで指定されているデ<br>フォルトで上書きされます。<br>範囲:0 ~ 3000                                                                                                    | Cisco Unified Communications Manager の管<br>理ページで、[ <b>デバイス</b> ]>[ <b>電話</b> ]>[ <b>電</b><br>話の設定]を選択します。                                                 |
|                                    | <ul> <li>(注) 複雑な断続周期を使用するネットワーク ロケールでは、この設定は最初のビープ音にのみ適用されます。</li> <li>「録音トーン」も参照してください。</li> </ul>                                                                                                    |                                                                                                    |
| ワイドバンド ヘッド<br>セット                  | ヘッドセットでワイドバンドが有効か無効かを示し<br>ます。<br>デフォルト:無効                                                                                                    | [ワイドバンドヘッドセット UI 設定]が有<br>効の場合は、電話機を使用して、 2000 ><br>[ユーザ設定]>[オーディオ設定]>[ワ<br>イドバンドヘッドセット]を選択できます。                                                          |
|                                    |                                                                                                    | [ ワイドバンドヘッドセット UI 設定 ] が無<br>効の場合は、Cisco Unified Communications<br>Manager の管理ページで、[ <b>デバイス ]</b> >[ <b>電</b><br>話 ]>[ <b>電話の設定</b> ]を選択し、この値を設<br>定します。 |
|                                    |                                                                                                    | このオプションを([ワイドバンドヘッド<br>セット UI 設定]オプションで)ユーザが制<br>御できるようにしている場合は、ユーザが<br>設定した値が優先されます。                                                                     |
| エンタープライズ ア<br>ドバタイズ G.722<br>コーデック | Cisco Unified IP Phone が Cisco Unified Communications<br>Manager に対して G.722 コーデックをアドバタイズ<br>することを有効または無効にします。有効(デフォ<br>ルト)になっていて、コールの際に各エンドポイン<br>トの機能セットで G.722 がサポートされている場<br>合、Cisco Unified Communications Manager はコールに<br>G.722 を選択します。<br>(注) この設定をサポートしない Cisco Unified<br>Communications Manager に電話機が登録さ<br>れた場合、デフォルトは「無効」になります。 | Cisco Unified Communications Manager の管<br>理ページで、[システム]>[エンタープラ<br>イズパラメータ]を選択します。                                                                        |

#### 表 4-12 [メディアの設定]メニューのオプション(続き)

| オプション         | 説明                                                                                             | 変更の手順                                      |
|---------------|------------------------------------------------------------------------------------------------|--------------------------------------------|
| デバイス アドバタイ    | エンタープライズ アドバタイズ G.722 コーデックを                                                                   | Cisco Unified Communications Manager の管    |
| ズ G.722 コーデック | 電話機ごとに無効にすることができます。                                                                            | 理ページで、 <b>[ デバイス ]</b> > <b>[ 電話 ]</b> を選択 |
|               | デフォルトは[ システムデフォルトの使用 ]です。 こ<br>れは、エンタープライズ アドバタイズ G.722 コー<br>デックのパラメータの設定値が使用されることを意<br>味します。 | します。                                       |

## 電力節約の設定メニュー

[電力節約の設定]メニューは、電話機の LCD スクリーンをいつオフにして節電するかを制御する 設定値を表示します。表 4-13 に、このメニューのオプションの説明を示します。

これらの設定値を設定する方法の詳細については、P.6-9の「Cisco Unified IP Phone のタッチスク リーンの自動無効化」を参照してください。

#### 表 4-13 [電力節約の設定]メニューのオプション

| オプション             | 説明                                                                                                    | 変更の手順                                                                                                    |
|-------------------|----------------------------------------------------------------------------------------------------|----------------------------------------------------------------------------------------------------|
| ディスプレイ オンの<br>時間  | 毎日、LCD スクリーンを自動的にオンにする時刻<br>([ディスプレイ非アクティブ日]フィールドで指<br>定した曜日を除く)。                                                                                   | Cisco Unified Communications Manager の管理<br>ページで、[ デバイス]>[電話]>[電話の<br>設定]を選択します。                                |
| ディスプレイ連続表<br>示時間  | [ ディスプレイ オンの時間 ]オプションに示されて<br>いる時刻に LCD スクリーンをオンにした後で、オ<br>ンのままにしておく時間の長さ。                                                                          | Cisco Unified Communications Manager の管理<br>ページで、[ デバイス]>[電話]>[電話の<br>設定]を選択します。                                |
| アイドルタイムアウ<br>トの表示 | 電話機がアイドル状態になってから、ディスプレ<br>イをオフにするまでの時間の長さ。適用されるの<br>は、ディスプレイがスケジュールに従ってオフに<br>なり、エンドユーザが(電話機のボタンを押すか、<br>タッチスクリーンに触るか、ハンドセットを持ち<br>上げて)オンにした場合のみです。 | Cisco Unified Communications Manager の管理<br>ページで、[ <b>デバイス ]</b> > <b>[ 電話 ]</b> > <b>[ 電話の</b><br>設定 ] を選択します。 |
| ディスプレイ非アク<br>ティブ日 | [ ディスプレイ オンの時間 ]オプションで指定した<br>時刻に、ディスプレイを自動的にオンにしない曜<br>日。                                                                                          | Cisco Unified Communications Manager の管理<br>ページで、[ デバイス]>[電話]>[電話の<br>設定]を選択します。                                |
| 着信コール時に表示         | コールを受信したときに LCD スクリーンを自動<br>的にオンにするかどうかを示します。                                                                                                    | Cisco Unified Communications Manager の管理<br>ページで、[ <b>デバイス</b> ]>[ <b>電話</b> ]>[ <b>電話の</b><br>設定]を選択します。       |

## イーサネットの設定メニュー

[イーサネットの設定]メニューには、表 4-14 に示されているオプションがあります。

## 表 4-14 [イーサネットの設定]メニューのオプション

| オプション       | 説明                                                                                                    | 変更の手順                                                                                                    |
|-------------|----------------------------------------------------------------------------------------------------|----------------------------------------------------------------------------------------------------|
| PC ポートへのスパン | 電話機が、ネットワーク ポートで送信および受信したパ<br>ケットを、アクセス ポートへ転送するかどうかを示しま<br>す。                                                                                                    | Cisco Unified Communications Manager<br>の管理ページで、[ <b>デバイス ]</b> >[ <b>電話 ]</b><br>> <b>[ 電話の設定 ]</b> を選択します。 |
|             | このオプションを有効にするのは、アクセス ポート上<br>で、電話機のトラフィックをモニタする必要のあるアプ<br>リケーションが実行されている場合です。このようなア<br>プリケーションには、(コール センター環境でよく利用<br>される)モニタリング アプリケーションや記録アプリ<br>ケーション、診断に使用されるネットワーク パケット<br>キャプチャ ツールがあります。                       |                                                                                                    |
| 転送の遅延       | <ul> <li>電話機がアクティブになったときに、内蔵スイッチが電話機の PC ポートとスイッチ ポート間でパケット転送を開始するかどうかを示します。</li> <li>[転送の遅延]を無効に設定すると、内蔵スイッチはすぐにパケットの転送を開始します。</li> <li>[転送の遅延]を有効に設定すると、内蔵スイッチは 8 秒間待機してから PC ポートとスイッチ ポート間でパケットを転送します。</li> </ul> | Cisco Unified Communications Manager<br>の管理ページで、[ <b>デバイス</b> ]>[ <b>電話</b> ]<br>> [ <b>電話の設定</b> ] を選択します。  |
|             | デフォルトは無効です。                                                                                                    |                                                                                                    |

## セキュリティ設定メニュー

[デバイス設定]メニューから表示する[セキュリティ設定]メニューは、電話機のセキュリティ に関連する設定値を表示します。

(注)

) 電話機には、[設定]メニューから直接アクセスする[セキュリティ設定]メニューも用意されています。このメニューにあるセキュリティオプションについては、P.4-29の「セキュリティ設定メニュー」を参照してください。

表 4-15 に、[セキュリティ設定]メニューのオプションの説明を示します。

#### 表 4-15 [セキュリティ設定]メニューのオプション

| オプション       | 説明                                        | 変更の手順                                   |
|-------------|-------------------------------------------|-----------------------------------------|
| PC ポートを無効にす | 電話機のアクセス ポートが有効になっているか無効                  | Cisco Unified Communications Manager の管 |
| る           | になっているかを示します。                             | 理ページで、[ <b>デバイス</b> ]>[ 電話]>[ 電         |
|             |                                           | <b>話の設定]</b> を選択します。                    |
|             | (注) 無効な場合は、ビデオが有効であっても、この電話機ではビデオは機能しません。 |                                         |

■ デバイス設定メニュー

### 表 4-15 [セキュリティ設定]メニューのオプション(続き)

| オプション        | 説明                                                                                                    | 変更の手順                                                                                                    |
|--------------|----------------------------------------------------------------------------------------------------|----------------------------------------------------------------------------------------------------|
| GARP を使う     | 電話機が Gratuitous Address Resolution Protocol (ARP)<br>応答から MAC アドレスを取得するかどうかを示し<br>ます。電話機の Gratuitous ARP を受け入れる機能を無<br>効にした場合、このメカニズムを使用して音声スト<br>リームをモニタおよび記録するアプリケーションが<br>機能しなくなります。音声のモニタが必要ない場合<br>は、このオプションを [No](無効)に設定します。                                                                                                    | Cisco Unified Communications Managerの管<br>理ページで、[ <b>デバイス]</b> >[ <b>電話]</b> >[ <b>電</b><br>話の設定]を選択します。 |
| ボイス VLAN を使う | アクセス ポートに接続されているデバイスがボイス<br>VLAN にアクセスすることを、電話機で許可するか<br>どうかを示します。このオプションを [No](無効)<br>に設定すると、接続されている PC はボイス VLAN 上<br>でデータを送受信できなくなります。また、電話機<br>で送受信されるデータを PC が受信できなくなりま<br>す。PC 上で、電話機のトラフィックをモニタする必<br>要のあるアプリケーションが実行されている場合<br>は、この設定値を [Yes](有効)に設定してくださ<br>い。このようなアプリケーションには、モニタリン<br>グアプリケーションや記録アプリケーション、ネッ<br>トワーク モニタリング ソフトウェアがあります。 | Cisco Unified Communications Manager の管<br>理ページで、[ <b>デバイス ] &gt; [ 電話 ] &gt; [ 電</b><br>話の設定 ] を選択します。  |
| Web アクセス可能   | 電話機の Web アクセスが有効([ Yes ])か無効([ No ])<br>かを示します。                                                                                                    | Cisco Unified Communications Managerの管<br>理ページで、[ <b>デバイス]</b> >[ <b>電話]</b> >[ <b>電</b><br>話の設定]を選択します。 |
| セキュリティ モード   | 電話機に設定されているセキュリティ モードを表示<br>します。                                                                                                    | Cisco Unified Communications Manager の管<br>理ページを使用して変更します。                                               |
| ログ表示         | 必要に応じて、Cisco Technical Assistance Center (TAC)が使用します。                                                                                                    |                                                                                                    |

## QoS の設定メニュー

[QoS の設定]メニューは、電話機の QoS (Quality Of Service)に関係する情報を表示します。表 4-16 に、このメニューのオプションの説明を示します。

### 表 4-16 [QoS の設定] メニューのオプション

| オプション      | 説明                                                                 | 変更の手順                                                                                         |
|------------|--------------------------------------------------------------------|-----------------------------------------------------------------------------------------------|
| 通話制御の DSCP | コール制御シグナリングの Differentiated<br>Services Code Point ( DSCP ) IP 分類。 | Cisco Unified Communications Manager の管理ページ<br>で、 <b>[システム]&gt;[エンタープライズパラメータ]</b><br>を選択します。 |
| 設定の DSCP   | 電話機の設定転送の DSCP IP 分類。                                              | Cisco Unified Communications Manager の管理ページ<br>で、 <b>[システム]&gt;[エンタープライズパラメータ]</b><br>を選択します。 |
| サービスの DSCP | 電話機ベースのサービスの DSCP IP 分類。                                           | Cisco Unified Communications Manager の管理ページ<br>で、 <b>[システム]&gt;[エンタープライズパラメータ]</b><br>を選択します。 |

#### 関連項目

- 設定メニューの表示 (P.4-2)
- ネットワークの設定メニュー(P.4-6)

## ネットワークの設定

[ネットワークの設定]メニューは、電話機のデバイス固有のネットワーク設定値を表示します。表 4-17 に、このメニューのオプションの説明を示します。

(注)

注) 電話機には、[設定]メニューから直接アクセスする[ネットワークの設定]メニューも用意されています。このメニューのオプションについては、P.4-6の「ネットワークの設定メニュー」を参照してください。

#### 表 4-17 [ネットワークの設定]メニューのオプション

| オプション       | 説明                                                                                                    | 変更の手順                                                                                                    |
|-------------|----------------------------------------------------------------------------------------------------|----------------------------------------------------------------------------------------------------|
| ロード サーバ     | このオプションを使用すると、電話機ファームウェアを<br>アップグレードする場合のインストール時間が最適化さ<br>れます。さらに、イメージをローカルに格納することで、<br>各電話機がアップグレードするたびに WAN リンクを通過<br>する必要がなくなるため、WAN の負荷が軽減されます。                                                                      | Cisco Unified Communications Manager<br>の管理ページで、[ <b>デバイス ]</b> > [ <b>電</b><br>話 ] > [ <b>電話の設定 ]</b> を選択します。 |
|             | [ロードサーバ]を([TFTP サーバ1]や[TFTP サーバ2]<br>ではなく)別のTFTP サーバのIP アドレスまたは名前に設<br>定すると、そのサーバから電話機のアップグレード用の電<br>話機ファームウェアを取得できます。[ロードサーバ]オ<br>プションを設定すると、電話機は、ファームウェアアップ<br>グレードを取得する場合は指定されたサーバにアクセス<br>します。                       |                                                                                                    |
|             | <ul> <li>(注) [ロードサーバ]オプションで指定できるのは、電<br/>話機のアップグレード用の代替 TFTP サーバだけ<br/>です。電話機は、設定ファイルを取得するときに<br/>は、引き続き[TFTP サーバ1]または[TFTP サー<br/>バ2]を使用します。[ロードサーバ]オプション<br/>では、プロセス管理やファイル管理(ファイルの<br/>転送、圧縮、削除など)は行われません。</li> </ul> |                                                                                                    |
| RTP 制御プロトコル | <ul> <li>電話機が Real Time Control Protocol (RTCP)をサポートしているかどうかを示します。設定値には次のものがあります。</li> <li>有効</li> <li>無効(デフォルト)</li> <li>この機能が無効の場合、一部のコール統計情報の値が0として表示されます。詳細については、次の各項を参照してください。</li> </ul>                           | Cisco Unified Communications Manager<br>の管理ページで、[ <b>デバイス]</b> >[ <b>電</b><br>話]>[電話の設定]を選択します。                |
|             | <ul> <li>コールの統計画面(P.7-12)</li> <li>ストリームの統計(P.8-12)</li> </ul>                                                                                                    |                                                                                                    |

| オプション        | 説明                                                                                                    | 変更の手順                                                                                                    |
|--------------|----------------------------------------------------------------------------------------------------|----------------------------------------------------------------------------------------------------|
| CDP : PC ポート | PC ポートで CDP がサポートされているかどうかを示します (デフォルトでは有効)。<br>PC ポートに Cisco VT Advantage/Unified Video Advantag<br>(CVTA)を接続した場合は、PC ポートで CDP を有効にし<br>ます。CVTA が動作するには、CDP と電話機の連携が必要<br>です。                                                    | t Cisco Unified Communications Manager<br>の管理ページで、[デバイス]>[電<br>話]を選択します。                                   |
|              | <ul> <li>(注) CDP が Cisco Unified Communications Manager で<br/>効になっているときは、PC ポートで CDP を無効<br/>すると、CVTA が動作しなくなることを示す警告<br/>が表示されます。</li> </ul>                                                                                     |                                                                                                    |
|              | <ul> <li>▲</li> <li>(注) PC ポートとスイッチ ポートの CDP に関する現在の値は、[設定]メニューに表示されます。</li> </ul>                                                                                                    | <br>E                                                                                                    |
| CDP:SW ポート   | <ul> <li>スイッチ ポートで CDP がサポートされているかどうかる示します(デフォルトでは有効)。</li> <li>電話機、電力ネゴシエーション、QoS 管理、および802.1x セキュリティに VLAN を割り当てる場合は、スイッチ ポートで CDP を有効にします。</li> <li>電話機をシスコ スイッチに接続した場合は、スイッチポートで CDP を有効にします。</li> </ul>                      | <ul> <li>Cisco Unified Communications Manager</li> <li>の管理ページで、[デバイス]&gt;[電話]を選択します。</li> <li>へ</li> </ul> |
|              | <ul> <li>(注) CDP が Cisco Unified Communications Manager で集<br/>効になっているときは、電話機をシスコ以外のフ<br/>イッチに接続した場合に限り、スイッチ ポートで<br/>CDP を無効にする必要があることを示す警告が表示されます。</li> <li>(注) PC ポートとスイッチ ポートの CDP に関する現在<br/>の値は、「設定」メニューに表示されます。</li> </ul> | 展<br>て、<br>「「「「」<br>一<br>王                                                                                 |

| 表 4-17 | [ネットワークの設定]メニュ | -のオプション(続き) |
|--------|----------------|-------------|
|--------|----------------|-------------|

| オプション        | 説明                                                                                                    | 変更の手順                                                                                                    |
|--------------|----------------------------------------------------------------------------------------------------|----------------------------------------------------------------------------------------------------|
| ピア ファームウェ    | ピア ファームウェア共有機能を使用すると、高速キャンパ                                                                                                    | Cisco Unified Communications Manager                                                                          |
| ア共有          | ス LAN 設定において次の利点が得られます。                                                                                                    | の管理ページで、[ <b>デバイス</b> ]>[電                                                                                    |
|              | <ul> <li>中央集中型 TFTP サーバへの TFTP 転送における輻輳<br/>が制限されます。</li> </ul>                                                                                                    | 話]>[電話の設定]を選択します。<br>                                                                                         |
|              | <ul> <li>ファームウェアのアップグレードを手動で制御する必要がなくなります。</li> </ul>                                                                                                    |                                                                                                    |
|              | <ul> <li>アップグレード時に多数のデバイスが同時にリセット<br/>された場合の電話機のダウンタイムが削減されます。</li> </ul>                                                                                                    |                                                                                                    |
|              | ほとんどの場合、ピア ファームウェア共有を使用すると、<br>帯域幅が制限された WAN リンクを経由するブランチ展開<br>シナリオではファームウェアのアップグレードが最適化<br>されます。                                                                                                    |                                                                                                    |
|              | この機能が有効の場合、電話機は、ファームウェアイメージを構成するファイルを要求しているサブネット上の同<br>じ電話機を検出することや、転送階層をファイル単位で自<br>動的に構築することができます。ファームウェアイメージ<br>を構成する個々のファイルは、階層内のルートの電話機の<br>みによって TFTP サーバから取得され、TCP 接続を介して<br>転送階層に沿ってサブネット上の他の電話機に迅速に転<br>送されます。 |                                                                                                    |
|              | このメニュー オプションは、電話機がピア ファームウェ<br>ア共有をサポートしているかどうかを示します。設定値に<br>は次のものがあります。                                                                                                    |                                                                                                    |
|              |                                                                                                    |                                                                                                    |
|              |                                                                                                    |                                                                                                    |
| ログ サーバ       | 電話機がログ メッセージを送信するリモートのロギング<br>用マシンの IP アドレスとポートを示します。このログメッ<br>セージは、ピア ファームウェア共有機能のデバッグに役立<br>ちます。                                                                                                    | Cisco Unified Communications Manager<br>の管理ページで、[ <b>デバイス ]</b> > [ <b>電</b><br>話 ] >[ <b>電話の設定</b> ] を選択します。 |
|              | <ul> <li>(注) リモート ロギングの設定は、電話機のログに送信<br/>される共有ログ メッセージには影響しません。</li> </ul>                                                                                                    |                                                                                                    |
| LLDP: PC ポート | PC ポートで Link Layer Discovery Protocol (LLDP)を有効<br>または無効にします。この設定を使用すると、電話機で特<br>定の検出プロトコルを強制的に使用することができます。<br>このプロトコルは、スイッチでサポートされているプロト<br>コルと一致する必要があります。設定値には次のものがあ<br>ります。                                         | Cisco Unified Communications Manager<br>の管理ページで、 <b>[デバイス]</b> > <b>[電</b><br>話]> <b>[電話の設定]</b> を選択します。      |
|              | <ul> <li>● 無効</li> </ul>                                                                                                    |                                                                                                    |

■ デバイス設定メニュー

### 表 4-17 [ネットワークの設定]メニューのオプション(続き)

| オプション                | 説明                                                                                                    | 変更の手順                                                                                                    |
|----------------------|----------------------------------------------------------------------------------------------------|----------------------------------------------------------------------------------------------------|
| LLDP-MED : SW<br>ポート | スイッチ ポートで Link Layer Discovery Protocol Media<br>Endpoint Discovery (LLDP-MED)を有効または無効にしま<br>す。この設定を使用すると、電話機で特定の検出プロトコ<br>ルを強制的に使用することができます。このプロトコル<br>は、スイッチでサポートされているプロトコルと一致する<br>必要があります。設定値には次のものがあります。 | Cisco Unified Communications Manager<br>の管理ページで、[ <b>デバイス]</b> >[ <b>電</b><br>話]>[電話の設定]を選択します。                |
|                      | <ul> <li>有効(デフォルト)</li> <li>無効</li> </ul>                                                                                                    |                                                                                                    |
| LLDP 電源優先度           | 電話機の電源優先度をスイッチにアドバタイズして、ス<br>イッチが電話機に電力を適切に供給できるようにします。<br>設定値には次のものがあります。                                                                                                    | Cisco Unified Communications Manager<br>の管理ページで、[ <b>デバイス ]</b> > [ <b>電</b><br>話 ] >[ <b>電話の設定 ]</b> を選択します。  |
|                      | <ul> <li>不明(デフォルト)</li> <li>低い</li> <li>高い</li> <li>重要</li> </ul>                                                                                                    |                                                                                                    |
| LLDP アセット ID         | インベントリ管理用に電話機に割り当てられたアセット<br>ID を示します。                                                                                                    | Cisco Unified Communications Manager<br>の管理ページで、[ <b>デバイス ]</b> > <b>[ 電</b><br>話 ] > <b>[ 電話の設定 ]</b> を選択します。 |

#### 関連項目

- 設定メニューの表示 (P.4-2)
- ネットワークの設定メニュー(P.4-6)

## セキュリティ設定メニュー

[設定]メニューから直接アクセスする[セキュリティ設定]メニューは、さまざまなセキュリティ 設定に関する情報を表示します。また、電話機に CTL ファイルがインストールされている場合は、 このメニューから [CTL ファイル]メニューと[信頼リスト]メニューにアクセスできます。

[セキュリティ設定]メニューおよびそのサブメニューにアクセスする方法については、P.4-2の 「設定メニューの表示」を参照してください。

(注)

) 電話機には、[デバイス]メニューからアクセスする [セキュリティ設定]メニューも用意されて います。このメニューにあるセキュリティ オプションについては、P.4-23の「セキュリティ設定メ ニュー」を参照してください。

表 4-18 に、[ セキュリティ設定 ] メニューのオプションの説明を示します。

表 4-18 [セキュリティ設定]メニューの設定

| オプション      | 説明                                                                                                    | 変更の手順                                                                                                    |
|------------|----------------------------------------------------------------------------------------------------|----------------------------------------------------------------------------------------------------|
| Web アクセス可能 | 電話機の Web アクセスが有効 ([ Yes ]) か無効<br>([ No ]) かを示します。                                                                              | Cisco Unified Communications Manager の管理ペー<br>ジで、[ <b>デバイス]</b> >[ <b>電話]</b> >[ <b>電話の設定</b> ]を<br>選択します。                                                 |
| セキュリティ モード | 電話機に設定されているセキュリティ モード<br>を表示します。                                                                                                | Cisco Unified Communications Manager の管理ペー<br>ジで、[ <b>デバイス]</b> >[ <b>電話]</b> >[ <b>電話の設定]</b> を<br>選択します。                                                 |
| MIC        | MIC(セキュリティ機能に使用)が電話機にイ<br>ンストールされている([Yes])か、インストー<br>ルされていない([No])かを示します。                                                      | 電話機の MIC を管理する方法については、『Cisco<br>Unified Communications Manager セキュリティ ガ<br>イド』の「Certificate Authority Proxy Function の使<br>用方法」の章を参照してください。                |
| LSC        | LSC(セキュリティ機能に使用)が電話機にイ<br>ンストールされている([Yes])か、インストー<br>ルされていない([No])かを示します。                                                      | 電話機の LSC を管理する方法については、『 <i>Cisco</i><br><i>Unified Communications Manager セキュリティ ガ</i><br>イド』の「Certificate Authority Proxy Function の使<br>用方法」の章を参照してください。 |
| CTL ファイル   | 電話機にインストールされている CTL ファイ<br>ルの MD5 ハッシュを表示します。電話機に<br>CTL ファイルがインストールされていない場<br>合、このフィールドには [No] と表示されま<br>す (電話機にセキュリティが設定されている | このファイルの詳細については、『Cisco Unified<br>Communications Manager セキュリティガイド』の<br>「Cisco CTL クライアントの設定」の章を参照し<br>てください。                                               |
|            | と、電話機をリブートまたはリセットしたとき<br>に自動的に CTL ファイルがインストールされ<br>ます )。                                                                       | 電話機に CIL ファイルかイ シストールされてい<br>る場合は、[CTL ファイル] 画面にもアクセスで<br>きます。詳細については、P.4-30の「CTL ファイ<br>ル メニュー」を参照してください。                                                 |
| 信頼リスト      | 電話機に CTL ファイルがインストールされて<br>いる場合は、[信頼リスト]メニューにアクセ<br>スできます。                                                                      | 詳細については、P.4-31 の「信頼リスト メニュー」<br>を参照してください。                                                                                                    |
| CAPF サーバ   | 電話機が使用している CAPF の IP アドレスと<br>ポートを表示します。                                                                                        | このサーバの詳細については、『 <i>Cisco Unified</i><br><i>Communications Manager セキュリティ ガイド</i> 』<br>の「Certificate Authority Proxy Function の使用方<br>法」の章を参照してください。        |

#### 表 4-18 [セキュリティ設定]メニューの設定(続き)

| オプション         | 説明                        | 変更の手順                          |
|---------------|---------------------------|--------------------------------|
| 802.1X 認証     | この電話機で 802.1X 認証を有効にすることが | P.4-32 の「802.1X 認証およびステータス」を参照 |
|               | できます。                     | してください。                        |
| 802.1X 認証ステータ | 802.1X 認証トランザクションのステータスの  | 表示のみ(変更不可)。                    |
| ス             | リアルタイム進捗状況を表示します。         |                                |

## CTL ファイル メニュー

[CTL ファイル] 画面には、表 4-19 に示されているオプションがあります。

電話機に CTL ファイルがインストールされている場合に、[CTL ファイル]メニューにアクセスするには、設定ボタンを押して、[セキュリティ設定]>[CTL ファイル]を選択します。

#### 表 4-19 [CTL ファイル] メニューの設定

| オプション                    | 説明                                                                                                    | 変更の手順                                                                                                    |
|--------------------------|----------------------------------------------------------------------------------------------------|----------------------------------------------------------------------------------------------------|
| CTL ファイル                 | 電話機にインストールされている CTL ファイルの MD5<br>ハッシュを表示します。電話機にセキュリティが設定さ<br>れている場合、電話機をリブートまたはリセットする<br>と、CTL ファイルが自動的にインストールされます。                                                                                                    | CTL ファイルの詳細については、『 <i>Cisco</i><br><i>Unified Communications Manager セキュリ<br/>ティ ガイド</i> 』の「Cisco CTL クライアン<br>トの設定」の章を参照してください。                              |
|                          | <ul> <li>このオプションでロックされた鍵のアイコン は、<br/>CTL ファイルがロックされていることを示します。</li> <li>ロック解除された鍵のアイコン は、CTL ファイルがロック解除されていることを示します。</li> </ul>                                                                                                    |                                                                                                    |
| CAPF サーバ                 | 電話機が使用している CAPF サーバの IP アドレス。この<br>サーバに証明書がインストールされている場合は、証明<br>書アイコンも表示されます。                                                                                                    | このサーバの詳細については、『 <i>Cisco</i><br><i>Unified Communications Manager セキュリ</i><br><i>ティ ガイド</i> 』の「Certificate Authority<br>Proxy Function の使用方法」の章を参照し<br>てください。 |
| Unified CM / TFTP<br>サーバ | 電話機が使用している Cisco Unified Communications<br>Manager および TFTP サーバの IP アドレス。このサーバ<br>に証明書がインストールされている場合は、証明書アイ<br>コン (二) も表示されます。<br>CTL ファイルにプライマリ TFTP サーバ (TFTP サーバ<br>1) もバックアップ TFTP サーバ (TFTP サーバ 2) もリ<br>ストされていない場合は、[ネットワークの設定]メ<br>ニューの[TFTP サーバ1]オプションまたは[TFTP サー<br>バ2] オプションへの変更を保存する前に、CTL ファイ | これらのオプションを変更する方法につ<br>いては、P.4-6 の「ネットワークの設定メ<br>ニュー」を参照してください。                                                                                                |

#### CTL ファイルのロック解除

[セキュリティ設定]メニューから CTL ファイルをロック解除するには、次の手順を実行します。

#### 手順

ステップ1 \*\*#を押して、[CTL ファイル]メニューにあるオプションのロックを解除します。

作業を中断する場合は、再度\*\*#を押して、このメニューのオプションをロックします。

Cisco Unified IP Phone 7975G アドミニストレーション ガイド for Cisco Unified Communications Manager 6.1

ステップ2 [CTL ファイル]オプションを強調表示します。

ステップ3 [解除] ソフトキーを押して、CTL ファイルをロック解除します。

[TFTP サーバ1]オプションまたは[TFTP サーバ2]オプションを変更して保存すると、CTL ファ イルは自動的にロックされます。

(注) [解除] ソフトキーは、押すと[ロック] に変わります。[TFTP サーバ1] オプションまた は[TFTP サーバ2]オプションを変更しない場合は、[ロック] ソフトキーを押して、CTL ファイルをロックします。

## 信頼リスト メニュー

[信頼リスト]メニューには、電話機が信頼しているすべてのサーバに関する情報が表示されます。 また、表 4-20 に示されているオプションがあります。

電話機に CTL ファイルがインストールされている場合に、[信頼リスト]メニューにアクセスする には、設定ボタンを押して、[セキュリティ設定]>[信頼リスト]を選択します。

| 表 4-20 | Γ | 信頼リ | ス | F ] | メニュ | ーの設定 |
|--------|---|-----|---|-----|-----|------|
|--------|---|-----|---|-----|-----|------|

| オプション             | 説明                                         | 変更の手順                               |
|-------------------|--------------------------------------------|-------------------------------------|
| CAPF サーバ          | 電話機が使用している CAPF の IP アドレス。このサーバ            | これらの設定値の詳細については、『Cisco              |
|                   | に証明書がインストールされている場合は、証明書アイ                  | Unified Communications Manager セキュリ |
|                   | コン 🛐 も表示されます。                              | <i>ティ ガイド</i> 』の「Cisco CTL クライアント   |
|                   |                                            | の設定」の章を参照してください。                    |
| Unified CM / TFTP | 電話機が使用している Cisco Unified Communications    | これらの設定値の詳細については、『Cisco              |
| サーバ               | Manager および TFTP サーバの IP アドレス。このサーバ        | Unified Communications Manager セキュリ |
|                   | に証明書がインストールされている場合は、証明書アイ                  | <i>ティ ガイド</i> 』の「Cisco CTL クライアント   |
|                   | コン 🔜 も表示されます。                              | の設定」の章を参照してください。                    |
| SRST ルータ          | 電話機で使用できる信頼された SRST ルータの IP アド             | これらの設定値の詳細については、『Cisco              |
|                   | レス (該当するデバイスが Cisco Unified Communications | Unified Communications Manager セキュリ |
|                   | Managerの管理ページで設定されている場合)。このサー              | <i>ティ ガイド</i> 』の「Cisco CTL クライアント   |
|                   | バに証明書がインストールされている場合は、証明書ア                  | の設定」の章を参照してください。                    |
|                   | イコン式 も表示されます。                              |                                     |

## 802.1X 認証およびステータス

[802.1X 認証]メニューと[802.1X 認証ステータス]メニューでは、802.1X 認証を有効にし、認証 の進捗状況をモニタすることができます。表 4-21 および表 4-22 に、これらのメニューのオプショ ンの説明を示します。

[802.1X 認証]の設定にアクセスするには、設定ボタンを押して、[セキュリティ設定]>[802.1X 認証]および[セキュリティ設定]>[802.1X 認証ステータス]を選択します。

### 表 4-21 802.1X 認証の設定

| オプション   | 説明                                                                                              | 変更の手順                                                                                                |
|---------|-------------------------------------------------------------------------------------------------|----------------------------------------------------------------------------------------------------|
| デバイス認証  | 802.1X 認証が有効かどうかを示します。                                                                          | 1. [設定]>[セキュリティ設定]>[802.1X<br>認証]>[デバイス認証]を選択します。                                                    |
|         | • 有効:電話機は 802.1X 認証を使用して、ネット<br>ワーク アクセスを要求します。                                                 | <b>2.</b> [デバイス認証]オプションを[有効]また                                                                       |
|         | <ul> <li>無効:デフォルト設定。この場合、電話機は CDP<br/>を使用して、VLAN およびネットワーク アクセ<br/>スを取得します。</li> </ul>          | は[無効]に設定します。<br>3. [保存]ソフトキーを押します。                                                                   |
| EAP-MD5 | 次のメニュー オプション(下記の説明を参照)を使<br>用して、802.1X 認証用のパスワードを指定します。                                         | [ 設定 ] > [ セキュリティ設定 ] > [ 802.1X 認証 ]<br>> [ EAP-MD5 ] を選択します。                                       |
|         | <ul> <li>[デバイス ID]</li> <li>[共有シークレット]</li> <li>「レルム」</li> </ul>                                |                                                                                                    |
|         | [ デバイス ID ]:電話機のモデル番号と固有の MAC ア<br>ドレスから生成された ID が、CP-< モデル >-SEP-<br><mac> という形式で表示されます。</mac> | 表示のみ(変更不可)。                                                                                          |
|         | [共有シークレット]:電話機と認証サーバで使用す<br>るパスワードを選択します。パスワードは6~32文<br>字で、数字または文字の任意の組み合せにする必要<br>があります。       | <ol> <li>[EAP-MD5]&gt;[共有シークレット]を選択<br/>します。</li> <li>共有シークレットを入力します。</li> <li>[保存]を押します。</li> </ol> |
|         | <ul> <li>(注)</li> <li>802.1X 認証を無効にした場合や、電話機で工場出荷時の状態にリセットした場合、共有シークレットは削除されます。</li> </ul>      | 削除された共有シークレットを復旧する方法に<br>ついては、P.9-10の「Cisco Unified IP Phone の<br>セキュリティのトラブルシューティング」を参<br>照してください。  |
|         | <sub>L</sub> レルム J: ユーサのネットワーク トメインを示しま<br>す。常に [ <i>ネットワーク</i> ] として設定されます。                    | 衣示いみ(変更个ባ)。                                                                                          |

表 4-22 に、802.1X 認証のリアルタイム ステータスの説明を示します。

表 4-22 802.1X 認証のリアルタイム ステータス

| オプション          | 説明                                                            | 変更の手順       |
|----------------|---------------------------------------------------------------|-------------|
| 802.1X 認証ステータス | 802.1X 認証ステータスのリアルタイム進捗状況で、次のいずれかの状態が表示されます。                  | 表示のみ(変更不可)。 |
|                | <ul> <li>無効:802.1Xは無効であり、トランザクションは試行されていません。</li> </ul>       |             |
|                | <ul> <li>切断済み:物理リンクがダウンしているか、切断されています。</li> </ul>             |             |
|                | <ul> <li>接続中:オーセンティケータの検出または取得を試行しています。</li> </ul>            |             |
|                | <ul> <li>取得済み:オーセンティケータが取得されました。認証の開始を<br/>待っています。</li> </ul> |             |
|                | <ul> <li>認証中:認証中です。</li> </ul>                                |             |
|                | <ul> <li>認証済み:認証に成功したか、タイムアウトにより暗黙的に認証<br/>されました。</li> </ul>  |             |
|                | 保留:認証に失敗しました。次の試行を待っています(約 60 秒)。                             |             |

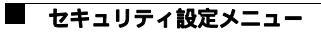

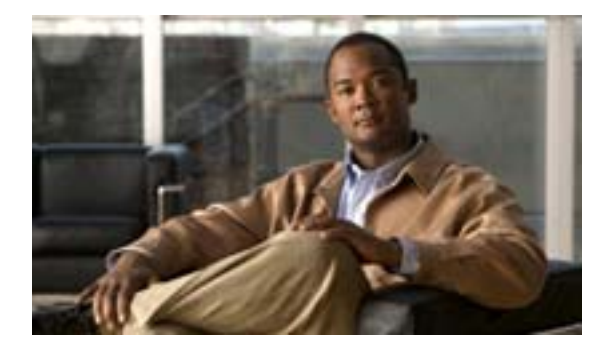

## СНАРТЕК

5

# 機能、テンプレート、サービス、 およびユーザの設定

Cisco Unified IP Phone をネットワークに設置し、ネットワークの設定値を設定して、IP Phone を Cisco Unified Communications Manager に追加した後は、Cisco Unified Communications Manager の管 理ページを使用して、テレフォニー機能を設定する必要があります。必要に応じて、電話テンプ レートの修正、サービスのセットアップ、ユーザの割り当ても行います。

この章では、これらの設定およびセットアップについて、手順の概要を示します。これらの手順の 詳細については、Cisco Unified Communications Manager のマニュアルを参照してください。

機能に関する情報をユーザに提供する方法、および提供する内容に関する推奨事項については、付録 A「Webサイトによるユーザへの情報提供」を参照してください。

英語以外の環境での電話機のセットアップについては、付録 C「各言語ユーザのサポート」を参照 してください。

この章は、次の項で構成されています。

- 電話機で使用可能なテレフォニー機能(P.5-2)
- 社内ディレクトリとパーソナルディレクトリの設定(P.5-15)
- 電話ボタン テンプレートの変更 (P.5-16)
- ソフトキー テンプレートの設定 (P.5-17)
- サービスのセットアップ(P.5-17)
- Cisco Unified Communications Manager へのユーザの追加 (P.5-18)
- ユーザオプション Web ページの管理(P.5-19)

## 電話機で使用可能なテレフォニー機能

Cisco Unified IP Phone を Cisco Unified Communications Manager に追加した後、電話機に機能を追加 できます。表 5-1 に、サポートされているテレフォニー機能のリストを示します。これらの多くは、 Cisco Unified Communications Manager の管理ページを使用して設定できます。この表の「設定の参 照先」欄は、設定の手順と関連情報が記載された Cisco Unified Communications Manager マニュアル を示しています。

電話機のこれらの機能の使用方法については、『*Cisco Unified IP Phone 7975G 電話ガイド*』を参照してください。電話機の機能の包括的なリストについては、『*Cisco Unified IP Phone Features A-Z*』を 参照してください。

(注)

Cisco Unified Communications Manager の管理ページには、各種のテレフォニー機能を設定するため のサービス パラメータもいくつかあります。サービス パラメータおよびそれらが制御する機能の 詳細については、『Cisco Unified Communications Manager アドミニストレーション ガイド』を参照 してください。

| 機能                                                        | 説明                                                                                                    | 設定の参照先                                                                                                    |
|-----------------------------------------------------------|----------------------------------------------------------------------------------------------------|----------------------------------------------------------------------------------------------------|
| 固定短縮ダイヤ<br>ル機能                                            | ユーザは、事前に割り当てておいたインデックス<br>コード (1~99)を電話機のキーパッドで入力する<br>ことで、電話番号をすばやくダイヤルできます。<br>インデックス コードは、ユーザ オプション Web ペー<br>ジでユーザが割り当てます。                 | 詳細については、次のマニュアルを参照して<br>ください。<br>• 『 <i>Cisco Unified Communications Manager ア</i><br><i>ドミニストレーション ガイド</i> 』の「Cisco<br>Unified IP Phone の設定」の章<br>• 『 <i>Cisco Unified Communications Manager シ</i><br><i>ステム ガイド</i> 』の「Cisco Unified IP<br>Phone」の章 |
| <ul><li>匿名コール ブ</li><li>ロック</li><li>(SIP 電話機のみ)</li></ul> | ユーザは、匿名の発信者からのコールを拒否できま<br>す。                                                                                                    | 『Cisco Unified Communications Manager アドミ<br>ニストレーション ガイド』の「SIP プロファイ<br>ルの設定」の章                                                                                                    |
| メッセージ受信                                                   | メッセージ受信オン / メッセージ受信オフのインジ<br>ケータの電話番号を定義します。直接接続されたボ<br>イス メッセージ システムは、指定した電話番号を使<br>用して特定の Cisco Unified IP Phone のメッセージ受<br>信表示を設定またはクリアします。 | 詳細については、次のマニュアルを参照して<br>ください。<br>• 『Cisco Unified Communications Manager ア<br>ドミニストレーション ガイド』の「メッ<br>セージ受信の設定」の章<br>• 『Cisco Unified Communications Manager シ<br>ステム ガイド』の「Cisco Unified<br>Communications Manager へのボイスメー<br>ルの接続性」の章                 |

#### 表 5-1 Cisco Unified IP Phone のテレフォニー機能
| 機能                                      | 説明                                                                                                    | 設定の参照先                                                                                                    |
|-----------------------------------------|----------------------------------------------------------------------------------------------------|----------------------------------------------------------------------------------------------------|
| オーディオ メッ<br>セージ受信イン<br>ジケータ<br>( AMWI ) | <ul> <li>ハンドセット、ヘッドセット、またはスピーカフォンから聞こえるスタッター音により、ユーザが回線で新しいボイスメッセージを1つ以上受信したことが示されます。</li> <li>(注) スタッター音は回線によって異なります。この音が聞こえるのは、使用中の回線でメッセージを受信した場合のみです。</li> </ul>                                                                                                    | 詳細については、『 <i>Cisco Unified Communications</i><br><i>Manager システム ガイド</i> 』の「Cisco Unified IP<br>Phone」の章を参照してください。                                                                                                    |
| 自動応答                                    | 呼出音を1~2回鳴らした後に、着信コールを自動<br>的に接続します。<br>自動応答は、スピーカフォンとヘッドセットのどち<br>らでも機能します。                                                                                                    | 詳細については、『Cisco Unified Communications<br>Manager アドミニストレーション ガイド』の<br>「電話番号の設定」の章                                                                                                    |
| 自動ピックアッ<br>プ                            | ユーザは、コール ピックアップ、グループのコール<br>ピックアップ、および他のグループのコール ピック<br>アップのための、ワンタッチのピックアップ機能を<br>使用できます。                                                                                                    | 詳細については、『Cisco Unified Communications<br>Manager 機能およびサービス ガイド』の「コー<br>ル ピックアップ グループ」の章を参照してく<br>ださい。                                                                                                    |
| 割り込み                                    | <ul> <li>ユーザは、共有の電話回線上でプライベート コール<br/>以外のコールに参加できます。割り込み機能には、C<br/>割り込みと割り込みがあります。</li> <li>C割り込みは、ユーザをコールに追加してコール<br/>を会議に変換し、ユーザと他の通話相手が会議機<br/>能にアクセスできるようにするものです。</li> <li>割り込みは、ユーザをコールに追加しますが、<br/>コールを会議に変換しません。</li> <li>電話機は、割り込みを次の2つの会議モードでサポートしています。</li> <li>ターゲットデバイス(割り込まれる側の電話機)<br/>の組み込み会議ブリッジ。このモードでは、[割<br/>込み]ソフトキーを使用します。</li> <li>共有会議ブリッジ。このモードでは、[C割込]<br/>ソフトキーを使用します。</li> </ul> | 詳細については、次のマニュアルを参照して<br>ください。<br>『Cisco Unified Communications Manager ア<br>ドミニストレーション ガイド』の「Cisco<br>Unified IP Phone の設定」の章<br>『Cisco Unified Communications Manager シ<br>ステム ガイド』の「Cisco Unified IP Phone」<br>の章<br>『Cisco Unified Communications Manager 機<br>能およびサービス ガイド』の「割り込み<br>とプライバシー」の章 |
| 外線から外線へ<br>の転送のプロッ<br>ク                 | 外線コールをユーザが別の外線コールに転送するこ<br>とを禁止します。                                                                                                    | 詳細については、『Cisco Unified Communications<br>Manager 機能およびサービス ガイド』の<br>「External Call Transfer Restrictions 機能」の章を<br>参照してください。                                                                                                    |
| ビジー ランプ<br>フィールド<br>(BLF)短縮ダイ<br>ヤル     | ユーザは、短縮ダイヤル ボタンに関連付けられてい<br>る電話番号 (DN)のコール状態をモニタできます。                                                                                                    | 詳細については、 <sup>©</sup> Cisco Unified Communications<br>Manager 機能およびサービス ガイド』の「プ<br>レゼンス」の章を参照してください。                                                                                                    |

| 機能                       | 説明                                                                                                    | 設定の参照先                                                                                                    |
|--------------------------|----------------------------------------------------------------------------------------------------|----------------------------------------------------------------------------------------------------|
| コール表示の制<br>限             | 発信回線および接続回線について表示する情報を、<br>コールに関係する通話相手に応じて決定します。                                                                                                    | 詳細については、次のマニュアルを参照して<br>ください。                                                                                      |
|                          |                                                                                                    | <ul> <li>『Cisco Unified Communications Manager ア<br/>ドミニストレーション ガイド』の「Cisco<br/>Unified IP Phone の設定」の章</li> </ul> |
|                          |                                                                                                    | <ul> <li>『Cisco Unified Communications Manager シ<br/>ステム ガイド』の「ルート プランの概要」<br/>の章</li> </ul>                       |
|                          |                                                                                                    | <ul> <li>『Cisco Unified Communications Manager 機<br/>能およびサービス ガイド』の「Call Display<br/>Restrictions 機能」の章</li> </ul> |
| コール転送                    | ユーザは、着信コールを別の番号にリダイレクトで<br>きます。コール転送オプションには、不在転送、話                                                                                                    | 詳細については、次のマニュアルを参照して<br>ください。                                                                                      |
|                          | 中転送、無応答時転送、およびカバレッジなし時転<br>送があります。                                                                                                    | <ul> <li>『Cisco Unified Communications Manager ア<br/>ドミニストレーション ガイド』の「電話<br/>番号の設定」の章</li> </ul>                   |
|                          |                                                                                                    | <ul> <li>『Cisco Unified Communications Manager シ<br/>ステム ガイド』の「Cisco Unified IP Phone」<br/>の章</li> </ul>           |
|                          |                                                                                                    | <ul> <li>ユーザオプション Web ページに表示する<br/>オプションの指定(P.5-19)</li> </ul>                                                     |
| 設定可能なコ <b>ー</b><br>ル転送表示 | コールの転送時に電話機に表示する情報を指定できます。この情報には、発信者の名前、発信者の電話                                                                                                    | 詳細については、次のマニュアルを参照して<br>ください。                                                                                      |
|                          | 番号、リダイレクト先の電話番号、および最初にダ<br>イヤルされた電話番号を含めることができます。                                                                                                    | <ul> <li>『Cisco Unified Communications Manager ア<br/>ドミニストレーション ガイド』の「電話<br/>番号の設定」の章</li> </ul>                   |
|                          |                                                                                                    | <ul> <li>『Cisco Unified Communications Manager シ<br/>ステム ガイド』の「Cisco Unified IP Phone」<br/>の章</li> </ul>           |
| コール転送の宛                  | 管理者は、Call Forward All (CFA; 不在転送)の転送                                                                                                    | 詳細については、『Cisco Unified Communications                                                                              |
| 先の無効化                    | 先が CFA の転送元にコールを発信する場合には CFA<br>を無効にすることができます。この機能により、CFA<br>の転送先は、重要なコールがある場合に CFA の転送<br>元に到達できるようになります。この無効化は、CFA<br>の転送先の電話番号が内部か外部かに関係なく動作<br>します。 | <i>Manager システム ガイド</i> 』の「Cisco Unified IP<br>Phone」および「電話番号の概要」の章を参照<br>してください。                                  |
| コール パーク                  | ユーザは、コールをパーク(一時的に保存)し、そ<br>のコールを Cisco Unified Communications Manager シ<br>ステムの別の電話機を使用して取得できます                                                         | 詳細については、『Cisco Unified Communications<br>Manager 機能およびサービス ガイド』の「コー                                                |

#### Cisco Unified IP Phone のテレフォニー機能(続き) 表 5-1

| 機能              | 説明                                                                                                    | 設定の参照先                                                                                                    |
|-----------------|----------------------------------------------------------------------------------------------------|----------------------------------------------------------------------------------------------------|
| コール ピック<br>アップ  | ユーザは、自分のピックアップグループに属する別<br>の電話機で呼出音が鳴っている場合に、そのコール<br>を自分の電話機にリダイレクトできます。<br>電話機のプライマリ回線に、音声による通知と画面<br>表示による通知のいずれか一方または両方を設定で<br>きます。このアラートによって、ピックアップグルー<br>プ内でコールの呼び出しがあることが通知されま<br>す。 | 詳細については、『Cisco Unified Communications<br>Manager アドミニストレーション ガイド』の<br>「コール ピックアップ グループ」の章を参照<br>してください。                                                                                                    |
| コール録音           | <ul> <li>スーパーバイザは、アクティブなコールを録音できます。コールが録音されている間、ユーザには断続音(ビープ音)が聞こえる場合があります。</li> <li>(注) コールがモニタまたは録音されている間、インターコム機能は無効になります。</li> </ul>                                                    | 詳細については、『Cisco Unified Communications<br>Manager 機能およびサービス ガイド』の「モ<br>ニタリングと録音」の章を参照してください。                                                                                                    |
| コール待機           | コールの最中に別の着信コールの呼出音が鳴ってい<br>ることを通知し、ユーザが応答できるようにします。<br>また、着信コールの情報を電話スクリーンに表示し<br>ます。                                                                                                    | 詳細については、『Cisco Unified Communications<br>Manager システム ガイド』の「電話番号の概<br>要」の章を参照してください。                                                                                                    |
| 発信者 ID          | 電話番号、名前、その他の説明テキストなど、発信<br>者の情報を電話スクリーンに表示します。                                                                                                    | <ul> <li>詳細については、次のマニュアルを参照して<br/>ください。</li> <li>『Cisco Unified Communications Manager ア<br/>ドミニストレーション ガイド』の「電話<br/>番号の設定」の章</li> <li>『Cisco Unified Communications Manager シ<br/>ステム ガイド』の「ルート プランの概要」<br/>の章</li> <li>『Cisco Unified Communications Manager 機<br/>能およびサービス ガイド』の「Call Display<br/>Restrictions 機能」の章</li> </ul> |
| 発信者 ID ブロッ<br>ク | ユーザの電話番号または電子メール アドレスをブ<br>ロックします。                                                                                                    | <ul> <li>詳細については、次のマニュアルを参照して<br/>ください。</li> <li>『Cisco Unified Communications Manager ア<br/>ドミニストレーション ガイド』の「電話<br/>番号の設定」の章</li> <li>『Cisco Unified Communications Manager シ<br/>ステム ガイド』の「ルート プランの概要」<br/>の章</li> <li>『Cisco Unified Communications Manager ア<br/>ドミニストレーション ガイド』の「SIP プ<br/>ロファイルの設定」の章</li> </ul>             |

Cisco Unified IP Phone 7975G アドミニストレーション ガイド for Cisco Unified Communications Manager 6.1

| 機能                                                   | 説明                                                                                                    | 設定の参照先                                                                                                    |
|------------------------------------------------------|----------------------------------------------------------------------------------------------------|----------------------------------------------------------------------------------------------------|
| Cisco Call Back                                      | 話し中や通話不能の相手が通話可能になったとき<br>に、ユーザの電話機に音声と画面表示によって通知<br>します。                                                                                                    | 詳細については、次のマニュアルを参照して<br>ください。<br>• 『 <i>Cisco Unified Communications Manager シ</i><br><i>ステム ガイド</i> 』の「Cisco Unified IP Phone」<br>の章<br>• 『 <i>Cisco Unified Communications Manager 機</i><br><i>能およびサービス ガイド</i> 』の「コールバッ                                                                                                    |
| Cisco Unified<br>Communications<br>Manager Assistant | コール ルーティング サービス、マネージャ用の拡張<br>された電話機能、および主にアシスタントが使用す<br>るデスクトップ インターフェイスを備えているた<br>め、マネージャとそのアシスタントは、効果的に協<br>力して作業することができます。                                                                               | ク」の章<br>詳細については、『 <i>Cisco Unified Communications</i><br><i>Manager 機能およびサービス ガイド</i> 』の「プ<br>ロキシ回線サポートのある Cisco Unified<br>Communications Manager Assistant」および <sup>「</sup> シェ<br>アドライン サポートのある Cisco Unified<br>Communications Manager Assistant」の章を参照<br>してください。                                                                                          |
| Client matter<br>codes (CMC)<br>(SCCP電話機の<br>み)      | コールが特定のクライアント マターに関連するよう<br>に指定できます。                                                                                                    | 詳細については、『Cisco Unified Communications<br>Manager 機能およびサービス ガイド』の「Client<br>Matter Codes と Forced Authorization Codes」の<br>章を参照してください。                                                                                                    |
| 会議                                                   | <ul> <li>ユーザは、各参加者を個別に呼び出して、複数の<br/>通話相手と同時に話すことができます。会議機能<br/>には、会議、参加、C割り込み、およびミート<br/>ミーがあります。</li> <li>標準(アドホック)会議では、開催者以外でも参<br/>加者を追加または削除できます。また、どの会議<br/>参加者でも同じ回線上の2つの標準会議を結合<br/>できます。</li> </ul> | <ul> <li>詳細については、『Cisco Unified<br/>Communications Manager システム ガイド』<br/>の「Cisco Unified IP Phone」および「会議<br/>ブリッジ」の章を参照してください。</li> <li>これらの機能を有効にするには、サービス<br/>パラメータの[Advance Adhoc Conference]<br/>(Cisco Unified Communications Manager の<br/>管理ページではデフォルトで無効になっ<br/>ています)を使用します。</li> <li>(注) ユーザに対し、これらの機能がアク<br/>ティブであるかどうかを必ず通知し<br/>てください。</li> </ul> |
| 設定可能なコー<br>ル転送表示                                     | コールの転送時に電話機に表示する情報を指定でき<br>ます。この情報には、発信者の名前、発信者の電話<br>番号、リダイレクト先の電話番号、および最初にダ<br>イヤルされた電話番号を含めることができます。                                                                                                    | 詳細については、次のマニュアルを参照して<br>ください。<br>• 『 <i>Cisco Unified Communications Manager ア</i><br><i>ドミニストレーション ガイド</i> 』の「電話<br>番号の設定」の章<br>• 『 <i>Cisco Unified Communications Manager シ</i><br><i>ステム ガイド</i> 』の「Cisco Unified IP<br>Phone」の章                                                                                                    |

| 機能                       | 説明                                                                                                    | 設定の参照先                                                                                                    |
|--------------------------|----------------------------------------------------------------------------------------------------|----------------------------------------------------------------------------------------------------|
| ダイレクト コー<br>ル パーク        | ユーザは、アクティブなコールを使用可能なダイレ<br>クト コール パーク番号に転送できます。[転送]ソ<br>フトキーを押してから、ダイレクト コール パーク番<br>号をダイヤルすると、コールが保存されます。                                                                                                    | 詳細については、『Cisco Unified Communications<br>Manager 機能およびサービス ガイド』の「コー<br>ルパークとダイレクト コールパーク」の章を<br>参照してください。          |
|                          | コール パーク BLF ボタンは、ダイレクト コール パー<br>ク番号への短縮ダイヤル アクセスを提供し、ダイレ<br>クト コール パーク番号が使用可能であるかどうかを<br>示します。                                                                                                    |                                                                                                    |
|                          | <ul> <li>▲</li> <li>ダイレクトコールパークを実装する場合は、<br/>[パーク]ソフトキーは設定しないでください。これは、ユーザが2つのコールパーク機能を混同してしまうのを防ぐためです。</li> </ul>                                                                                                    |                                                                                                    |
| 直接転送<br>(SCCP 電話機の<br>み) | ユーザは、2 つのコールを相互に接続できます(ユー<br>ザの回線は切断されます)。                                                                                                    | 詳細については、『 <i>Cisco Unified Communications</i><br><i>Manager システム ガイド</i> 』の「Cisco Unified IP<br>Phone」の章を参照してください。 |
| サイレント<br>( DND )         | DND をオンにすると、コールが呼び出し状態になっ<br>ても呼出音が鳴らなくなります。                                                                                                    | 『Cisco Unified Communications Manager 機能お<br>よびサービス ガイド』の「サイレント」の章                                                 |
|                          | DND のソフトキーに関するソフトキー テンプレー<br>ト、または DND を選択機能の 1 つとして含む電話ボ<br>タン テンプレートを使用するように、電話機を設定<br>できます。                                                                                                    |                                                                                                    |
|                          | Cisco Unified Communications Manager の管理ページ<br>では、次の DND 関連のパラメータを設定できます。                                                                                                    |                                                                                                    |
|                          | <ul> <li>[サイレント (Do Not Disturb)]:このチェックボックスを使用すると、DND を電話機ごとに有効にすることができます。[デバイス]&gt;[電話]&gt;<br/>[電話の設定]を選択します。</li> </ul>                                                                                                    |                                                                                                    |
|                          | <ul> <li>[DND 着信呼警告 (DND Incoming Call Alert)]:電<br/>話機で DND がアクティブのときに着信コールに<br/>対して発生させるアラートのタイプを選択しま<br/>す。このパラメータは、[共通の電話プロファイ<br/>ル (Common Phone Profile)]ウィンドウと[電話<br/>の設定 (Phone Configuration)]ウィンドウの両方<br/>にあります ([電話の設定 (Phone Configuration)]<br/>ウィンドウの値が優先されます)。</li> </ul> |                                                                                                    |
|                          | <ul> <li>BLF ステータスに、DND を含める:ビジーまた<br/>はアイドル状態をDND ステータスで上書きでき<br/>ます。</li> </ul>                                                                                                    |                                                                                                    |
|                          | ▲ ユーザは、Cisco Unified Communications<br>Manager ユーザ オプション ページを使用して、DND の有効または無効にしたり、[DND<br>着信呼警告 (DND Incoming Call Alert)]や<br>[DND タイムアウト (DND Timeout)]の設定<br>を変更したりすることができます。                                                                                                    |                                                                                                    |

| 機能                                                   | 説明                                                                                                    | 設定の参照先                                                                                                    |
|------------------------------------------------------|----------------------------------------------------------------------------------------------------|----------------------------------------------------------------------------------------------------|
| エクステンショ<br>ン モビリティ<br>( SCCP 電話機の<br>み )             | ユーザは、共有の Cisco Unified IP Phone でエクステ<br>ンション モビリティ サービスにログインすること<br>で、特定の電話番号とユーザ プロファイルの設定を<br>その電話機に一時的に適用できます。         | 詳細については、『Cisco Unified Communications<br>Manager 機能およびサービス ガイド』の「Cisco<br>エクステンション モビリティ」の章を参照し<br>てください。                                             |
|                                                      | エクステンション モビリティは、ユーザが社内のさ<br>まざまな場所で作業する場合や、同僚と作業スペー<br>スを共有する場合に役立ちます。                                                     |                                                                                                    |
| ファースト ダイ<br>ヤル サービス                                  | ユーザは、ファースト ダイヤル コードを入力して<br>コールを発信できます。ファースト ダイヤル コード<br>は、電話番号または [個人アドレス帳]エントリに<br>割り当てることができます。この表の「サービス」を<br>参照してください。 | 詳細については、次のマニュアルを参照して<br>ください。<br>• 『 <i>Cisco Unified Communications Manager ア</i><br><i>ドミニストレーション ガイド</i> 』の「IP<br>Phone サービスの設定」の章                 |
|                                                      |                                                                                                    | <ul> <li>『Cisco Unified Communications Manager シ<br/>ステム ガイド』の「Cisco Unified IP Phone<br/>サービス」の章</li> </ul>                                          |
| Forced<br>Authorization<br>Codes (FAC)<br>(SCCP 電話機の | 特定のユーザが発信できるコールのタイプを制御し<br>ます。                                                                                             | 詳細については、『 <i>Cisco Unified Communications</i><br><i>Manager 機能およびサービス ガイド</i> 』の「Client<br>Matter Codes と Forced Authorization Codes」の<br>章を参照してください。 |
| <u>み)</u><br>グループのコー<br>ル ピックアップ                     | ユーザは、別のグループの電話機で呼出音が鳴って<br>いる場合、グループ ピックアップ コードを使用して<br>そのコールに応答できます。                                                      | <ul> <li>詳細については、『Cisco Unified<br/>Communications Manager 機能およびサー<br/>ビスガイド』の「コール ピックアップグ<br/>ループ」の章を参照してください。</li> </ul>                            |
| 保留                                                   | ユーザは、接続されたコールをアクティブな状態か<br>ら保留状態に移行できます。                                                                                   | <ul> <li>設定は必要ありません。ただし、保留音を<br/>使用する場合には必要です。この表の「保<br/>留音」を参照してください。</li> </ul>                                                                     |
|                                                      |                                                                                                    | <ul> <li>また、この表の「保留復帰」も参照してく<br/>ださい。</li> </ul>                                                                                                    |
| 保留復帰                                                 | コールの保留時間を制限します。制限時間が経過す<br>ると、コールは保留にした側の電話機に復帰し、ユー<br>ザにアラートが通知されます。                                                      | この機能の設定方法の詳細については、『Cis<br>Unified Communications Manager 機能およ<br>サービスガイド』の「保留復帰」の章を参                                                                  |
|                                                      | 復帰コールの通知は、着信コールの場合とは異なり、<br>1回の呼出音(回線の新規コールインジケータの設<br>定によってはビープ音)によって行われます。この<br>通知は、コールが再開されるまで、一定の間隔で繰<br>り返されます。       | してください。                                                                                                    |
|                                                      | コールが保留復帰した場合は、さらに、コール バブ<br>ルにアニメーションのアイコンが表示され、ステー<br>タス行に簡潔なメッセージが表示されます。                                                |                                                                                                    |
|                                                      | コールのフォーカス優先度を着信コールまたは復帰<br>コールのどちらかに設定できます。                                                                                |                                                                                                    |

| 機能                     | 説明                                                                                                    | 設定の参照先                                                                                                    |
|------------------------|----------------------------------------------------------------------------------------------------|----------------------------------------------------------------------------------------------------|
| ハント グループ               | 主要な電話番号へのコールに対して、ロード シェア<br>リングを行います。ハント グループには、着信コー<br>ルに応答できる一連の電話番号が含まれています。<br>ハント グループ内の最初の電話番号が話し中の場<br>合、システムは、グループ内で次に使用可能な電話<br>番号を所定の順序で検索して特定し、その電話機に<br>コールを転送します。                                                                                                    | 詳細については、次のマニュアルを参照して<br>ください。<br>『Cisco Unified Communications Manager ア<br>ドミニストレーション ガイド』の「ハン<br>トリストの設定」の章<br>『Cisco Unified Communications Manager シ<br>ステム ガイド』の「ルート プランの概要」<br>の章 |
| 即時転送                   | ユーザは、呼び出し中のコール、接続されたコール、<br>または保留中のコールを、ボイス メッセージ システ<br>ムに直接転送できます。コールを転送した場合、そ<br>の回線は新しいコールの発信または受信に使用でき<br>るようになります。                                                                                                    | 詳細については、『Cisco Unified Communications<br>Manager 機能およびサービス ガイド』の「即<br>時転送」の章を参照してください。                                                                                                  |
| インターコム                 | <ul> <li>ユーザは、プログラム可能な電話ボタンを使用して<br/>インターコム コールを発信および受信できます。イ<br/>ンターコム回線ボタンは、次の動作を行うように設<br/>定できます。</li> <li>特定のインターコム内線番号を直接ダイヤルす<br/>る</li> <li>インターコム コールを開始し、ユーザに有効な<br/>インターコム番号の入力を求める</li> <li>▲</li> <li>ユーザが自分の Cisco エクステンション モビ<br/>リティ プロファイルを使用して、毎日同じ電<br/>話機にログインする場合は、インターコム情<br/>報を含む電話ボタン テンプレートをそのプ<br/>ロファイルに割り当て、その電話機をイン<br/>ターコム回線用のデフォルトのインターコ<br/>ムデバイスとして割り当ててください。</li> </ul> | <ul> <li>『Cisco Unified Communications Manager 機能およびサービス ガイド Release 6.1』の「インターコム」の章</li> <li>『Cisco Unified Communications Manager 機能およびサービス ガイド Release 6.1』の「インターコム」の章</li> </ul>    |
| 参加<br>(SCCP 電話機の<br>み) | ユーザは、1 つの回線上にある複数のコールに参加し<br>て、会議コールを作成し、そのコールを維持するこ<br>とができます。                                                                                                    | 詳細については、『 <i>Cisco Unified Communications Manager システム ガイド</i> 』の「Cisco Unified IP Phone」の章を参照してください。                                                                                   |
| 回線をまたいで<br>参加          | ユーザは、参加機能を複数の電話回線上のコールに<br>適用できます                                                                                                    | 参照先:                                                                                                    |
| (SCCP 電話機の<br>み)       |                                                                                                    | この章の P.5-17 の「ソフトキー テンプレート<br>の設定」の項を参照してください。<br>『Cisco Unified Communications Manager システ<br>ムガイド』の「Cisco Unified IP Phone」の章を                                                        |
| ハントグループ                | ユーザは、コールを受けることができない場合に、ハ                                                                                                    | 参照してください。         参照先                                                                                                    |
| からのロクアウ<br>ト           | 電話機で呼出音が鳴らないようにすることができま<br>す。ハント グループからログアウトしても、ハント<br>グループ以外のコールでは、引き続き電話機で呼出<br>音が鳴ります。                                                                                                    | <ul> <li>P.5-17の「ソフトキー テンプレートの設定」の項を参照してください。</li> <li>『Cisco Unified Communications Manager システムガイド』の「ルートプランの概要」の章</li> </ul>                                                          |

| 機能                                                     | 説明                                                                                                    | 設定の参照先                                                                                                    |
|--------------------------------------------------------|----------------------------------------------------------------------------------------------------|----------------------------------------------------------------------------------------------------|
| 迷惑呼 ID<br>( MCID )                                     | ユーザは、受信した不審なコールについてシステム<br>管理者に通知できます。                                                                                    | 詳細については、次のマニュアルを参照して<br>ください。                                                                                                    |
| (SCCP 電話機の<br>み)                                       |                                                                                                    | <ul> <li>『Cisco Unified Communications Manager シ<br/>ステム ガイド』の「Cisco Unified IP Phone」<br/>の章</li> </ul>                                   |
|                                                        |                                                                                                    | <ul> <li>『Cisco Unified Communications Manager 機<br/>能およびサービス ガイド』の「迷惑呼 ID」<br/>の章</li> </ul>                                              |
| ミートミー会議                                                | ユーザは、ミートミー会議をホスティングできます。<br>この会議では、他の参加者は事前に決められた番号<br>に所定の時刻にコールします。                                                     | 詳細については、『Cisco Unified Communications<br>Manager アドミニストレーション ガイド』の<br>「ミートミー番号 / パターンの設定」および「会<br>議ブリッジの設定」の章                              |
| メッセージ受信<br>インジケータ                                      | ユーザが 1 つ以上の新しいボイス メッセージを受信<br>したことを示すハンドセット上のランプ。                                                                         | 詳細については、次のマニュアルを参照して<br>ください。                                                                                                    |
|                                                        |                                                                                                    | <ul> <li>『Cisco Unified Communications Manager ア<br/>ドミニストレーション ガイド』の「メッ<br/>セージ受信の設定」の章</li> </ul>                                        |
|                                                        |                                                                                                    | <ul> <li>『Cisco Unified Communications Manager シ<br/>ステム ガイド』の「Cisco Unified<br/>Communications Manager へのボイスメー<br/>ルの接続性」の章</li> </ul>    |
| モバイル コネク<br>ト                                          | ユーザは、1 つの電話番号を使用してビジネス コー<br>ルを管理することや、デスクトップ電話機および携<br>帯電話で進行中のコールをピックアップすることが<br>できます。                                  | 詳細については、『Cisco Unified Communications<br>Manager 機能およびサービス ガイド』の「モ<br>バイル コネクトとモバイル ボイス アクセス」<br>の章を参照してください。                              |
| モバイル ボイス<br>アクセス                                       | モバイル コネクト機能が拡張され、ユーザは<br>Interactive Voice Response (IVR; 自動音声応答) シス<br>テムにアクセスして、携帯電話などのリモート デバ<br>イスからコールを発信できるようになります。 | 詳細については、『Cisco Unified Communications<br>Manager 機能およびサービス ガイド』の「モ<br>バイル コネクトとモバイル ボイス アクセス」<br>の章を参照してください。                              |
| Multilevel<br>Precedence and<br>Preemption<br>( MLPP ) | 電話システム内でコールに優先順位を付けることが<br>できます。この機能は、緊急または重要なコールを<br>発信および受信する必要がある環境で作業する場合<br>に使用します。                                  | 詳細については、『 <i>Cisco Unified Communications</i><br><i>Manager 機能およびサービス ガイド</i> 』の<br>「Multilevel Precedence and Preemption」の章を参<br>照してください。 |
| (SCCP 電話機の<br>み)                                       |                                                                                                    |                                                                                                    |
| 保留音                                                    | 発信者が保留状態になっている間、音楽を再生しま<br>す。                                                                                             | 詳細については、 <sup>©</sup> Cisco Unified Communications<br>Manager 機能およびサービス ガイド』の「保<br>留音」の章を参照してください。                                         |
| オンフック コー<br>ル転送                                        | ユーザは、[転送]ソフトキーを1回押すだけで電話<br>機をオンフックにして、コール転送を完了できます。                                                                      | 詳細については、『 <i>Cisco Unified Communications</i><br><i>Manager システム ガイド</i> 』の「Cisco Unified IP<br>Phone」の章を参照してください。                         |
| 他のグループの<br>ピックアップ                                      | ユーザは、ユーザのグループに関連付けられている<br>別のグループの電話機で呼出音が鳴っている場合<br>に、そのコールに応答できます。                                                      | 詳細については、『Cisco Unified Communications<br>Manager 機能およびサービス ガイド』の「コー<br>ル ピックアップ グループ」の章を参照してく<br>ださい。                                      |

| 機能                                                             | 説明                                                                                                    | 設定の参照先                                                                                                    |
|----------------------------------------------------------------|----------------------------------------------------------------------------------------------------|----------------------------------------------------------------------------------------------------|
| プレゼンス対応<br>ディレクトリ                                              | ユーザは、コール ログ、短縮ダイヤル、および社内<br>ディレクトリにリストされている別の電話番号(DN)<br>のコール状態をモニタできます。コールの状態は、<br>DN のビジー ランプ フィールド(BLF)に表示され<br>ます。                                                         | 詳細については、 <sup>©</sup> Cisco Unified Communications<br>Manager 機能およびサービス ガイド』の「プ<br>レゼンス」の章を参照してください。                                                                                                    |
| Private Line<br>Automated<br>Ringdown<br>(PLAR)<br>(SIP 電話機のみ) | Cisco Unified Communications Manager の管理者は、ハ<br>ンドセットをオフ フックにすると Cisco Unified IP<br>Phone がただちにダイヤルする電話番号を設定でき<br>ます。この機能は、緊急連絡や「ホットライン」の<br>番号にコールするための電話機を用意する場合に役<br>立ちます。 | 『Cisco Unified Communications Manager システ<br>ム ガイド』の「ダイヤル ルールの概要」の章<br>を参照してください。                                                                                                    |
| プライバシー<br>Quality Reporting<br>Tool ( QRT )                    | 回線を共有しているユーザが、コールに自分を追加<br>すること、および他のユーザのコールに関する情報<br>を電話スクリーンに表示することを禁止します。                                                                                                   | 詳細については、次のマニュアルを参照して<br>ください。<br>『Cisco Unified Communications Manager ア<br>ドミニストレーション ガイド』の「Cisco<br>Unified IP Phone の設定」の章<br>『Cisco Unified Communications Manager シ<br>ステム ガイド』の「Cisco Unified IP Phone」<br>の章<br>『Cisco Unified Communications Manager 機<br>能およびサービス ガイド』の「割り込み<br>とプライバシー」の章<br>詳細については、次のマニュアルを参照して<br>ください。<br>『Cisco Unified Communications Manager シ<br>ステム ガイド』の「Cisco Unified IP Phone」<br>の章<br>『Cisco Unified Communications Manager ジ<br>ステム ガイド』の「Cisco Unified IP Phone」<br>の章 |
| リダイヤル                                                          | ユーザは、直近にダイヤルした電話番号に、ソフト<br>キーを押してコールできます。                                                                                                    | 設定は必要ありません。                                                                                                    |
| 呼出音設定                                                          | 電話機に別のアクティブ コールが到着したときに、<br>回線で使用される呼出音タイプを指定します。                                                                                                    | <ul> <li>詳細については、次のマニュアルを参照してください。</li> <li>『Cisco Unified Communications Manager アドミニストレーションガイド』の「電話番号の設定」の章</li> <li>カスタム電話呼出音の作成(P.6-2)</li> </ul>                                                                                                    |

| 機能               | 説明                                                                                                    | 設定の参照先                                                                                                    |
|------------------|----------------------------------------------------------------------------------------------------|----------------------------------------------------------------------------------------------------|
| セキュアな会議          | <ul> <li>セキュアな電話機から、セキュアな会議ブリッジ<br/>を使用して会議コールを発信することができま<br/>す。</li> </ul>                                                                                                    | セキュリティの詳細については、P.1-10の「サ<br>ポートされているセキュリティ機能の概要」<br>を参照してください。                                                                                                    |
|                  | <ul> <li>[会議][参加][C割込][割込み]ソフトキー<br/>またはミートミー会議を使用して新しい参加者<br/>を追加した場合、すべての参加者がセキュアな電<br/>話機を使用しているときは、セキュア コールア</li> </ul>                                                       | 詳細については、次のマニュアルを参照して<br>ください。<br>• 『Cisco Unified Communications Manager シ                                                                                                    |
|                  | イコンが表示されます。<br>• 会議リストには、会議参加者それぞれのセキュリ<br>ティレベルが表示されます。開催者は、会議リ<br>ストから非セキュアな参加者を削除できます<br>([Advanced Adhoc Conference Enabled]パラメー<br>タが設定されている場合は、開催者以外でも会議                    | <ul> <li>ステム ガイド』の「会議ブリッジ」の章</li> <li>『Cisco Unified Communications Manager ア<br/>ドミニストレーション ガイド』の「会議<br/>プリッジの設定」の章</li> <li>Cisco Unified Communications Manager セ<br/>キュリティ ガイド</li> </ul>               |
| サービス             | 参加者を追加または削除できまり。<br>Cisco Unified Communications Manager の管理ページ<br>にある [ IP Phone サービスの設定 (IP Phone Services<br>Configuration)]メニューを使用して、ユーザが登録で<br>きる電話サービスのリストを定義および管理できま<br>す。 | <ul> <li>詳細については、次のマニュアルを参照して<br/>ください。</li> <li>『Cisco Unified Communications Manager ア<br/>ドミニストレーション ガイド』の「Cisco<br/>Unified IP Phone の設定」の章</li> <li>『Cisco Unified Communications Manager シ</li> </ul> |
| <u> </u>         |                                                                                                    | ステムガイド』の「Cisco Unified IP Phone<br>サービス」の章                                                                                                    |
| サービス URL ボ<br>タン | ユーサは、電話機の [ サービス ] メニューの代わり<br>にプログラム可能なボタンを使用して、サービスに<br>アクセスすることができます。                                                                                                    | <ul> <li>詳細については、次のマニュアルを参照してください。</li> <li>『Cisco Unified Communications Manager アドミニストレーション ガイド』の「Cisco Unified IP Phone の設定」の章</li> </ul>                                                                |
|                  |                                                                                                    | <ul> <li>『Cisco Unified Communications Manager シ<br/>ステム ガイド』の「Cisco Unified IP Phone<br/>サービス」の章</li> </ul>                                                                                                |
| シェアドライン          | ユーザは、複数の電話機で同じ電話番号を共有した<br>り、電話番号を同僚と共有したりできます。                                                                                                    | 詳細については、『 <i>Cisco Unified Communications</i><br><i>Manager システム ガイド</i> 』の「Cisco Unified IP<br>Phone」の章を参照してください。                                                                                          |
| サイレント モニ<br>タリング | スーパーバイザは、通話者に気づかれずに、アクティ<br>ブなコールを録音できます。スーパーバイザの音声<br>は、コールのどちら側の通話者にも聞こえません。<br>コールがモニタされている間、ユーザには断続音<br>(ビープ音)が聞こえる場合があります。                                                   | 詳細については、『Cisco Unified Communications<br>Manager 機能およびサービス ガイド』の「モ<br>ニタリングと録音」の章を参照してください。                                                                                                    |
|                  | ノフーコム城北は無効になります。                                                                                                    |                                                                                                    |

| 機能                                  | 説明                                                                                                    | 設定の参照先                                                                                                    |
|-------------------------------------|----------------------------------------------------------------------------------------------------|----------------------------------------------------------------------------------------------------|
| ワンボタン割り<br>込み<br>( SCCP 電話機の<br>み ) | ユーザは、回線キーを押すことで、シェアドライン<br>上にあるリモートで使用中のコールに対して割り込<br>みまたは C 割り込みを行うことができます。                                                                                                 | 詳細については、次のマニュアルを参照して<br>ください。<br><sup>『</sup> Cisco Unified Communications Manager アドミ<br>ニストレーション ガイド』の「デバイス プー<br>ルの設定」の章                                                                                                    |
|                                     |                                                                                                    | 『Cisco Unified Communications Manager システ<br>ム ガイド』の「Cisco Unified IP Phone」の章<br>『Cisco Unified Communications Manager 機能お<br>よびサービス ガイド』の「割り込みとプライ<br>バシー」の章                                                                                          |
| 短縮ダイヤル                              | 記憶されている指定番号をダイヤルします。                                                                                                    | 詳細については、次のマニュアルを参照して<br>ください。<br>• 『 <i>Cisco Unified Communications Manager ア</i><br><i>ドミニストレーション ガイド</i> 』の「Cisco<br>Unified IP Phone の設定」の章<br>• 『 <i>Cisco Unified Communications Manager シ</i><br><i>ステム ガイド</i> 』の「Cisco Unified IP Phone」<br>の章 |
| Time-of-Day ルー<br>ティング              | 指定したテレフォニー機能へのアクセスを時間帯に<br>よって制限します。                                                                                                    | 詳細については、次のマニュアルを参照して<br>ください。<br>• 『Cisco Unified Communications Manager ア<br>ドミニストレーション ガイド』の「時間<br>帯の設定」の章<br>• 『Cisco Unified Communications Manager シ<br>ステム ガイド』の「Time-of-Day ルーティ<br>ング」の章                                                        |
| タッチスクリー<br>ン照明の無効化                  | ユーザは、電話機のタッチスクリーン照明を無効に<br>することができます。無効にすると、タッチスクリー<br>ン照明が点灯するタイミングを判別するその他の<br>ルールが無効になります。<br>この機能を提供するには、管理者が Display URI を実<br>装する必要があります。ここでは、照明を無効にし<br>ておく時間も設定できます。 | 次のURLにある『Cisco Unified IP Phone Service<br>Application Development Notes』を参照してくだ<br>さい。<br>http://www.cisco.com/en/US/products/sw/voicesw<br>/ps556/products_programming_reference_guides_l<br>ist.html                                                 |
| 転送                                  | ユーザは、接続されているコールを自分の電話機か<br>ら別の番号にリダイレクトできます。                                                                                                    | 設定は必要ありません。                                                                                                    |
| ビデオ モード<br>(SCCP 電話機の<br>み)         | ユーザは、システムに設定されているモードに応じ<br>て、ビデオ会議を表示するためのビデオ表示モード<br>を選択できます。                                                                                                    | <ul> <li>参照先:</li> <li>『Cisco Unified Communications Manager ア<br/>ドミニストレーション ガイド』の「会議<br/>ブリッジの設定」の章を参照してくださ<br/>い。</li> <li>『Cisco Unified Communications Manager シ<br/>ステム ガイド』の「ビデオ テレフォニー<br/>の概要」の章を参照してください。</li> </ul>                          |

| 機能                     | 説明                                    | 設定の参照先                                                                                                    |
|------------------------|---------------------------------------|----------------------------------------------------------------------------------------------------|
| ビデオ サポート<br>(SCCP 電話機の | 電話機でビデオ サポートを有効にします。                  | 詳細については、次のマニュアルを参照して<br>ください。                                                                                                    |
| ()<br>み)               |                                       | <ul> <li>『Cisco Unified Communications Manager ア<br/>ドミニストレーション ガイド』の「会議<br/>ブリッジの設定」の章</li> </ul>                                      |
|                        |                                       | <ul> <li>『Cisco Unified Communications Manager シ<br/>ステム ガイド』の「ビデオ テレフォニー<br/>の概要」の章</li> </ul>                                         |
|                        |                                       | <ul> <li>『Cisco VT Advantage アドミニストレー<br/>ションガイド』の「Cisco VT Advantage<br/>の概要」の章</li> </ul>                                             |
| ボイス メッセー<br>ジ システム     | コールに応答がない場合に、発信者がメッセージを<br>残せるようにします。 | 詳細については、次のマニュアルを参照して<br>ください。                                                                                                    |
|                        |                                       | <ul> <li>『Cisco Unified Communications Manager ア<br/>ドミニストレーション ガイド』の「Cisco<br/>ボイスメール ポートの設定」の章</li> </ul>                             |
|                        |                                       | <ul> <li>『Cisco Unified Communications Manager シ<br/>ステム ガイド』の「Cisco Unified<br/>Communications Manager へのボイスメー<br/>ルの接続性」の章</li> </ul> |

# 社内ディレクトリとパーソナル ディレクトリの設定

ユーザは Cisco Unified IP Phone 7975G のディレクトリ ボタンを使用して、いくつかのディレクトリ にアクセスできます。このディレクトリには次のものがあります。

- 社内ディレクトリ:ユーザが、同僚の電話番号を調べることができます。
   この機能をサポートするには、社内ディレクトリを設定する必要があります。詳細については、
   P.5-15の「社内ディレクトリの設定」を参照してください。
- パーソナル ディレクトリ:ユーザが、一連の個人の番号を保存できます。

この機能をサポートするには、パーソナル ディレクトリを設定するためのソフトウェアをユー ザに提供する必要があります。詳細については、P.5-15 の「パーソナル ディレクトリの設定」 を参照してください。

## 社内ディレクトリの設定

Cisco Unified Communications Manager では、Cisco Unified Communications Manager と連動する Cisco Unified Communications Manager アプリケーションのユーザの認証情報と認可情報を保存する ために、Lightweight Directory Access Protocol (LDAP)ディレクトリを使用しています。認証とは、 ユーザがシステムにアクセスする権利を確立することです。認可とは、ユーザが使用を許可される テレフォニー リソース、たとえば特定の電話内線などを識別することです。

詳細については、『Cisco Unified Communications Manager アドミニストレーション ガイド』の「LDAP システムの設定」、「LDAP ディレクトリの設定」、および「LDAP 認証の設定」の章を参照してくだ さい。

LDAP ディレクトリの設定が完了すると、ユーザは Cisco Unified IP Phone で社内ディレクトリ サービスを使用して、社内ディレクトリでユーザを検索できるようになります。

## パーソナル ディレクトリの設定

パーソナル ディレクトリは、次の機能で構成されています。

- Personal Address Book (PAB; 個人アドレス帳)
- 個人ファーストダイヤル(ファーストダイヤル)
- アドレス帳同期化ツール(TABSynch)

ユーザは、次の方法でパーソナル ディレクトリ機能にアクセスできます。

- Web ブラウザ:ユーザは、Cisco Unified Communications Manager ユーザ オプション Web ページから PAB およびファースト ダイヤル機能にアクセスできます。
- Cisco Unified IP Phone:ユーザは、[ディレクトリ]>[パーソナル ディレクトリ]を選択して、 電話機から PAB およびファースト ダイヤル機能にアクセスできます。
- Microsoft Windows アプリケーション:ユーザは、TABSynch ツールを使用して、自分の PAB を Microsoft Outlook と同期化できます。

パーソナル ディレクトリを Web ブラウザから設定するには、ユーザが自分のユーザ オプション Web ページにアクセスする必要があります。管理者は、ユーザに対して URL とログイン情報を提 供する必要があります。

Microsoft Outlook と同期化するには、管理者から提供される TABSynch ユーティリティをユーザが インストールする必要があります。ユーザに配布する TABSynch ソフトウェアを入手するには、 Cisco Unified Communications Manager の管理ページで [アプリケーション]>[プラグイン]を選択 し、[Cisco Unified IP Phone Address Book Synchronizer]を見つけてクリックします。

# 電話ボタン テンプレートの変更

電話ボタン テンプレートを使用すると、プログラム可能な回線ボタンに短縮ダイヤルや機能を割り 当てることができます。

SCCP 電話機と SIP 電話機はどちらも短縮ダイヤル ボタンをサポートしていますが、ボタンへの コール機能の割り当てがサポートされるかどうかは、次に示すようにコール制御プロトコルによっ て異なります。

- SCCP 電話機の場合、ボタンには、コール転送、リダイヤル、保留、および会議などのコール 処理機能を割り当てることができます。
- SIP 電話機の場合、ボタンにはサイレント (DND) 機能だけを割り当てることができます。

テンプレートの変更は、可能な限り電話機をネットワークに登録する前に行ってください。この順 序に従うと、登録の実行中、カスタマイズした電話ボタン テンプレート オプションに Cisco Unified Communications Manager からアクセスできます。

電話ボタン テンプレートを変更するには、Cisco Unified Communications Manager の管理ページで、 [デバイス]>[デバイスの設定]>[電話ボタンテンプレート]を選択します。電話ボタン テンプ レートを電話機に割り当てるには、Cisco Unified Communications Manager の管理ページの[電話の 設定 (Phone Configuration)] ウィンドウにある[電話ボタンテンプレート (Phone Button Template)] フィールドを使用します。詳細については、『Cisco Unified Communications Manager アドミニスト レーション ガイド』および『Cisco Unified Communications Manager システム ガイド』を参照してく ださい。

Cisco Unified IP Phone 7975G に付属しているデフォルトのテンプレートでは、ボタン1と2を回線 に使用し、ボタン3~8を短縮ダイヤルとして割り当てています。

ユーザが混乱しないように、1つの機能をボタンとソフトキーに同時に割り当てることはしないで ください。

推奨される標準の Cisco Unified IP Phone 7975G テンプレートでは、ボタン1と2を回線に使用し、ボタン3~5を短縮ダイヤルとして割り当て、ボタン6~8をそれぞれ保留、会議、および転送として割り当てています。

ソフトキー テンプレートの詳細については、P.5-17の「ソフトキー テンプレートの設定」を参照 してください。

# ソフトキー テンプレートの設定

Cisco Unified Communications Manager の管理ページを使用して、Cisco Unified IP Phone 7975G でサ ポートされるアプリケーションに関連付けられたソフトキーを管理できます。Cisco Unified Communications Manager では、標準と非標準という2タイプのソフトキーテンプレートをサポート しています。標準ソフトキーテンプレートには、Standard User、Standard Feature、Standard IPMA Assistant、Standard IPMA Manager、および Standard IPMA Shared Mode Manager が含まれています。 ソフトキーをサポートするアプリケーションには、標準ソフトキーテンプレートを1つ以上関連付 けることができます。標準ソフトキーテンプレートを修正するには、テンプレートのコピーを作成 し、新しい名前を付けて、そのコピーしたソフトキーテンプレートをアップデートします。非標準 のソフトキーテンプレートも修正できます。

ソフトキー テンプレートを設定するには、Cisco Unified Communications Manager の管理ページで、 [デバイス]>[デバイスの設定]>[ソフトキーテンプレート]を選択します。ソフトキー テンプ レートを電話機に割り当てるには、Cisco Unified Communications Manager の管理ページの[電話の 設定 (Phone Configuration)]ページにある[ソフトキーテンプレート (Softkey Template)]フィールド を使用します。詳細については、『Cisco Unified Communications Manager アドミニストレーション ガ イド』および『Cisco Unified Communications Manager システム ガイド』を参照してください。

# サービスのセットアップ

ユーザは、Cisco Unified IP Phone の**サービス**ボタンを使用して Cisco Unified IP Phone のサービスに アクセスできます。管理者は、電話機のプログラム可能なボタンにサービスを割り当てることもで きます(詳細については、『*Cisco Unified IP Phone 7975G* 電話ガイド』を参照)。これらのサービス は、テキストと画像によるインタラクティブ コンテンツを電話機に表示するための XML アプリ ケーションを構成しています。サービスの例としては、映画の上映時刻、株式相場、天気予報など があります。

ユーザがサービスにアクセスできるようにするには、次の作業が必要です。

- 管理者が Cisco Unified Communications Manager の管理ページを使用して、使用可能なサービス を設定する必要があります。
- ユーザは、Cisco Unified IP Phone ユーザオプション ページを使用して、サービスに登録する必要があります。この Web ベース アプリケーションは、IP Phone のアプリケーションをエンドユーザが設定するための限定的なグラフィカル ユーザインターフェイス(GUI)を提供します。

サービスをセットアップする前に、セットアップするサイトの URL をあらかじめ収集し、それら のサイトにユーザが社内の IP テレフォニー ネットワークからアクセスできることを確認しておき ます。

これらのサービスをセットアップするには、Cisco Unified Communications Manager の管理ページで、 [デバイス]>[デバイスの設定]>[IP Phone サービス]を選択します。詳細については、『Cisco Unified Communications Manager アドミニストレーション ガイド』および『Cisco Unified Communications Manager システム ガイド』を参照してください。

これらのサービスを設定した後、Cisco Unified Communications Manager IP Phone オプション Web ベースアプリケーションにユーザがアクセスできることを確認します。ユーザは、設定済みのサー ビスをこのアプリケーションで選択し、サービスに登録することができます。エンド ユーザに提供 する必要のある情報の要約については、P.A-4の「サービスへの登録方法および電話機能の設定方 法」を参照してください。

# Cisco Unified Communications Manager へのユーザの追加

ユーザを Cisco Unified Communications Manager に追加すると、管理者はユーザに関する情報を表示 および管理できるようになり、各ユーザは次のタスクを実行できるようになります。

- Cisco Unified IP Phone から、社内ディレクトリや他のカスタマイズ済みディレクトリにアクセスする。
- パーソナル ディレクトリを作成する。
- 短縮ダイヤルとコール転送の番号をセットアップする。
- Cisco Unified IP Phone からアクセスできるサービスに登録する。

ユーザを Cisco Unified Communications Manager に追加するには、次のいずれかの方法を使用します。

 ユーザを1名ずつ追加するには、Cisco Unified Communications Manager の管理ページで、[ユー ザ管理]>[エンドユーザ]を選択します。

ユーザの追加方法の詳細については、『Cisco Unified Communications Manager アドミニストレー ション ガイド』を参照してください。ユーザ情報の詳細については、『Cisco Unified Communications Manager システム ガイド』を参照してください。

 ユーザを一括して追加するには、一括管理ツールを使用します。この方法では、すべてのユー ザに対して同一のデフォルトパスワードを設定することもできます。

詳細については、<sup>®</sup> Cisco Unified Communications Manager Bulk Administration ガイド』を参照し てください。

# ユーザ オプション Web ページの管理

ユーザ オプション Web ページでは、電話機のいくつかの機能や設定値をユーザがカスタマイズお よび制御できます。ユーザ オプション Web ページの詳細については、『*Cisco Unified IP Phone 7975G 電話ガイド*』を参照してください。

## ユーザ オプション Web ページへのユーザ アクセスの有効化

ユーザがユーザ オプション Web ページにアクセスできるようにするには、管理者が Cisco Unified Communications Manager の管理ページを使用して、ユーザを標準 Cisco Unified Communications Manager エンド ユーザ グループに追加しておく必要があります。この操作を行うには、[ユーザ管 理]>[ユーザグループ]を選択します。また、適切な電話機をユーザに関連付ける必要もありま す。これらの手順を実行するには、Cisco Unified Communications Manager の管理ページで、[ユーザ 管理]>[エンドユーザ]を選択します。

詳細については、『Cisco Unified Communications Manager アドミニストレーション ガイド』の「エンドユーザの設定」の項を参照してください。

## ユーザ オプション Web ページに表示するオプションの指定

ユーザ オプション Web ページには、デフォルトではほとんどのオプションが表示されます。ただし、次のオプションは、システム管理者が Cisco Unified Communications Manager の管理ページで [エンタープライズパラメータ設定 (Enterprise Parameters Configuration)]の設定値を使用して設定す る必要があります。

- Show Ring Settings
- Show Line Text Label Settings
- Show Call Forwarding

(注)

この設定値は、サイトのすべてのユーザオプション Web ページに適用されます。

ユーザオプション Web ページに表示されるオプションを指定するには、次の手順を実行します。

#### 手順

ステップ1 Cisco Unified Communications Manager の管理ページで、[システム]>[エンタープライズパラメー
 タ]を選択します。

[エンタープライズパラメータ設定 (Enterprise Parameters Configuration)] ウィンドウが表示されます。

**ステップ2** CCMUser Parameters 領域で、各パラメータ値のドロップダウン リスト ボックスから次のいずれかの値を選択し、パラメータをユーザ オプション Web ページに表示するかどうかを指定します。

True:オプションをユーザオプション Web ページに表示する (デフォルト)。

False:オプションをユーザオプション Web ページに表示しない。

- Show All Settings: コール転送のすべての設定をユーザオプション Web ページに表示する(デ フォルト)。
- Hide All Settings:コール転送の設定をユーザオプション Web ページに表示しない。

• Show Only Forward All:不在転送の設定だけをユーザオプション Web ページに表示する。

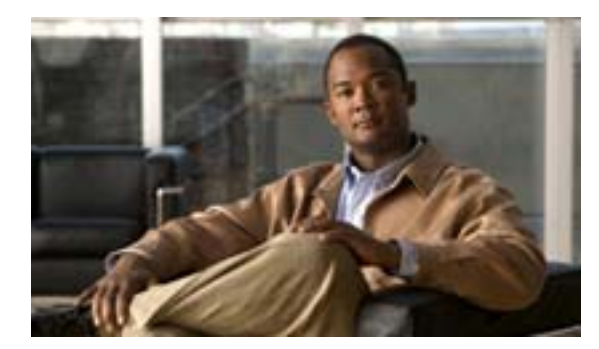

CHAPTER

# Cisco Unified IP Phone のカスタマイ ズ

この章では、設定ファイル、電話機の呼出音、背景イメージ、および電話のその他の機能をカスタ マイズする方法について説明します。

この章は、次の項で構成されています。

- 設定ファイルのカスタマイズと修正(P.6-1)
- カスタム電話呼出音の作成 (P.6-2)
- カスタム背景イメージの作成 (P.6-4)
- ワイドバンド コーデックの設定 (P.6-7)
- アイドル表示の設定 (P.6-8)
- Cisco Unified IP Phone のタッチスクリーンの自動無効化 (P.6-9)

# 設定ファイルのカスタマイズと修正

設定ファイルを修正して(たとえば、xml ファイルを編集して)、カスタマイズしたファイル(たと えば、独自の呼出トーン、コールバックトーン、電話機の背景イメージ)をTFTP ディレクトリに 追加することができます。ファイルの修正、およびカスタマイズしたファイルのTFTP ディレクト リへの追加は、Cisco Unified Communications Operating System の管理ページのTFTP サーバ ファイ ルのアップロード ウィンドウから実行できます。ファイルを Cisco Unified Communications Manager サーバのTFTP フォルダにアップロードする方法については、『Cisco Unified Communications Operating System アドミニストレーションガイド』を参照してください。

Ringlist.xml ファイルと List.xml ファイルのコピーをシステムから取得するには、管理コマンドライン インターフェイス (CLI) で次の file コマンドを使用します。

- admin:file
  - file list\*
  - file view\*
  - file search\*
  - file get\*
  - file dump\*
  - file tail\*
  - file delete\*

# カスタム電話呼出音の作成

Cisco Unified IP Phone には、Chirp1 と Chirp2 という2つのデフォルト呼出音タイプが付属しており、 これらはハードウェアに内蔵されています。Cisco Unified Communications Manager には、一連の追 加の電話呼出音もデフォルトで付属しており、これらは Pulse Code Modulation(PCM; パルス符号変 調)ファイルとしてソフトウェアに実装されています。PCM ファイルは、サイトで使用できる呼 出音リスト オプションを記述した XML ファイル(Ringlist.xml)とともに、各 Cisco Unified Communications Manager サーバの TFTP ディレクトリに配置されています。

詳細については、『Cisco Unified Communications Manager システム ガイド』の「Cisco TFTP」の章、 および『Cisco Unified Communications Operating System アドミニストレーション ガイド』の「ソフ トウェア アップグレード」の章を参照してください。

次の各項では、PCM ファイルを作成して Ringlist.xml ファイルを編集し、サイトで使用できる呼出 音をカスタマイズする方法について説明します。

- Ringlist.xml のファイル形式の要件(P.6-2)
- カスタム呼出音タイプの PCM ファイルの要件 (P.6-3)
- カスタム電話呼出音の設定(P.6-3)

## Ringlist.xml のファイル形式の要件

Ringlist.xml ファイルは、電話呼出音タイプのリストを保持した XML オブジェクトを定義していま す。このファイルには、呼出音タイプを 50 個まで記述できます。呼出音タイプごとに、呼出音タ イプに使用される PCM ファイルへのポインタ、および Cisco Unified IP Phone の[呼出音タイプ]メ ニューに表示されるテキストを記述します。このファイルは、各 Cisco Unified Communications Manager の Cisco TFTP サーバに保持されます。

CiscoIPPhoneRinglist XML オブジェクトは、次の単純なタグ セットを使用して情報を記述します。

```
<CiscoIPPhoneRingList>
<Ring>
<DisplayName/>
<FileName/>
</Ring>
</CiscoIPPhoneRingList>
```

定義名については、次の規則があります。それぞれの電話呼出音タイプについて、必須の DisplayName と FileName を記述する必要があります。

- DisplayName には、関連付けられた PCM ファイルのカスタム呼出音の名前を定義します。この 名前は、Cisco Unified IP Phone の[呼出音タイプ]メニューに表示されます。
- FileName には、DisplayName に関連付けるカスタム呼出音の PCM ファイルの名前を指定します。

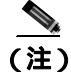

DisplayName フィールドと FileName フィールドは、25 文字以下にする必要があります。

次の例は、2つの電話呼出音タイプを定義した Ringlist.xml ファイルを示しています。

```
<CiscoIPPhoneRingList>
<Ring>
<DisplayName>Analog Synth 1</DisplayName>
<FileName>Analog1.raw</FileName>
</Ring>
<DisplayName>Analog Synth 2</DisplayName>
<FileName>Analog2.raw</FileName>
</Ring>
</CiscoIPPhoneRingList>
```

## カスタム呼出音タイプの PCM ファイルの要件

呼出音の PCM ファイルは、Cisco Unified IP Phone で正常に再生するには次の要件を満たしている必要があります。

- 未加工の PCM ( ヘッダーなし )。
- サンプリング回数:8,000回/秒。
- 1 サンプルあたり 8 ビット。
- uLaw 圧縮。
- 呼出音の最大サイズ: 16,080 サンプル。
- 呼出音の最小サイズ: 240 サンプル。
- 呼出音のサンプル数は、240で割り切れる。
- 呼出音は、ゼロ交差で開始および終了する。
- カスタム電話呼出音の PCM ファイルを作成するには、ファイル形式に関するこれらの要件を サポートしている、任意の標準的なオーディオ編集パッケージを使用する。

## カスタム電話呼出音の設定

Cisco Unified IP Phone 7975Gのカスタム電話呼出音を作成するには、次の手順を実行します。

#### 手順

- **ステップ1** 各カスタム呼出音の PCM ファイルを作成します(ファイルごとに呼出音1つ)。 PCM ファイルは、 P.6-3 の「カスタム呼出音タイプの PCM ファイルの要件」に示した形式ガイドラインに必ず適合さ せてください。
- **ステップ2** 作成した新しい PCM ファイルを、クラスタ内の各 Cisco Unified Communications Manager の Cisco TFTP サーバに配置します。詳細については、『*Cisco Unified Communications Operating System アドミニストレーション ガイド*』の「ソフトウェア アップグレード」の章を参照してください。
- **ステップ3** テキスト エディタを使用して、Ringlist.xml ファイルを編集します。このファイルの形式および Ringlist.xml ファイルの例については、P.6-2の「Ringlist.xml のファイル形式の要件」を参照してく ださい。
- ステップ4 修正内容を保存し、Ringlist.xml ファイルを閉じます。

ステップ5 新しい Ringlist.xml ファイルをキャッシュするには、Cisco Unified Serviceability を使用して、TFTP サービスをいったん停止し、もう一度開始します。または、[Advanced Service Parameters]にある [Enable Caching of Constant and Bin Files at Startup] TFTP サービス パラメータをいったん無効にし、 もう一度有効にします。

# カスタム背景イメージの作成

管理者は、ユーザが自分の電話機の LCD スクリーンの背景イメージを選択できるようにすることができます。ユーザは、電話機の[設定]>[ユーザ設定]>[背景イメージ]を選択することで、背景イメージを選択できます。

ユーザに表示されるイメージの選択肢は、電話機が使用している TFTP サーバに保存された PNG イ メージと XML ファイル(List.xml)から取得されます。TFTP サーバに独自の PNG ファイルを保存 し、XML ファイルを編集すると、ユーザが選択できる背景イメージを管理者が規定できます。こ の方法によって、企業ロゴなどのカスタム イメージを提供することができます。

次の各項では、独自の PNG ファイルを作成して List.xml ファイルを編集し、サイトで使用できる背 景イメージをカスタマイズする方法について説明します。

- List.xml のファイル形式の要件 (P.6-4)
- カスタム背景イメージの PNG ファイルの要件 (P.6-5)
- カスタム背景イメージの設定(P.6-6)

## List.xml のファイル形式の要件

List.xml ファイルは、背景イメージのリストを保持した XML オブジェクトを定義しています。 List.xml ファイルは、TFTP サーバ上の次のサブディレクトリに保存されます。

/Desktops/320x216x16

ディレクトリ構造と List.xml ファイルを手動で作成する場合は、TFTP サービスの使用するユーザ である CCMService が、そのディレクトリとファイルにアクセスできるようにする必要があります。

詳細については、『Cisco Unified Communications Manager システム ガイド』の「Cisco TFTP」の章、 および『Cisco Unified Communications Operating System アドミニストレーション ガイド』の「ソフ トウェア アップグレード」の章を参照してください。

List.xml ファイルには、背景イメージを 50 個まで記述できます。イメージは、電話機の [ 背景イ メージ ] メニューに表示する順序で記述します。List.xml ファイルには、イメージごとに ImageItem という要素タイプが保持されています。ImageItem 要素には、次の 2 つのアトリビュートが含まれ ています。

- Image:電話機の[背景イメージ]メニューに表示されるサムネール イメージの取得場所を指定するユニフォーム リソース識別子(URI)。
- URL: フル サイズ イメージの取得場所を指定する URL。

次の例は、2 つのイメージを定義した List.xml ファイルを示しています。イメージごとに、必須の Image アトリビュートと URL アトリビュートが記述されている必要があります。この例に示してい る TFTP URI が、フル サイズ イメージとサムネール イメージにリンクする唯一の方法です。HTTP URL のサポートは提供されません。

#### List.xml の例

```
<CiscoIPPhoneImageList>
<ImageItem Image="TFTP:Desktops/320x216x16/TN-Fountain.png"
URL="TFTP:Desktops/320x216x16/Fountain.png"/>
<ImageItem Image="TFTP:Desktops/320x216x16/TN-FullMoon.png"
URL="TFTP:Desktops/320x216x16/FullMoon.png"/>
</CiscoIPPhoneImageList>
```

Cisco Unified IP Phone のファームウェアには、デフォルトの背景イメージが含まれています。この イメージは、List.xml ファイルには定義されていません。デフォルト イメージは、電話機の [背景 イメージ]メニューに常に最初に表示されるイメージです。

## カスタム背景イメージの PNG ファイルの要件

背景イメージごとに、次の2つの PNG ファイルが必要です。

- フルサイズイメージ:電話機に表示されるバージョン。
- サムネールイメージ:ユーザがイメージを選択できる[背景イメージ]画面に表示されるバージョン。サイズは、フルサイズイメージの25% 縮尺にする必要があります。

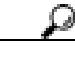

ヒント 画像をリサイズする機能は、多くの画像プログラムが提供しています。サムネールイメージを簡単に作成する方法は、まずフルサイズイメージを作成して保存してから、画像プログラムのサイズ変更機能を使用して、そのイメージの原寸の25%縮尺バージョンを作成することです。このサムネールバージョンは、別の名前で保存します。

背景イメージの PNG ファイルは、Cisco Unified IP Phone で正常に表示するには次の要件を満たしている必要があります。

- フルサイズイメージ: 320 ピクセル(幅)× 212 ピクセル(高さ)。
- サムネールイメージ:80ピクセル(幅)×53ピクセル(高さ)。
- カラー パレット:最大 16 ビット カラー(65,535 色)。16 ビット カラーを超える色数も使用できますが、電話機はカラー パレットを 16 ビット カラーに減色してからイメージを表示します。 最適な表示結果を得るには、PNG ファイルの作成時に、イメージのカラー パレットを 16 ビットに減色してください。

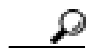

ヒント ポスタライズ機能に対応していて、色調レベルの数値をカラー チャネルごとに指定できる画像プログラムを使用している場合は、チャネルごとの色調レベルの数値を40に設定してください(赤40階調×緑40階調×青40階調=64,000色)。これにより、上限を超えずに、可能な限り65,535色のポスタライズに近づけることができます。

## カスタム背景イメージの設定

Cisco Unified IP Phone のカスタム背景イメージを作成するには、次の手順を実行します。

#### 手順

- ステップ1 イメージごとに、2 つの PNG ファイルを作成します(フル サイズ バージョンとサムネール バー ジョン)。PNG ファイルは、P.6-5 の「カスタム背景イメージの PNG ファイルの要件」に示した形 式ガイドラインに必ず適合させてください。
- **ステップ2** 作成した新しい PNG ファイルを、Cisco Unified Communications Manager の TFTP サーバ上の次のサ ブディレクトリにアップロードします。

/Desktops/320x216x16

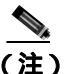

E) ファイル名とサブディレクトリ パラメータは大文字と小文字が区別されます。サブディレクトリ パスを指定する際には、必ずスラッシュ(/)を使用してください。

ファイルをアップロードするには、Cisco Unified Communications Operating System の管理ページで [ソフトウェアアップグレード]>TFTP サーバファイルのアップロード ウィンドウを選択します。 詳細については、『Cisco Unified Communications Operating System アドミニストレーション ガイド』 の「ソフトウェア アップグレード」の章を参照してください。

- **ステップ3** カスタマイズしたイメージおよびファイルは、電話機がこれらのファイルを取得するために接続す る可能性のある TFTP サーバが他にもある場合は、それらの TFTP サーバにもコピーする必要があ ります。

  - (注) 別の場所にもカスタム イメージ ファイルのバックアップ コピーを保存しておくことをお 勧めします。カスタマイズしたファイルが Cisco Unified Communications Manager のアップ グレード時に上書きされた場合は、このバックアップ コピーを使用できます。
- ステップ4 テキスト エディタを使用して、List.xml ファイルを編集します。このファイルの位置、形式の要件、 およびサンプル ファイルについては、P.6-4の「List.xml のファイル形式の要件」を参照してください。
- ステップ5 修正内容を保存し、List.xml ファイルを閉じます。

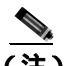

(注) Cisco Unified Communications Manager をアップグレードすると、カスタマイズした List.xml ファイルはデフォルトの List.xml ファイルに置き換えられます。List.xml ファイルをカスタ マイズした後は、ファイルのコピーを作成して、別の場所に保存しておいてください。 Cisco Unified Communications Manager をアップグレードした後に、デフォルトの List.xml ファイルを保存済みのコピーで置き換えます。 ステップ6 新しい List.xml ファイルをキャッシュするには、Cisco Unified Communications Manager Serviceability を使用して、TFTP サービスをいったん停止し、もう一度開始します。または、[Advanced Service Parameters]にある[Enable Caching of Constant and Bin Files at Startup]TFTP サービス パラメータを いったん無効にし、もう一度有効にします。

# ワイドバンド コーデックの設定

Cisco Unified Communications Manager が G.722 を使用するように設定されていて (G.722 は、Cisco Unified IP Phone 7975G ではデフォルトで有効になっています)、相手側エンドポイントも G.722 を サポートしている場合、コールの接続には G.711 の代わりの G.722 コーデックが使用されます。こ のような状況は、ユーザがワイドバンド ヘッドセットまたはワイドバンド ハンドセットを有効に しているかどうかに関係なく発生します。ただし、ヘッドセットまたはハンドセットのいずれかが 有効になっている場合は、通話時に音声感度が高くなったことにユーザが気づくことがあります。 感度が高くなると、音声が明瞭になるだけでなく、相手側エンドポイントの背景ノイズ(紙が擦れ る音や近くの会話など)もよく聞こえるようになります。ワイドバンド ヘッドセットやワイドバン ド ハンドセットがない場合でも、G.722 の高い感度を望むユーザもいます。逆に、G.722 の高い感 度のために意識が集中できずに苛立ちを覚えるユーザもいます。

この Cisco Unified Communications Manager サーバと特定の電話機のいずれか一方または両方につい てワイドバンドがサポートされるかどうかは、Cisco Unified Communications Manager の管理ページ にある次のパラメータによって決まります。

- Advertise G.722 Codec: Cisco Unified Communications Manager の管理ページで、[システム]> [エンタープライズバラメータ]を選択します。このエンタープライズ パラメータのデフォル ト値は[Enabled]です。これは、この Cisco Unified Communications Manager に登録されている すべての Cisco Unified IP Phone シリーズが Cisco Unified Communications Manager に G.722 をア ドバタイズすることを意味します。コールの際に各エンドポイントの機能セットで G.722 がサ ポートされている場合、Cisco Unified Communications Manager はコールにこのコーデックを選 択します。
- Advertise G.722 Codec: Cisco Unified Communications Manager の管理ページで、[デバイス]> [電話]を選択します。このプロダクト固有のパラメータのデフォルト値は、エンタープライズパラメータに指定された値です。電話機ごとにこの設定を上書きする場合は、[電話の設定 (Phone Configuration)]ウィンドウの[プロダクト固有の設定 (Product Specific Configuration)]領域にある[Advertise G.722 Codec]パラメータで[Enabled]または[Disabled]を選択します。

# アイドル表示の設定

電話機の LCD スクリーンに表示されるアイドル表示を指定できます。アイドル表示は、電話機が 所定の時間アイドル状態(未使用)になり、機能メニューが開かれていない場合に、電話機が起動 する XML サービスです。

アイドル表示として使用できる XML サービスには、企業ロゴ、製品画像、株式相場などがあります。

アイドル表示を設定する手順の概略は、次のとおりです。

- 1. 電話機で表示するイメージの形式を設定します。
- 2. 電話機でイメージを表示するように Cisco Unified Communications Manager を設定します。

**アイドル**表示を作成し、表示する手順の詳細については、次の URL の『*Creating Idle URL Graphics* on Cisco Unified IP Phone』を参照してください。

http://www.cisco.com/warp/public/788/AVVID/idle-url.html

また、次の情報については、『Cisco Unified Communications Manager アドミニストレーション ガイ ド』または『Cisco Unified Communications Manager Bulk Administration ガイド』を参照してください。

- アイドル表示 XML サービスの URL を指定する
  - 電話機が1台: Cisco Unified Communications Managerの[電話の設定(Phone Configuration)] ページにある[アイドル(Idle)]フィールド
  - 複数の電話機を一括指定: Cisco Unified Communications Manager の[エンタープライズパ ラメータ設定(Enterprise Parameters Configuration)]ページにある[URL Idle]フィールド、 または一括管理ツール(BAT)の[アイドル(Idle)]フィールド
- 電話機が使用されていない場合に、アイドル表示 XML サービスが起動されるまでの時間を指 定する
  - 電話機が1台: Cisco Unified Communications Manager の[電話の設定(Phone Configuration)] ページにある[アイドルタイマー(Idle Timer、秒)] フィールド
  - 複数の電話機を一括指定: Cisco Unified Communications Manager の[エンタープライズパ ラメータ設定(Enterprise Parameters Configuration)]ページにある[URL Idle Time]フィー ルド、または一括管理ツール(BAT)の[アイドルタイマー(Idle Timer、秒)]フィールド

アイドル表示 XML サービスの URL、および電話機が使用されなくなってからこのサービスが起動 されるまでの期間については、電話機で設定値を確認できます。これらの設定値を確認するには、 [設定]>[デバイスの設定]を選択し、[アイドル URL]パラメータおよび[URL のアイドル時間] パラメータまでスクロールします。

# Cisco Unified IP Phone のタッチスクリーンの自動無効化

電力を節約し、電話機の LCD スクリーンの寿命を延ばすために、不要時に LCD がオフになるように設定できます。

ディスプレイを特定の曜日の指定時刻にオフにし、それ以外の曜日では終日オフにするように、 Cisco Unified Communications Manager の管理ページで設定できます。たとえば、平日は業務時間後 にディスプレイをオフにし、土曜日と日曜日は終日オフにすることができます。

ディスプレイがオフになると、LCD スクリーンの照明が消えて無効になり、**ディスプレイ**ボタン が点灯します。ディスプレイがオフになっているときは、次のいずれかの操作を実行すると、いつ でもディスプレイをオンにできます。

電話機のいずれかのボタンを押す。

**ディスプレイ** ボタン以外のボタンを押すと、ディスプレイがオンになるだけでなく、そのボタンで指定されているアクションも実行されます。

- タッチスクリーンに触れる。
- ハンドセットを取り上げる。

ディスプレイをオンにすると、所定の時間のアイドル状態が過ぎるまでオンのままで、それから自動的にオフになります。

注)

**ディスプレイ** ボタンを使用すると、クリーニングを行うためにタッチスクリーンを一時的に無効 にすることができます。詳細については、P.9-20の「Cisco Unified IP Phone のクリーニング」を参 照してください。

表6-1 に、ディスプレイをオンまたはオフにするタイミングを制御する Cisco Unified Communications Manager の管理ページのフィールドを示します。これらのフィールドは、Cisco Unified Communications Manager の管理ページにある[プロダクト固有の設定(Product Specific Configuration)] ページで設定します(このページには、Cisco Unified Communications Manager の管理ページで[**デ バイス**] > [電話]を選択してアクセスします)。

電話機のディスプレイ設定は、電話機の[電力節約の設定]メニューから表示できます。詳細については、P.4-22の「電力節約の設定メニュー」を参照してください。

| フィールド                            | 説明                                                                                                    |  |  |  |  |
|----------------------------------|----------------------------------------------------------------------------------------------------|--|--|--|--|
| Days Display Not<br>Active       | [Display On Time]フィールドで指定した時刻に、ディスプレイを自動的に<br>オンにしない曜日。                                                                                  |  |  |  |  |
|                                  | ドロップダウン リストから 1 つまたは複数の曜日を選択します。複数の曜日<br>を選択するには、Ctrl キーを押したまま、目的の曜日をクリックします。                                                            |  |  |  |  |
| Display On Time                  | 毎日、ディスプレイを自動的にオンにする時刻([Days Display Not Active field]フィールドで指定した曜日を除く)。                                                                   |  |  |  |  |
|                                  | このフィールドには、時刻を24時間形式で入力します。0:00は午前0時です。                                                                                                   |  |  |  |  |
|                                  | たとえば、ディスプレイを午前 7 時(07 時)に自動的にオンにするには、<br>7:00 と入力します。ディスプレイを午後 2 時(14 時)にオンにするには、<br>14:00 と入力します。                                       |  |  |  |  |
|                                  | このフィールドをブランクにすると、ディスプレイは午前0時に自動的にオンになります。                                                                                                |  |  |  |  |
| Display On Duration              | [Display On Time]フィールドで指定されている時刻にディスプレイをオン<br>にした後で、オンのままにしておく時間の長さ。                                                                     |  |  |  |  |
|                                  | このフィールドには、値を <i>時</i> : <i>分</i> の形式で入力します。                                                                                              |  |  |  |  |
|                                  | たとえば、ディスプレイが自動的にオンになってから、オンの状態を4時間<br>30分維持するには、4:30と入力します。                                                                              |  |  |  |  |
|                                  | このフィールドをブランクにすると、電話機は1日の終わり(午前0時)に<br>オフになります。                                                                                           |  |  |  |  |
|                                  |                                                                                                    |  |  |  |  |
|                                  | (注) [Display On Time]が 0:00 で、[Display On Duration]がブランク(または 24:00)の場合、ディスプレイはずっとオンのままになります。                                             |  |  |  |  |
| Display Idle Timeout             | 電話機がアイドル状態になってから、ディスプレイをオフにするまでの時間<br>の長さ。適用されるのは、ディスプレイがスケジュールに従ってオフになり、<br>ユーザが(電話機のボタンを押すか、タッチスクリーンに触るか、ハンド<br>セットを持ち上げて)オンにした場合のみです。 |  |  |  |  |
|                                  | このフィールドには、値を <i>時間: 分</i> の形式で入力します。                                                                                                    |  |  |  |  |
|                                  | たとえば、エンドユーザがディスプレイをオンにしてから電話機のアイドル<br>状態が1時間30分続いたらディスプレイをオフにする場合は、1:30と入力<br>します。                                                       |  |  |  |  |
|                                  | デフォルト値は 0:30 です。                                                                                                    |  |  |  |  |
| Display On When<br>Incoming Call | コールを受信したときに LCD スクリーンの自動点灯を無効または有効にします。                                                                                                  |  |  |  |  |
|                                  | デフォルト:Disabled                                                                                                    |  |  |  |  |

| 表 6-1 | ディスフ | <b>・</b> レイのオン | / オフを設定す | るフィールド |
|-------|------|----------------|----------|--------|
|-------|------|----------------|----------|--------|

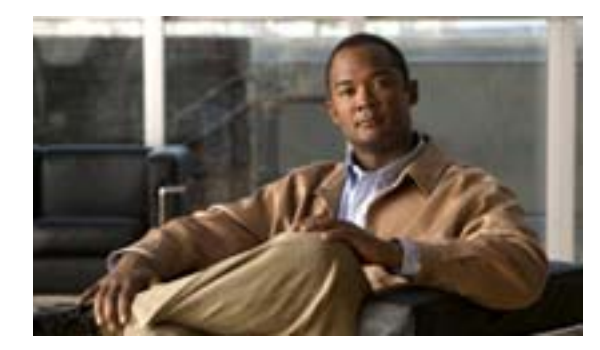

## CHAPTER

# Cisco Unified IP Phone のモデル情 報、ステータス、および統計の表示

この章では、Cisco Unified IP Phone 7975G 上の次のメニューと画面を使用して、電話機のモデル情報、ステータス メッセージ、ネットワーク統計、およびファームウェア情報を表示する方法について説明します。

- [モデル情報]画面:電話機のハードウェアとソフトウェアに関する情報を表示します。詳細 については、P.7-2の「モデル情報画面」を参照してください。
- [ステータス]メニュー:ステータス メッセージ、ネットワーク統計、およびファームウェア バージョンを表示する画面にアクセスできます。詳細については、P.7-3の「ステータスメ ニュー」を参照してください。
- [コールの統計]画面:現在のコールのカウンタと統計を表示します。詳細については、P.7-12の「コールの統計画面」を参照してください。

これらの画面の情報は、電話機の操作のモニタやトラブルシューティングに役立てることができます。

また、これらの情報の大半およびその他の関連情報は、電話機の Web ページからリモートで取得 することもできます。詳細については、第8章「Cisco Unified IP Phone のリモート モニタ」を参照 してください。

Cisco Unified IP Phone 7975G のトラブルシューティングの詳細については、第9章「トラブルシュー ティングおよびメンテナンス」を参照してください。

この章は、次の項で構成されています。

- モデル情報画面(P.7-2)
- ステータス メニュー (P.7-3)
- コールの統計画面(P.7-12)

# モデル情報画面

[モデル情報]画面には、表 7-1 に示すオプションがあります。

[モデル情報]画面を表示するには、設定ボタンを押し、次に[モデル情報]を選択します。

[モデル情報]画面を終了するには、[終了]ソフトキーを押します。

### 表 7-1 モデル情報の設定

| オプション    | 説明                            | 変更の手順                                        |
|----------|-------------------------------|----------------------------------------------|
| モデル番号    | 電話機のモデル番号。                    | 表示のみ(変更不可)。                                  |
| MAC アドレス | 電話機の MAC アドレス。                | 表示のみ(変更不可)。                                  |
| ロード ファイル | 電話機で稼働しているプレインストール済みの         | 表示のみ(変更不可)。                                  |
|          | ロードの ID。                      |                                              |
| 起動ロード ID | 電話機で稼働しているプレインストール済みの         | 表示のみ(変更不可)。                                  |
|          | ロードの ID。                      |                                              |
| シリアル番号   | 電話機のシリアル番号。                   | 表示のみ(変更不可)。                                  |
| CTL      | 電話機にインストールされている CTL ファイルの     | このファイルの詳細については、『Cisco Unified                |
|          | MD5 ハッシュを表示します。電話機に CTL ファイ   | Communications Manager セキュリティ ガイド』を          |
|          | ルがインストールされていない場合、このフィール       | 参照してください。                                    |
|          | ドには [ No ] と表示されます (電話機にセキュリ  |                                              |
|          | ティが設定されていると、電話機をリブートまたは       |                                              |
|          | リセットしたときに自動的に CTL ファイルがイン     |                                              |
|          | ストールされます)。                    |                                              |
| MIC      | MIC(セキュリティ機能に使用)が電話機にインス      | 電話機の MIC を管理する方法については、『Cisco                 |
|          | トールされている ([Yes]) か、インストールされ   | Unified Communications Manager セキュリティガ       |
|          | ていない ([ No ]) かを示します。         | イド』の「Certificate Authority Proxy Function の使 |
|          |                               | 用方法」の章を参照してください。                             |
| LSC      | LSC(セキュリティ機能に使用)が電話機にインス      | 電話機のLSCを管理する方法については、『Cisco                   |
|          | トールされている ([Yes]) か、インストールされ   | Unified Communications Manager セキュリティ ガ      |
|          | ていない ([ No ]) かを示します。         | イド』の「Certificate Authority Proxy Function の使 |
|          |                               | 用方法」の章を参照してください。                             |
| コール制御プロ  | 電話機が SCCP または SIP のどちらの制御下で稼働 | P.2-12 の「複数のプロトコルでの Cisco Unified IP         |
| トコル      | しているかを示します。                   | Phone の使用」を参照してください。                         |

# ステータス メニュー

[ステータス]メニューを表示するには、設定ボタンを押し、次に[ステータス]を選択します。

[ステータス]メニューを終了するには、[終了]ソフトキーを押します。

[ステータス]メニューには、次のオプションが含まれます。これらは電話機とその操作に関する 情報を表示します。

- ステータスメッセージ:[ステータスメッセージ]画面を表示します。ここには、重要なシステムメッセージのログが示されます。詳細については、P.7-3の「ステータスメッセージ画面」を参照してください。
- ネットワーク統計: [ネットワーク統計] 画面を表示します。ここには、イーサネット トラフィック統計が表示されます。詳細については、P.7-9の「ネットワーク統計画面」を参照してください。
- ファームウェアバージョン:[ファームウェアバージョン]画面を表示します。ここには、電話機で稼働しているファームウェアに関する情報が表示されます。詳細については、P.7-10の「ファームウェアバージョン画面」を参照してください。
- 拡張モジュール(SCCP 電話機のみ):[拡張モジュール]画面を表示します。この画面には、 Cisco Unified IP Phone 7914 拡張モジュールが電話機に接続されている場合に、この拡張モジュールに関する情報が表示されます。詳細については、P.7-11の「拡張モジュール画面(SCCP 電話機のみ)」を参照してください。

## ステータス メッセージ画面

[ステータスメッセージ]画面には、電話機が最近生成したステータス メッセージが 10 件表示され ます。この画面には、電話機が起動を完了していない場合でも、いつでもアクセスできます。表 7-2 に、表示される可能性のあるステータス メッセージを示します。また、この表には、エラーの対処 方法も示されています。

[ステータスメッセージ]画面を表示するには、次の手順を実行します。

#### 手順

- ステップ1 設定ボタンを押します。
- ステップ2 [ステータス]を選択します。
- **ステップ3 [ステータスメッセージ]**を選択します。

現在のステータス メッセージを削除するには、[クリア]ソフトキーを押します。 [ステータスメッセージ]画面を終了するには、[終了]ソフトキーを押します。

#### 表 7-2 Cisco Unified IP Phone 7975G のステータス メッセージ

| メッセージ                  | 説明                                               | 考えられる状況と対処方法                                                                                                    |
|------------------------|--------------------------------------------------|----------------------------------------------------------------------------------------------------|
| BootP サーバが使用さ<br>れています | 電話機が、DHCP サーバではなく BootP<br>サーバから IP アドレスを取得しました。 | なし。このメッセージは、情報提供のみを目的として<br>います。                                                                                                    |
| CFGファイルが見つか<br>りません    | TFTP サーバで、名前ベースのデフォル<br>トの設定ファイルが見つかりません。        | 電話機の設定ファイルは、電話機が Cisco Unified<br>Communications Manager データベースに追加された<br>ときに作成されます。電話機が Cisco Unified<br>Communications Manager データベースに追加されて<br>いない場合、TFTP サーバは「CFG ファイルが見つかりま<br>せん」という応答を生成します。                                                                                                    |
|                        |                                                  | <ul> <li>電話機が Cisco Unified Communications Manager に<br/>登録されていません。</li> <li>電話機を自動登録できない場合は、手動で電話機<br/>を Cisco Unified Communications Manager に追加す<br/>る必要があります。詳細については、P.2-11 の<br/>「Cisco Unified Communications Manager の管理<br/>ページでの電話機の追加」を参照してください。</li> <li>DHCP を使用している場合は、DHCP サーバが正<br/>しい TFTP サーバをポイントしていることを確認<br/>してください。</li> <li>スタティック IP アドレスを使用している場合は、<br/>TFTP サーバの設定を確認してください。TFTP<br/>サーバの割り当ての詳細については、P.4-6 の<br/>「ネットワークの設定メニュー」を参照してくだ<br/>さい。</li> </ul> |
| CFG TFTP サイズエ<br>ラー    | 電話機のファイル システムに対して、設<br>定ファイルのサイズが大きすぎます。         | 電話機の電源投入サイクルを実行します。                                                                                                    |
| チェックサムエラー              | ダウンロードしたソフトウェア ファイ<br>ルが破損しています。                 | 電話機のファームウェアの新しいコピーを入手し、そ<br>れを TFTPPath ディレクトリに置きます。ファイルを<br>このディレクトリにコピーできるのは、TFTP サーバ<br>ソフトウェアがシャットダウンされているときだけ<br>です。それ以外の場合にコピーすると、ファイルが破<br>損する可能性があります。                                                                                                    |
| CTL がインストール<br>されました   | CTL ファイルが電話機にインストール<br>されました。                    | なし。このメッセージは、情報提供のみを目的として<br>います。<br>CTL ファイルの詳細については、 <sup>®</sup> Cisco Unified<br>Communications Manager セキュリティ ガイド』を参                                                                                                    |
| <br>CTL の更新失敗          | 電話機は、CTL ファイルを更新できませ<br>んでした。                    | RUCくにさい。<br>TFTP サーバ上の CTL ファイルに問題があります。<br>詳細については、『Cisco Unified Communications<br>Manager セキュリティ ガイド』を参照してください。                                                                                                    |

| メッセージ              | 説明                                                                            | 考えられる状況と対処方法                                                                                                    |
|--------------------|-------------------------------------------------------------------------------|----------------------------------------------------------------------------------------------------|
| DHCP タイムアウト        | DHCP サーバが応答しませんでした。                                                           | <ul> <li>ネットワークがビジーになっている:このエラーは、ネットワーク負荷が軽減されると、自動的に<br/>解決します。</li> </ul>                                                               |
|                    |                                                                               | <ul> <li>DHCP サーバと電話機との間にネットワーク接続がない:ネットワーク接続を確認してください。</li> </ul>                                                                        |
|                    |                                                                               | <ul> <li>DHCP サーバがダウンしている:DHCP サーバの<br/>設定を確認してください。</li> </ul>                                                                           |
|                    |                                                                               | <ul> <li>エラーが続く:スタティック IP アドレスを割り<br/>当てることを検討してください。スタティック IP<br/>アドレスの割り当ての詳細については、P.4-6の<br/>「ネットワークの設定メニュー」を参照してくだ<br/>さい。</li> </ul> |
| ダイヤル プランの解<br>析エラー | 電話機は、ダイヤル プラン XML ファイ<br>ルを正しく解析できませんでした。                                     | TFTP でダウンロードされたダイヤル プラン XML<br>ファイルに問題があります。                                                                                              |
| ( SIP 電話機のみ )      |                                                                               | 詳細については、 <sup>『</sup> Cisco Unified Communications<br>Manager アドミニストレーション ガイド』を参照し<br>てください。                                              |
| 無効                 | 802.1X 認証は電話機で無効になってい<br>ます。                                                  | 802.1X 認証を有効にするには、電話機の[設定]><br>[セキュリティ設定]>[802.1X 認証]オプションを<br>使用します。詳細については、P.4-32の「802.1X 認証<br>およびステータス」を参照してください。                     |
| DNS タイムアウト         | DNS サーバが応答しませんでした。                                                            | <ul> <li>ネットワークがビジーになっている:このエラーは、ネットワーク負荷が軽減されると、自動的に<br/>解決します。</li> </ul>                                                               |
|                    |                                                                               | <ul> <li>DNS サーバと電話機との間にネットワーク接続<br/>がない:ネットワーク接続を確認してください。</li> </ul>                                                                    |
|                    |                                                                               | <ul> <li>DNS サーバがダウンしている:DNS サーバの設定を確認してください。</li> </ul>                                                                                  |
| DNS 不明ホスト          | DNS が TFTP サーバまたは Cisco Unified<br>Communications Manager の名前を解決で<br>きませんでした。 | <ul> <li>TFTP サーバまたは Cisco Unified Communications<br/>Manager のホスト名が DNS に正しく設定されて<br/>いることを確認してください。</li> </ul>                          |
|                    |                                                                               | <ul> <li>ホスト名ではなく、IP アドレスを使用することを<br/>検討してください。</li> </ul>                                                                                |
| IP が重複しています        | 電話機に割り当てられた IP アドレスは、<br>別のデバイスが使用中です。                                        | <ul> <li>電話機にスタティック IP アドレスが割り当てられている場合は、重複する IP アドレスを割り当てていないことを確認してください。詳細については、P.4-6の「ネットワークの設定メニュー」の項を参照してください。</li> </ul>            |
|                    |                                                                               | <ul> <li>DHCPを使用している場合は、DHCPサーバの設定を確認してください。</li> </ul>                                                                                   |

## 表 7-2 Cisco Unified IP Phone 7975G のステータス メッセージ (続き)

| メッセージ               | 説明                                                                                               | 考えられる状況と対処方法                                                                                                    |
|---------------------|--------------------------------------------------------------------------------------------------|----------------------------------------------------------------------------------------------------|
| ロケールの更新エラー          | 1 つ以上のローカリゼーション ファイル<br>が TFTPPath ディレクトリで見つからな<br>かったか、または有効ではありませんで<br>した。ロケールは変更されませんでし<br>た。 | 次のファイルが TFTPPath ディレクトリのサブディレ<br>クトリに存在することを確認してください。<br>・ ネットワーク ロケールと同じ名前のサブディレ<br>クトリに存在するファイル:<br>- tones.xml<br>・ ユーザ ロケールと同じ名前のサブディレクトリ<br>に存在するファイル:<br>- glyphs.xml<br>- dictionary.xml<br>- kate.xml<br>- dictionary.xml                                                                                                    |
| 失敗                  | 電話機で 802.1X トランザクションを実<br>行しようとしましたが、認証に失敗しま<br>した。                                              | <ul> <li>通常は、次のいずれかの原因で認証に失敗します。</li> <li>電話機または認証サーバに共有シークレットが設定されていない。</li> <li>電話機および認証サーバに設定された共有シークレットが一致していない。</li> <li>認証サーバに電話機が設定されていない。</li> </ul>                                                                                                    |
| ファイルの認証が失敗<br>しました  | 電話機が署名付きファイルのシグニ<br>チャを検証しようとしたときにエラー<br>が発生しました。このメッセージには、<br>失敗したファイルの名前が含まれます。                | <ul> <li>ファイルが破損しています。ファイルが電話機の<br/>設定ファイルである場合は、Cisco Unified<br/>Communications Manager の管理ページを使用し<br/>て、電話機を Cisco Unified Communications<br/>Manager データベースから削除します。次に、<br/>Cisco Unified Communications Manager の管理ペー<br/>ジを使用して、電話機を Cisco Unified<br/>Communications Manager データベースに追加し直<br/>します。</li> <li>CTL ファイルに問題があり、ファイルの取得先<br/>サーバのキーが不良です。この場合、正しい TFTP<br/>サーバが確実にこのファイルに含まれるように、<br/>CTL クライアントを実行して CTL ファイルを更<br/>新します。</li> </ul> |
| ファイルが見つかりま<br>せん    | 電話機が、電話機の設定ファイルに指定<br>された電話機のロード ファイルを、<br>TFTP サーバ上で見つけることができま<br>せん。                           | 電話機のロード ファイルが TFTP サーバに存在し、設<br>定ファイルのエントリが正しいことを確認してくだ<br>さい。                                                                                                    |
| IP アドレスが解放され<br>ました | 電話機は、IP アドレスを解放するように<br>設定されています。                                                                | 電話機は、電源投入サイクルを実行するか、または<br>DHCP アドレスをリセットするまで、アイドル状態の<br>ままです。詳細については、P.4-6の「ネットワーク<br>の設定メニュー」の項を参照してください。                                                                                                    |

#### 表 7-2 Cisco Unified IP Phone 7975G のステータス メッセージ (続き)

| メッセージ                  | 説明                                                             | 考えられる状況と対処方法                                                                                                    |
|------------------------|----------------------------------------------------------------|----------------------------------------------------------------------------------------------------|
| 認証のロードに失敗              | 電話機は、設定ファイルをロードできま                                             | 次の点を確認します。                                                                                                    |
|                        | せんでした。                                                         | <ul> <li>適切なバージョンの設定ファイルが、該当する<br/>サーバに存在すること。</li> </ul>                                                                                                    |
|                        |                                                                | <ul> <li>ダウンロードする電話機のロード ファイルが変<br/>更されていないこと。また、そのロードファイル<br/>の名前が変更されていないこと。</li> </ul>                                                                                            |
|                        |                                                                | <ul> <li>電話ロード タイプに互換性があること(たとえば、DEV ロード設定ファイルは REL 署名電話機に配置できません)。</li> </ul>                                                                                                    |
| ロード ID が正しくあ           | ソフトウェア ファイルのロード ID が不                                          | 電話機に割り当てられたロード ID を確認します                                                                                                    |
| りません                   | 正なタイプです。                                                       | (Cisco Unified Communications Manager の管理ページ<br>で[デバイス]>[電話]を選択します)。ロード ID<br>が正しく入力されていることを確認します。                                                                                   |
| 拒否された HC のロー           | ダウンロードされたアプリケーション                                              | この新型の電話機でのハードウェア変更をサポート                                                                                                    |
| ۴                      | は、電話機のハードウェアと互換性があ<br>りません。                                    | していないバージョンのソフトウェアをインストー<br>ルしようとすると発生します。                                                                                                    |
|                        |                                                                | 電話機に割り当てられたロード ID を確認します<br>(Cisco Unified Communications Manager の管理ページ<br>で[デバイス]>[電話]を選択します)。電話機に表<br>示されたロードを再入力します。電話機の設定を確認<br>する方法については、P.7-10の「ファームウェアバー<br>ジョン画面」を参照してください。 |
| ロードサーバが無効で<br>す        | [ ロードサーバ ] オプションに、無効な<br>TFTP サーバの IP アドレスまたは名前が<br>あることを示します。 | [ ロードサーバ ] の設定が無効です。[ ロードサーバ ]<br>には、電話機をアップグレードするために電話機の<br>ファームウェアを取得できる TFTP サーバの IP アド<br>レスまたは名前を指定します。                                                                         |
|                        |                                                                | [ ロードサーバ ] のエントリを確認します(Cisco<br>Unified Communications Manager の管理ページで <b>[ デ</b><br><b>バイス ] &gt; [ 電話 ]</b> を選択します )。                                                              |
| CTL がインストールさ<br>れていません | CTL ファイルが電話機にインストール<br>されていません。                                | セキュリティが設定されていない場合に発生します。<br>または、セキュリティが設定されている場合は、CTL<br>ファイルが TFTP サーバに存在しないために発生し<br>ます。                                                                                           |
|                        |                                                                | 詳細については、『Cisco Unified Communications<br>Manager セキュリティ ガイド』を参照してください。                                                                                                    |
| デフォルトルータがあ<br>りません     | DHCP または固定の設定でデフォルト<br>ルータが指定されていません。                          | <ul> <li>電話機にスタティック IP アドレスが割り当てられている場合は、デフォルトルータが設定されていることを確認してください。詳細については、<br/>P.4-6の「ネットワークの設定メニュー」の項を参照してください。</li> </ul>                                                       |
|                        |                                                                | <ul> <li>DHCPを使用している場合は、DHCPサーバがデ<br/>フォルトルータを提供していません。DHCPサー<br/>バの設定を確認してください。</li> </ul>                                                                                          |

### 表 7-2 Cisco Unified IP Phone 7975G のステータス メッセージ (続き)

■ ステータス メニュー

| 表7-2 Cisc | o Unified IP | Phone | 7975G のステ | ータス メ | ッセージ | (続き) |
|-----------|--------------|-------|-----------|-------|------|------|
|-----------|--------------|-------|-----------|-------|------|------|

| メッセージ                 | 説明                                                                | 考えられる状況と対処方法                                                                                                    |
|-----------------------|-------------------------------------------------------------------|----------------------------------------------------------------------------------------------------|
| DNS サーバ IP があり<br>ません | 名前は指定されていますが、DHCPまた<br>はスタティック IP 設定で DNS サーバの<br>アドレスが指定されていません。 | <ul> <li>電話機にスタティック IP アドレスが割り当てられている場合は、DNS サーバが設定されていることを確認してください。詳細については、P.4-6の「ネットワークの設定メニュー」の項を参照してください。</li> </ul>                                                   |
|                       |                                                                   | <ul> <li>DHCP を使用している場合は、DHCP サーバが<br/>DNS サーバを提供していません。DHCP サーバの<br/>設定を確認してください。</li> </ul>                                                                              |
| プログラミングエラー            | プログラミングの間に電話機でエラー<br>が発生しました。                                     | 電話機の電源投入サイクルを実行し、このエラーの解<br>消を試みてください。それでも問題が存続する場合<br>は、シスコのテクニカルサポートに連絡してサポート<br>を依頼してください。                                                                              |
| 成功 –MD5               | 電話機で 802.1X トランザクションを実<br>行しようとしたときに、認証に成功しま<br>した。               | 電話機は 802.1X 認証を完了しました。                                                                                                    |
| TFTP アクセスエラー          | TFTP サーバが、存在しないディレクト<br>リをポイントしています。                              | <ul> <li>DHCPを使用している場合は、DHCPサーバが正しいTFTPサーバをポイントしていることを確認してください。</li> </ul>                                                                                                 |
|                       |                                                                   | <ul> <li>スタティックIPアドレスを使用している場合は、<br/>TFTP サーバの設定を確認してください。TFTP<br/>サーバの割り当ての詳細については、P.4-6の<br/>「ネットワークの設定メニュー」を参照してくだ<br/>さい。</li> </ul>                                   |
| TFTP エラー              | 電話機が、TFTP サーバによって提供されたエラーコードを認識していません。                            | Cisco TAC に連絡してください。                                                                                                    |
| ファイルがみつかりま<br>せん      | 要求されたロード ファイル ( .bin ) が<br>TFTPPath ディレクトリにありません。                | 電話機に割り当てられたロード ID を確認します<br>(Cisco Unified Communications Manager の管理ページ<br>で[デバイス]>[電話]を選択します)。TFTPPath<br>ディレクトリに、このロード ID が名前として付けら<br>れた.bin ファイルが存在することを確認してくださ<br>い。 |
| 認証されていない<br>TFTP      | 指定された TFTP サーバが電話機の CTL<br>に存在しません。                               | <ul> <li>DHCP サーバが正しく設定されていません。<br/>また、サーバの TFTP サーバ アドレスが不正で<br/>す。この場合は、TFTP サーバの設定を更新して、<br/>正しい TFTP サーバを指定します。</li> </ul>                                             |
|                       |                                                                   | <ul> <li>電話機がスタティック IP アドレスを使用している場合は、間違った TFTP サーバ アドレスが電話機に設定されている可能性があります。この場合は、電話機の[ネットワークの設定]メニューで、正しい TFTP サーバ アドレスを入力します。</li> </ul>                                |
|                       |                                                                   | <ul> <li>TFTP サーバ アドレスが正しい場合は、CTL ファ<br/>イルに問題がある可能性があります。この場合、<br/>正しい TFTP サーバが確実にこのファイルに含ま<br/>れるように、CTL クライアントを実行して CTL<br/>ファイルを更新します。</li> </ul>                     |
| メッセージ                                                     | 説明                                                                              | 考えられる状況と対処方法                                                            |
|-----------------------------------------------------------|---------------------------------------------------------------------------------|-------------------------------------------------------------------------|
| TFTP タイムアウト                                               | TFTP サーバが応答しませんでした。                                                             | <ul> <li>ネットワークがビジーになっている:このエラーは、ネットワーク負荷が軽減されると、自動的に解決します。</li> </ul>  |
|                                                           |                                                                                 | <ul> <li>TFTP サーバと電話機との間にネットワーク接続<br/>がない:ネットワーク接続を確認してください。</li> </ul> |
|                                                           |                                                                                 | <ul> <li>TFTP サーバがダウンしている:DNS サーバの設定を確認してください。</li> </ul>               |
| タイムアウト                                                    | サプリカントが 802.1X トランザクショ<br>ンを実行しようとしましたが、オーセン<br>ティケータが存在しないためにタイム<br>アウトになりました。 | 通常は、802.1X 認証がスイッチに設定されていない<br>場合に認証がタイムアウトになります。                       |
| バージョンエラー                                                  | 電話機のロード ファイルの名前が不正<br>です。                                                       | 電話機のロード ファイルが正しい名前であることを<br>確認してください。                                   |
| XmlDefault.cnf.xml ( ま<br>たは電話機のデバイス<br>名に対応した .cnf.xml ) | 設定ファイルの名前です。                                                                    | なし。これは、電話機の設定ファイルの名前を示す情報メッセージです。                                       |

### 表 7-2 Cisco Unified IP Phone 7975G のステータス メッセージ (続き)

### ネットワーク統計画面

[ネットワーク統計]画面には、電話機とネットワークのパフォーマンスに関する情報が表示されます。表 7-3 に、この画面に表示される情報を示します。

[ネットワーク統計]画面を表示するには、次の手順を実行します。

### 手順

- ステップ1 設定ボタンを押します。
- ステップ2 [ステータス]を選択します。
- ステップ3 [ネットワーク統計]を選択します。

Rx Frames、Tx Frames、および Rx Broadcasts の統計を0にリセットするには、[クリア]ソフトキー を押します。

[ネットワーク統計]画面を終了するには、[終了]ソフトキーを押します。

### 表 7-3 ネットワーク統計メッセージのコンポーネント

| 項目            | 説明                       |
|---------------|--------------------------|
| Rx Frames     | 電話機が受信したパケットの数。          |
| Tx Frames     | 電話機が送信したパケットの数。          |
| Rx Broadcasts | 電話機が受信したブロードキャスト パケットの数。 |

| 項目              | 説明                                            |
|-----------------|-----------------------------------------------|
| 次のいずれかの値になり     | 電話機が最後にリセットされた原因。                             |
| ます。             |                                               |
| 初期化されました        |                                               |
| TCP-timeout     |                                               |
| CM-closed-TCP   |                                               |
| TCP-Bad-ACK     |                                               |
| CM-reset-TCP    |                                               |
| CM-aborted-TCP  |                                               |
| CM-NAKed        |                                               |
| KeepaliveTO     |                                               |
| Failback        |                                               |
| Phone-Keypad    |                                               |
| Phone-Re-IP     |                                               |
| Reset-Reset     |                                               |
| Reset-Restart   |                                               |
| Phone-Reg-Rej   |                                               |
| 拒否された HC のロード   |                                               |
| CM-ICMP-Unreach |                                               |
| Phone-Abort     |                                               |
| 経過時間            | 電話機が最後にリブートされた以降に経過した時間。                      |
| Port 1          | PC ポートのリンクの状態と接続(たとえば、Auto 100 Mb Full-Duplex |
|                 | は、PC ポートがリンク アップ状態で、全二重の 100 Mbps 接続を自動       |
|                 | ネゴシエーションしたことを意味します)。                          |
| Port 2          | ネットワーク ポートのリンク状態と接続。                          |
| DHCP BOUND      | 電話機が DHCP サーバにバインドされ、DHCP パラメータの受け入れ          |
|                 | が可能であるため、電話機が DHCPACK メッセージを受信しています。          |

表 7-3 ネットワーク統計メッセージのコンポーネント (続き)

## ファームウェア バージョン画面

[ファームウェアバージョン]画面には、電話機で稼働しているファームウェアのバージョンに関する情報が表示されます。表 7-4 に、この画面に表示される情報を示します。

[ファームウェアバージョン]画面を表示するには、次の手順を実行します。

### 手順

- **ステップ1 設定**ボタンを押します。
- ステップ2 [ステータス]を選択します。
- ステップ3 [ファームウェアバージョン]を選択します。

[ファームウェアバージョン]画面を終了するには、[終了]ソフトキーを押します。

| 表 7-4 ファームウェア パージョンの | )情報 |
|----------------------|-----|
|----------------------|-----|

| 項目              | 説明                                                 |
|-----------------|----------------------------------------------------|
| ロード ファイル        | 電話機で稼働しているロード ファイル。                                |
| アプリケーション ロード ID | 電話機で稼働している JAR ファイルを識別します。                         |
| JVM ロード ID      | 電話機で実行されている Java Virtual Machine(JVM)を識別します。       |
| OS ロード ID       | 電話機で稼働しているオペレーティング システムを識別します。                     |
| 起動ロード ID        | 電話機で稼働している、出荷時にインストール済みのロードを識別                     |
|                 | します。                                               |
| 拡張モジュール 1       | 拡張モジュールが SCCP 電話機に接続されている場合に、拡張モ                   |
| 拡張モジュール 2       | ジュールで稼働しているロードを識別します。                              |
| DSP ロード ID      | 使用されている Digital Signal Processor (DSP; デジタル シグナル プ |
|                 | ロセッサ)ソフトウェアを識別します。                                 |

### 拡張モジュール画面(SCCP 電話機のみ)

[拡張モジュール] 画面には、電話機に接続されている各 Cisco Unified IP Phone 7914 拡張モジュー ルに関する情報が表示されます。この画面は、SCCP 電話機のみで表示されます。

表 7-5 に、接続されている各拡張モジュールについて、この画面に表示される情報を示します。必要な場合は、この情報を拡張モジュールのトラブルシューティングに使用できます。[拡張モジュール]画面では、先頭に「A」が付いている統計は最初の拡張モジュールの統計です。先頭に「B」が付いている統計は2番目の拡張モジュールの統計です。

[拡張モジュール]画面を表示するには、次の手順を実行します。

### 手順

- ステップ1 設定ボタンを押します。
- ステップ2 [ステータス]を選択します。
- ステップ3 [拡張モジュール]を選択します。

[拡張モジュール]画面を終了するには、[終了]ソフトキーを押します。

### 表 7-5 拡張モジュールの統計

| 項目                 | 説明                                       |
|--------------------|------------------------------------------|
| リンクの状態             | 拡張モジュール全体のステータス。                         |
| RX Discarded Bytes | エラーのために廃棄されたバイトの数。                       |
| RX Length Err      | 長さが正しくないために廃棄されたパケットの数。                  |
| RX Checksum Err    | チェックサム情報が無効であるために廃棄されたパケットの数。            |
| RX Invalid Message | メッセージが無効またはサポートされていないために廃棄されたパ<br>ケットの数。 |

### 表7-5 拡張モジュールの統計(続き)

| 項目             | 説明                                          |
|----------------|---------------------------------------------|
| TX Retransmit  | 拡張モジュールに再送信されたパケットの数。                       |
| TX Buffer Full | 拡張モジュールが新規メッセージを受信できなかったために廃棄され<br>たパケットの数。 |

### コールの統計画面

- [コールの統計]画面には、次のようにカウンタ、統計、および音声品質メトリックが表示されます。
  - 通話中:?ボタンをすばやく2回押すと、コール情報を表示できます。
  - 通話後:[コールの統計]画面を表示すると、直前の通話中にキャプチャされたコール情報を 表示できます。

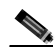

 (注) Web ブラウザを使用して[ストリームの統計]Web ページにアクセスすることにより、リ モートでコールの統計情報を表示することもできます。このWebページには、電話機で表 示できない追加のRTCP統計が含まれています。リモートモニタリングの詳細については、
 第8章「Cisco Unified IP Phoneのリモートモニタ」を参照してください。

単一のコールに複数の音声ストリームが含まれる場合がありますが、最後の音声ストリームに関す るデータだけがキャプチャされます。音声ストリームは、2つのエンドポイント間のパケットスト リームです。一方のエンドポイントが保留になると、コールが引き続き接続されている場合でも、 音声ストリームは停止します。コールが再開されると、新しい音声パケット ストリームが開始さ れ、以前のコール データは新しいコール データによって上書きされます。

[コールの統計]画面に最後の音声ストリームに関する情報を表示するには、次の手順を実行します。

手順

- ステップ1 設定ボタンを押します。
- **ステップ2 [ステータス]**を選択します。
- ステップ3 [コールの統計]を選択します。

[コールの統計]画面には、次の項目が表示されます。

#### 表 7-6 [コールの統計]の項目

| 項目      | 説明                                                                                                    |
|---------|----------------------------------------------------------------------------------------------------|
| 受信コーデック | 受信した音声ストリームのタイプ(RTP ストリーミング オーディオの<br>送信元コーデック)。G.729、G.728/iLBC、G.711 u-law、G.711 A-law、ま<br>たは Lin16k。   |
| 送信コーデック | 送信された音声ストリームのタイプ (RTP ストリーミング オーディオ<br>の送信元コーデック)。G.729、G.728/iLBC、G.711 u-law、G.711 A-law、<br>または Lin16k。 |

### 表 7-6 [コールの統計]の項目(続き)

| 項目                 | 説明                                                                     |  |
|--------------------|------------------------------------------------------------------------|--|
| 受信サイズ              | 受信中の音声ストリーム (RTP ストリーミング オーディオ)の音声パ                                    |  |
|                    | ケットサイズ(ミリ秒)。                                                           |  |
| 送信サイズ              | 送信中の音声ストリームの音声パケット サイズ(ミリ秒)。                                           |  |
| 受信パケット             | 音声ストリームが開始されてから受信した RTP 音声パケットの数。                                      |  |
|                    |                                                                        |  |
|                    | (注) この数値は、必ずしもコールの開始以降に受信した RTP 音声パ                                    |  |
|                    | ケットの数と等しいとは限りません。これは、コールが途中で                                           |  |
|                    | 保留されることがあるからです。                                                        |  |
| 送信パケット             | 音声ストリームの開始以降に送信された RTP 音声パケットの数。                                       |  |
|                    |                                                                        |  |
|                    | (注) この数値は、必ずしもコールの開始以降に送信された RTP 音声                                    |  |
|                    | パケットの数と等しいとは限りません。これは、コールが途中                                           |  |
|                    |                                                                        |  |
| 平均ジッタ              | 受信中の音声ストリームが開始されてから測定された、RTP パケット                                      |  |
|                    | ンツダの推定平均値(ハケットかネットワークを経出する除の動的な進                                       |  |
|                    | <br>一一一一一一一一一一一一一一一一一一一一一一一一一一一一                                       |  |
| <u>- 取八ノリノ</u><br> |                                                                        |  |
|                    | 受信中の自声ストリーム C 廃棄された RIP ハリットの数 (小良ハリット)                                |  |
|                    |                                                                        |  |
|                    |                                                                        |  |
|                    | (注) 電話機は、シスコ ケートワエイによう (注成されにヘイロート<br>タイプ 19 のコンフォート ノイズ パケットを廃棄します。これ |  |
|                    | によって、このカウンタが増分されます。                                                    |  |
| 受信喪失パケット           |                                                                        |  |
| 音声品質メトリック          |                                                                        |  |
| MOS LQK            | 5(優良)から1(不良)の間で評価する Mean Opinion Score (MOS; 平                         |  |
|                    | 均オピニオン評点)を客観的に見積もったスコア。このスコアは、音声                                       |  |
|                    | ストリームに先行する8秒間の間隔における、フレーム喪失による音声                                       |  |
|                    | 秘匿イベントに基づいています。詳細については、P.9-18の「コールの                                    |  |
|                    | 音声品質のモニタリング」を参照してください。                                                 |  |
|                    |                                                                        |  |
|                    | (注) MOS LQK スコアは、Cisco Unified IP Phone が使用しているコー                      |  |
|                    | デックの種類によって異なります。                                                       |  |
| 平均 MOS LQK         | 音声ストリーム全体を観測した平均 MOS LQK。                                              |  |
| 最小 MOS LQK         | 音声ストリームの開始以降に観測された最も低い MOS LOK スコア。                                    |  |

| 項目             | 説明                                                                                   |
|----------------|--------------------------------------------------------------------------------------|
| 最大 MOS LQK     | 音声ストリームの開始以降に観測されたベースライン MOS LQK また<br>は最も高い MOS LQK。                                |
|                | これらのコーデックは、フレーム喪失なしの通常の条件で次の最大<br>MOS LQK スコアを提供します。                                 |
|                | • G.711 kt 4.5                                                                       |
|                | • G0.722 は 4.5                                                                       |
|                | • G.728/iLBC は 3.9                                                                   |
|                | • G.729 A /AB は 3.8                                                                  |
| MOS LQK のバージョン | MOS LOK スコアを計算するために使用されるシスコ独自のアルゴリズ<br>ムのバージョン。                                      |
| 累積秘匿率          | 秘匿フレームの総数を、音声ストリームの開始から受信した音声フレームの総数で割ったもの。                                          |
| 間隔秘匿率          | アクティブな音声に先行する3秒間の間隔における、音声フレームに対                                                     |
|                | する秘匿フレームの比率。Voice Activity Detection (VAD; 音声アクティ                                    |
|                | とティ検出)を使用している場合、3秒間のアクティブな音声を蓄積す<br>るには、より長い間隔が必要になることがあります。                         |
| 最大秘匿率          | 音声ストリームの開始以降、最も高い間隔の秘匿率。                                                             |
| 秒数を秘匿          | 音声ストリームの開始以降、秘匿イベント(フレーム損失)があった秒<br>数([厳密に秒数を秘匿]の値を含む)。                              |
| 厳密に秒数を秘匿       | 音声ストリームの開始以降、5%を超える秘匿イベント(フレーム損失)<br>があった秒数。                                         |
| ·<br>遅延        | ネットワーク遅延の推定値(ミリ秒単位)。ラウンドトリップ遅延の実<br>行中の平均値を表します。これは、RTCP 受信レポート ブロックの受信<br>時に測定されます。 |

表 7-6 [コールの統計]の項目(続き)

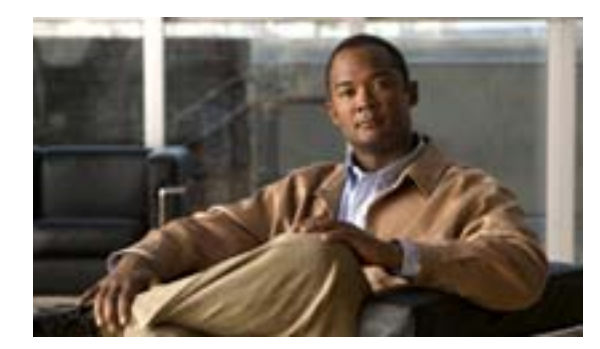

CHAPTER

## Cisco Unified IP Phone のリモート モニタ

Cisco Unified IP Phone には、それぞれ Web ページがあります。この Web ページで、電話機に関す る次のような情報を表示できます。

- デバイス情報
- ネットワーク設定情報
- ネットワーク統計
- デバイスログ
- ストリームの統計

この章では、電話機の Web ページから取得可能な情報について説明します。この情報は、電話機の操作のリモート モニタやトラブルシューティングに役立てることができます。

また、この情報の多くは、電話機から直接取得することもできます。詳細については、第7章「Cisco Unified IP Phone のモデル情報、ステータス、および統計の表示」を参照してください。

Cisco Unified IP Phone 7975G のトラブルシューティングの詳細については、第9章「トラブルシューティングおよびメンテナンス」を参照してください。

この章は、次の項で構成されています。

- 電話機の Web ページへのアクセス (P.8-2)
- Web ページへのアクセスの無効化および有効化(P.8-3)
- デバイス情報 (P.8-4)
- ネットワークの設定 (P.8-5)
- ネットワーク統計 (P.8-9)
- デバイス ログ (P.8-11)
- ストリームの統計(P.8-12)

## 電話機の Web ページへのアクセス

Cisco Unified IP Phone の Web ページにアクセスするには、次の手順を実行します。

(注)

Web ページにアクセスできない場合は、アクセスが無効になっている可能性があります。詳細については、P.8-3の「Web ページへのアクセスの無効化および有効化」を参照してください。

### 手順

ステップ1 次のいずれかの方法で、Cisco Unified IP Phoneの IP アドレスを取得します。

- Cisco Unified Communications Manager の管理ページで、[デバイス]>[電話]を選択して、電 話機を検索します。Cisco Unified Communications Manager に登録されている電話機の IP アドレ スが[電話の検索と一覧表示 (Find and List Phones)]ウィンドウと、[電話の設定 (Phone Configuration)]ウィンドウの上部に表示されます。
- 電話機の設定ボタンを押し、[ネットワークの設定]を選択してから[IP アドレス]オプションまでスクロールします。
- **ステップ2** Web ブラウザを開いて、次の URL を入力します。ここで、*IP\_address* は Cisco Unified IP Phone の IP アドレスです。

http://IP\_address

Cisco Unified IP Phone 7975GのWebページには、次のハイパーリンクが含まれています。

- デバイス情報:電話機のデバイス設定と関連情報を表示します。詳細については、P.8-4の「デバイス情報」を参照してください。
- ネットワークの設定:ネットワークの設定情報とその他の電話機の設定情報を表示します。詳細については、P.8-5の「ネットワークの設定」を参照してください。
- ネットワーク統計:ネットワークトラフィックに関する情報を提供する、次のハイパーリンクが含まれます。
  - イーサネット情報:イーサネットトラフィックに関する情報が表示されます。詳細については、P.8-9の「ネットワーク統計」を参照してください。
  - アクセス:電話機の PC ポートとの間で送受信されるネットワーク トラフィックに関する 情報を表示します。詳細については、P.8-9の「ネットワーク統計」を参照してください。
  - ネットワーク:電話機のネットワーク ポートとの間で送受信されるネットワーク トラフィックに関する情報を表示します。詳細については、P.8-9の「ネットワーク統計」を参照してください。
- デバイスログ:トラブルシューティングに使用できる情報を提供する次のハイパーリンクが含まれます。
  - **コンソールログ**:個々のログファイルへのハイパーリンクが含まれます。詳細については、 P.8-11の「デバイスログ」を参照してください。
  - **コアダンプ**:個々のダンプファイルへのハイパーリンクが含まれます。
  - ステータスメッセージ:電話機に最後に電源が投入されてから電話機が生成したステータ スメッセージの中で最近のものを最大10件表示します。詳細については、P.8-11の「デ バイスログ」を参照してください。

- **デバッグの表示**:トラブルシューティング時に Cisco TAC のサポートが必要な場合に、役 立つ可能性のあるメッセージを表示します。詳細については、P.8-11の「デバイス ログ」 を参照してください。
- ストリームの統計:[ストリーム1][ストリーム2][ストリーム3][ストリーム4] および[ストリーム5]のハイパーリンクが含まれます。これらのハイパーリンクは、さまざまなストリーム統計を表示します。詳細については、P.8-12の「ストリームの統計」を参照してください。

### Web ページへのアクセスの無効化および有効化

セキュリティを確保するために、電話機の Web ページへのアクセスを禁止する場合があります。この場合、この章で説明する Web ページおよび電話機のユーザ オプション Web ページへのアクセスを禁止します。

電話機の Web ページへのアクセスを制御するには、Cisco Unified Communications Manager の管理 ページで次の手順を実行します。

### 手順

- ステップ1 [デバイス]>[電話]を選択します。
- **ステップ2** 電話機を検索する条件を指定して[検索]をクリックするか、または[検索]をクリックしてすべての電話機のリストを表示します。
- **ステップ3** デバイス名をクリックして、そのデバイスの[電話の設定 (Phone Configuration)] ウィンドウを開きます。
- **ステップ4** [Web Access] ドロップダウン リスト ボックスから、次のいずれかのオプションを選択します。
  - Disabled:電話機の Web ページへのアクセスを禁止します。
  - Enabled:電話機の Web ページへのアクセスを許可します。
- ステップ5 [更新]をクリックします。

(注) Cisco Quality Report Tool などの一部の機能は、電話機の Web ページにアクセスしないと正しく動作しません。また、Web アクセスを無効にすると、Web アクセスに依存するサービサビリティ アプリケーションにも影響します。

## デバイス情報

電話機の Web ページの [デバイス情報]領域には、電話機のデバイス設定と関連情報が表示されます。表 8-1 に、これらの項目を示します。

[デバイス情報]領域を表示するには、P.8-2の「電話機の Web ページへのアクセス」の説明に従っ て電話機の Web ページにアクセスし、次に[デバイス情報]ハイパーリンクをクリックします。

表 8-1 [デバイス情報]領域の項目

| 項目                 | 説明                                                                                           |
|--------------------|----------------------------------------------------------------------------------------------|
| MAC アドレス           | 電話機の Media Access Control (MAC; メディア アクセス制御 ) アド                                             |
|                    |                                                                                              |
| ホスト名               | 電話機の MAC アドレスに基づいて電話機に自動的に割り当てられ<br>る一意の固定された名前。                                             |
| 電話番号               | 電話機に割り当てられた電話番号。                                                                             |
| アプリケーション ロード<br>ID | 電話機で稼働しているファームウェアの ID。                                                                       |
| 起動ロード ID           | 電話機で稼働しているプレインストール済みのロードの ID。                                                                |
| バージョン              | 電話機で稼働しているファームウェアのバージョン。                                                                     |
| 拡張モジュール 1          | 1 番目の Cisco Unified IP Phone 7914 拡張モジュールの電話機のロード ID(この拡張モジュールが SCCP 電話機に接続されている場合)。         |
| 拡張モジュール 2          | 2 番目の Cisco Unified IP Phone 7914 拡張モジュールの電話機のロード ID ( この拡張モジュールが SCCP 電話機に接続されている場合 )。      |
| ハードウェアのリビジョン       | 電話機のハードウェアのリビジョン値。                                                                           |
| シリアル番号             | 電話機のシリアル番号。                                                                                  |
| モデル番号              | 電話機のモデル番号。                                                                                   |
| メッセージ受信            | この電話機のいずれかの回線で受信したボイス メッセージがあるか<br>どうかを示します。                                                 |
| UDI                | 電話機に関する次の Cisco Unique Device Identifier ( UDI ) 情報を表示<br>します。                               |
|                    | <ul> <li>デバイス タイプ:ハードウェア タイプを示します。たとえば、<br/>電話機の場合は、モデルにかかわらず phone と表示されます。</li> </ul>      |
|                    | <ul> <li>デバイスの説明:示されたモデル タイプに関連付けられている<br/>電話機の名前を表示します。</li> </ul>                          |
|                    | • 製品 ID:電話機のモデルを示します。                                                                        |
|                    | <ul> <li>バージョン ID<sup>1</sup>:電話機のハードウェア バージョンを示します。</li> </ul>                              |
|                    | <ul> <li>シリアル番号:電話機の固有のシリアル番号が表示されます。</li> </ul>                                             |
| 時刻                 | 電話機が属する Cisco Unified Communications Manager の管理ページ<br>の日時グループから取得される時刻。                     |
| タイムゾーン             | 電話機が属する Cisco Unified Communications Manager の管理ページの日時グループから取得されるタイムゾーン。                     |
| 日付                 | 電話機が属する Cisco Unified Communications Manager の管理ページの日時グループから取得される日付。                         |
| LLDP: PC ポート       | PC ポートで Link Layer Discovery Protocol ( LLDP ) が使用可能かどう<br>かを示します。                           |
| LLDP-MED:SW ポート    | スイッチ ポートで Link Layer Discovery Protocol Media Endpoint<br>Discovery(LLDP-MED)が使用可能かどうかを示します。 |
|                    |                                                                                              |

1. 旧モデルの Cisco Unified IP Phone を使用している場合、この情報がハードウェアから提供されないため、バージョン ID のフィールドには、プランクが表示されることがあります。

## ネットワークの設定

電話機の Web ページにある [ネットワークの設定]領域には、ネットワークの設定情報と電話機のその他の設定に関する情報が表示されます。表 8-2 に、これらの情報を示します。

これらの項目の多くは、Cisco Unified IP Phone の [ネットワークの設定]メニューおよび [デバイ ス設定]メニューから表示および設定できます。詳細については、第5章「機能、テンプレート、 サービス、およびユーザの設定」を参照してください。

[ネットワークの設定]領域を表示するには、P.8-2の「電話機の Web ページへのアクセス」の説明 に従って電話機の Web ページにアクセスし、次に[ネットワークの設定]ハイパーリンクをクリッ クします。

| 項目                  | 説明                                                                                             |
|---------------------|------------------------------------------------------------------------------------------------|
| DHCP サーバ            | 電話機の IP アドレス取得元となる Dynamic Host Configuration Protocol<br>(DHCP) サーバの IP アドレス。                 |
| BOOTP サーバ           | 電話機が Bootstrap Protocol( BootP; ブートストラップ プロトコル )サー<br>バから設定を取得するかどうかを示します。                     |
| MAC アドレス            | 電話機の MAC アドレス。                                                                                 |
| ホスト名                | DHCP サーバが電話機に割り当てたホスト名。                                                                        |
| ドメイン名               | 電話機が常駐している Domain Name System (DNS; ドメイン ネーム シ<br>ステム)ドメインの名前。                                 |
| IP アドレス             | 電話機の Internet Protocol (IP; インターネット プロトコル) アドレス。                                               |
| サブネット マスク           | 電話機で使用されるサブネット マスク。                                                                            |
| TFTP サーバ 1          | 電話機で使用される、プライマリの Trivial File Transfer Protocol(TFTP)<br>サーバ。                                  |
| デフォルト ルータ1 ~ 5      | 電話機で使用されるデフォルト ルータ ([デフォルトルータ1]) およ<br>びオプションのバックアップ ルータ ( [デフォルトルータ2] ~ [デ<br>フォルトルータ5])。     |
| DNS サーバ 1 ~ 5       | 電話機で使用されるプライマリ DNS サーバ ([DNS サーバ 1]) および<br>オプションのバックアップ DNS サーバ([DNS サーバ 2]~[DNS サー<br>バ 5])。 |
| オペレーショナル VLAN<br>ID | 電話機が所属する、Cisco Catalyst スイッチに設定された補助 Virtual<br>Local Area Network (VLAN; バーチャル LAN )。         |
| 管理 VLAN ID          | 電話機がメンバーになっている補助 VLAN。                                                                         |

表 8-2 [ネットワークの設定]領域の項目

| 項目                  | 説明                                                                                                    |
|---------------------|----------------------------------------------------------------------------------------------------|
| Unified CM 1 ~ 5    | 電話機を登録可能な Cisco Unified Communications Manager サーバのホ<br>スト名または IP アドレス (優先順位順)。                                                                                                    |
|                     | 使用可能なサーバについては、この項目に Cisco Unified Communications<br>Manager サーバの IP アドレスと、次の状態のいずれかが表示されます。                                                                                                    |
|                     | <ul> <li>アクティブ:現在、この電話機に対してコール処理サービスを提供している Cisco Unified Communications Manager サーバです。</li> </ul>                                                                                                    |
|                     | <ul> <li>スタンバイ:現在のサーバが使用不能になった場合に、この電話<br/>機が切り替え先とする Cisco Unified Communications Manager サー<br/>バです。</li> </ul>                                                                                                    |
|                     | <ul> <li>ブランク:現在、この Cisco Unified Communications Manager サー<br/>バへの接続はありません。</li> </ul>                                                                                                    |
|                     | オプションには、SRST 指定も含めることができます。これは、限定された Cisco Unified Communications Manager 機能を提供できる SRST<br>ルータを示します。このルータは、他のすべての Cisco Unified<br>Communications Manager サーバが到達不能になった場合に、コールの<br>処理を引き継ぎます。SRST Cisco Unified Communications Manager は、<br>アクティブであっても、常にサーバのリストの最後尾に表示されます。<br>SRST ルータ アドレスは、[Cisco Unified CM の設定 (Cisco Unified CM<br>Configuration)]ウィンドウの[デバイスプール (Device Pool)]セクショ<br>ンで設定します。 |
| 情報 URL              | 電話機に表示されるヘルプ テキストの URL。                                                                                                    |
| ディレクトリ URLI         | 電話機でディレクトリ情報の取得元となるサーバの URL。                                                                                                    |
| メッセージ URL           | 電話機でメッセージ サービスの取得元となるサーバの URL。                                                                                                    |
| サービス URL            | 電話機が Cisco Unified IP Phone サービスを取得するサーバの URL。                                                                                                    |
| DHCP を使う            | 電話機で DHCP が使用されているかどうかを示します。                                                                                                    |
| DHCP アドレス解放         | 電話機の [ ネットワークの設定 ] メニューの [ DHCP アドレス解放 ] オ<br>プションの設定を示します。                                                                                                    |
| 代替 TFTP             | 電話機が代替 TFTP サーバを使用しているかどうかを示します。                                                                                                    |
| アイドル URL            | 電話機が [ URL のアイドル時間 ] で指定された時間にわたって使用さ<br>れず、メニューが開かれていない場合に表示される URL。                                                                                                    |
| URL <b>のアイドル</b> 時間 | 何秒数間電話機が使用されず、メニューが開かれなかった場合に、[ア<br>イドル URL]に指定された XML サービスがアクティブになるかを示<br>します。                                                                                                    |
| プロキシ サーバの URL       | 電話機の HTTP クライアントの代わりにローカル以外のホスト アドレ<br>スに HTTP 要求を送信し、ローカル以外のホストから電話機の HTTP<br>クライアントへの応答を提供するプロキシ サーバの URL。                                                                                                    |
| 認証 URL              | 電話機の Web サーバに発行された要求を検証するために、電話機が使用する URL。                                                                                                    |

表 8-2 [ネットワークの設定]領域の項目(続き)

| 項目           | 説明                                                               |
|--------------|------------------------------------------------------------------|
| SW ポート設定     | スイッチ ポートの速度と二重化モード。次のいずれかになります。                                  |
|              | • A:自動ネゴシエーション                                                   |
|              | • 10H:10-BaseT/ 半二重                                              |
|              | • 10F:10-BaseT/ 全二重                                              |
|              | • 100H:100-BaseT/半二重                                             |
|              | • 100F:100-BaseT/全二重                                             |
|              | • 1000H:1000-BaseT/半二重                                           |
|              | • 1000F:1000-BaseT/全二重                                           |
|              | <ul> <li>リンクがありません:スイッチ ポートへの接続がありません。</li> </ul>                |
| PC ポート設定     | PC ポートの速度と二重化モード。次のいずれかになります。                                    |
|              | • A:自動ネゴシエーション                                                   |
|              | • 10H:10-BaseT/ 半二重                                              |
|              | • 10F:10-BaseT/全二重                                               |
|              | • 100H:100-BaseT/半二重                                             |
|              | • 100F:100-BaseT/全二重                                             |
|              | • 1000H:1000-BaseT/半二重                                           |
|              | • 1000F:1000-BaseT/全二重                                           |
|              | <ul> <li>リンクがありません: PC ポートへの接続がありません。</li> </ul>                 |
| TFTP サーバ 2   | プライマリ TFTP サーバが使用不能になった場合に、電話機が使用す                               |
|              | るバックアップ TFTP サーバ。                                                |
| ユーザ ロケール     | 電話機のユーザに関連付けられているユーザロケール。言語、フォン                                  |
|              | ト、日付と時刻の形式、および英数子キーホードのテキスト情報など、<br>  ユーザをサポートするための一連の詳細情報を示します。 |
| ネットワーク ロケール  | 電話機のユーザに関連付けられたネットワーク ロケール。電話機が使                                 |
|              | 用するトーンと断続周期の定義など、特定の場所にある電話機をサ                                   |
|              | ポートするための一連の詳細情報を示します。                                            |
| ヘッドセットを使う    | 電話機のヘッドセット ボタンが有効になっているかどうかを示しま<br> す。                           |
| ユーザ ロケール バー  | 電話機にロードされたユーザ ロケールのバージョン。                                        |
| ジョン          |                                                                  |
| ネットワーク ロケール  | 電話機にロードされたネットワーク ロケールのバージョン。                                     |
| バージョン        |                                                                  |
| PC ポートを無効にする | 電話機の PC ポートが有効になっているか無効になっているかを示します。                             |
| スピーカを使う      | 電話機のスピーカフォンが有効になっているかどうかを示します。                                   |
| GARP を使う     | 電話機が Gratuitous ARP 応答から MAC アドレスを取得するかどうか<br>を示します。             |
| ビデオ機能を使う     | │<br>│必要な装置を備えた PC に接続されている場合に、電話機がビデオ                           |
|              | コールに参加できるかどうかを示します。                                              |
| ボイス VLAN を使う | 電話機が、PC ポートに接続されたデバイスに、ボイス VLAN へのアク                             |
|              | セスを許可するかどうかを示します。                                                |

表 8-2 [ネットワークの設定]領域の項目(続き)

| 項目               | 説明                                                                                           |
|------------------|----------------------------------------------------------------------------------------------|
| 自動回線選択           | 電話機が、すべての回線上でコール フォーカスを着信コールに移動す                                                             |
|                  | るかどうかを指定します。                                                                                 |
| 通話制御の DSCP       | コール制御シグナリングの DSCP IP 分類。                                                                     |
| 設定の DSCP         | 電話機の設定転送の DSCP IP 分類。                                                                        |
| サービスの DSCP       | 電話機ベースのサービスの DSCP IP 分類。                                                                     |
| セキュリティ モード       | 電話機に設定されているセキュリティ モードを表示します。                                                                 |
| Web アクセス可能       | 電話機の Web アクセスが有効 ([Yes]) か無効 ([No]) かを示します。                                                  |
| PC ポートへのスパン      | 電話機が、ネットワーク ポートで送信および受信したパケットを、ア<br>クセス ポートへ転送するかどうかを示します。                                   |
| PC VLAN          | PC に送信されたパケットから 802.1P/Q タグを識別し、削除するため<br>に使用される VLAN。                                       |
| 転送の遅延            | 電話機がアクティブになったときに、内蔵スイッチが電話機の PC ポー<br>トとスイッチ ポート間でパケット転送を開始するかどうかを示しま<br>す。                  |
| CDP: PC ポート      | PC ポートで CDP がサポートされるかどうかを示します。                                                               |
| CDP: SW ポート      | スイッチ ポートで CDP がサポートされるかどうかを示します。                                                             |
| LLDP-MED: SW ポート | スイッチ ポートで Link Layer Discovery Protocol Media Endpoint<br>Discovery(LLDP-MED)が使用可能かどうかを示します。 |
| LLDP: PC ポート     | PC ポートで Link Layer Discovery Protocol (LLDP)が使用可能かどうかを示します。                                  |
| LLDP 電源優先度       | 電話機の電源優先度をスイッチにアドバタイズして、スイッチが電話<br>機に電力を適切に供給できるようにします。設定値には次のものがあ<br>ります。                   |
|                  | <ul> <li>不明(デフォルト)</li> </ul>                                                                |
|                  |                                                                                              |
|                  |                                                                                              |
|                  | ● 重要                                                                                         |
| LLDP アセット ID     | インベントリ管理用に電話機に割り当てられたアセット ID を示しま                                                            |
|                  | বি                                                                                           |

表 8-2 [ネットワークの設定]領域の項目(続き)

## ネットワーク統計

電話機の Web ページにある次のネットワーク統計領域には、電話機のネットワーク トラフィック に関する情報が表示されます。

- [イーサネット情報]領域:イーサネット トラフィックに関する情報が表示されます。表 8-3 に、この領域の項目を示します。
- [アクセス]領域:電話機の PC ポートとの間で送受信されるネットワーク トラフィックに関する情報を表示します。表 8-4 に、この領域の項目を示します。
- [ネットワーク]領域:電話機のネットワークポートとの間で送受信されるネットワークトラフィックに関する情報を表示します。表 8-4 に、この領域の項目を示します。

[ネットワーク統計]領域を表示するには、P.8-2の「電話機の Web ページへのアクセス」の説明に 従って電話機の Web ページにアクセスし、次に[イーサネット情報][アクセス] または[ネッ トワーク]のいずれかのハイパーリンクをクリックします。

| 項目            | 説明                         |
|---------------|----------------------------|
| Tx Frames     | 電話機が送信したパケットの総数。           |
| Tx broadcast  | 電話機が送信したブロードキャスト パケットの総数。  |
| Tx multicast  | 電話機が送信したマルチキャスト パケットの総数。   |
| Tx unicast    | 電話機が送信したユニキャスト パケットの総数。    |
| Rx Frames     | 電話機が受信したパケットの総数。           |
| Rx broadcast  | 電話機が受信したブロードキャスト パケットの総数。  |
| Rx multicast  | 電話機が受信したマルチキャスト パケットの総数。   |
| Rx unicast    | 電話機が受信したユニキャスト パケットの総数。    |
| RxPacketNoDes | DMA 記述子がないために廃棄されたパケットの総数。 |

表 8-3 [イーサネット情報]領域の項目

### 表 8-4 [アクセス]領域および[ネットワーク]領域の項目

| 項目             | 説明                                    |
|----------------|---------------------------------------|
| Rx totalPkt    | 電話機が受信したパケットの総数。                      |
| Rx crcErr      | CRC に失敗した受信パケットの総数。                   |
| Rx alignErr    | FCS が無効で、長さが 64 ~ 1522 バイトの受信パケットの総数。 |
| Rx multicast   | 電話機が受信したマルチキャスト パケットの総数。              |
| Rx broadcast   | 電話機が受信したブロードキャスト パケットの総数。             |
| Rx unicast     | 電話機が受信したユニキャスト パケットの総数。               |
| Rx shortErr    | サイズが 64 バイト未満の、受信した FCS エラー パケットまたは   |
|                | Align エラー パケットの総数。                    |
| Rx shortGood   | サイズが 64 バイト未満の、受信した有効なパケットの総数。        |
| Rx longGood    | サイズが 1522 バイトを超える、受信した有効なパケットの総数。     |
| Rx longErr     | サイズが 1522 バイトを超える、受信した FCS エラー パケットまた |
|                | は Align エラー パケットの総数。                  |
| Rx size64      | 無効パケットを含めた、サイズが0~64バイトの受信パケットの総       |
|                | 数。                                    |
| Rx size65to127 | 無効パケットを含めた、サイズが 65 ~ 127 バイトの受信パケットの  |
|                | 総数。                                   |

項目

| Rx size128to255           | 無効パケットを含めた、サイズが 128 ~ 255 バイトの受信パケット<br>の総数。                                       |
|---------------------------|------------------------------------------------------------------------------------|
| Rx size256to511           | 無効パケットを含めた、サイズが 256 ~ 511 バイトの受信パケット<br>の総数。                                       |
| Rx size512to1023          | 無効パケットを含めた、サイズが 512 ~ 1023 バイトの受信パケット<br>の総数。                                      |
| Rx size1024to1518         | 無効パケットを含めた、サイズが 1024 ~ 1518 バイトの受信パケットの総数。                                         |
| Rx tokenDrop              | リソース不足によって(たとえば、FIFO オーバーフローなど)ド<br>ロップされたパケットの総数。                                 |
| Tx excessDefer            | メディアが使用中のために送信が遅らされたパケットの総数。                                                       |
| Tx lateCollision          | パケット送信の開始から 512 ビット時間以降に衝突が発生した回数。                                                 |
| Tx totalGoodPkt           | 電話機が受信した有効なパケット(マルチキャスト、ブロードキャ<br>スト、およびユニキャスト)の総数。                                |
| Tx Collisions             | パケットの送信中に発生した衝突の総数。                                                                |
| Tx excessLength           | パケットの送信試行が 16 回に達したため、送信されなかったパケットの総数。                                             |
| Tx broadcast              | 電話機が送信したブロードキャスト パケットの総数。                                                          |
| Tx multicast              | 電話機が送信したマルチキャスト パケットの総数。                                                           |
| 近接デバイス ID                 | このポートに接続されているデバイスの ID。                                                             |
| 近接 IP アドレス                | 近接デバイスの IP アドレス。                                                                   |
| 近接ポート                     | 電話機が接続されている近接デバイスのポート。                                                             |
| LLDP FramesOutTotal       | 電話機から送信された LLDP フレームの総数。                                                           |
| LLDP AgeoutsTotal         | キャッシュ内でタイムアウトになった LLDP フレームの総数。                                                    |
| LLDP FramesDiscardedTotal | 必須 TLV のいずれかについて、欠落しているか、順序に誤りがある<br>か、または範囲外の文字列長が含まれているために廃棄された<br>LLDP フレームの総数。 |
| LLDP FramesInErrorsTotal  | 1 つ以上の検出可能エラーが含まれる状態で受信された LLDP フ<br>レームの総数。                                       |
| LLDP FramesInTotal        | 電話機で受信された LLDP フレームの総数。                                                            |
| LLDP TLVDiscardedTotal    | 廃棄された LLDP TLV の総数。                                                                |
| LLDP TLVUnrecognizedTotal | 電話機で認識されなかった LLDP TLV の総数。                                                         |
| CDP 近接デバイス ID             | CDP プロトコルで検出された、このポートに接続されているデバイ<br>スの ID。                                         |
| CDP 近接 IP アドレス            | CDP プロトコルで検出された近接デバイスの IP アドレス。                                                    |
| CDP 近接ポート                 | CDP プロトコルで検出された、電話機が接続されている近接デバイ<br>スのポート。                                         |
| LLDP 近接デバイス ID            | LLDP プロトコルで検出された、このポートに接続されているデバ<br>イスの ID。                                        |
| LLDP 近接 IP アドレス           | LLDP プロトコルで検出された近接デバイスの IP アドレス。                                                   |
| LLDP 近接ポート                | LLDP プロトコルで検出された、電話機が接続されている近接デバ                                                   |

表 8-4 [アクセス]領域および[ネットワーク]領域の項目(続き)

説明

イスのポート。

## デバイス ログ

電話機の Web ページにある [ デバイス ログ ] 領域には、電話機のモニタとトラブルシューティン グに役立つ情報が表示されます。

- コンソールログ:個々のログファイルへのハイパーリンクが含まれます。コンソールログファイルには、電話機が受信したデバッグメッセージとエラーメッセージが含まれます。
- コアダンプ:個々のダンプファイルへのハイパーリンクが含まれます。
- [ステータスメッセージ]領域:電話機に最後に電源が投入されてから電話機が生成したステー タス メッセージの中で最近のものを最大 10 件表示します。この情報は、電話機の [ステータ スメッセージ]画面にも表示されます。表 7-2 に、表示されるステータス メッセージを示します。
   [ステータスメッセージ]を表示するには、P.8-2 の「電話機の Web ページへのアクセス」の説 明に従って電話機の Web ページにアクセスし、次に[ステータスメッセージ]ハイパーリンク をクリックします。
- [デバッグの表示]領域:トラブルシューティング時に Cisco TAC のサポートが必要な場合に、 役立つ可能性のあるデバッグメッセージを表示します。

## ストリームの統計

Cisco Unified IP Phone は、同時に最大で3つのデバイスとの間で情報をストリーミングできます。 電話機は、コール中、または音声やデータの送受信サービスの稼働中に、情報をストリーミングします。

電話機の Web ページの [ストリームの統計]領域には、ストリームに関する情報が表示されます。 ほとんどのコールは1つのストリーム(ストリーム1)だけを使用しますが、コールによっては2 つまたは3つのストリームを使用するものもあります。たとえば、割り込みコールはストリーム1 とストリーム2を使用します。

[ストリームの統計]領域を表示するには、P.8-2の「電話機の Web ページへのアクセス」の説明に 従って電話機の Web ページにアクセスし、次に[ストリーム1][ストリーム2][ストリーム3] [ストリーム4] または[ストリーム5]のいずれかのハイパーリンクをクリックします。

表 8-5 に、[ストリームの統計]領域の項目を示します。

| 項目                        | 説明                                                                                                    |
|---------------------------|----------------------------------------------------------------------------------------------------|
| リモート アドレス                 | ストリームの宛先の IP アドレスおよび UDP ポート。                                                                                                    |
| ローカル アドレス                 | 電話機の IP アドレスおよび UPD ポート。                                                                                                    |
| 開始時間                      | Cisco Unified Communications Manager が電話機にパケットの送信開始を要求した時間を示す内部タイム スタンプ。                                                                       |
| ストリーム ステータス               | ストリーミングがアクティブかどうかを示します。                                                                                                    |
| ホスト名                      | 電話機の MAC アドレスに基づいて電話機に自動的に割り当てられ<br>る一意の固定された名前。                                                                                               |
| 送信パケット                    | この接続の開始以降に電話機が送信した RTP データ パケットの総数。接続が受信専用モードに設定されている場合、値は0です。                                                                                 |
| 送信オクテット                   | この接続の開始以降に電話機が RTP データ パケットで送信したペイロード オクテットの総数。接続が受信専用モードに設定されている場合、値は0です。                                                                     |
| 送信コーデック                   | 送信ストリームに使用された音声符号化のタイプ。                                                                                                    |
| 送信した送信レポート <sup>1</sup>   | RTCP 送信レポートが送信された回数。                                                                                                    |
| 送信した送信レポート時間 <sup>1</sup> | RTCP 送信レポートが送信された時間を示す内部タイム スタンプ。                                                                                                    |
| 受信喪失パケット                  | この接続でのデータ受信の開始以降に失われた RTP データ パケットの総数。予期されたパケット数から実際に受信されたパケット数を差し引いた値として定義されます。受信パケット数には、遅延または重複パケットも含まれます。接続が送信専用モードに設定されていた場合、値は0として表示されます。 |
| 平均ジッタ                     | RTP データ パケットの内部到着時間の平均偏差の推定値(ミリ秒単位)。接続が送信専用モードに設定されていた場合、値は0として表示されます。                                                                         |
| 受信コーデック                   | 受信ストリームに使用された音声符号化のタイプ。                                                                                                    |
| 送信した受信レポート <sup>1</sup>   | RTCP 受信レポートが送信された回数。                                                                                                    |
| 送信した受信レポート時間 <sup>1</sup> | RTCP 受信レポートが送信された時間を示す内部タイム スタンプ。                                                                                                    |
| 受信パケット                    | この接続でのデータ受信の開始以降に電話機が受信した RTP デー<br>タパケットの総数。マルチキャスト コールの場合は、さまざまな送<br>信元から受信したパケットが含まれます。接続が送信専用モードに<br>設定されていた場合、値は0として表示されます。               |

### 表 8-5 [ストリームの統計]領域の項目

| 項目                          | 説明                                                                                                    |
|-----------------------------|----------------------------------------------------------------------------------------------------|
| 受信オクテット<br>MOS LQK          | この接続でのデータ受信の開始以降にデバイスが RTP データ パ<br>ケットで受信したペイロード オクテットの総数。マルチキャスト<br>コールの場合は、さまざまな送信元から受信したパケットが含まれ<br>ます。接続が送信専用モードに設定されていた場合、値は 0 として<br>表示されます。<br>5(優良)から 1(不良)の間で評価する Mean Opinion Score (MOS;<br>平均オピニオン評点)を客観的に見積もったスコア。このスコアは、 |
|                             | <ul> <li>音声ストリームに先行する 8 秒間の間隔における、フレーム喪失による音声秘匿イベントに基づいています。詳細については、P.9-18 の「コールの音声品質のモニタリング」を参照してください。</li> <li>(注) MOS LQK スコアは、Cisco Unified IP Phone が使用している<br/>コーデックの種類によって異なります。</li> </ul>                                      |
| 平均 MOS LQK                  | 音声ストリーム全体を観測した平均 MOS LQK。                                                                                                    |
| 最小 MOS LQK                  | 音声ストリームの開始以降に観測された最も低い MOS LQK スコア。                                                                                                    |
| 最大 MOS LQK                  | 音声ストリームの開始以降に観測されたベースライン MOS LQK または最も高い MOS LQK。                                                                                                    |
|                             | これらのコーデックは、フレーム喪失なしの通常の条件で次の最大<br>MOS LQK スコアを提供します。                                                                                                    |
|                             | <ul> <li>G.711 は 4.5</li> <li>G0 722 は 4.5</li> </ul>                                                                                                    |
|                             | • C 728/i BC 1+ 3 0                                                                                                    |
|                             | <ul> <li>G.729 A /AB は 3.8</li> </ul>                                                                                                    |
| MOS LQK のバージョン              | MOS LOK スコアを計算するために使用されるシスコ独自のアルゴ<br>リズムのバージョン。                                                                                                    |
| 累積秘匿率                       | 秘匿フレームの総数を、音声ストリームの開始から受信した音声フ<br>レームの総数で割ったもの。                                                                                                    |
| 間隔秘匿率                       | アクティブな音声に先行する3秒間の間隔における、音声フレーム<br>に対する秘匿フレームの比率。Voice Activity Detection (VAD;音声<br>アクティビティ検出)を使用している場合、3秒間のアクティブな<br>音声を蓄積するには、より長い間隔が必要になることがあります。                                                                                    |
| 最大秘匿率                       | 音声ストリームの開始以降、最も高い間隔の秘匿率。                                                                                                    |
| 秒数を秘匿                       | 音声ストリームの開始以降、秘匿イベント(フレーム損失)があっ<br>た秒数([厳密に秒数を秘匿]の値を含む)。                                                                                                    |
| 厳密に秒数を秘匿                    | 音声ストリームの開始以降、5 % を超える秘匿イベント(フレーム<br>損失)があった秒数。                                                                                                    |
| 遅延 <sup>1</sup>             | ネットワーク遅延の推定値(ミリ秒単位)。 ラウンドトリップ遅延の<br>実行中の平均値を表します。これは、RTCP 受信レポート ブロック<br>の受信時に測定されます。                                                                                                    |
| 最大ジッタ                       | 瞬時ジッタの最大値(ミリ秒単位)。                                                                                                    |
| 送信サイズ                       | 送信ストリームの RTP パケット サイズ(ミリ秒単位)。                                                                                                    |
| <br>受信した送信レポート <sup>1</sup> | RTCP 送信レポートが受信された回数。                                                                                                    |

表 8-5 [ストリームの統計]領域の項目(続き)

| <br>項目                    | 説明                                                                                                    |
|---------------------------|----------------------------------------------------------------------------------------------------|
| 受信した送信レポート時間 <sup>1</sup> | RTCP 送信レポートが最後に受信された時間。                                                                                                    |
| 受信サイズ                     | 受信ストリームの RTP パケット サイズ(ミリ秒単位)。                                                                                                    |
| 受信削除                      | ネットワークから受信されたが、ジッタ バッファから廃棄された<br>RPT パケット。                                                                                                    |
| 受信した受信レポート1               | RTCP 受信レポートが受信された回数。                                                                                                    |
| 受信した受信レポート時間 <sup>1</sup> | RTCP 受信レポートが最後に受信された時間。                                                                                                    |
| 音声品質メトリック                 | <u> </u>                                                                                                    |
| MOS LQK                   | 5(優良)から1(不良)の間で評価する Mean Opinion Score (MOS;<br>平均オピニオン評点)を客観的に見積もったスコア。このスコアは、<br>音声ストリームに先行する8秒間の間隔における、フレーム喪失に<br>よる音声秘匿イベントに基づいています。詳細については、P.9-18の<br>「コールの音声品質のモニタリング」を参照してください。<br>(注) MOS LQK スコアは、Cisco Unified IP Phone が使用している |
|                           | <u>コーデックの種類によって異なります。</u>                                                                                                    |
| 平均 MOS LQK                | 音声ストリーム全体を観測した平均 MOS LQK。                                                                                                    |
| 最小 MOS LQK                | 音声ストリームの開始以降に観測された最も低い MOS LQK スコ<br>ア。                                                                                                    |
| 最大 MOS LQK                | 音声ストリームの開始以降に観測されたベースライン MOS LQK または最も高い MOS LQK。                                                                                                    |
|                           | これらのコーテックは、フレーム喪失なしの通常の条件で次の最大<br>MOS LQK スコアを提供します。                                                                                                    |
|                           | • G.711 は 4.5                                                                                                    |
|                           | • G0.722 は 4.5                                                                                                    |
|                           | • G.728/iLBC は 3.9                                                                                                    |
|                           | • G.729 A /AB は 3.8                                                                                                    |
| MOS LQK のバージョン            | MOS LOK スコアを計算するために使用されるシスコ独自のアルゴ<br>リズムのバージョン。                                                                                                    |
| 累積秘匿率                     | 秘匿フレームの総数を、音声ストリームの開始から受信した音声フ<br>レームの総数で割ったもの。                                                                                                    |
| 間隔秘匿率                     | アクティブな音声に先行する3秒間の間隔における、音声フレーム<br>に対する秘匿フレームの比率。Voice Activity Detection (VAD; 音声<br>アクティビティ検出)を使用している場合、3秒間のアクティブな<br>音声を蓄積するには、より長い間隔が必要になることがあります。                                                                                     |
| 最大秘匿率                     | 音声ストリームの開始以降、最も高い間隔の秘匿率。                                                                                                    |
| 秒数を秘匿                     | 音声ストリームの開始以降、秘匿イベント(フレーム損失)があっ<br>た秒数([厳密に秒数を秘匿]の値を含む)。                                                                                                    |
| 厳密に秒数を秘匿                  | 音声ストリームの開始以降、5 % を超える秘匿イベント(フレーム<br>損失)があった秒数。                                                                                                    |

### 表 8-5 [ストリームの統計]領域の項目(続き)

1. RTP 制御プロトコルが無効になっている場合、このフィールドのデータは生成されないため、0 が表示されます。

### 関連項目

- 「Cisco Unified IP Phone の設定値の設定」の章
- 「機能、テンプレート、サービス、およびユーザの設定」の章
- **コールの**統計画面(P.7-12)
- コールの音声品質のモニタリング(P.9-18)

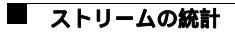

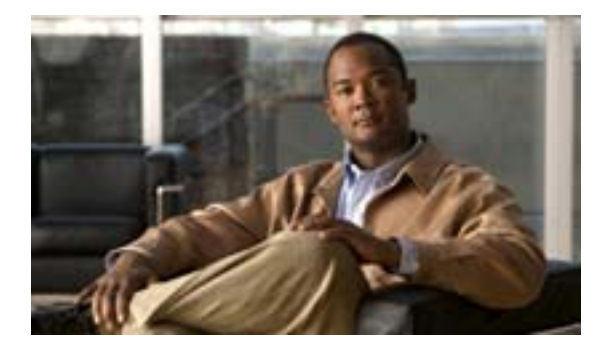

CHAPTER

## トラブルシューティングおよびメンテ ナンス

この章では、Cisco Unified IP Phone 7975G または IP テレフォニー ネットワークの問題をトラブル シューティングする際に役立つ情報を提供します。また、電話機のクリーニング方法とメンテナン ス方法についても説明します。

詳細なトラブルシューティング情報については、テクニカル ノート<sup>®</sup> Using the 79xx Status Information For Troubleshooting 』を参照してください。登録済みの Cisco.com ユーザの場合は、次の URL から この文書を入手できます。

 $http://www.cisco.com/warp/customer/788/AVVID/telecaster\_trouble.html$ 

問題解決のためにさらにサポートが必要な場合は、P.xivの「技術情報の入手方法、サポートの利用 方法、およびセキュリティガイドライン」を参照してください。

この章は、次の項で構成されています。

- 起動時の問題の解決 (P.9-2)
- Cisco Unified IP Phone の突然のリセット(P.9-7)
- Cisco Unified IP Phone のセキュリティのトラブルシューティング(P.9-10)
- 一般的なトラブルシューティングのヒント(P.9-12)
- Cisco Unified IP Phone 7914 拡張モジュールの一般的なトラブルシューティングのヒント(SCCP 電話機のみ)(P.9-15)
- Cisco Unified IP Phone のリセットまたは復元 (P.9-16)
- Quality Report Tool の使用(P.9-17)
- コールの音声品質のモニタリング(P.9-18)
- 詳細なトラブルシューティング情報の入手先(P.9-20)
- Cisco Unified IP Phone のクリーニング (P.9-20)

## 起動時の問題の解決

P.3-15の「電話機の起動プロセスの確認」で説明したとおり、Cisco Unified IP Phone をネットワークに設置し、Cisco Unified Communications Manager に追加すると、電話機は起動します。電話機が正しく起動しない場合は、次の項のトラブルシューティング情報を参照してください。

- 症状: Cisco Unified IP Phone が通常の起動プロセスを実行しない(P.9-2)
- 症状: Cisco Unified IP Phone が Cisco Unified Communications Manager に登録されない(P.9-3)
- 症状: Cisco Unified IP Phone が IP アドレスを取得できない(P.9-6)

### 症状:Cisco Unified IP Phone が通常の起動プロセスを実行しない

P.3-15の「電話機の起動プロセスの確認」で説明したとおり、Cisco Unified IP Phone をネットワークポートに接続すると、電話機は通常の起動プロセスを実行し、LCD スクリーンに情報が表示されます。電話機が起動プロセスを実行しない場合、ケーブル不良、不正な接続、ネットワークの停止、電力の不足などの原因が考えられます。または、電話機が動作していない可能性もあります。

電話機が動作しているかどうかを確認するには、次の手順で、考えられるその他の問題を体系的に 排除します。

- 1. ネットワーク ポートが動作していることを確認します。
  - イーサネット ケーブルを、動作することがわかっているケーブルと交換します。
  - 動作している Cisco Unified IP Phone を別のポートから取り外してこのネットワーク ポート に接続し、このポートがアクティブであることを確認します。
  - 起動しない Cisco Unified IP Phone を、正常であることがわかっている別のネットワーク ポートに接続します。
  - 起動しない Cisco Unified IP Phone をスイッチのポートに直接接続して、オフィスのパッチ パネル接続を省きます。
- 2. 電話機に電力が供給されていることを確認します。
  - 外部電源を使用している場合は、電気のコンセントが機能していることを確認します。
  - インラインパワーを使用している場合は、代わりに外部電源を使用します。
  - 外部電源を使用している場合は、動作することがわかっているユニットに切り替えます。
  - 電話機が IEEE 802.3af Class 3(スイッチ ポートで 15.4 W のインラインパワー)をサポート するスイッチに接続されていることを確認します。詳細については、P.2-4 の「電話機への 電力供給」を参照してください。
- これらを実行しても電話機が正常に起動しない場合は、ハンドセットをオフフックにして電話 機の電源を入れます。この方法で電話機に電源を投入すると、電話機はバックアップ ソフト ウェアイメージを起動しようとします。
- 4. これらを試しても、電話機が正常に起動しない場合は、電話機を工場出荷時の状態にリセット します。手順については、P.9-16の「工場出荷時の状態へのリセット」を参照してください。

これらの解決策を試みた後、5分経過しても Cisco Unified IP Phone の LCD スクリーンに何も表示されない場合は、シスコのテクニカルサポートの担当者に連絡して、サポートを受けてください。

# 症状:Cisco Unified IP Phone が Cisco Unified Communications Manager に登録されない

電話機が起動プロセスの第1段階(LEDボタンが点滅する)を完了しても、引き続き LCDスクリーンにメッセージが表示される場合は、電話機は正常に起動していません。電話機は、イーサネットネットワークに接続され、Cisco Unified Communications Manager サーバに登録されていない限り、 正常に起動できません。

次の項は、電話機が正常に起動しない原因を判別する上で役立ちます。

- エラーメッセージの識別 (P.9-3)
- ネットワーク接続の確認(P.9-3)
- TFTP サーバの設定の確認 (P.9-3)
- IP アドレッシングおよびルーティングの確認(P.9-4)
- DNS 設定の確認 (P.9-4)
- Cisco Unified Communications Manager の設定の確認(P.9-4)
- Cisco Unified Communications Manager および TFTP サービスが稼働していない(P.9-4)
- 設定ファイルの新規作成 (P.9-5)
- Cisco Unified Communications Manager への電話機の登録 (P.9-6)

### エラー メッセージの識別

電話機が起動プロセスを繰り返している場合は、問題の原因に関する情報を提供するステータス メッセージにアクセスできます。ステータス メッセージにアクセスする手順、および考えられるエ ラー、その説明、解決策の一覧については、P.7-3の「ステータス メッセージ画面」を参照してく ださい。

### ネットワーク接続の確認

電話機と、TFTP サーバまたは Cisco Unified Communications Manager との間のネットワークがダウ ンしていると、電話機は正常に起動できません。現在、ネットワークが稼働していることを確認し てください。

### TFTP サーバの設定の確認

電話機が使用している TFTP サーバの IP アドレスを確認するには、電話機の設定ボタンを押し、 [ネットワークの設定]を選択して、[TFTP サーバ1]オプションまでスクロールします。

電話機にスタティック IP アドレスを割り当てている場合は、手動で [TFTP サーバ 1] オプション に設定値を入力する必要があります。P.4-6 の「ネットワークの設定メニュー」を参照してください。

DHCP を使用している場合は、電話機は TFTP サーバのアドレスを DHCP サーバから取得します。 オプション 150 に設定されている IP アドレスを確認します。

また、電話機が代替 TFTP サーバを使用できるように設定することもできます。このような設定は、 電話機の場所を最近移動した場合などに特に役立ちます。手順については、P.4-6の「ネットワー クの設定メニュー」を参照してください。

### IP アドレッシングおよびルーティングの確認

電話機の IP アドレッシングおよびルーティングの設定を確認する必要があります。DHCP を使用している場合は、DHCP サーバがこれらの値を提供します。電話機にスタティック IP アドレスを割り 当てている場合は、これらの値を手動で入力する必要があります。

Cisco Unified IP Phone で、設定ボタンを押し、[ネットワークの設定]を選択して、次のオプション を確認してください。

- DHCP サーバ:電話機にスタティック IP アドレスを割り当てている場合は、[DHCP サーバ] オプションに値を入力する必要はありません。ただし、DHCP サーバを使用している場合は、 このオプションに値が指定されている必要があります。値が指定されていない場合は、IP ルー ティングおよび VLAN の設定を確認してください。『Troubleshooting Switch Port Problems』を参 照してください。このマニュアルは、次の URL から入手できます。 http://www.cisco.com/warp/customer/473/53.shtml
- IP アドレス、サブネットマスク、デフォルトルータ:電話機にスタティック IP アドレスを割 り当てている場合は、これらのオプションの設定値を手動で入力する必要があります。手順に ついては、P.4-6の「ネットワークの設定メニュー」を参照してください。

DHCP を使用している場合は、DHCP サーバによって配布された IP アドレスを確認してください。 『Understanding and Troubleshooting DHCP in Catalyst Switch or Enterprise Networks』を参照してください。 このマニュアルは、次の URL から入手できます。 http://www.cisco.com/warp/customer/473/100.html#41

### DNS 設定の確認

TFTP サーバまたは Cisco Unified Communications Manager を参照するために DNS を使用している場合は、DNS サーバが指定されていることを確認してください。この設定を確認するには、電話機の 設定ボタンを押し、[ネットワークの設定]を選択して、[DNS サーバ1]オプションまでスクロー ルします。また、DNS サーバに、TFTP サーバと Cisco Unified Communications Manager システムの CNAME エントリが存在することを確認する必要もあります。

また、DNS が逆ルックアップを実行するように設定されていることも確認する必要があります。

### Cisco Unified Communications Manager の設定の確認

Cisco Unified IP Phone で、設定ボタンを押し、[デバイス設定]を選択して、[Unified CM の設定] オプションを確認してください。Cisco Unified IP Phone は、割り当てられている Cisco Unified Communications Manager グループに属するすべての Cisco Unified Communications Manager サーバに 対して TCP 接続を開こうとします。これらのオプションのいずれにも、IP アドレスが指定されて いないか、[アクティブ]または[スタンバイ]と表示されていない場合は、電話機は Cisco Unified Communications Manager に正常に登録されていません。この問題を解決するヒントについては、 P.9-6 の「Cisco Unified Communications Manager への電話機の登録」を参照してください。

### Cisco Unified Communications Manager および TFTP サービスが稼働していない

Cisco Unified Communications Manager または TFTP サービスが稼働していない場合は、電話機が正常に起動できないことがあります。ただし、このような状況では、システム全体の障害が発生しており、他の電話機やデバイスも正常に起動できなくなっている可能性があります。

Cisco Unified Communications Manager サービスが稼働していない場合は、コールを確立するために このサービスに依存しているネットワーク上のすべてのデバイスが影響を受けます。TFTP サービ スが稼働していないと、多数のデバイスが正常に起動できません。 サービスを開始するには、次の手順を実行します。

#### 手順

- **ステップ1** Cisco Unified Communications Manager の管理ページで、[ナビゲーション]ドロップダウン リスト から [Cisco Unified サービスアビリティ]を選択し、[移動]をクリックします。
- ステップ2 [Tools]>[Control Center Feature Services]を選択します。
- ステップ3 [Server]ドロップダウン リストからプライマリ Cisco Unified Communications Manager サーバを選択します。

ウィンドウに、選択したサーバのサービス名、サービスのステータス、およびサービスを開始また は停止するためのサービス コントロール パネルが表示されます。

**ステップ**4 サービスが停止している場合は、そのサービスのオプション ボタンをクリックし、[Start]ボタン をクリックします。

[Service Status] 記号が四角形から矢印に変わります。

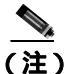

サービスを開始または停止するには、事前にサービスをアクティブにする必要があります。 サービスをアクティブにするには、[Tools]>[Service Activation]を選択します。

### 設定ファイルの新規作成

この章に記載された他の解決策を試みても解決しない問題が特定の電話機で存続する場合は、設定 ファイルが破損している可能性があります。

新しい設定ファイルを作成するには、次の手順を実行します。

### 手順

- **ステップ1** Cisco Unified Communications Manager の管理ページで、[デバイス]>[電話]>[検索]を選択して、問題が発生している電話機を特定します。
- ステップ2 [削除]を選択して、電話機を Cisco Unified Communications Manager データベースから削除します。
- **ステップ3** 電話機を Cisco Unified Communications Manager データベースに追加し直します。詳細については、 P.2-9 の「Cisco Unified Communications Manager データベースへの電話機の追加」を参照してください。
- ステップ4 電話機の電源投入サイクルを実行します。

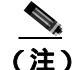

- Cisco Unified Communications Manager データベースから電話機を削除すると、その設定ファイ ルが Cisco Unified Communications Manager TFTP サーバから削除されます。電話機の電話番号 は、Cisco Unified Communications Manager データベースに残ります。これらは、「未定義の DN」 と呼ばれ、他のデバイスで使用できます。未定義の DN を他のデバイスで使用しない場合は、 それらを Cisco Unified Communications Manager データベースから削除します。ルート プラン レ ポートを使用すると、未定義の DN を表示および削除できます。詳細については、『Cisco Unified Communications Manager アドミニストレーション ガイド』を参照してください。
  - 電話ボタン テンプレートのボタンを変更したり、異なる電話ボタン テンプレートを電話機に 割り当てたりすると、電話機から電話番号にアクセスできなくなることがあります。Cisco Unified Communications Manager データベースでは、引き続き電話番号が電話機に割り当てられ ていますが、コールに応答するためのボタンが電話機にないためです。これらの電話番号は、 電話機から消去し、必要に応じて削除してください。

### Cisco Unified Communications Manager への電話機の登録

Cisco Unified IP Phone は、電話機がサーバに追加されている場合、または自動登録が有効になって いる場合にのみ、Cisco Unified Communications Manager サーバに登録できます。電話機が Cisco Unified Communications Manager データベースに追加されているかどうかを確認するには、P.2-9の 「Cisco Unified Communications Manager データベースへの電話機の追加」の説明と手順を参照してく ださい。

電話機が Cisco Unified Communications Manager データベースに登録されていることを確認するに は、Cisco Unified Communications Manager の管理ページで[デバイス]>[電話]>[検索]を選択 して、MAC アドレスに基づいて電話機を検索します。MAC アドレスを特定する方法については、 P.2-13 の「Cisco Unified IP Phone の MAC アドレスの特定」を参照してください。

電話機がすでに Cisco Unified Communications Manager データベースに登録されている場合は、その 設定ファイルが損傷している可能性があります。サポートについては、P.9-5の「設定ファイルの 新規作成」を参照してください。

### 症状: Cisco Unified IP Phone が IP アドレスを取得できない

電話機が起動時に IP アドレスを取得できない場合は、電話機が DHCP サーバと同じネットワーク または VLAN 上にないか、または電話機が接続されているスイッチ ポートが無効になっている可 能性があります。

電話機が接続されているネットワークまたは VLAN が DHCP サーバにアクセスできることを確認し、スイッチ ポートが有効になっていることを確認してください。

## Cisco Unified IP Phone の突然のリセット

電話機が通話中やデスク上でアイドル状態のときにリセットされるという報告をユーザから受けた場合は、原因を調査する必要があります。ネットワーク接続と Cisco Unified Communications Manager の接続が安定している場合は、Cisco Unified IP Phone が単独でリセットされることはありません。

通常は、イーサネット ネットワークまたは Cisco Unified Communications Manager への接続に問題が ある場合に電話機がリセットされます。次の項は、ネットワーク内で電話機がリセットされる原因 を特定する上で役立ちます。

- 物理的な接続の確認(P.9-7)
- 断続的なネットワークの停止の特定 (P.9-7)
- DHCP 設定の確認(P.9-7)
- スタティック IP アドレスの設定の確認 (P.9-8)
- ボイス VLAN の設定の確認 (P.9-8)
- 電話機が意図的にリセットされていないことの確認 (P.9-8)
- DNS エラーまたは他の接続エラーの排除 ( P.9-8 )
- 電源の接続の確認(P.9-9)

### 物理的な接続の確認

Cisco Unified IP Phone が接続されているイーサネット接続が稼働していることを確認します。たと えば、電話機が接続されている特定のポートまたはスイッチがダウンしていないかどうか、さらに、 スイッチがリブート中でないかどうかを確認します。また、ケーブルが切断されていないかどうか も確認します。

### 断続的なネットワークの停止の特定

断続的なネットワークの停止は、データトラフィックと音声トラフィックにそれぞれ異なる影響を 与えます。ネットワークは、検出されないまま断続的に停止していることがあります。この場合、 データトラフィックでは喪失パケットを再送信し、パケットが受信および送信されたことを確認で きます。ただし、音声トラフィックでは、喪失パケットを取り戻すことはできません。電話機は、 失われたネットワーク接続を再送信するのではなく、リセットしてネットワークへの再接続を試み ます。

音声ネットワークで問題が発生している場合は、既存の問題が単に表面化しただけであるかどうか を調べる必要があります。

### DHCP 設定の確認

電話機が DHCP を使用するように正しく設定されているかどうかを判別するには、次の手順を実行 します。

- 1. 電話機が DHCP を使用するように正しく設定されていることを確認します。詳細については、 P.4-6の「ネットワークの設定メニュー」を参照してください。
- 2. DHCP サーバが正しく設定されていることを確認します。
- 3. DHCP リース期間を確認します。シスコでは、この値を8日に設定することを推奨しています。

### スタティック IP アドレスの設定の確認

電話機にスタティック IP アドレスが割り当てられている場合は、正しい設定値が入力されている ことを確認します。詳細については、P.4-6の「ネットワークの設定メニュー」を参照してください。

### ポイス VLAN の設定の確認

ネットワークの使用量が多いときに Cisco Unified IP Phone がリセットされるように見受けられる場合は(たとえば、電話機と同じスイッチに接続されているコンピュータで過度に Web サーフィンをしている場合など) ボイス VLAN が設定されていない可能性があります。

電話機を個別の補助 VLAN に分離することで、音声トラフィックの品質が向上します。詳細については、P.2-3の「Cisco Unified IP Phone が VLAN と連携する方法について」を参照してください。

### 電話機が意図的にリセットされていないことの確認

Cisco Unified Communications Manager へのアクセス権を持つ管理者が1人だけではない場合は、他の管理者が意図的に電話機をリセットしていないかどうかを確認する必要があります。

Cisco Unified IP Phone が Cisco Unified Communications Manager からリセット コマンドを受信してい ないかどうかを確認するには、電話機の設定ボタンを押し、[ステータス]>[ネットワーク統計] を選択します。最近、電話機がリセットされた場合は、次のいずれかのメッセージが表示されます。

- Reset-Reset:電話機は、Cisco Unified Communications Manager の管理機能からリセット / リセットを受信したために切断されました。
- Reset-Restart:電話機は、Cisco Unified Communications Managerの管理機能からリセット/リス タートを受信したために切断されました。

### DNS エラーまたは他の接続エラーの排除

まだ電話機がリセットを繰り返す場合は、次の手順で、DNS エラーまたは他の接続エラーを排除し ます。

### 手順

- ステップ1 [削除]ソフトキーを使用して、電話機の設定をデフォルト値にリセットします。詳細については、 P.9-16の「Cisco Unified IP Phone のリセットまたは復元」を参照してください。
- **ステップ2** 次の操作を実行して、DHCP および IP の設定を変更します。
  - a. DHCP を無効にします。手順については、P.4-6 の「ネットワークの設定メニュー」を参照して ください。
  - b. 電話機にスタティック IP 値を割り当てます。手順については、P.4-6の「ネットワークの設定 メニュー」を参照してください。機能している他の Cisco Unified IP Phone で使用しているもの と同じデフォルト ルータの設定を使用します。
  - c. TFTP サーバを割り当てます。手順については、P.4-6の「ネットワークの設定メニュー」を参照してください。機能している他の Cisco Unified IP Phone で使用しているものと同じ TFTP サーバの設定を使用します。
- ステップ3 Cisco Unified Communications Manager サーバで、正しい IP アドレスにマッピングされている正しい Cisco Unified Communications Manager サーバ名がローカル ホスト ファイルに指定されていること を確認します。

- **ステップ4** Cisco Unified Communications Manager の管理ページで、[システム]>[サーバ]を選択し、サーバ が DNS 名ではなく IP アドレスで参照されていることを確認します。
- **ステップ5** Cisco Unified Communications Manager の管理ページで、[デバイス]>[電話]を選択し、この Cisco Unified IP Phone に正しい MAC アドレスが割り当てられていることを確認します。MAC アド レスを特定する方法については、P.2-13の「Cisco Unified IP Phone の MAC アドレスの特定」を参 照してください。
- ステップ6 電話機の電源投入サイクルを実行します。

### 電源の接続の確認

外部電源から電話機に電力が供給されていたが、外部電源との接続が失われ、PoE に切り替わった 場合に、電話機が再起動することがよくあります。同様に、PoE を使用して電力が供給されている 電話機が外部電源に接続された場合にも、電話機が再起動することがあります。 

## Cisco Unified IP Phone のセキュリティのトラブルシューティング

表 9-1 に、Cisco Unified IP Phone のセキュリティ機能のトラブルシューティング情報を示します。こ れらの問題の解決策に関する情報、およびセキュリティに関する詳細なトラブルシューティング情 報については、『*Cisco Unified Communications Manager セキュリティ ガイド*』を参照してください。

### 表 9-1 Cisco Unified IP Phone のセキュリティのトラブルシューティング

| <br>問題                                                                      | 考えられる原因                                                                                                    |
|-----------------------------------------------------------------------------|----------------------------------------------------------------------------------------------------|
| CTL ファイルの問題                                                                 |                                                                                                    |
| デバイス認証エラー                                                                   | CTL ファイルに Cisco Unified Communications Manager の<br>証明書がないか、または証明書が不適切です。                                                    |
| 電話機が CTL ファイルを認証できな<br>い                                                    | 更新された CTL ファイルに署名したセキュリティ トー<br>クンが、電話機の CTL ファイルに存在していません。                                                                  |
| 電話機が、CTL ファイル以外の設定<br>ファイルを認証できない                                           | 不適切な TFTP レコードがあります。                                                                                                    |
| 電話機が、TFTP 認証に失敗したことを<br>報告する                                                | • 電話機の TFTP アドレスが CTL ファイルに存在して<br>いません。                                                                                     |
|                                                                             | <ul> <li>新しい TFTP レコードを含む新しい CTL ファイルを<br/>作成した場合は、電話機の既存の CTL ファイルに、<br/>新しい TFTP サーバのレコードが含まれていない可<br/>能性があります。</li> </ul> |
| 電話機が Cisco Unified Communications<br>Manager に登録されない                        | CTL ファイルに、Cisco Unified Communications Manager<br>サーバの正しい情報が含まれていません。                                                        |
| 電話機が署名付き設定ファイルを要求<br>しない                                                    | CTL ファイルに証明書付きの TFTP エントリが含まれて<br>いません。                                                                                      |
| 802.1X が電話機で有効になっているが、                                                      | 認証されない                                                                                                    |
| 電話機が DHCP 割り当て IP アドレス<br>を取得できない                                           | 通常、このようなエラーは、802.1X 認証が電話機で有効<br>になっていても、電話機を認証できないことを示します。                                                                  |
| 電話機が Cisco Unified Communications<br>Manager に登録されない<br>電話ファータスが「IP を設定中、また | 1. 必要なコンポーネントが正しく設定されていること<br>を確認します(詳細については、P.1-15の「Cisco<br>Unified IP Phone での 802 1X 認証のサポート」を参                          |
| 電品スリークスが「Fを設定中」よた<br>は「登録」と表示される                                            | 照)。                                                                                                    |
| 802.1X 認証ステータスが「保留」と表示される(詳細については、P.4-32の「802.1X 認証およびステータス」を参              | 2. 電話機に共有シークレットが設定されていることを<br>確認します(詳細については、P.4-32の「802.1X認<br>証およびステータス」を参照)。                                               |
| 照)<br>[ステータス]メニューで、802.1Xス<br>テータスが「失敗」と表示される(詳<br>細については、P.7-3の「ステータスメ     | <ul> <li>- 共有シークレットが設定されている場合は、認証<br/>サーバに同じ共有シークレットが入力されてい<br/>ることを確認します。</li> <li>- 共有シークレットが設定されていない場合は、共</li> </ul>      |
| ニュー」を参照)                                                                    | 「月ンークレットを入力し、認証サーハ上の共有<br>シークレットと一致していることを確認します。                                                                             |

Cisco Unified IP Phone 7975G アドミニストレーション ガイド for Cisco Unified Communications Manager 6.1

| 問題                                | 考えられる原因                                                               |
|-----------------------------------|-----------------------------------------------------------------------|
| 802.1X が有効になっていない                 |                                                                       |
| 電話機が DHCP 割り当て IP アドレス            | 通常、このようなエラーは、802.1X 認証が電話機で有効                                         |
| を取得できない                           | になっていないことを示します。有効にするには、                                               |
| 電話機が Cisco Unified Communications | P.4-32 の「802.1X 認証およびステータス」を参照してく                                     |
| Manager に登録されない                   | たさい。                                                                  |
| 電話ステータスが「IP を設定中」また               |                                                                       |
| は「登録」と表示される                       |                                                                       |
| 802.1X 認証ステータスが「無効」と表             |                                                                       |
| 示される                              |                                                                       |
| [ステータス]メニューで、DHCP ス               |                                                                       |
| テータスがタイムアウトと表示される                 |                                                                       |
| 工場出荷時の状態にリセットすると、802              | 2.1X 共有シークレットが削除される                                                   |
| 電話機が DHCP 割り当て IP アドレス            | 通常、このようなエラーは、802.1X が有効になっていた                                         |
| を取得できない                           | ときに、電話機が工場出荷時の状態にリセットされたこ                                             |
| 電話機が Cisco Unified Communications | とを示します(P.9-16の「工場出荷時の状態へのリセッ                                          |
| Manager に登録されない                   | ト」を参照)。上場出荷時の状態にリセットすると、共有                                            |
| 電話ステータスが「IP を設定中」また               | シークレットか削除されます。共有シークレットは、                                              |
| は「登録」と表示される                       | 802.14 認証のよびネットワーク アクビスに必要なもの                                         |
| 802.1X ステータスを確認するための              | てす。これを解入するには、人の2つの医人放がのります                                            |
| 電話メニューにアクセスできない                   |                                                                       |
|                                   | • 802.1X 認証をスイッチで一時的に無効にする。                                           |
|                                   | <ul> <li>802.1X 認証を使用していないネットワーク環境に電</li> <li>話機を一時的に移動する。</li> </ul> |
|                                   | これらのいずれかの状態で電話機が正常に起動した後                                              |
|                                   | は、802.1X 設定メニューにアクセスして共有シークレッ                                         |
|                                   | トを再入力できます( P.4-32 の <sup>「</sup> 802.1X 認証およびステー                      |
|                                   | タス」を参照)。                                                              |

表 9-1 Cisco Unified IP Phone のセキュリティのトラブルシューティング (続き)

## 一般的なトラブルシューティングのヒント

表 9-2 に、Cisco Unified IP Phone の一般的なトラブルシューティング情報を示します。

### 表 9-2 Cisco Unified IP Phone のトラブルシューティング

| 問題                                                                           | 説明                                                                                                    |
|------------------------------------------------------------------------------|----------------------------------------------------------------------------------------------------|
| デイジーチェーンの IP<br>Phone                                                        | デイジーチェーン(アクセス ポートを介して IP Phone を別の IP Phone<br>に接続する)はサポートされていません。各 IP Phone は、スイッチ<br>ポートに直接接続する必要があります。                                                                                                    |
| G.729 プロトコルを使用<br>してデジタル携帯電話に<br>コールした場合の音声品<br>質が悪い                         | Cisco Unified Communications Manager では、G.729 プロトコルを使用す<br>るようにネットワークを設定できます(デフォルトは G.711)。G.729<br>を使用すると、IP Phone とデジタル携帯電話との間のコールは音声品<br>質が悪くなります。G.729 は、必要不可欠な場合だけ使用してください。                                            |
| ブロードキャストストー<br>ムが長い間続くと、IP<br>Phone がリセットされた<br>リ、コールの確立 / 応答<br>ができなくなったりする | ボイス VLAN 上でレイヤ 2 ブロードキャスト ストームが長く続くと<br>(数分間)、IP Phone がリセットされたり、アクティブなコールが切断<br>されたり、コールの確立 / 応答ができなくなったりすることがありま<br>す。ブロードキャスト ストームが終わるまで、電話機は復帰できませ<br>ん。                                                                |
| ネットワーク接続を電話<br>機からワークステーショ<br>ンに移行する                                         | ネットワーク接続を介して電話機に電力を供給している場合は、電話<br>機のネットワーク接続を外して、そのケーブルをデスクトップ コン<br>ピュータに接続する際に十分に注意する必要があります。                                                                                                    |
|                                                                              | 注意 コンピュータのネットワークカードには、ネットワーク接続 を介して電力を供給できないため、接続を介して電力を供給 すると、ネットワークカードが破損する場合があります。 ネットワークカードを保護するために、電話機からケーブル を抜いた後、10秒以上待機してから、そのケーブルをコン ピュータに接続してください。この待機している間に、ス イッチは電話機が回線に存在しなくなったことを認識し、 ケーブルへの電力供給を停止することができます。 |
| 電話機の設定を変更する                                                                  | デフォルトでは、ネットワーク接続に影響を与える可能性のある変更<br>をユーザが加えないように、ネットワーク設定オプションはロックさ<br>れています。ネットワーク設定オプションを設定する前に、それらを<br>ロック解除する必要があります。詳細については、P.4-3の「オプショ<br>ンのロック解除とロック」を参照してください。                                                       |
| LCD ディスプレイの問題                                                                | 画面上の線が歪んだり波打ったりしたように見える場合は、建物内の<br>特定のタイプの旧式の蛍光灯と干渉を起こしている可能性がありま<br>す。電話機を蛍光灯から離れた場所に移動するか、または蛍光灯を取<br>り替えることで問題は解決します。                                                                                                    |
| DTMF ( Dual-Tone<br>Multi-Frequency ) 遅延                                     | キーパッドでの入力が必要なコールの場合、キーの押下が速すぎると、<br>入力の一部が認識されないことがあります。                                                                                                    |
| 電話機と他のデバイスの<br>コーデックが一致してい<br>ない                                             | RxType 統計および TxType 統計に、この Cisco Unified IP Phone と他の<br>デバイスとのやり取りに使用されているコーデックが表示されます。<br>これらの統計の値は、一致している必要があります。一致していない<br>場合は、他のデバイスがコーデックを処理できるかどうか、またはサー<br>ビスを処理するトランスコーダが配置されているかどうかを確認しま<br>す。                    |
|                                                                              | 「面」を参照してください。                                                                                                    |

Cisco Unified IP Phone 7975G アドミニストレーション ガイド for Cisco Unified Communications Manager 6.1

| 問題                                  | 説明                                                                                                    |
|-------------------------------------|----------------------------------------------------------------------------------------------------|
| 電話機と他のデバイスの<br>音声サンプルが一致して          | RxSize 統計および TxSize 統計に、この Cisco Unified IP Phone と他のデ<br>バイスとのやり取りに使用される音声パケットのサイズが表示されま                                                   |
| いない                                 | す。これらの統計の値は、一致している必要があります。                                                                                                    |
|                                     | これらの統計を表示する方法については、P.7-12の「コールの統計画<br>面」を参照してください。                                                                                          |
| 音声コールのギャップ                          | 平均ジッタ統計と最大ジッタ統計を確認します。これらの統計に大き<br>な差がある場合は、ネットワークのジッタに問題があるか、または周<br>期的にネットワーク アクティビティが高くなっている可能性がありま<br>す。                                |
|                                     | これらの統計を表示する方法については、P.7-12の「コールの統計画面」を参照してください。                                                                                              |
| ループバック状態                            | ループバック状態は、次の条件を満たすと発生します。                                                                                                    |
|                                     | <ul> <li>電話機の[ネットワークの設定]メニューの[SW ポート設定]オ<br/>プションが[10 ハーフ](10-BaseT/ 半二重)に設定されている。</li> </ul>                                               |
|                                     | • 電話機に外部電源から電力が供給されている。                                                                                                    |
|                                     | • 電話機の電源が切れている(電源装置が接続されていない)。                                                                                                    |
|                                     | この場合、電話機のスイッチ ポートが無効になり、次のメッセージが<br>スイッチのコンソール ログに表示されます。                                                                                   |
|                                     | HALF_DUX_COLLISION_EXCEED_THRESHOLD                                                                                                    |
|                                     | この問題を解決するには、スイッチからポートを再度有効にします。                                                                                                    |
| 音声が一方向である                           | 通話の参加者の少なくとも一方が音声を受信できない場合は、電話機間の IP 接続が確立されていません。ルータとスイッチの設定をチェックし、IP 接続が正しく設定されていることを確認します。                                               |
| ピア ファームウェア共有<br>に失敗する               | ピア ファームウェア共有に失敗した場合、デフォルトでは、電話機は<br>TFTP サーバを使用してファームウェアをダウンロードします。リモー<br>トのロギングを行うマシンに格納されているログ メッセージにアクセ<br>スすると、ピア ファームウェア共有のデバッグに役立ちます。 |
|                                     | <ul> <li>▲</li> <li>(注) このログ メッセージは、電話機のログに送られるログ メッセージとは異なります。</li> </ul>                                                                  |
| Cisco VT<br>Advantage/Unified Video | CVTA が動作しない場合は、PC ポートが有効になっていること、およ<br>びその PC ポートで CDP が有効になっていることを確認します。                                                                   |
| Advantage ( CVTA )                  | 詳細については、P.4-6の「ネットワークの設定メニュー」を参照して<br>ください。                                                                                                 |

表 9-2 Cisco Unified IP Phone のトラブルシューティング ( 続き )

| 問題                                                         | 説明                                                                                                    |
|------------------------------------------------------------|----------------------------------------------------------------------------------------------------|
| コールを確立できない                                                 | DHCP IP アドレスを割り当てられていない電話機は、Cisco Unified<br>Communications Manager に登録できないため、[IP を設定中]または<br>[登録]というメッセージが表示されます。                                                                                                    |
|                                                            | 次のことを確認してください。                                                                                                    |
|                                                            | 1. イーサネット ケーブルが接続されている。                                                                                                    |
|                                                            | 2. Cisco Unified Communications Manager サービスが Cisco Unified Communications Manager サーバで稼働している。                                                                                                    |
|                                                            | 3. 両方の電話機が同じ Cisco Unified Communications Manager に登録<br>されている。                                                                                                    |
|                                                            | <ol> <li>両方の電話機で、オーディオ サーバ デバッグとキャプチャ ログが<br/>有効になっている。必要な場合は、Java デバッグを有効にしてく<br/>ださい。</li> </ol>                                                                                                    |
| iLBC プロトコルで確立<br>されたコールが、iLBC<br>コーデックを使用してい<br>ることを示していない | コールの統計には、iLBC は受信 / 送信コーデックとして表示されません。                                                                                                    |
|                                                            | 1. Cisco Unified Communications Manager の管理ページを使用して、次のことを確認してください。                                                                                                    |
|                                                            | - 両方の電話機が iLBC デバイス プールに属している。                                                                                                    |
|                                                            | - iLBC デバイス プールに iLBC リージョンが設定されている。                                                                                                    |
|                                                            | - iLBC リージョンに iLBC コーデックが設定されている。                                                                                                    |
|                                                            | <ol> <li>電話機と Cisco Unified Communications Manager との間のスニファ<br/>トレースをキャプチャし、SCCP メッセージの OpenReceiveChannel<br/>と StationMediaTransmit のメディアペイロード タイプ値が 86 であ<br/>ることを確認します。この値が 86 である場合は、電話機に問題が<br/>あります。それ以外の場合は、Cisco Unified Communications Manager<br/>の設定に問題があります。</li> </ol> |
|                                                            | 3. 両方の電話機のオーディオ サーバ デバッグとキャプチャ ログを<br>有効にします。必要な場合は、Java デバッグを有効にしてくださ<br>い。                                                                                                    |

表 9-2 Cisco Unified IP Phone のトラブルシューティング ( 続き )
## Cisco Unified IP Phone 7914 拡張モジュールの一般的なトラブル シューティングのヒント (SCCP 電話機のみ)

表 9-3 に、Cisco Unified IP Phone 7914 拡張モジュールの一般的なトラブルシューティング情報を示します。SIP 電話機はこのデバイスをサポートしていないため、この情報が適用されるのは SCCP 電話機だけです。

| 表 9-3  | Cisco Unified IP Phone 7914 拡張モジュールのトラブルシューティンク |
|--------|-------------------------------------------------|
| 18 3-5 |                                                 |

| 問題                               | 解決策                                                |
|----------------------------------|----------------------------------------------------|
| Cisco Unified IP Phone 7914 拡張モ  | すべてのケーブルが正しく接続されていることを確認しま                         |
| ジュールに何も表示されない                    | す。                                                 |
|                                  | Cisco Unified IP Phone 7914 拡張モジュールの電源を投入した        |
|                                  | ここで唯認しより。                                          |
| 1番目の Cisco Unified IP Phone 7914 | Cisco Unified IP Phone 7914 拡張モジュールが Cisco Unified |
| 拡張モジュールの点灯ボタンがす                  | Communications Manager で設定されていることを確認しま             |
| べて赤色である                          | す。                                                 |
| 2番目の Cisco Unified IP Phone 7914 | Cisco Unified IP Phone 7914 拡張モジュールが Cisco Unified |
| 拡張モジュールの点灯ボタンがす                  | Communications Manager で設定されていることを確認しま             |
| ベてオレンジ色である                       | す。                                                 |

## Cisco Unified IP Phone のリセットまたは復元

Cisco Unified IP Phone をリセットまたは復元するには、次の2通りの方法があります。

- 基本的なリセットの実行(P.9-16)
- 工場出荷時の状態へのリセット(P.9-16)

#### 基本的なリセットの実行

Cisco Unified IP Phone の基本的なリセットを実行すると、電話機にエラーが発生している状態から 復旧したり、各種の設定およびセキュリティ設定をリセットまたは復元したりすることができま す。

表 9-4 に、基本的なリセットを実行する方法を示します。電話機が起動した後に、これらのいずれ かの操作でいつでも電話機をリセットできます。状況に適した操作を選択してください。

#### 表 9-4 基本的なリセットの方法

| 操作          | 手順                                                                                                    | 説明                                                                                                 |
|-------------|----------------------------------------------------------------------------------------------------|----------------------------------------------------------------------------------------------------|
| 電話機の再起動     | メイン画面で、 <b>設定</b> を押して[設定]メニュー<br>を表示し、**#**を押します。                                                      | ユーザ設定およびネットワーク設定に変更を加え<br>ていても、電話機がフラッシュメモリに書き込ん<br>でいない場合は、以前に保存された設定にリセッ<br>トされ、その後、電話機が再起動されます。 |
|             | (注) この基本的なリセット シーケンスは、<br>ユーザ入力を受け入れない画面であれ<br>ば、どの画面からでも実行できます。                                        |                                                                                                    |
| [ 削除 ]ソフトキー | [設定]メニューから電話機のオプションをロック解除します(詳細については、P.4-3の「オプションのロック解除とロック」を参照)。次に、<br>[削除]ソフトキーを押します。                 | ユーザ設定およびネットワーク設定をデフォルト<br>値にリセットし、電話機から CTL ファイルを削除<br>して、電話機を再起動します。                              |
|             | [ネットワークの設定]メニューから、電話機の<br>オプションをロック解除します(詳細について<br>は、P.4-3の「オプションのロック解除とロック」<br>を参照)。次に、[削除]ソフトキーを押します。 | ネットワーク設定をデフォルト値にリセットし、<br>電話機をリセットします(この方法を実行すると、<br>DHCP が電話機の IP アドレスを再設定します)。                   |
|             | [セキュリティ設定]メニューから、電話機のオ<br>プションをロック解除します(詳細については、<br>P.4-3の「オプションのロック解除とロック」を<br>参照)。次に、[削除]ソフトキーを押します。  | 電話機から CTL ファイルが削除され、電話機が再<br>起動します。                                                                |

#### 工場出荷時の状態へのリセット

Cisco Unified IP Phone を工場出荷時の状態にリセットすると、次の情報が消去されたり、デフォルト値にリセットされたりします。

- CTL ファイル: 消去される。
- LSC: 消去される。
- ユーザ設定:デフォルト値にリセットされる。
- ネットワーク設定:デフォルト値にリセットされる。
- コール履歴:消去される。
- ロケール情報:デフォルト値にリセットされる。

電話機のアプリケーション:削除される(電話機は、term75.default.loads ファイルをロードすると復旧します)。

工場出荷時の状態にリセットする前に、次の条件を満たしていることを確認します。

- 電話機が DHCP 対応のネットワーク上にある。
- 有効な TFTP サーバが DHCP サーバの DHCP オプション 150 またはオプション 66 に設定されている。
- term75.default.loads ファイルおよびそのファイル内で指定されたファイルが、DHCP パケットによって指定された TFTP サーバで使用可能である。

電話機を工場出荷時の状態にリセットするには、次の手順を実行します。

手順

ステップ1 電話機の電源コードを抜き、もう一度差し込みます。

電話機は、電源投入サイクルを開始します。

**ステップ2** 電話機に電源を投入中で、スピーカ ボタンが点滅する前に、#を押し続けます。

各回線ボタンが順番にオレンジ色に点滅するまで#を押し続けます。

ステップ3 #を離し、123456789\*0#と押します。

キーを連続して2回押してもかまいませんが、キーの順番を間違えると、工場出荷時の状態にはリ セットされません。

これらのキーを押すと、電話機の回線ボタンが赤色に点滅し、電話機を工場出荷時の状態にリセットするプロセスが実行されます。このプロセスには数分かかることもあります。

工場出荷時の状態にリセットするプロセスが完了して、メイン画面が表示されるまで、電話機の電源を切らないでください。

#### Quality Report Tool の使用

Quality Report Tool(QRT)は、Cisco Unified IP Phone の音声品質と一般的な問題をレポートするツー ルです。QRT 機能は、Cisco Unified Communications Manager のインストレーションの一環としてイ ンストールされます。

QRT を使用してユーザの Cisco Unified IP Phone を設定できます。そのように設定した場合、ユーザ は[品質]ソフトキーを押して、電話機のコールに関する問題を報告できます。このソフトキーは、 Cisco Unified IP Phone が「接続時」、「接続時(会議打診)」、「接続時(転送打診)」、または「オン フック」の状態のときにだけ使用できます。

ユーザが[品質]ソフトキーを押すと、問題カテゴリのリストが表示されます。ユーザが該当する 問題カテゴリを選択すると、このフィードバックが XML ファイルに記録されます。実際にログに 記録される情報は、ユーザの選択と、宛先デバイスが Cisco Unified IP Phone かどうかによって異な ります。

QRT の使用方法の詳細については、『Cisco Unified Communications Manager 機能およびサービス ガ イド』を参照してください。

## コールの音声品質のモニタリング

ネットワーク内で送受信されるコールの音声品質を測定するために、Cisco Unified IP Phone では、 次の秘匿イベントに基づいた統計メトリックを使用します。DSP は、音声パケット ストリーム内で フレーム損失の部分をマスクするために、秘匿フレームを処理します。

- 秘匿率のメトリック:音声フレームの総数に対する秘匿フレームの比率を示します。間隔秘匿 率は、3秒ごとに計算されます。
- 秘匿された秒数のメトリック:損失フレームが原因で DSP が秘匿フレームを処理する場合の処理秒数を示します。厳密な「秘匿された秒数」は、DSP が5%を超える秘匿フレームを処理する場合の秒数です。
- MOS-LQK のメトリック:数値のスコアを使用して、相対的な音声の Listening Quality (LQK; リスニング品質)を推定します。Cisco Unified IP Phone は、先行する 8 秒間でフレーム損失が 原因で発生した音声秘匿イベントに基づいて、LQK ベースの Mean Opinion Score (MOS; 平均 オピニオン評点)を算出します。また、この計算にはコーデック タイプやフレーム サイズな どの知覚的な重み係数も含まれます。

MOS LQK スコアは、シスコ独自の Cisco Voice Transmission Quality (CVTQ)アルゴリズムの 指標によって生成されます。MOS LQK バージョン番号によっては、このスコアは International Telecommunications Union(ITU;国際電気通信連合)標準 P.564 に準拠している場合があります。 この標準は、実際のネットワーク障害の観測結果に基づいて LQK スコアを予測するための評 価方法とパフォーマンス精度目標を定義しています。

(注)

秘匿率と秘匿秒数は、フレーム損失に基づいた主要な測定値です。一方、MOSLQKスコアは、LQK を5(優良)から1(不良)で評価し、「人間の判断」によって同じ情報を測定した値です。

MOS LQK は、受信した音声信号の明瞭さや音質に関係します。通話の品質スコア(G.107 などの MOS CQ)には、会話の自然な流れを妨げる遅延などの障害要因が含まれます。

音声品質メトリックには、Cisco Unified IP Phone から[コールの統計]画面を使用してアクセスで きます(P.7-12の「コールの統計画面」を参照)。また、[ストリームの統計]を使用してリモート でアクセスすることもできます(「Cisco Unified IP Phone のリモート モニタ」の章を参照)。

#### 音声品質メトリックの使用

音声品質をモニタするためのメトリックを使用するには、パケット損失がない正常な状態での通常のスコアを記録しておき、比較のためのベースラインとしてメトリックを使用します。

メトリックをランダムに変更し、大幅な変化が生じるかどうかを見分けることが重要です。大幅な 変化とは、30秒以上継続したコールで、0.2 MOS 以上の変化があった場合を指しています。秘匿率 の変化とは、3%を超えるフレーム損失を示します。

MOS LQK スコアは、Cisco Unified IP Phone が使用するコーデックによって異なります。以下のコー デックは、フレーム損失がない正常な状態で、次に示す最大 MOS LQK スコアを提供します。

- G.711 は 4.5
- G0.722 lt 4.5
- G.728/iLBC は 3.9
- G.729 A /AB は 3.8

(注)

- ITU ではワイドバンドに対する技術拡張が定義されていないため、CVTQ はワイドバンド(7 kHz)の音声コーデックをサポートしません。したがって、基本的な品質モニタリングを許可 する G.722 コールについては、MOS スコアを報告しないということではなく、G.711 パフォー マンスに対応する MOS スコアが報告されます。
  - CVTQ を使用してワイドバンド コールに関する G.711 スケール MOS スコアを報告することにより、基本的な品質分類を適正 / 通常または不良 / 異常として示すことができます。高いスコア(約 4.5)のコールは高品質 / 低パケット損失を示し、低いスコア(約 3.5)は低品質 / 高パケット損失を示します。
  - MOS とは異なり、秘匿率および秘匿された秒数のメトリックは有効なままであり、ワイドバンドコールおよびナローバンドコールの両方に使用できます。

秘匿率がゼロの場合は、IP ネットワークが損失なく時間どおりにフレームやパケットを配信していることを示しています。

#### トラブルシューティングのヒント

メトリックに大幅な変化が継続的に見られた場合は、表 9-5 の一般的なトラブルシューティング情報を使用してください。

| メトリックの変化                   | 状態                                                                                        |
|----------------------------|-------------------------------------------------------------------------------------------|
| MOS LQK スコアが大幅             | パケット損失または高いジッタによるネットワーク障害。                                                                |
| に減少した                      | • 平均 MOS LQK の減少は、広範にわたる一様な障害を示している<br>場合があります。                                           |
|                            | • 個々の MOS LQK の減少は、突発的な障害を示します。                                                           |
|                            | 秘匿率と秘匿秒数を照合して、パケット損失やジッタの兆候を検出し<br>てください。                                                 |
| MOS LQK スコアが大幅<br>に減少した    | <ul> <li>電話機が、想定したコーデック(RxType および TxType)とは異なるコーデックを使用していないかどうかを確認します。</li> </ul>        |
|                            | <ul> <li>ファームウェアのアップグレード後に、MOS LQK のバージョンが<br/>変更されていないかどうかを確認します。</li> </ul>             |
| 秘匿率と秘匿秒数が大幅<br>に増加した       | <ul> <li>パケット損失または高いジッタによるネットワーク障害。</li> </ul>                                            |
| 秘匿率はほとんどゼロで<br>あるが、音声品質が悪い | <ul> <li>         ・ 音声チャネルのノイズや歪み(エコーレベルやオーディオレベル<br/>など)。     </li> </ul>                |
|                            | <ul> <li>複数のエンコード/デコードが使用されているタンデムコール(携帯電話ネットワークやテレホン カード ネットワークへのコール<br/>など)。</li> </ul> |
|                            | <ul> <li>スピーカフォン、ハンドフリー携帯電話、またはワイヤレス ヘッ<br/>ドセットなどから発生する音響問題。</li> </ul>                  |
|                            | 送信パケット(TxCnt)と受信パケット(RxCnt)のカウンタをチェッ<br>クし、音声パケットが流れていることを確認します。                          |

#### 表 9-5 音声品質メトリックの変化

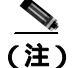

音声品質メトリックでは、ノイズや歪みなどは考慮されません。フレーム損失だけが考慮されます。

## 詳細なトラブルシューティング情報の入手先

Cisco Unified IP Phone のトラブルシューティングについてさらに疑問がある場合は、Cisco.com のい くつかの Web サイトで詳細な情報を得ることができます。アクセス レベルに対応するサイトから 選択してください。

- Cisco Unified IP Phone のトラブルシューティング情報のリソース: http://www.cisco.com/en/US/products/hw/phones/ps379/tsd\_products\_support\_series\_home.html
- シスコの製品およびサービス(技術サポートおよびマニュアル): http://www.cisco.com/en/US/products/sw/voicesw/tsd\_products\_support\_category\_home.html

## Cisco Unified IP Phone のクリーニング

Cisco Unified IP Phone をクリーニングするには、柔らかい乾いた布で電話機とタッチスクリーンを 拭きます。液体や粉末を直接電話機に付けないでください。すべての非耐候性の電子機器と同様に、 液体や粉末はコンポーネントを損傷し、障害を引き起こすことがあります。

タッチスクリーンをクリーニングする際は、布で拭いているときに誤って機能を選択しないよう に、事前にタッチスクリーンを無効にします。触れても反応しないようにタッチスクリーンを無効 にするには、ディスプレイボタンを1秒以上押し続けます。電話機に[タッチスクリーンが無効で す]と表示され、ディスプレイボタンが緑色に点滅します。

1 分後、タッチスクリーンは自動的に有効に戻ります。その前にタッチスクリーンを有効に戻すに は、点滅しているディスプレイボタンを1 秒以上押し続けます。電話機に[タッチスクリーンは有 効です]と表示されます。

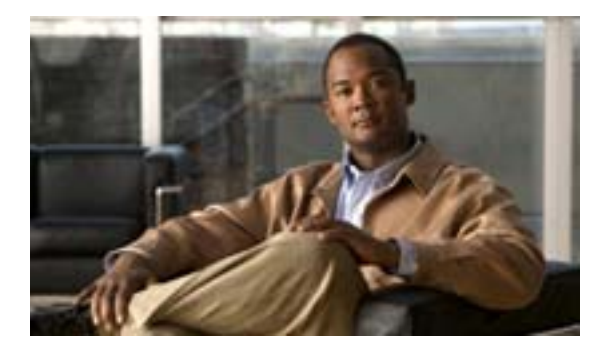

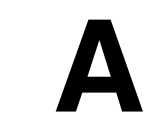

Web サイトによるユーザへの情報提供

APPENDIX

システム管理者は、多くの場合、ネットワーク内や社内の Cisco Unified IP Phone ユーザの主な情報 源になります。最新の詳細な情報をエンド ユーザに提供する必要があります。

シスコでは、エンド ユーザに Cisco Unified IP Phone に関する重要な情報を提供するために、社内の サポート サイトに Web ページを作成することを推奨しています。

このサイトには、次のタイプの情報を含めるように考慮してください。

- Cisco Unified IP Phone に関するサポートの取得方法(P.A-1)
- 電話機のオンライン ヘルプ システムへのアクセス方法 (P.A-2)
- Cisco Unified IP Phone のマニュアルの入手方法 (P.A-2)
- Cisco 7900 シリーズ Unified IP Phone の e- ラーニング チュートリアルへのアクセス方法(SCCP 電話機のみ)(P.A-3)
- サービスへの登録方法および電話機能の設定方法 (P.A-4)
- ボイス メッセージ システムへのアクセス方法 (P.A-4)
- パーソナル ディレクトリのエントリの設定方法 (P.A-5)

## Cisco Unified IP Phone に関するサポートの取得方法

Cisco Unified IP Phone の機能(短縮ダイヤル、サービス、ボイス メッセージ システムのオプション など)を正常に使用するには、ユーザはシステム管理者やシステム管理者のネットワーク チームか ら情報を入手する必要があります。また、サポートを受けるためにシステム管理者に問い合せでき る環境が必要です。システム管理者は、サポート担当者の名前と問い合せ手段をエンド ユーザに明 示しておく必要があります。

## 電話機のオンライン ヘルプ システムへのアクセス方法

Cisco Unified IP Phone 7975G では、包括的なオンライン ヘルプ システムにアクセスできます。電話 機でメイン ヘルプ メニューを表示するには、電話機の?ボタンを押し、メニューが表示されるま で数秒間待ちます。ヘルプが表示されたら、[メイン]を押します。

メイン メニューには、次の項目が含まれます。

- Cisco Unified IP Phone について:電話機のモデルに関する記述的な情報
- 操作方法:電話機の一般的なタスクに関する手順と情報
- コール機能:会議や転送などのコール機能を使用する場合の説明と手順
- ヘルプ:ヘルプの使用とアクセスに関するヒント

また、?ボタンを使用すると、ソフトキー、メニュー項目、およびヘルプシステムそのものに関す る情報を入手できます。詳細については、『*Cisco Unified IP Phone 7975G 電話ガイド*』を参照してく ださい。

### Cisco Unified IP Phone のマニュアルの入手方法

システム管理者は、エンド ユーザが Cisco Unified IP Phone のユーザ マニュアルにアクセスできる ようにする必要があります。『*Cisco Unified IP Phone 7975G 電話ガイド*』には、主要な電話機能に関 するユーザ向けの詳細な説明が記載されています。

Cisco Unified IP Phone のモデルは複数あるため、ユーザがシスコの Web サイトで適切なドキュメン トを見つけることができるように、社内 Web サイトで現在使用中のモデルに関連するマニュアル へのリンクを提供することをお勧めします。ユーザにシスコ Web サイトへのアクセスを許可しな い場合や、ユーザがシスコ Web サイトへアクセスできない環境の場合は、システム管理者が PDF ファイルをダウンロードして、それらを社内 Web サイトでエンド ユーザに提供することをお勧め します。

入手可能なマニュアルのリストについては、次の URL の Cisco Unified IP Phone の Web サイトにア クセスしてください。

http://www.cisco.com/en/US/products/hw/phones/ps379/tsd\_products\_support\_series\_home.html

マニュアルの表示方法または発注方法の詳細については、P.xivの「技術情報の入手方法、サポートの利用方法、およびセキュリティガイドライン」を参照してください。

また、いくつかの電話機モデルについて自分のペースで学習できる Cisco Unified IP Phone の e- ラー ニングチュートリアルへのアクセスをエンドユーザに提供できます。チュートリアルには、ユーザ ガイドの PDF へのリンクが含まれています。詳細については、P.A-3 の「Cisco 7900 シリーズ Unified IP Phone の e- ラーニング チュートリアルへのアクセス方法 (SCCP 電話機のみ)」を参照してくだ さい。

## Cisco 7900 シリーズ Unified IP Phone の e- ラーニング チュートリア ルへのアクセス方法(SCCP 電話機のみ)

Cisco 7900 シリーズ Unified IP Phone の e- ラーニング チュートリアルでは、SCCP 電話機の基本の コール機能が音声とアニメーションで示されます。現時点では、Cisco Unified IP Phone 7975G およ びその他の Cisco Unified IP Phone モデルに関する e- ラーニング チュートリアルが利用可能です。

エンドユーザは、e- ラーニング チュートリアルのランタイム バージョン (英語のみ)に Cisco.com からアクセスできます。次のサイトで、該当する電話機モデルのチュートリアルを探します。

http://cisco.com/en/US/products/hw/phones/ps379/products\_user\_guide\_list.html

管理者は、e- ラーニング チュートリアルのカスタマイズ可能バージョン(英語のみ)を Cisco.com の電話機の製品ページ(http://www.cisco.com/en/US/products/hw/phones/ps379/ps1855/index.html)から ダウンロードできます。または Cisco Unified Communications Manager バージョン 4.1 以降に付属し ている『Cisco Unified Communications Manager Design, Installation, and Operation Guides CD』から チュートリアルを入手することもできます(どの電話機モデルのチュートリアルが利用可能である かは、CD のバージョンによって異なります)。どちらの場合でも、最新のユーザ ガイド PDF にリ ンクする方法など、具体的な説明については、該当する e- ラーニング チュートリアルに含まれて いる Read Me ファイルを参照してください。

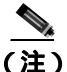

e- ラーニング チュートリアルは定期的に更新されるため、エンドユーザ向けの最新の機能情報が 含まれていない場合があります。最新の機能情報については、お使いの電話機モデルおよび Cisco Unified Communications Manager のバージョンに対応した Cisco Unified IP Phone エンドユーザ向けマ ニュアルを参照してください。

### サービスへの登録方法および電話機能の設定方法

エンド ユーザは、Cisco Unified Communications Manager ユーザ オプション Web ページを使用して、 さまざまなアクティビティを実行できます。これらのアクティビティには、サービスへの登録、短 縮ダイヤルおよびコール転送番号の設定、呼出音の設定、個人アドレス帳の作成などがあります。 Web サイトを使用した電話機の設定に慣れていないエンドユーザもいることに留意してください。 エンド ユーザがユーザ オプション Web ページに正しくアクセスして使用できるように、できるだ け多くの情報を提供する必要があります。

エンドユーザには、必ずユーザオプション Web ページに関する次の情報を提供してください。

• アプリケーションにアクセスするために必要な URL。この URL は、次のとおりです。

http://servername:portnumber/ccmuser (servername は Web サーバがインストールされているホストです)。

アプリケーションにアクセスするために必要なユーザ ID、デフォルト パスワード、およびデフォルト PIN。

これらの設定値は、ユーザを Cisco Unified Communications Manager に追加したときに入力した 値と同じです (P.5-18 の「Cisco Unified Communications Manager へのユーザの追加」を参照)。

- Web ベースの Graphical User Interface (GUI; グラフィカル ユーザ インターフェイス)アプリ ケーション、および Web ブラウザを使用してそれにアクセスする方法についての概要。
- ユーザが Web ページを使用して実行できるタスクの概要。

また、ユーザが『Cisco Unified IP Phone 7975G 電話ガイド』も参照できるようにしてください。このガイドは、次の URL から入手できます。

http://www.cisco.com/en/US/products/hw/phones/ps379/tsd\_products\_support\_series\_home.html

## ボイス メッセージ システムへのアクセス方法

Cisco Unified Communications Manager を使用すると、Cisco Unity ボイス メッセージ システムなどの さまざまなボイスメール メッセージ システムと統合できます。各種システムと統合できるため、特 定のシステムの使用方法に関する情報をユーザに提供する必要があります。

次の情報を、各ユーザに提供してください。

• ボイス メッセージ システムのアカウントへのアクセス方法。

Cisco Unified Communications Manager を使用して、Cisco Unified IP Phone のメッセージ ボタン を設定しておく必要があります。

- ボイス メッセージ システムにアクセスするための初期パスワード。
   すべてのユーザが使用できる、ボイス メッセージ システムのデフォルト パスワードを設定しておく必要があります。
- ボイス メッセージの受信が電話機でどのように示されるか。

Cisco Unified Communications Manager を使用して、Message Waiting Indicator (MWI; メッセージ 受信インジケータ)メソッドを設定しておく必要があります。

## パーソナル ディレクトリのエントリの設定方法

ユーザは、Cisco Unified IP Phone で、パーソナル ディレクトリのエントリを設定できます。パーソ ナル ディレクトリを設定するには、ユーザが次の機能にアクセスできる必要があります。

- ユーザオプション Web ページ:ユーザに、自分のユーザオプション Web ページにアクセスする方法を必ず伝えてください。詳細については、P.A-4の「サービスへの登録方法および電話機能の設定方法」を参照してください。
- Cisco Unified IP Phone Address Book Synchronizer: ユーザに、このアプリケーションのインストーラを必ず配布してください。インストーラを入手するには、Cisco Unified Communications Manager の管理ページで[アプリケーション]>[プラグイン]を選択し、[Cisco IP Phone Address Book Synchronizer]をクリックします。

Cisco Unified IP Phone Address Book Synchronizer のインストールについては、P.A-5 の「Cisco Unified IP Phone Address Book Synchronizer のインストールと設定」を参照してください。

#### Cisco Unified IP Phone Address Book Synchronizer のインストールと設定

このツールを使用すると、Microsoft Windows、Microsoft Outlook、または Microsoft Outlook Express のアドレス帳に格納されているデータと、Cisco Unified Communications Manager ディレクトリおよ び個人アドレス帳サービスを同期させることができます。

Synchronizer のインストール

- **ステップ1** システム管理者から Cisco Unified IP Phone Address Book Synchronizer インストーラ ファイルを入手 します。
- ステップ2 システム管理者から提供された TabSyncInstall.exe ファイルをダブルクリックします。

[Welcome to Cisco Unified IP Phone Address Book Synchronizer] ウィンドウが表示されます。

**ステップ3** [Next]をクリックします。

[License Agreement] ウィンドウが表示されます。

ステップ4 ライセンス契約に関する情報を読み、[Yes]をクリックして同意します。

[Choose Destination Location] ウィンドウが表示されます。

ステップ5 アプリケーションのインストール先ディレクトリを選択し、[Next]をクリックします。

[Start Copying Files] ウィンドウが表示されます。

**ステップ6** 正しいディレクトリが選択されていることを確認し、[Next]をクリックします。

インストール ウィザードによって、アプリケーションがコンピュータにインストールされます。インストールが完了すると、[InstallShield Wizard Complete]ウィンドウが表示されます。

**ステップ7** [Finish]をクリックします。

ステップ8 プロセスを完了するため、次に Synchronizer を設定する必要があります。

#### Synchronizer の設定

ステップ1 Cisco Unified IP Phone Address Book Synchronizer を開きます。

デフォルトのインストール ディレクトリを使用した場合は、[スタート]>[プログラム]>[Cisco] > [IP Phone Address Synchronizer]を選択して、アプリケーションを開くことができます。

ステップ2 ユーザ情報を設定するには、[Password]ボタンをクリックします。

[Cisco Unified IP Phone User]ウィンドウが表示されます。

- ステップ3 Cisco Unified IP Phone のユーザ名とパスワードを入力し、[OK]をクリックします。
- ステップ4 同期ルールを設定するには、[Rules Options]ボタンをクリックします。
- ステップ5 使用する同期方式を選択し、[OK]をクリックします。
- **ステップ6** Cisco Unified Communications Manager 情報を設定するには、[CCM Server]ボタンをクリックします。

[Configure Cisco Unified Communications Manager Web Server] ウィンドウが表示されます。

**ステップ7** Cisco Unified Communications Manager の IP アドレスまたはホスト名を入力し、[OK]をクリックします。

この情報が不明な場合は、システム管理者に問い合せてください。

**ステップ8** [Password] ボタンをクリックします。

[Cisco Unified IP Phone User]ウィンドウが表示されます。

- ステップ9 Cisco Unified IP Phone User Options アプリケーションのユーザ ID とパスワードを入力します。
- ステップ10 ディレクトリ同期プロセスを開始するには、[Synchronize]ボタンをクリックします。

[Synchronization Status]ウィンドウに、アドレス帳の同期の進捗情報が表示されます。重複エント リに関するルールでユーザによる調整を選択しており、アドレス帳のエントリが重複している場合 は、[Duplicate Selection]ウィンドウが表示されます。個人アドレス帳に登録するエントリを選択 し、[OK]をクリックします。

同期化が完了したら、[Exit]をクリックして Cisco Unified IP Phone Address Book Synchronizer を閉 じます。

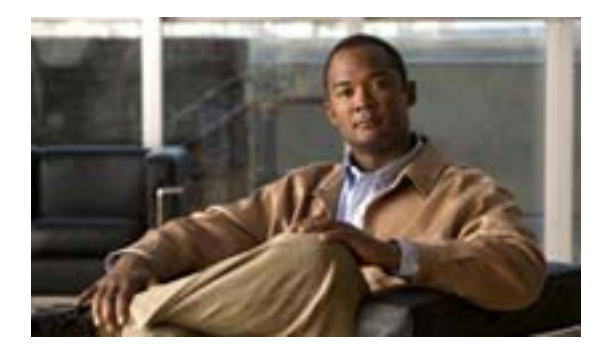

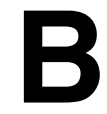

APPENDIX

# Cisco Unified IP Phone 7975G の機能 のプロトコル別サポート

この付録では、Cisco Unified Communications Manager Release 6.1 で SCCP プロトコルまたは SIP プロトコルを使用する Cisco Unified IP Phone 7975G の機能のサポートについて説明します。

表 B-1 に、コール機能およびそのサポート状況について、プロトコル別に概要を示します。この表 は、主にエンドユーザのコール機能を中心に説明したものであり、使用可能なすべての電話機能の 包括的なリストではありません。

表 B-1 には、参照先として<sup>®</sup> Cisco Unified IP Phone 7975G 電話ガイド for Cisco Unified Communications Manager 6.1 』の該当する項も示してあります。このマニュアルは、次の URL で入手できます。

http://www.cisco.com/en/US/products/hw/phones/ps379/tsd\_products\_support\_series\_home.html

#### 表 B-1 Cisco Unified IP Phone 7975G の機能のプロトコル別サポート

|                                  | Cisco Unified IP Phone 7975G |      |                                             |
|----------------------------------|------------------------------|------|---------------------------------------------|
| 機能                               | SCCP                         | SIP  | 参照先                                         |
| コール機能                            |                              |      | -                                           |
| 固定短縮ダイヤル機能                       | 使用可能                         | 使用可能 | 「基本的なコール処理:コールの発信:その他のオプ<br>ション」            |
| 応答 / 応答リリース                      | 使用可能                         | 使用可能 |                                             |
| オーディオ メッセージ受信<br>インジケータ          | 使用可能                         | 使用可能 | 「ボイス メッセージへのアクセス」                           |
| 自動応答                             | 使用可能                         | 使用可能 | 「ハンドセット、ヘッドセット、およびスピーカフォ<br>ンの使用方法:自動応答の使用」 |
| 自動ダイヤル                           | 使用可能                         | 使用可能 | 「基本的なコール処理:コールの発信:基本的なオプ<br>ション」            |
| 割り込み(および C 割り込<br>み)             | 使用可能                         | 使用可能 | 「応用的なコール処理:共有回線の使用」                         |
| ビジー ランプ フィールド<br>( BLF ) コール リスト | 使用可能                         | 使用可能 | 「応用的なコール処理:BLF の使用による回線の状態<br>の判断」          |
| ビジー ランプ フィールド<br>( BLF ) 短縮ダイヤル  | 使用可能                         | 使用可能 | 「応用的なコール処理:BLF の使用による回線の状態<br>の判断」          |
| コールバック                           | 使用可能                         | 使用可能 | 「基本的なコール処理:コールの発信:その他のオプ<br>ション」            |
|                                  | 使用可能                         | 使用可能 | 「基本的なコール処理:別の電話番号へのコール転送」                   |
| 話中転送                             | 使用可能                         | 使用可能 | 「基本的なコール処理:別の電話番号へのコール転送」                   |

#### 表 B-1 Cisco Unified IP Phone 7975G の機能のプロトコル別サポート (続き)

| Cisco Unified IP Phone 7975G                   |          |                                     |                                                                    |  |
|------------------------------------------------|----------|-------------------------------------|--------------------------------------------------------------------|--|
| 機能                                             | SCCP SIP |                                     | 参照先                                                                |  |
| コール機能                                          |          | ·                                   |                                                                    |  |
| 無応答時転送                                         | 使用可能     | 使用可能                                | 「基本的なコール処理:別の電話番号へのコール転送」                                          |  |
| コール パーク                                        | 使用可能     | 使用可能                                | 「応用的なコール処理:パークされているコールの保<br>存と取得」                                  |  |
| コール ピックアップ / グルー<br>プのコール ピックアップ               | 使用可能     | 使用可能                                | 「応用的なコール処理:自分の電話機で他の電話機の<br>着信に応答」                                 |  |
| <br>コール待機                                      | 使用可能     | 使用可能                                | 「基本的なコール処理:コールへの応答」                                                |  |
| 発信者 ID                                         | 使用可能     | 使用可能                                | 「電話機の概要:電話スクリーンの機能について」                                            |  |
| Client matter codes ( CMC )                    | 使用可能     | 使用不可                                | 「基本的なコール処理:コールの発信:その他のオプ<br>ション」                                   |  |
| 会議                                             | 使用可能     | 使用可能                                | 「基本的なコール処理:会議コールの使用方法」                                             |  |
| 会議リスト                                          | 使用可能     | 使用可能                                | 「基本的なコール処理:会議コールの使用方法」                                             |  |
| コンピュータ テレフォニー<br>インテグレーション( CTI )ア<br>プリケーション  | 使用可能     | ー部の機能( コー<br>ル パーク、WMI<br>など )は使用可能 | ユーザはこの機能を直接設定しません。Cisco Unified<br>Communications Manager で設定されます。 |  |
| ダイレクト コール パーク                                  | 使用可能     | 使用可能                                | 「応用的なコール処理:パークされているコールの保<br>存と取得」                                  |  |
| サイレント (DND)                                    | 使用可能     | 使用可能                                | 「基本的なコール処理:サイレントの使用」                                               |  |
| 固有呼び出し音                                        | 使用可能     | 使用可能                                | 「電話機の設定の変更方法:呼出音およびメッセージ<br>インジケータのカスタマイズ」                         |  |
| エクステンション モビリ<br>ティ                             | 使用可能     | 使用可能                                | 「応用的なコール処理 : Cisco エクステンション モビリ<br>ティの使用方法 」                       |  |
| ファースト ダイヤル サービ<br>ス                            | 使用可能     | 使用可能                                | 「応用的なコール処理:短縮ダイヤル」                                                 |  |
| Forced Authorization Codes<br>(FAC)            | 使用可能     | 使用不可                                | 「基本的なコール処理:コールの発信:その他のオプ<br>ション」                                   |  |
| ヘルプ システム                                       | 使用可能     | 使用可能                                | 「電話機の概要:機能ボタンおよびメニューについて」                                          |  |
| 保留 / 復帰                                        | 使用可能     | 使用可能                                | 「基本的なコール処理:コールの保留と復帰」                                              |  |
| 保留復帰                                           | 使用可能     | 使用可能                                | 「基本的なコール処理:コールの保留と復帰」                                              |  |
| 即時転送                                           | 使用可能     | 使用可能                                | 「基本的なコール処理:コールへの応答」                                                |  |
| 即時転送:拡張                                        | 使用可能     | 使用可能                                | 「基本的なコール処理 : ボイス メッセージ システムへ<br>のコールの送信」                           |  |
| インターコム                                         | 使用可能     | 使用可能                                | 「基本的なコール処理:インターコム コールの発信と<br>受信」                                   |  |
| 回線をまたいで参加                                      | 使用可能     | 使用不可                                | 「基本的なコール処理:会議コールの使用方法」                                             |  |
| 参加 / 選択                                        | 使用可能     | 使用不可                                | 「基本的なコール処理:会議コールの使用方法」                                             |  |
| ハント グループからのログ<br>アウト                           | 使用可能     | 使用可能                                | 「応用的なコール処理:ハント グループからのログア<br>ウト」                                   |  |
| 迷惑呼 ID                                         | 使用可能     | 使用不可                                | 「応用的なコール処理:不審なコールのトレース」                                            |  |
| ミートミー会議                                        | 使用可能     | 使用可能                                | 「基本的なコール処理:会議コールの使用方法」                                             |  |
| Multilevel Precedence and<br>Preemption (MLPP) | 使用可能     | 使用不可                                | 「応用的なコール処理:重要なコールの優先順位付け」                                          |  |

#### 表 B-1 Cisco Unified IP Phone 7975G の機能のプロトコル別サポート(続き)

|                                | Cisco Unified IP Phone 7975G |        |                                                                               |
|--------------------------------|------------------------------|--------|-------------------------------------------------------------------------------|
| 機能                             | SCCP                         | SIP    | 参照先                                                                           |
| コール機能                          |                              |        |                                                                               |
| ライン アピアランスごとの<br>コール数          | 200                          | 50     | 「電話機の概要:回線とコールについて」                                                           |
| <u>ا</u> -د                    | 使用可能                         | 使用可能   | 「基本的なコール処理:ミュートの使用」                                                           |
| オンフック ダイヤル / プレダ<br>イヤル        | 使用可能                         | 使用可能   | 「基本的なコール処理:コールの発信:基本的なオプ<br>ション」                                              |
| プライバシー                         | 使用可能                         | 使用可能   | 「応用的なコール処理:共有回線の使用」                                                           |
| プログラム可能な回線キー                   | 使用可能                         | 使用不可   | 電話ガイド全体を通じて機能の説明があります。                                                        |
| Quality Reporting Tool ( QRT ) | 使用可能                         | 使用可能   | 「電話機のトラブルシューティング:Quality Reporting<br>Tool の使用方法」                             |
| リダイヤル                          | 使用可能                         | 使用可能   | 「基本的なコール処理:コールの発信:基本的なオプ<br>ション」                                              |
| セキュアな会議                        | 使用可能                         | 使用可能   | 「基本的なコール処理:会議コールの使用方法」                                                        |
| シェアドライン                        | 使用可能                         | 使用可能   | 「応用的なコール処理:共有回線の使用」                                                           |
| ワンボタン割込み                       | 使用可能                         | 使用不可   | 「応用的なコール処理:割り込みの使用による共有回<br>線のコールへの参加」                                        |
| 短縮ダイヤル                         | 使用可能                         | 使用可能   | 「応用的なコール処理:短縮ダイヤル」                                                            |
| 転送                             | 使用可能                         | 使用可能   | 「基本的なコール処理:コールの転送」                                                            |
| 転送(直接転送)                       | 使用可能                         | 使用不可   | 「基本的なコール処理:コールの転送」                                                            |
| URL ダイヤル                       | 使用不可                         | 使用可能   | 「履歴およびディレクトリの使用方法:履歴の使用方<br>法」                                                |
| ビデオ サポート                       | 使用可能                         | 使用不可   | 「その他の設定オプションについて」                                                             |
| ボイスメール                         | 使用可能                         | 使用可能   | 電話ガイドの「ボイス メッセージへのアクセス」の項                                                     |
| Web ダイヤラ                       | 使用可能                         | 使用可能   | 「ユーザ オプション Web ページの使用 : Web での機能<br>およびサービスの設定 」                              |
| 設定                             |                              | ·      |                                                                               |
| コールの統計                         | 使用可能                         | 使用可能   | 「電話機のトラブルシューティング : 電話機の管理<br>データの表示」                                          |
| 音声品質メトリック                      | 使用可能                         | 使用可能   | 「電話機のトラブルシューティング : 電話機の管理<br>データの表示」                                          |
| サービス                           |                              | ·      |                                                                               |
| SDK への準拠                       | 4.0(1)                       | 4.0(1) | Cisco IP Phone Service Application Development Notes for<br>Release 4.1(3) 以降 |
| ディレクトリ                         | _                            |        |                                                                               |
| コール ログ                         | 使用可能                         | 使用可能   | 「履歴およびディレクトリの使用方法:ディレクトリ<br>ダイヤリング」                                           |
| 社内ディレクトリ                       | 使用可能                         | 使用可能   | 「履歴およびディレクトリの使用方法:ディレクトリ<br>ダイヤリング」                                           |
| パーソナル ディレクトリ拡<br>張             | 使用可能                         | 使用可能   | 「履歴およびディレクトリの使用方法:ディレクトリ<br>ダイヤリング」                                           |

| 表 B-1 | Cisco Unified IP Phone 7975G の機能のプロトコル別サポート(続き | 5) |
|-------|------------------------------------------------|----|
|-------|------------------------------------------------|----|

|                                                           | Cisco Unified IP Phone 7975G |      |                                                                  |  |
|-----------------------------------------------------------|------------------------------|------|------------------------------------------------------------------|--|
| 機能                                                        | SCCP                         | SIP  | 参照先                                                              |  |
| コール機能                                                     |                              |      |                                                                  |  |
| 補助的な機能およびアプリケー                                            | ション                          |      |                                                                  |  |
| Cisco Unified Communications<br>Manager Assistant         | 使用可能                         | 使用可能 | Cisco Unified Communications Manager Assistant ユーザ<br>ガイド        |  |
| Cisco Unified Communications<br>Manager AutoAttendant     | 使用可能                         | 使用不可 | Cisco Unified Communications Manager 機能およびサー<br>ビス ガイド           |  |
| Cisco Unified Communications<br>Manager Attendant Console | 使用可能                         | 使用不可 | Cisco Unified Communications Manager Attendant<br>Console ユーザガイド |  |
| Cisco Unified IP Phone 7914 拡<br>張モジュール                   | 使用可能                         | 使用不可 | Cisco Unified IP Phone 7914 拡張モジュール電話ガイド                         |  |
| Cisco VT Advantage                                        | 使用可能                         | 使用不可 | Cisco VT Advantage ユーザガイド                                        |  |

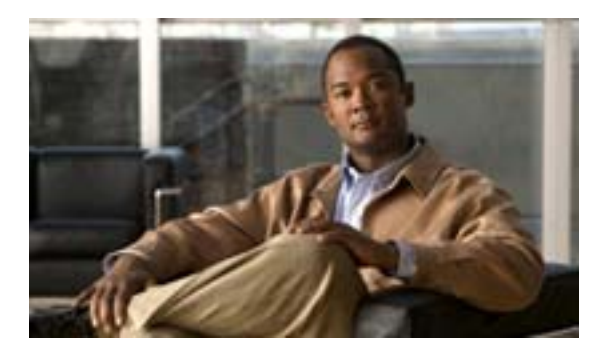

APPENDIX

## 各言語ユーザのサポート

Cisco Unified IP Phone では、さまざまな言語に翻訳およびローカライズされたバージョンが用意されています。英語以外の環境で Cisco Unified IP Phone をサポートしている場合は、次の項を参照し、ユーザの環境に応じて電話機を設定する必要があります。

- 電話ボタンへの言語ボタンシールの追加(P.C-1)
- Cisco Unified Communications Manager Locale Installer のインストール (P.C-2)

## 電話ボタンへの言語ボタン シールの追加

各言語ユーザのニーズをサポートするために、Cisco Unified IP Phone のボタン ラベルでは、テキス トではなくアイコンを使用して、ボタンの用途を示しています。電話機に追加する言語に対応した テキストのボタン シールを購入できます。言語に対応したボタン シールの発注方法については、次 の Web サイトを参照してください。

http://www.overlaypro.com/cisco\_systems?b=1

Cisco Unified IP Phone 日本語ボタン シールのご注文は、シスコシステムズマニュアルセンターで 承っております。

http://www2.hipri.com/cisco/

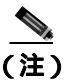

電話機のボタン シールは、Cisco Unified IP Phone ソフトウェアがローカライズされている言語にの み対応しています。各言語に対応したボタン シールがすぐに入手できるとは限らないため、Web サイトの更新を継続的に確認してください。

# Cisco Unified Communications Manager Locale Installer のインストール

英語以外のロケールで Cisco Unified IP Phone を使用している場合は、そのロケール固有のバージョ ンの Cisco Unified Communications Manager Locale Installer を、クラスタ内の各 Cisco Unified Communications Manager サーバにインストールする必要があります。Locale Installer をインストー ルすると、Cisco Unified IP Phone に対応した最新版の翻訳テキスト、ユーザおよびネットワーク ロ ケール、各国固有の電話トーンを確実に使用できます。ロケール固有のバージョンの Cisco Unified Communications Manager Locale Installer は、次の URL から入手できます。

http://www.cisco.com/kobayashi/sw-center/telephony/callmgr/locale-installer.shtml

詳細については、『Cisco Unified Communications Operating System Administration Guide』の「Locale Installation」の項を参照してください。

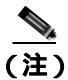

すべての言語にすぐに対応できるとは限らないため、Web サイトの更新を継続的に確認してください。

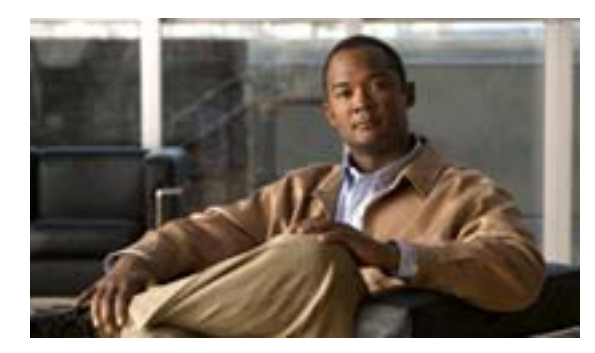

#### APPENDIX

D

## 技術仕様

次の各項では、Cisco Unified IP Phone 7975G の技術仕様について説明します。

- 物理仕様および動作環境仕様 (P.D-1)
- ケーブル仕様 (P.D-2)
- ネットワーク ポートとアクセス ポートのピン割り当て (P.D-3)

## 物理仕様および動作環境仕様

表 D-1 に、Cisco Unified IP Phone の物理仕様および動作環境仕様を示します。

| 表 D-1 | 物理仕様お | よび動作 | 乍環境仕様 |
|-------|-------|------|-------|
|-------|-------|------|-------|

| 仕様       | 値または範囲                                                                                     |
|----------|--------------------------------------------------------------------------------------------|
| 動作時の温度   | $0 \sim 40$ (32 ~ 104 ° F)                                                                 |
| 動作時の相対湿度 | 10 ~ 95%(結露しないこと)                                                                          |
| 保管時の温度   | $-10 \sim 60$ (14 ~ 140 ° F)                                                               |
| 高さ       | 23.03 cm ( 9.07 インチ )                                                                      |
| 幅        | 27.48 cm (10.82 インチ)                                                                       |
| 奥行       | <ul> <li>6.45 cm (2.54 インチ): フットスタンドを完全に閉じた状態</li> </ul>                                   |
|          | <ul> <li>15.24 cm (6.0 インチ): フットスタンドを完全に開いた状態</li> </ul>                                   |
|          | <ul> <li>9.00 cm (3.54 インチ):オプションの壁面取り付けキットを使用した状態</li> </ul>                              |
| 重量       | 1.47 kg ( 3.25 ポンド )                                                                       |
| 電源オプション  | • 100 ~ 240 VAC、50 ~ 60 Hz、0.5 A: AC アダプタの使用時                                              |
|          | <ul> <li>44V ~ 57V DC、0.25 A:ネットワーク ケーブルを介したインラインパワーの使用時</li> </ul>                        |
| ケーブル     | 10 Mbps ケーブルの場合はカテゴリ 3/5/5e/6 を 4 ペア                                                       |
|          | 100 Mbps ケーブルの場合はカテゴリ 5/5e/6 を 4 ペア                                                        |
|          | 1000 Mbps ケーブルの場合はカテゴリ 5e/6 を 4 ペア                                                         |
|          |                                                                                            |
|          | (注) ケーブルは、合計 8本のコンダクタに対して 4 ペアのワイヤで構成されています。                                               |
| 距離要件     | イーサネット仕様でサポートされているとおり、各 Cisco Unified IP Phone と<br>スイッチ間のケーブル長は最大 100 メートル(330 フィート)とします。 |

## ケーブル仕様

- ハンドセットおよびヘッドセット接続用の RJ-9 ジャック(4 コンダクタ)
- LAN 10/100/1000BaseT 接続用の RJ-45 ジャック(10/100/1000 SW というラベルが付いています)
- 2番目の 10/100/1000BaseT 準拠接続用の RJ-45 ジャック(10/100/1000 PC というラベルが付い ています)
- 48ボルト電源コネクタ

## ネットワーク ポートとアクセス ポートのピン割り当て

ネットワーク ポートとアクセス ポートはどちらもネットワーク接続に使用されますが、それぞれ 異なる目的で使用され、ポートのピン割り当ても異なっています。

- Cisco Unified IP Phone のネットワーク ポートには、10/100/1000 SW というラベルが付いています。
- Cisco Unified IP Phone のアクセスポートには、10/100/1000 PC というラベルが付いています。

#### ネットワーク ポート コネクタ

表 D-2 に、ネットワーク ポート コネクタのピン割り当てを示します。

表 D-2 ネットワーク ポート コネクタのピン割り当て

| ピン番号 | 機能     |
|------|--------|
| 1    | BI_DA+ |
| 2    | BI_DA- |
| 3    | BI_DB+ |
| 4    | BI_DC+ |
| 5    | BI_DC- |
| 6    | BI_DB- |
| 7    | BI_DD+ |
| 8    | BI_DD- |
|      |        |

**(注)** 「BI」は双方向を表し、DA、DB、DC、および DD はそれぞれ「データ A」、「データ B」、 「データ C」、および「データ D」を表します。

#### アクセス ポート コネクタ

表 D-3 に、アクセス ポート コネクタのピン割り当てを示します。

#### 表 D-3 アクセス ポート コネクタのピン割り当て

| ピン番号            | 機能                                          |
|-----------------|---------------------------------------------|
| 1               | BI_DB+                                      |
| 2               | BI_DB-                                      |
| 3               | BI_DA+                                      |
| 4               | BI_DD+                                      |
| 5               | BI_DD-                                      |
| 6               | BI_DA-                                      |
| 7               | BI_DC+                                      |
| 8               | BI_DC-                                      |
|                 |                                             |
| <br>(注) 「BI」は双方 | 「向を表し、DA、DB、DC、および DD はそれぞれ「データ A」、「データ B」、 |

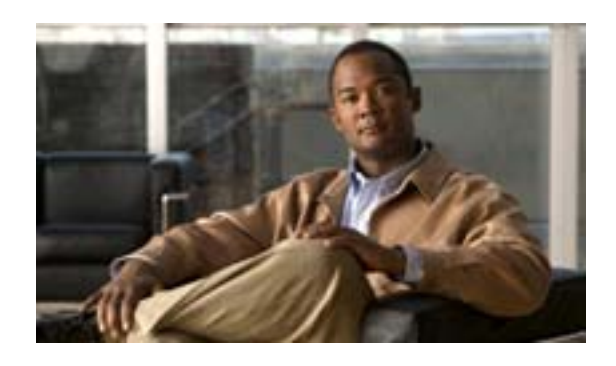

INDEX

#### Numerics

10/100/1000 PC ポート 3-5 「アクセスポート」も参照 10/100/1000 SW ポート 3-5 「ネットワーク ポート」も参照 802.1X オーセンティケータ 1-16 サプリカント 1-16 説明 1-4 トラブルシューティング 9-10, 9-11 認証サーバ 1-16 ネットワーク コンポーネント 1-16 802.1X 認証 4-30 802.1X 認証ステータス メニュー 状熊 4-33 説明 4-30 802.1X 認証メニュー オプション EAP-MD5 4-32 共有シークレット 4-32 デバイス ID 4-32 レルム 4-32 デバイス認証 4-32

#### А

AC アダプタ、接続 3-8 AdvanceAdhocConference サービス パラメータ 5-6

#### В

BootP 1-4 BOOTPサーバ 4-6

#### С

CAPF(認証局プロキシ関数) 1-11, 3-17 Cisco Call Back 5-6 Cisco IP Manager Assistant (Cisco IPMA) 5-6 Cisco Peer to Peer Distribution Protocol (CPPDP) 1-5 **Cisco Unified Communications Manager** Cisco Unified IP Phone で必要 3-2 設定の確認 9-4 ~との連携動作 2-2 ~のデータベースへの電話機の追加 2-9 Cisco Unified Communications Manager の管理ページ ~を使用した LCD ディスプレイの設定 6-9 ~を使用したテレフォニー機能の追加 5-2 Cisco Unified IP Phone Cisco Unified Communications Manager への手動で の追加 2-11 Cisco Unified Communications Manager への追加 2-9Cisco Unified Communications Manager への登録 2-9, 2-11 LDAP ディレクトリの使用 5-15 Web ページ 8-1 技術仕様 D-1 機能 1-2 クリーニング 9-20 サポートされているネットワーク プロトコル 1-4 1-2 义 設置チェックリスト 1-21, 1-22 設置手順 3-8 設置の概要 1-18 設置の要件 1-18 設定チェックリスト 1-19 設定の要件 1-18 電源 2-4 電話ボタン テンプレートの変更 5-16 登録 2-9 トラブルシューティング 9-1 壁面への取り付け 3-13 ユーザ サービスの設定 5-17 リセット 9-16 Cisco Unified IP Phone 7914 拡張モジュール 7-3, 7-11 統計

Index

トラブルシューティング 9-15 Cisco Unified IP Phone のクリーニング 9-20 Cisco Unified IP Phone の接続 3-8 Client matter codes 5-6 .cnf.xml 設定ファイル 2-6Communications Manager 1 ~ 5 4-12 CTLファイル 電話機から削除 9-16 要求 2-8 ロック解除 4-30 CTL ファイル メニュー 4-30

#### D

Days Display Not Active 6-10 DHCP 説明 1-4 トラブルシューティング 9-7 DHCP IP アドレス 9-14 DHCP アドレス解放 4-9 DHCP サーバ 4-6 DHCP を使う 4-9 Display 6-10 Display Idle Timeout 6-10 **Display On Duration** 6-10 Display On Time 6-10 Display On When Incoming Call 6-10 DND 5-7 DNS サーバ 設定の確認 9-4 トラブルシューティング 9-8 DNS サーバ1~5 4-8 Dynamic Host Configuration Protocol 「DHCP」を参照

#### Е

EAP-MD5 4-32

#### F

Forced Authorization Codes 5-8

#### G

```
G.711a、G.711µ、G.722、G.729a、G.729ab、iLBC 1-1
G.722 コーデック 4-21, 4-22
G.729 1-1
G729a 1-1
G729ab 1-1
G729b 1-1
GARPを使う 4-24
```

I

#### Н

```
HTTP、説明
           1-4
HTTP の設定メニュー
  オプション
     URL のアイドル時間
                      4-17
     アイドル URL
                  4-17
     サービス URL
                  4-16
     情報 URL
              4-16
     ディレクトリ URL
                     4-16
     認証 URL
              4-16
     プロキシ サーバの URL
                        4-16
     メッセージ URL
                   4-16
  説明
        4-16
```

#### I

iLBC コーデック 9-14 IP アドレス 4-7 IP アドレス、トラブルシューティング 9-4

#### L

LCD スクリーン 自動的にオン / オフを切り替える 6-9 無効化 9-20 LDAP ディレクトリ、Cisco Unified IP Phone での使用 5-15 Link Layer Discovery Protocol (LLDP) ネットワークの設定 8-8 Link Layer Discovery Protocol-Media Endpoint Devices (LLDP-MED) ネットワークの設定 8-8 List.xml ファイル 6-4 Locale Installer C-2

#### М

L

MAC アドレス 4-6 MIC 1-11 Multilevel Precedence and Preemption (MLPP) 5-10

#### Ρ

PC VLAN 4-11 PC、電話機への接続 3-5 PC ポート設定 4-10 PC ポートへのスパン 4-23 PC ポートを無効にする 4-23 PCM ファイルの要件、カスタム呼出音タイプの 6-3 PLAR (Private Line Automatic Ringdown) 5-11 PNG ファイル 6-4, 6-5 Power over Ethernet (PoE) 2-4

#### Q

QoS の設定メニュー オプション サービスの DSCP 4-24 設定の DSCP 4-24 通話制御の DSCP 4-24 説明 4-24 Quality Reporting Tool (QRT) 5-11, 9-17

#### R

Real-Time Control Protocol 「RTCP」を参照 RingList.xmlのファイル形式 6-2

#### S

SCCP、説明 1-6 SIP、説明 1-6 SRST セキュアな参照先 1-11 接続モニタ間隔パラメータ 4-11 説明 4-13 Survivable Remote Site Telephony 「SRST」を参照 SW ポート設定 4-10

#### Т

TCP 1-6 TFTP 説明 1-6 トラブルシューティング 9-3 TFTP サーバ 1 4-7 TFTP サーバ2 4-8 Time-of-Day ルーティング 5-13 TLS 2-6 Transmission Control Protocol 「TCP」を参照 Transport Layer Security 「TLS」を参照 **Trivial File Transfer Protocol** 「TFTP」を参照

#### U

```
UI の設定メニュー 4-18
オプション
コール リストの BLF 4-18
自動回線選択 4-18
自動コール選択 4-19
Unified CM の設定メニュー 4-12
URL のアイドル時間 4-17
```

#### V

VLAN 音声ネットワーク用の設定 2-3 確認 9-8 設定 4-9 ネイティブ~、データトラフィック用 2-3 補助~、音声トラフィック用 2-3

#### W

Web アクセス可能 4-24 Web ページ アクセス 8-2, 8-9 イーサネット情報 8-2, 8-9 コアダンプ 8-2 コンソール ログ 8-2 ステータス メッセージ 8-2, 8-11 ストリーム 0 8-12

| 8-3, 8-12  |                                                                                                    |
|------------|----------------------------------------------------------------------------------------------------|
| 8-3, 8-12  |                                                                                                    |
| 8-3, 8-12  |                                                                                                    |
| 8-3, 8-12  |                                                                                                    |
| 8-3, 8-12  |                                                                                                    |
|            |                                                                                                    |
| 8-2, 8-4   |                                                                                                    |
| 8-3, 8-11  |                                                                                                    |
| 8-2, 8-9   |                                                                                                    |
| 段定 8-5     |                                                                                                    |
| 设定 Web ページ | 8-2                                                                                                    |
| 8-2        |                                                                                                    |
| D禁止 8-3    |                                                                                                    |
| D無効化 8-3   |                                                                                                    |
|            | 8-3, 8-12<br>8-3, 8-12<br>8-3, 8-12<br>8-3, 8-12<br>8-3, 8-12<br>8-3, 8-12<br>8-2, 8-4<br>8-2, 8-4<br>8-3, 8-11<br>8-2, 8-9<br>段定 8-5<br>段定 Web ページ<br>8-2<br>D禁止 8-3<br>D無効化 8-3 |

#### Х

XmlDefault.cnf.xml 2-6

#### あ

アイコン 鍵 1-13 盾 1-13 **ロック** 1-13 アイドル URL 4-17 アイドル タイムアウトの表示 4-22 アイドル表示 XML サービス 4-17.6-8 設定 6-8 設定値の表示 6-8 タイムアウト 4-17 アクセス Web ページ 8-2, 8-9 アクセス、電話機の設定値への 3-17.4-2 アクセス ポート 10/100/1000 PC 3-5 接続 3-8 設定 4-10 ~ へのパケットの転送 4-23 無効化 4-23 暗号化 シグナリング 1-9, 1-11 メディア 1-9.1-11 暗号化されたコール 1-13 暗号化された設定ファイル 1-11 安全上の警告 3-3

#### 1 1

イーサネット情報 Web ページ 8-2, 8-9
イーサネットの設定メニュー
PC ポートへのスパン オプション 4-23
説明 4-23
一括管理ツール(BAT) 2-11
イメージの認証 1-11
インターコム 5-9
インターネット プロトコル(IP) 1-5

I

#### え

エクステンション モビリティ 5-8 エラー メッセージ、トラブルシューティングに使用 9-3

#### お

オーセンティケータ、802.1X の 1-16 オーディオ メッセージ受信インジケータ 5-3 オペレーショナル VLAN ID 4-9 音声品質メトリック 8-13 オンフック コール転送 5-10 音量ボタン 1-3

#### か

会議 5-6 セキュアな 1-13 会議の結合 5-6 **解除ソフトキー** 4-31 外線から外線への転送のブロック 5-3 回線ボタン 1-2 回線をまたいで参加 5-9 **鍵のアイコン** 1-13, 4-3 拡張モジュール 「Cisco Unified IP Phone 7914 拡張モジュール」を参 照 拡張モジュール画面 7-3, 7-11 確認 起動プロセス 3-15 ファームウェア バージョン 7-10 カスタム電話呼出音 PCM ファイルの要件 6-3 作成 6-2, 6-3

■ Cisco Unified IP Phone 7975G アドミニストレーション ガイド for Cisco Unified Communications Manager 6.1

説明 6-2 カスタム背景イメージ 作成 6-6 管理 VLAN ID 4-9

#### き

I

キーパッド 1-3 技術仕様、Cisco Unified IP Phone の D-1 起動時の問題 9-2 起動プロセス Cisco Unified Communications Manager へのアクセ ス 2 - 8CTL ファイルの要求 2-8IP アドレスの取得 2-7 TFTP サーバへのアクセス 2 - 8VLAN の設定 2-7 確認 3-15 設定ファイルの要求 2 - 8説明 2-7 電力の取得 2-7 保存されている電話イメージのロード 2-7 機能 Cisco Unified Communications Manager を使用した 設定、概要 1-8 電話機で設定、概要 1 - 8ユーザへの~の通知 1 - 8機能ボタン サービス 1-3 設定 1-3 ディレクトリ 1-3 ヘルプ 1-3 メッセージ 1-3

#### <

クリア ソフトキー 7-4, 7-9 グループのコール ピックアップ 5-8

#### け

**ケーブル ロック**、電話機への接続 3-12 言語ボタン シール C-1

#### こ

コアダンプ Web ページ 8-2 コール 暗号化された 1-13 セキュリティの連携動作 1-14 認証された 1-13 コール パーク 5-4 コール ピックアップ 5-5 コール リストの BLF 4-18 コール待機 5-5 コール転送 宛先の無効化 5-4 すべてのコール 5-4 表示、設定 5-4 コール転送表示の設定 5-4.5-6 コールの統計画面 7-1, 7-12 コール表示の制限 5-4 コール録音 5-5 固定短縮ダイヤル機能 5-2 コンソール ログ Web ページ 8-2

#### さ

サービス 説明 5-12 ~ への登録 5-17 ユーザのための設定 5-17 サービス URL 4-16 サービス URL ボタン 5-12 サービス ボタン 1-3 サービスの DSCP 4-24 **サイレント** 5-7 サイレント モニタリング 5-12 削除ソフトキー 9-16 **サブネット マスク** 4-7 サプリカント、802.1Xの 1-16 参加 5-9

#### し

シェアドライン 5-12
 時間、電話機に表示される 3-2
 シグナリングの暗号化 1-11
 シグナリングの認証 1-11
 シスコ検出プロトコル

「CDP」を参照 自動応答 5-3 自動回線選択 4-18 自動コール選択 4-19 自動登録 使用 2-9 自動ピックアップ 5-3 情報 URL 4-16 証明書信頼リスト ファイル 「CTL ファイル」を参照 資料 関連 xiii 信頼リスト メニュー 4-31

#### す

义 Cisco Unified IP Phone の機能 1-2 Cisco Unified IP Phone の背面のケーブル接続 3-9 Cisco Unified IP Phone の壁面への取り付け 3-14 スクリーン 「LCD スクリーン」を参照 ステータス メッセージ 7-3 ステータス メッセージ Web ページ 8-2.8-11 ステータス メッセージ画面 7-3 ステータス メニュー 説明 7-1 ~のサブメニュー 7-3 ストリーム 0 Web ページ 8-12 ストリーム 1 Web ページ 8-3.8-12 ストリーム 2 Web ページ 8-3, 8-12 ストリーム 3 Web ページ 8-3, 8-12 ストリーム 4 Web ページ 8-3, 8-12 ストリーム 5 Web ページ 8-3, 8-12 ストリームの統計 8-12 スピーカ ボタン 説明 1-3 無効化 3-5 スピーカフォン ~のボタン 1-3 スピーカを使う 4-20

#### せ

製造元でインストールされる証明書(MIC) 1-11 セキュアな SRST 参照先 1-11 セキュアな会議 位置 1-13 確立 1-13 制限事項 1-14 セキュリティの制限事項 1-14 説明 1-13. 5-12 セキュリティ CAPF(認証局プロキシ関数) 1-11,3-17 暗号化された設定ファイル 1-11 イメージの認証 1-11 シグナリングの暗号化 1-11 シグナリングの認証 1-11 製造元でインストールされる証明書(MIC) 1-11 セキュアな SRST 参照先 1-11 セキュアな設定ファイル 2-6 セキュリティ プロファイル 1-11, 1-12 デバイスの認証 1-11 電話機で設定 3-17 ファイルの認証 1-11 メディアの暗号化 1-11 ローカルで有効な証明書(LSC) 3-17 セキュリティ プロファイル 1-11. 1-12 セキュリティ モード 4-24 セキュリティ設定メニュー(設定メニューの) オプション 802.1X 認証 4-30 802.1X 認証ステータス 4-30 CAPF サーバ 4-29 CTLファイル 4-29 LSC 4-29 4-29 MIC Web アクセス可能 4-29 信頼リスト 4-29 セキュリティ モード 4-29 説明 4-29 セキュリティ設定メニュー(デバイス設定メニューの) オプション GARP を使う 4-24 PC ポートを無効にする 4-23 Web アクセス可能 4-24 セキュリティ モード 4-24 ボイス VLAN を使う 4-24

I

ログ表示 4-24 説明 4-23 接続 AC アダプタへの 3-8 コンピュータへの 3-8 ネットワークへの 3-8 ハンドセット 3-8 ヘッドセット 3-8 接続モニタ 間隔の変更 4-11 設置 Cisco Unified Communications Manager の設定 3-2 安全上の警告 3-3 準備 2-9 手順 3-8 ネットワークの要件 3-2 要件の概要 1-18 設定 Cisco Unified IP Phone からの 4-3 LDAP ディレクトリ 5-15 概要 1-18 起動時のネットワーク設定値 3-16 ソフトキー テンプレート 5-17 電話ボタン テンプレート 5-16 パーソナル ディレクトリ 5 - 15ユーザ機能 5-18 設定可能なコール転送表示 5-6 設定の DSCP 4-24 設定ファイル .cnf.xml 2-6 XmlDefault.cnf.xml 2-6 暗号化された 1-11 概要 2-6 作成 9-5 修正 6-1 セキュアな 2-6 設定ボタン 1-3 設定メニューへのアクセス 3-17, 4-2 セル方式の電話機の相互干渉 1-1 選択ボタン 1-3

#### そ

I

相互干渉、セル方式の電話機 1-1 即時転送 5-9 ソフトキー テンプレートの設定 5-17ソフトキー ボタン説明 1-3

#### た

対象読者、このマニュアルの xi 代替 TFTP 4-9 ダイレクト コール パーク 5-7 高さ、調節 3-12 タッチスクリーン 「LCD スクリーン」も参照 クリーニング 9-20 無効化 9-20 有効化 9-20 タッチスクリーン照明の無効化 5-13 盾のアイコン 1-13 短縮ダイヤル 5-2, 5-12, 5-13 ~のテンプレート 5-16 ~ のボタン 1-2

#### ち

着信コール時に表示 4-22 調節、電話機の位置 3-12 調節プレート 3-14 直接転送 5-7

#### つ

追加 BAT を使用した Cisco Unified IP Phone の~ 2-11 Cisco Unified Communications Manager へのユーザ 5-18 Cisco Unified IP Phone、自動登録による 2-9 Cisco Unified IP Phone、手動での 2-11 通話制御の DSCP 4-24 次へソフトキー タイマー 4-19

#### τ

デイジーチェーン 9-12 ディスプレイオンの時間 4-22 ディスプレイ、自動的にオン / オフを切り替える 6-9 ディスプレイ ボタン 1-2, 6-9, 9-20 ディスプレイ非アクティブ日 4-22 ディスプレイ連続表示時間 4-22 ディレクトリ URL 4-16 ディレクトリ ボタン 1 - 3データ VLAN 2-3 デバイス情報 Web ページ 8-2, 8-4 デバイス設定メニュー 値の編集 4-4 概要 4-2 サブメニュー 4-12 表示 4-2 デバイス認証 4-32 デバイスの認証 1-11 デバッグの表示 Web ページ 8-3, 8-11 デフォルト ルータ1~5 4-8 テレフォニー機能 Cisco Call Back 5-6 Cisco IP Manager Assistant (Cisco IPMA) 5-6 Client matter codes 5-6 Forced Authorization Codes 5-8 Multilevel Precedence and Preemption (MLPP) 5-10 Time-of-Day ルーティング 5-13 エクステンション モビリティ 5-8 オーディオ メッセージ受信インジケータ 5-3 オンフック コール転送 5-10 会議 5-6 外線から外線への転送のブロック 5-3 グループのコール ピックアップ 5-8 コール パーク 5-4 コール ピックアップ 5-5 コール待機 5-5 コール転送 5-4 コール表示の制限 5-4 コール録音 5-5 固定短縮ダイヤル機能 5-2 サービス 5-12 サービス URL ボタン 5-12 サイレント(DND) 5-7 サイレント モニタリング 5-12 参加 5-9 シェアドライン 5-12 自動応答 5-3 自動ピックアップ 5-3 設定可能なコール転送表示 5-4, 5-6

即時転送 5-9 ダイレクト コール パーク 5-7 タッチスクリーン照明の無効化 5-13 短縮ダイヤル 5-13 直接転送 5-7 転送 5-13 匿名コール ブロック 5-2 発信者 ID 5-5 発信者 ID ブロック 5-5 ハント グループ 5-9 ハント グループからのログアウト 5-9 ピア ファームウェア共有 4-27, 9-13 ビジー ランプ フィールド (BLF) 短縮ダイヤル 5-3 ビデオ サポート 5-14 ビデオ モード 5-13 ファースト ダイヤル サービス 5-8 プライバシー 5-11 プレゼンス対応ディレクトリ 5-11 ボイス メッセージ システム 5-14 他のグループのピックアップ 5-10 保留 5-8 保留音 5-10 保留復帰 5-8 ミートミー会議 5-10 迷惑呼 ID ( MCID ) 5 - 10メッセージ受信 5-2 モバイル コネクト 5-10 モバイル ボイス アクセス 5 - 10呼出音の操作 5-11 リダイヤル 5-11 ログ サーバ 4-27, 9-13 割り込み 1-17, 5-3 雷源 PoE 2-4 外部電源 2-4 説明 2-4 電力消費 2-5 電話機のリセットの発生 9-9 電話スクリーンの明るさへの影響 2-5パワー インジェクタ 2-4 転送 5-13 雷力 Cisco Unified IP Phone への電力供給 2-4 スイッチから取得する必要がある最大~ 2-5電力消費 2-5

■ Cisco Unified IP Phone 7975G アドミニストレーション ガイド for Cisco Unified Communications Manager 6.1

I

電力節約の設定メニュー オプション アイドル タイムアウトの表示 4-22 着信コール時に表示 4-22 ディスプレイ オンの時間 4-22 ディスプレイ非アクティブ日 4-22 ディスプレイ連続表示時間 4-22 説明 4-22 電話回線、~のボタン 1-2 電話機の固定、ケーブル ロックによる 3-12 電話機の設定値へのアクセス 4-2 電話スクリーン 2-5 電話番号、手動での割り当て 2 - 11電話ボタン テンプレート、変更 5-16

#### と

L

統計 コール 7-12 ストリーム 8-12 ネットワーク 7-9, 8-9 匿名コール ブロック 5-2 ドメイン ネーム システム (DNS) 4-6 ドメイン ネーム システム (DNS) サーバ 4-8 4-6 ドメイン名 トラブルシューティング Cisco Unified Communications Manager のサービス 9-4 Cisco Unified Communications Manager の設定 9-4 Cisco Unified IP Phone 9-1 Cisco Unified IP Phone 7914 拡張モジュール 9 - 15DHCP 9-7 DNS 9-8 DNS 設定 9-4 IP アドレッシングおよびルーティング 9-4 TFTP の設定 9-3 VLAN 設定 9-8 電話機のリセット 9-8 ネットワーク接続 9-3 ネットワークの停止 9-7 物理的な接続 9-7

#### な

ナビゲーション ボタン 1-3

#### に

認証 1-9,3-17 認証 URL 4-16 認証サーバ、802.1Xの 1-16 認証されたコール 1-13

#### ね

ネイティブ VLAN 2-3 ネットワーク Web ページ 8-2.8-9 ネットワーク プロトコル 802.1X 1-4 BootP 1-4 CDP 1-4 CPPDP 1-5 DHCP 1-4 HTTP 1-4 IP 1-5 RTCP 1-5 RTP 1-5 SCCP 1-6 SIP 1-6 TCP 1-6 TFTP 1-6 TLS 1-6 UDP 1-6 ネットワーク プロトコル、サポートされている 1-4ネットワーク ポート 10/100/1000 SW 3-5 設定 4-10 ~ への接続 3-8 ネットワーク ロケール 4-17 ネットワーク ロケール バージョン 4-17 ネットワーク接続、確認 9-3 ネットワーク設定値、起動時の設定 3-16 ネットワーク統計 7-9.8-9 ネットワーク統計画面 7-9 ネットワークの設定 Web ページ 8-2.8-5 ネットワークの設定メニュー 値の編集 4-3, 4-4

オプション BOOTPサーバ 4-6 DHCP アドレス解放 4-9 DHCP サーバ 4-6 DHCP を使う 4-9 DNS サーバ1 ~ 5 4-8 IPアドレス 4-7 MACアドレス 4-6 PC VLAN 4-11 PC ポート設定 4 - 10PC ポートの CDP 4-26, 9-13 SW ポート設定 4-10 TFTP サーバ1 4-7 TFTP サーバ2 4-8 オペレーショナル VLAN ID 4 - 9管理 VLAN ID 4-9 サブネット マスク 4-7 スイッチ ポートの CDP 4-26 代替 TFTP 4-9 デフォルト ルータ1~5 4-8 ドメイン名 4-6 ホスト名 4-6 オプションのロック 4-3 オプションのロック解除 4-3 概要 4-2 説明 4-6 表示 4-2 ネットワークの設定領域の項目 PC ポートの LLDP 8-8 SW ポートの LLDP-MED 8-8 ネットワークの停止、特定 9-7 ネットワークの要件、設置のための 3-2

#### は

パーソナル ディレクトリ 5-15 背景イメージ List.xml ファイル 6-4 PNG ファイル 6-4, 6-5 カスタム 6-4 作成 6-4 設定 6-6 ハイパーテキスト転送プロトコル 「HTTP」を参照 発信者 ID 5-5 発信者 ID ブロック 5-5

ハントグループ 5-9
 ハントグループからのログアウト 5-9
 ハンドセット 1-3
 ハンドセット、接続 3-8

I

#### ひ

ピア ファームウェア共有 4-27.9-13 非圧縮のワイドバンド(16 ビット、16 kHz)オーディ オ 1-1 ビジー ランプ フィールド(BLF)短縮ダイヤル 5-3 ビデオ サポート 5-14 ビデオ モード 5-13 ビデオ機能を使う 4-20 標準(アドホック)会議 5-6 品質ソフトキー 5-11,9-17

#### ιζι

ファースト ダイヤル サービス 5-8 ファームウェア、バージョンの確認 7-10 ファームウェアバージョン画面 7-10 ファイル形式 List.xml 6-4 RingList.xml 6-2 ファイルの認証 1-11 ブートストラップ プロトコル (BootP) 1 - 4フットスタンド 位置 1-2 調節 3-12 調節プレート 3-14 調節ボタン 1-2, 3-14 物理的な接続、確認 9-7 プライバシー 5-11 プレゼンス対応ディレクトリ 5-11 プロキシ サーバの URL 4-16 プログラム可能なボタン、説明 1-2

#### $\overline{}$

壁面への取り付け 3-13 ヘッドセット 音質 3-6,3-7 使用 3-6 接続 3-6 ~のボタン 1-3

Cisco Unified IP Phone 7975G アドミニストレーション ガイド for Cisco Unified Communications Manager 6.1

品質 3-7 無効化 3-7 ヘッドセットポート 3-8 ヘッドセットを使う 4-19 ヘルプボタン 1-3 編集、設定値 4-4

#### ほ

I

ボイス VLAN 2-3 ボイス VLAN を使う 4-24 ボイス メッセージ システム 5-14 ボイス メッセージ システム、アクセス A-4 他のグループのピックアップ 5-10 補助 VLAN 2-3 ホスト名 4-6 保留 5-8 保留音 5-10 保留復帰 5-8

#### ま

マニュアル ユーザ向け A-2

#### み

ミートミー会議 5-10ミュートボタン 1-3

#### め

迷惑呼 ID ( MCID ) 5-10 メッセージ URL 4-16 メッセージ ボタン 1-3 メッセージ受信 5-2, 5-10 メディアの暗号化 1-11 メディアの設定メニュー オプション スピーカを使う 4-20 ビデオ機能を使う 4-20 ヘッドセットを使う 4-19 録音トーン 4-20 録音トーンの長さ 4-21 録音トーンのリモート音量 4-21 録音トーンのローカル音量 4-20 説明 4-19 メトリック、音声品質 8-13

#### も

モデル情報画面 7-1 モバイル コネクト 5-10 モバイル ボイス アクセス 5-10

#### Þ

ユーザ Cisco Unified Communications Manager への追加 5-18 サービスへの登録 A-4 ~のマニュアル A-2 パーソナル ディレクトリの設定 A-5 ~へのサポートの提供 A-1 ~ への必要な情報の提供 A-1 ユーザ オプション Web ページ コール転送の設定 5-19 説明 5-19 ユーザ アクセスの有効化 5-19 ユーザ データグラム プロトコル 「UDP」を参照 **ユーザロケール** 4-17 ユーザ ロケール バージョン 4-17 ユーザ ロケール文字セット 4-17

#### よ

呼出音、~のインジケータ 1-3呼出音の操作 5-11

#### 5

**ライトストリップ、ハンドセットの** 1-3

#### IJ

リアルタイム転送プロトコル 「RTP」を参照 リセット Cisco Unified IP Phone 9-16 意図的に 9-8
 基本的な 9-16
 継続的に 9-6,9-7
 工場出荷時の状態 9-16
 方法 9-16
 リダイヤル 5-11

#### 3

ローカライズ Cisco Unified Communications Manager Locale Installer のインストール C-2 電話ボタンのシール C-1 **ローカルで有効な証明書(LSC)** 3-17 ログサーバ 4-27, 9-13 録音トーン 4-20 録音トーンの長さ 4-21 録音トーンのリモート音量 4-21 4-20 録音トーンのローカル音量 ログ表示 4-24 ロケールの設定メニュー オプション **ネットワーク ロケール** 4-17 ネットワーク ロケール バージョン 4-17 ユーザ ロケール 4-17 ユーザ ロケール バージョン 4-17 ユーザ ロケール文字セット 4-17 4-17, 4-18 説明 **ロック アイコン** 1-13

#### わ

ワイドバンド コーデック 1-1
ワイドバンド ヘッドセット 4-21
オプション 4-19
ユーザによる制御が可能 4-19
割り込み 1-17, 5-3
コール セキュリティの制限 1-14
割り込みを使用したコール セキュリティの制限事項 1-14
ワンボタン割り込み 5-13

I